Fewo-Verwalter

# Eigentümerabrechnung

Erstellt von Xsigns GmbH & Co. KG

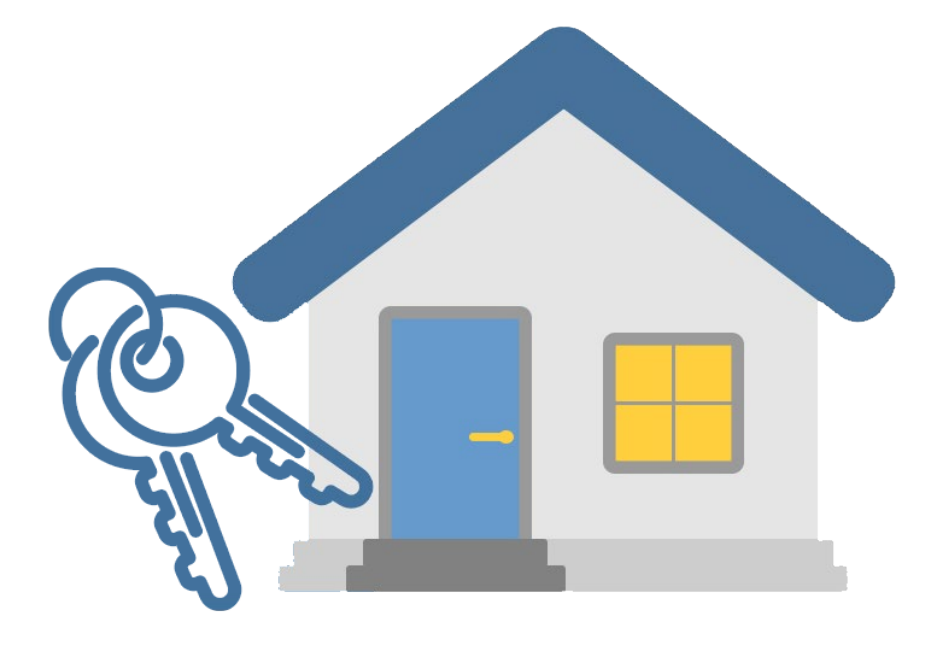

## 1. Inhaltsverzeichnis

| 1.     | IN                              | HALTSVERZEICHNIS                                                                                                    | 1                          |
|--------|---------------------------------|----------------------------------------------------------------------------------------------------|----------------------------|
| 2.     | LE                              | GENDE                                                                                                    | 3                          |
| 3.     | EI                              | GENTÜMEREINSTELLUNG                                                                                                    | 4                          |
| 3 3 3  | .1 E<br>.2<br>.3<br>3<br>3<br>3 | IGENTÜMER ANLEGEN<br>BANKVERBINDUNG FÜR EIGENTÜMER HINTERLEGEN<br>ABRECHNUNGSEINSTELLUNGEN<br>3.1 Allgemeine Abrechnungseinstellungen<br>3.2 Abrechnungseinstellungen für Eigentümer und Partner<br>3.3 Umsatzsteuerliche Behandlung des Provisionsbetrages<br>ABRECHNUNGSZEITPUNKT DER EIGENTÜMERABRECHNUNG (AN- ODER ABREISE, BUCHUNGSDATUM) | 4<br>5<br>5<br>5<br>6<br>7 |
| 4.     | VA                              | ARIABLEN                                                                                                    | 9                          |
| 5.     | GE                              | EBÜHREN IM OBJEKT                                                                                                    | 11                         |
| 6.     | LE                              | ISTUNGEN                                                                                                    | 15                         |
| 7.     | EII                             | NSTELLUNGEN FÜR PORTALE – FREMDBUCHUNG                                                                                                    | 17                         |
| 8      | ST                              | ORNOSÄTZE LIND -GEBÜHREN                                                                                                    |                            |
| 8      | 5.1<br>2                        | STORNOSÄTZE                                                                                                    | 18                         |
| 9.     | w                               | ARTUNGSBECHNUNG UND WARTUNGSARTIKEI                                                                                                    | 20                         |
| с.     | . 1                             | W/IE FINDET MAN NICHT ABGEBECHNETE ALISI AGEN?                                                                                                    | 21                         |
| 10     |                                 |                                                                                                    | 21                         |
| 10.    |                                 |                                                                                                    | 22                         |
| 11.    |                                 |                                                                                                    | 23                         |
| 12.    |                                 | UBERSICHT ALLER BUCHUNGEN UND ZUGEHORIGEN EIGENTUMEREINSTELLUNGEN                                                                                                    | 24                         |
| 13.    |                                 | EIGENTUMERABRECHNUNG DURCHFUHREN                                                                                                    | 25                         |
| 14.    |                                 | ABRECHNUNGSLISTE                                                                                                    | 29                         |
| 1      | 4.1                             | ABRECHNUNG STORNIEREN                                                                                                    | 30                         |
| 15.    |                                 | KREDITOREN-OP (OFFENE POSTEN EIGENTÜMER)                                                                                                    | 31                         |
| 16.    |                                 | FEHLERBEHEBUNG UND HÄUFIGE FRAGEN                                                                                                    | 33                         |
| 1      | 6.1                             | Eigentümerabrechnungen überprüfen                                                                                                    | 33                         |
| 1      | 6.2                             | In der Buchung 'VXXY' ist die Formel für die Berechnung des Provisionsbetrags leer                                                                                                    | 33                         |
| 1      | 6.3                             | EIGENTÜMERABRECHNUNG WIRD NICHT GENERIERT                                                                                                    | 36                         |
| 1      | 6.4                             | Provisionssätze in Eigentümerabrechnung sind immer anders                                                                                                    | 36                         |
| 1      | 6.5                             | EIGENTÜMER UNTER FINANZEN > ABRECHNUNG AUSBLENDEN                                                                                                    | 37                         |
| 1      | 6.6                             | Beträge sind 0,00 €                                                                                                    | 38                         |
| 1      | .6.7                            | MwSt ist 0,00 € obwohl im Eigentümereinstellung korrekt ist (Kein Haken bei Rechnung an Gast Umsatzsteuerbefre                                                                                                    | IT)                        |
| 1      | <br>۶٥                          |                                                                                                    | 39                         |
| 1      | .u.o<br>6 0                     | IIN DER ABRECHNUNG FERLI EINE DUCHUNG.                                                                                                    | 40<br>//1                  |
| 1<br>1 | .0.9<br>6 1                     | OWISHIZSTEUEN NUUNWINNEND AUS EIGENTÜMERADREUTINUING NAUS REUTINEN                                                                                                    | ⊥+…<br>رار                 |
| 1      | 6 1 ·                           | U VIL NAMM ICH DEM LIGENTUMER OND DESSEN STEUERBURU DIE LIGENTUMERABRECHNUNG ZUSENDEN F                                                                                                    | ۲+<br>۱۵                   |
| د<br>1 | 6 1 <sup>°</sup>                | 2 ICH HARE MICH MIT DEM FIGENTÜMER GEFINIGT AUCH REISTORNIERTEN RUCHUNGEN MEINE PROVISION ZU ERHALTEN JEDOCH                                                                                                    | +3                         |
| E      | RSCH                            | ieinen die stornierten Buchungen nicht in der Eigentümerabrechnung.                                                                                                    | 46                         |

| 16 13 | KANN JERER FIGENTÜMER EINEN ANDEREN ARDECHNIJNGSZEITUJNIKT HAREN? |
|-------|-------------------------------------------------------------------|
| 10.13 | RANN JEDER EIGENTOWER EINEN ANDEREN ABRECHNONGSZEHFONRT HADEN;    |

## 2. Legende

Workflow Kennzeichnung Wo muss ich einzeln im Programm klicken (Klickpfad)

*Begriff Kennzeichnung* Der Begriff taucht im Screenshot Fenster auf

Verlinkungen zu Artikeln des gleichen Themas Klickt man auf den Begriff und wird man zum Artikel umgeleitet

Bereichsüberschriften Überschriften zu einem Fensterbereich bzw. Oberbegriffe im Fenster

Warnungen bzw. wichtige Hinweise Beachten Sie diese Hinweise unbedingt

## 3. Eigentümereinstellung

## 3.1 Eigentümer anlegen

#### Stammdaten > Eigentümer, Partner

Hier geben Sie die Informationen ein wie Adresse, Kontaktdaten, *Rolle* (Wichtig: Eigentümer) und Benutzerdaten für den Eigentümerlogin ein.

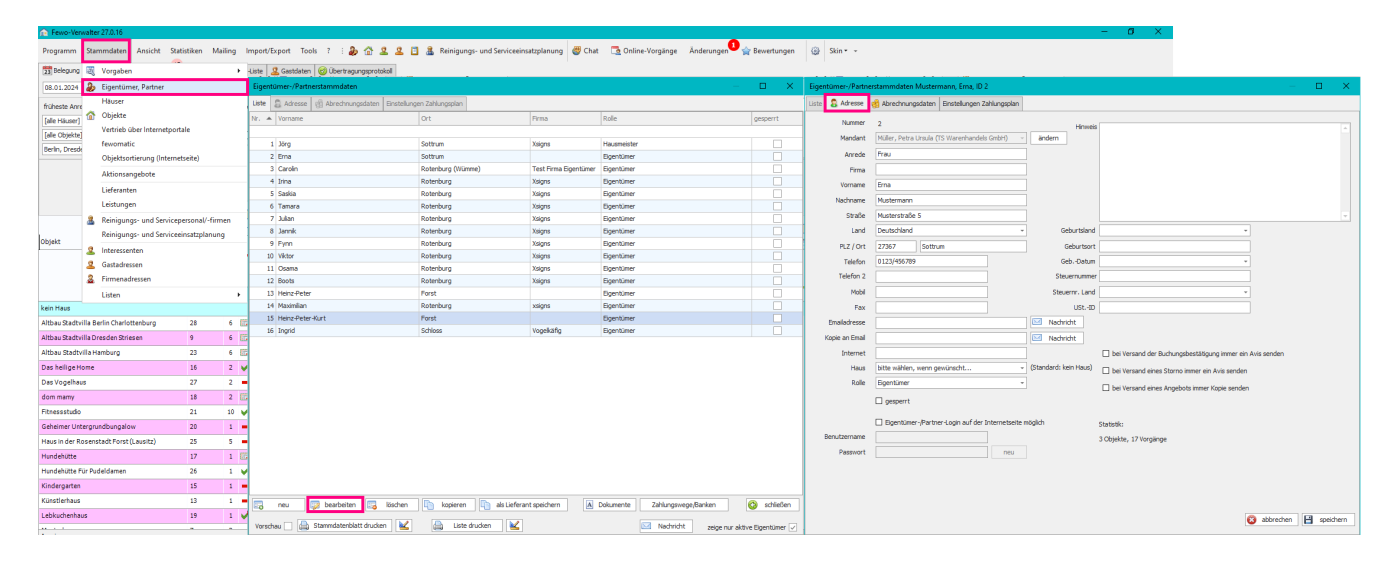

Hier können Sie dann einstellen, in welchem Fall ein Eigentümer eine Benachrichtigung bekommen soll

- 🗆 / 🗹 Bei Versand der Buchungsbestätigung immer ein Avis senden
- □ / ☑ Bei Versand eines Storno immer ein Avis senden
- 🗆 / 🗹 Bei Versand eines Angebot immer Kopie senden

### 3.2 Bankverbindung für Eigentümer hinterlegen

#### Stammdaten > Eigentümer, Partner > Eigentümer auswählen > Zahlungswege / Banken

Hier können Sie Bankverbindungen für Eigentümer hinterlegen. Sie können auch mehrere Bankverbindungen hinterlegen.

| 🏠 Few   | o-Verwa | alter 27.0.12                    |                             |          |                     |                            |                          |                  |             |             |                      |                               |                                       |                                         |                                   | - 0                  | ×                  |             |
|---------|---------|----------------------------------|-----------------------------|----------|---------------------|----------------------------|--------------------------|------------------|-------------|-------------|----------------------|-------------------------------|---------------------------------------|-----------------------------------------|-----------------------------------|----------------------|--------------------|-------------|
| Progra  | mm :    | Stammdaten Ar                    | nsicht Statistiken Mailing  | Import   | t/Export Tools ?    | : 🌡 🙆 🚨 🚨 🕻                | 🗿 🤱 Reinigungs- und Serv | viceeinsatzplanı | ung 👹 Chat  | <u></u>     | Inline-Vorgänge      | Änderungen 💶 🚖 Bewertunge     | en 🎯 Skin-                            | *                                       |                                   |                      |                    |             |
| 23 Bel  | gung    | 💐 Vorgaben                       | •                           | -Liste   | 🚨 Gastdaten 🥝 0     | bertragungsprotokoli       |                          |                  |             |             |                      |                               |                                       |                                         |                                   |                      |                    |             |
| 02.10   | 2023    | 🐌 Eigentümer, F                  | Partner                     | Eige     | ntümer-/Partnerstam | mdaten                     |                          |                  |             |             |                      | – 🗆 X                         | Zahlungsarten                         | 'Banken                                 |                                   |                      |                    | o x         |
| frühes  | e Anre  | Häuser                           |                             | Liste    | 🔒 Adresse 👩 Abr     | rechnungsdaten Einstellung | jen Zahlungsplan         |                  |             |             |                      |                               | Bezeichnung                           | Bank                                    |                                   | IBAN                 |                    |             |
| [ale H  | user]   | 🟠 Objekte                        |                             | Nr.      | Vorname             | Firma                      | Straße                   | PLZ              | Rolle       | gesp        | Mandantname          | Mandantfirma                  | 1                                     |                                         |                                   |                      |                    |             |
| falle O | (ekte]  | Vertrieb über                    | Internetportale             |          |                     |                            |                          |                  |             |             |                      |                               | 1                                     |                                         |                                   |                      |                    |             |
| Sottru  | Mitte   | fewomatic                        |                             |          | 11 Osama            | Xsigns                     | Kleejamp 6               | 27356            | Eigentümer  |             | Müller               | TS Warenhandels GmbH          |                                       |                                         |                                   |                      |                    |             |
| _       |         | Objektsortien                    | ung (Internetseite)         |          | 7 Julian            | Xsigns                     | Kleekamp 6               | 27356            | Eigentümer  |             | Müller               | TS Warenhandels GmbH          |                                       |                                         |                                   |                      |                    |             |
|         |         | Aktionsangeb                     | oote                        |          | 3 Carolin           | Test Firma Eigentümer      | Am Prüßenforth 7         | 27356            | Eigentümer  |             | Müller               | TS Warenhandels GmbH          |                                       |                                         |                                   |                      |                    |             |
|         |         |                                  |                             |          | 13 Heinz-Peter      |                            | Sandweg 7                | 03149            | Eigentümer  |             | Müller               | TS Warenhandels GmbH          |                                       |                                         |                                   |                      |                    |             |
|         |         | Lieferanten                      |                             |          | 15 Heinz-Peter-Kurt |                            | Sandweg 7                | 03149            | Eigentümer  |             | Bischoff             | Idhigo-Design                 |                                       |                                         |                                   |                      |                    |             |
|         |         | Leistungen                       |                             |          | 4 Irina             | Xsigns                     | Kleekamp 6               | 27356            | Eigentümer  |             | Müller               | TS Warenhandels GmbH          |                                       |                                         |                                   |                      |                    |             |
|         |         | 💄 Reinigungs- ι                  | und Servicepersonal/-firmen |          | 12 Boots            | Xsigns                     | Kleekamp 6               | 27356            | Eigentümer  |             | Müller               | TS Warenhandels GmbH          | 1                                     |                                         |                                   |                      |                    |             |
|         |         | Reinigungs- u                    | und Serviceeinsatzplanung   |          | 14 Maximilian       | xsigns                     | Am Kleekamp 6            | 27356            | Eigentümer  |             | Müller               | TS Warenhandels GmbH          | Bezeichnung                           |                                         |                                   |                      |                    |             |
| Nr.     | Objek   |                                  |                             |          | 6 Tamara            | Xsigns                     | Kleekamp 6               | 27356            | Eigentümer  |             | Müller               | TS Warenhandels GmbH          | i i i i i i i i i i i i i i i i i i i |                                         |                                   |                      |                    |             |
|         | - I'    | Contradourses                    |                             |          | 8 Jannik            | Xsigns                     | Kleekamp 6               | 27356            | Eigentümer  |             | Müller               | TS Warenhandels GmbH          | Inhaber                               |                                         |                                   |                      |                    |             |
| kein Ha | JS      | <ul> <li>Gastauressen</li> </ul> |                             |          | 10 Viktor           | Xsigns                     | Kleekamp 6               | 27356            | Eigentümer  |             | Müller               | TS Warenhandels GmbH          | Bank                                  |                                         | Fibu-Konto                        |                      |                    |             |
| 27      | Das V   | V Firmenadressen                 |                             | 9 Fynn   | Xsigns              | Kleekamp 6                 | 27356                    | Eigentümer       |             | Müller      | TS Warenhandels GmbH | IBAN                          |                                       | Kontonr.                                |                                   |                      |                    |             |
| 24      |         | Listen                           | •                           |          | 1 Jörg              | Xsigns                     | Alte Dorfstraße 87       | 27367            | Hausmeister |             | Müller               | TS Warenhandels GmbH          | BIC                                   |                                         | BLZ                               |                      |                    |             |
| 20      | Hulloc  |                                  |                             |          | 5 Saskia            | Xsigns                     | Kleekamp 6               | 27356            | Eigentümer  |             | Müller               | TS Warenhandels GmbH          |                                       |                                         |                                   |                      |                    |             |
| 25      | Hausin  | der Rosenstadt Fo.               |                             |          | 2 Erna              |                            | Musterstraße 5           | 27367            | Eigentümer  |             | Müller               | TS Warenhandels GmbH          |                                       | Standaro-zaniungsweg                    |                                   |                      |                    |             |
| 23      | Altbau  | Stadtvilla Hamburg               | -                           |          | 16 Ingrid           | Vogelkäfig                 | Brunnenstraße 1          | 12345            | Eigentümer  |             | Musterfrau           | Testfirma1                    |                                       |                                         |                                   |                      |                    |             |
| 21      | Fitness | studio                           | ✓                           |          |                     |                            |                          |                  |             |             |                      |                               |                                       |                                         |                                   |                      |                    |             |
| 20      | Geheim  | er Untergrundbun.                | -                           |          |                     |                            |                          |                  |             |             |                      |                               |                                       | 👝 Zahlungseingang nicht überwachen (wen | n Zahlungen zum Beispiel direkt a | n den Eigentümer geh | en, können Sie die |             |
| 19      | Lebkud  | henhaus                          |                             |          |                     |                            |                          |                  |             |             |                      |                               | 1                                     | Uberwachung abschalten)                 |                                   |                      |                    |             |
| 18      | dom mi  | amy                              | 52 C                        |          |                     |                            |                          |                  |             |             |                      |                               |                                       | aktiv                                   |                                   |                      | -                  | _           |
| 17      | Hundeh  | ütte                             |                             |          |                     |                            |                          |                  |             |             |                      |                               |                                       |                                         |                                   |                      | abbrechen          | geichern    |
| 16      | Das hei | ilige Home                       | V                           |          |                     |                            |                          |                  |             |             |                      |                               | 🗔 neu                                 | 🔯 bearbeiten 📴 löschen                  |                                   |                      |                    | 🔇 schließen |
| 15      | Kinderg | garten                           | -                           |          |                     |                            |                          |                  |             |             |                      |                               |                                       |                                         |                                   |                      |                    |             |
| 14      | Partylo | cation                           | -                           |          |                     |                            |                          |                  |             |             |                      |                               |                                       |                                         |                                   |                      |                    |             |
| 13      | Künstle | rhaus                            | -                           |          |                     |                            |                          |                  |             |             |                      |                               |                                       |                                         |                                   |                      |                    |             |
| 12      | Townha  | us Berlin                        | -                           |          |                     |                            |                          |                  |             |             |                      |                               |                                       |                                         |                                   |                      |                    |             |
| 11      | Testhau | 19                               |                             |          | peu 🗔 bez           | whaitan 🔄 Korban           | Roma and                 | Lieferant meiche | m 🗐 D       | olo ment    | Zabluporus           | na Bankan                     |                                       |                                         |                                   |                      |                    |             |
| 9       | Altbau  | Stadtvilla Dresden               | . 📾                         | <u> </u> | 1160 W DE2          |                            |                          |                  |             | oncenter it |                      | gejoensen                     |                                       |                                         |                                   |                      |                    |             |
| 7       | Musterl | haus                             | -                           | Vors     | schau 🗌 📇 Stammo    | datenblatt drucken 🛛 🕍     | Liste drucken            | ¥                |             |             | Nachricht            | zeige nur aktive Eigentümer 🗸 |                                       |                                         |                                   |                      |                    |             |

### 3.3 Abrechnungseinstellungen

#### Stammdaten > Eigentümer, Partner > Eigentümer auswählen > bearbeiten oder Doppelklick > Abrechnungsdaten

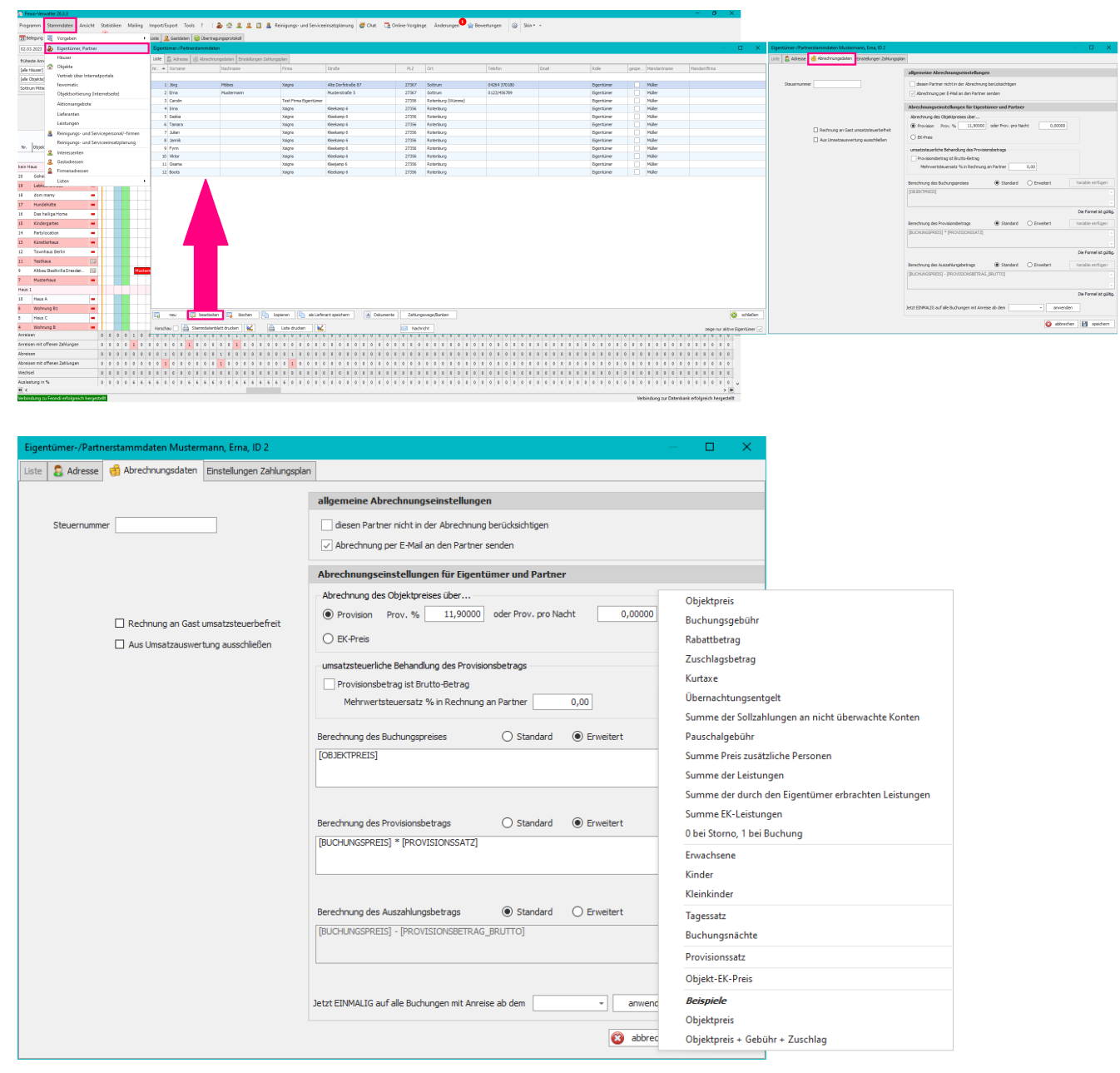

### 3.3.1 Allgemeine Abrechnungseinstellungen

#### Allgemeine Abrechnungseinstellungen

#### Diesen Partner nicht in der Abrechnung berücksichtigen

Der Eigentümer wird in der Abrechnung nicht berücksichtigt z.B. weil die Agentur auch gleichzeitig der Eigentümer von einem Objekt ist.

#### □ Abrechnung per E-Mail an den Partner senden

Manche Eigentümer wollen die Abrechnung postalisch gedruckt, andere per Mail. Sollten Sie Abrechnungen per Mail versenden wollen ist der Haken hier zwingend notwendig.

### 3.3.2 Abrechnungseinstellungen für Eigentümer und Partner

#### Abrechnungseinstellungen für Eigentümer und Partner

#### Abrechnung des Objektpreises über:

*Provision*: Hier wird die Provisionshöhe des Verwalters eingetragen oder *oder Prov. Pro Nacht*: ist ein fester Betrag pro Nacht. Z.B. 20 € pro Nacht.

#### EK Preis:

Dem Eigentümer wird überwiesen was unter Stammdaten > Objekte > Objekt wählen > Preise > EK-Preis eingestellt wurde. Dementsprechend muss der EK-Preis in den Objekten gepflegt werden.

| Program Stammatter Arcicle Setting Mains Incot/Laset Tools ? : A A 2 1 1 & Brigano-und Serieringtational # Chet To Orline-Frances - Antennas - Antenna                                                                                                    |              |
|----------------------------------------------------------------------------------------------------|--------------|
|                                                                                                    |              |
| To back a contract a contract a c |              |
| 23.03.032 🍋 Eigentimer, Potrer 🔞 sucher (rg.) 🐒 reacify (rd.) Freiserfe (rd.) 🐻 Freiserfe (rd.)                                                                                                    |              |
| River The The The The The The The The The The                                                                                                    |              |
| Total Contraction of the Contraction of the Contrac | п ×          |
| up non non-                                                                                                    |              |
| fexomic D Chekt + Nr. be/Parter Intern Nr. Rurbet essent Transfrom date Pres                                                                                                    | -            |
| Strommer Gu_ No Bo UB/02 Peol/hoft Proj/Nat/te BiPes. veter Mr. Tage Expertises BK-Pro                                                                                                    | 35 MwSt. [%] |
| 2 Albear 28ch40 Desche Desche  |              |
| 26 Das helps three a Nem dir etc.                                                                                                    | ·€ 7,00      |
| Listenates                                                                                                    |              |
| Leidungen 20 Gehener Untergrundszegáns u Progeneter. U V Xagus Pyrn                                                                                                    |              |
| Excingungs und Servicepersond/Firmen     10 Naux A     2 u Haux A     2 u Test Prins Egentine     Cardin                                                                                                    | .e 0,00      |
| Petrilaurae-und Siniceriostalauraa 5 Naus C u Haus C U Erra Wehnschen - 02.11.022 23.02.03 55.00 9.00 € 2 20.00 € 0 egal 0.00 € 0.00                                                                                                    | .€ 0,00      |
| Nr. David                                                                                                    |              |
| 15 Kinderganten u Ri der 204u.                                                                                                    |              |
| Southerson 13 Kinsteinus u Derehendig.                                                                                                    |              |
| 2 Finneadrissen 19 Lebudenhaus u Edit Badiunt V Xagns Jannik                                                                                                    |              |
| 10 une Liden 7 Muterbag 1 g Genueble.                                                                                                    |              |
| 19 Libbi and 19 Particular a Pertocation a Pertocation                                                                                                    |              |
| 13 dommeny and 11 Tentheau b TentTent 12 V TentTent 20 Cardin                                                                                                    |              |
| 17 Madekate Voterra 12 Torchau Brin u Torchau In. V Xara Cama                                                                                                    |              |
| 1 The balling from a 3 Woltman 3 a Woltman 3 a Woltman 3 a Woltman 3                                                                                                    |              |
| B Wohning A1 6 u Wohning A1 20g                                                                                                    |              |
| 4 WohningB 4 u WohningB 10 17 Mages 20g                                                                                                    |              |
| 14 Fundication • 6 WohningB1 7 u WohningB1 0 0 5ma                                                                                                    |              |
| 13 Kinsteinus -                                                                                                    |              |
| 12 Torotheas Enris 🖉 Kodom 🕼 Kodom 🕼 Kodom 🕼 Kodom 🕼                                                                                                    | speichern    |
| 11 Terbes 🖓 👘 Kolen 🗇 Secondo au londo Demonstration (Constanting Constanting Constanti    | isten        |
|                                                                                                    |              |
| 7 Mattribus = Urici 4400                                                                                                    | 🔰 schlečen   |
| Nas 1 C det Contracter C Operation C Operation C Opera |              |
|                                                                                                    |              |
| 6 Waterang Bi 🖬 🕼 Preize 🚱 Treize Treiterteitete 🙎 Durstellung kartet. Zimmerkansflunction 😨 Objektikäller 📓 Pannanabäller 📓 Pannanabäller 📓 Pannanabäller                                                                                                    |              |
| 5 Haus C - Statement - Duckowschwart Rage 1 - Duckowschwart Rage 1 - |              |
| 4 michangs -                                                                                                    |              |
| Areater 1 9 1 9 1 9 1 9 1 9 1 9 1 9 1 9 1 9 1                                                                                                    |              |
| Andrem tefferes Zahlagen 1 0 1 0 0 0 0 0 0 0 0 0 0 0 0 0 0 0 0                                                                                                    |              |
| Arrane 0 0 1 2 0 0 1 0 0 0 0 0 0 0 0 0 0 0 0 0                                                                                                    |              |
| Assessment effect 20100000000000000000000000000000000000                                                                                                    |              |
| <u>Vuchad</u> <u>a a a a a a a a a a a a a a a a a a a</u>                                                                                                    |              |
| Automorph 5. 22 22 22 12 11 11 6 6 0 0 0 0 0 0 1 1 0 0 0 0 5 5 5 5 5 5 5 5                                                                                                    |              |
|                                                                                                    |              |
| Vehidara zu Onteibak efisionisk                                                                                                    |              |

### 3.3.3 Umsatzsteuerliche Behandlung des Provisionsbetrages

#### Umsatzsteuerliche Behandlung des Provisionsbetrages

☑ *Provisionsbetrag ist Brutto-Betrag* (Haken gesetzt):

Wenn Sie unter *Provision* z.B. 20% eintragen, dann ist in diesen 20% die 19% Mehrwertsteuer schon drin *Provisionsbetrag ist Brutto-Betrag* (Haken nicht gesetzt)

Zu den 20% die Sie als Verwalter bekommen, noch 19 % Mehrwertsteuer hinzukommen, die dem Eigentümer berechnet werden.

*Mehrwertsteuersatz % in Rechnung an Partner*: hier muss dann der entsprechende Mehrwertsteuersatz eingetragen werden, der je nachdem in welchem Land Sie den Fewo-Verwalter nutzen unterschiedlich sein kann.

#### Berechnung des Buchungspreise

Hier können Sie eine Formel erstellen, wie sich der Buchungspreis zusammensetzt. Dazu klicken Sie auf *Erweitert* und können über *Variable einfügen*, dann die Formel anpassen.

#### Berechnung des Provisionsbetrags

Hier können Sie eine Formel erstellen, wie sich der Provisionsbetrag zusammensetzt. Dazu klicken Sie auf *Erweitert* und können über *Variable einfügen*, dann die Formel anpassen.

#### Berechnung des Auszahlungsbetrags

Hier können Sie eine Formel erstellen, wie sich der Auszahlungsbetrag zusammensetzt. Dazu klicken Sie auf *Erweitert* und können über *Variable einfügen*, dann die Formel anpassen.

Die Variablen mit denen Sie eine Formel nach Ihren Wünschen bauen können, finden Sie auf der nächsten Seite.

| Piopanni       | Stammdaten Ansicht     | Statistike  | n Mailing  | Import/Expert Tools ?     |                               | Reinigungs- und Servicer | insatzplanung 🙋 Chat 🗔    | Online-Vorgán | ge Änderungen 😶 🏫 B | wertungen 🎯 Skir |             |           |                   |                            |                    |                                          |                           |                                                                       |                         |  |
|----------------|------------------------|-------------|------------|---------------------------|-------------------------------|--------------------------|---------------------------|---------------|---------------------|------------------|-------------|-----------|-------------------|----------------------------|--------------------|------------------------------------------|---------------------------|-----------------------------------------------------------------------|-------------------------|--|
| 3 telegung     | Vorgaben               | ~           |            | Liste 🧟 Gastdeten 🥝 Übert | regungsprotokal               |                          |                           |               |                     |                  |             |           |                   |                            |                    |                                          |                           |                                                                       |                         |  |
| 02.03.2023     | 🐉 Eigentürner, Partner |             |            | Egentamer-/Partnerstammed | aten                          |                          |                           |               |                     |                  |             |           |                   | - O X                      | Eigentümer-/Partre | rstammdaten Mustern                      | erro, Erra, ID 2          |                                                                       | - 0 ×                   |  |
| Tübette Ann    | Häuser                 |             |            | Usite 🔓 Adresse 🛞 Abred   | nungsdaten Einstellungen Zahi | nlangaplan               |                           |               |                     |                  |             |           |                   |                            | Liste 🔒 Adresse    | 🔥 Abrechnungsdeten                       | Einstellungen Zahlungspla | n                                                                     |                         |  |
| (ale Hiuser)   | 😭 Objekte              |             |            | Nr. A Vorname             | Nadmane                       | Firma                    | Strade                    | 912           | Ort                 | Telefon          | Gral        | Role      | gespe Handantname | Handantfirma               |                    |                                          |                           | slicensine Anachasponistalismon                                       |                         |  |
| (alle Objekte) | Vertrieb über Interne  | stportale   | tale       |                           |                               |                          |                           |               |                     |                  |             |           |                   |                            |                    |                                          |                           |                                                                       |                         |  |
| Sottrum Mitte  | fevomatic              |             |            | 1 20rg                    | Mobes                         | Xalgno                   | Alte Dorfstraße 87        | 27367         | Sottrum             | 04264 370350     |             | Dgentümer | Muller            |                            | Steuernumme        |                                          |                           | desen Partner nicht in der Abrechnung berücksichtigen                 |                         |  |
|                | Objektsorberung (Int   | tendsete)   |            | 2 one                     | Pasteman                      | Test Firms Firms/Umer    | PLOYES VALUE 3            | 27367         | Reterie on (Blanne) | 9.642/909209     |             | Forehing  | Wiler             |                            |                    |                                          |                           | Abrechnung per L-Hai an den Partner senden                            |                         |  |
|                | Aktionsangebote        |             |            | 4 kina                    |                               | Xsigns                   | Kleekamp 6                | 27356         | Ratenburg           |                  |             | Egentüner | Müller            |                            |                    |                                          |                           | Abrechnungseinstellungen für Eigentümer und Partner                   |                         |  |
|                | Lieferanten            |             |            | 5 Saska                   |                               | Xaigna                   | Kleekamp 6                | 27356         | Rotenburg           |                  |             | Dgentümer | Muler             |                            |                    |                                          |                           | Abrechnung des Objektpreises über                                     |                         |  |
|                | Leistungen             |             |            | 6 Tanara                  |                               | Xsigns                   | Kleekamp 6                | 27356         | Raterburg           |                  |             | Egentüner | Müller            |                            |                    |                                          |                           | Provision Prov. % 11,90000 oder Prov. pro Nacht 0,00000               |                         |  |
|                | 🛔 Reinigungs- und Ser  | viceperson  | al/-firmen | 7 Julian                  |                               | Xaigna                   | Kleekamp 6                | 27356         | Raterburg           |                  |             | Dgenbäner | Muller            |                            |                    | <ul> <li>Hechnung an Gast und</li> </ul> | nsizzieverbetret          | OWNER                                                                 |                         |  |
| n lass         | Reinigungs- und Ser    | viceeinsatą | planung    | 8 Jannik                  |                               | Xsigns                   | Kleekamp 6                | 27356         | Raterburg           |                  |             | Egentüner | Muller            |                            |                    | Aus Unsetzeurwert                        | ing ausschleßen           | C Living                                                              |                         |  |
| Nr. Udjek      | & Interessenten        |             |            | 9 Pyrm                    |                               | Xsigna                   | Kleekamp 6                | 27356         | Rotenburg           |                  |             | Egentüner | - Puler           |                            |                    |                                          |                           | umsetzsteueriche Sehandlung des Provisionsbetrage                     |                         |  |
|                | Gastadressen           |             |            | 30 1039                   |                               | Xsigro                   | Neckarp 6                 | 27300         | Reletiong           |                  |             | Egenune   | - Pule            |                            |                    |                                          |                           | Provisionsbetrag ist Bruttz-Betrag                                    |                         |  |
| kein Haus      | 2 Firmenadressen       |             |            | 12 Boots                  |                               | Xsigns                   | Kleckamp 6                | 27356         | Raterburg           |                  |             | Egentuner | Muler             |                            |                    |                                          |                           | Nehrvertsteuersatz % in Rednung an Partner 0,00                       |                         |  |
| 21 Cehe        | Listen                 |             |            |                           |                               |                          |                           |               |                     |                  |             |           |                   |                            |                    |                                          |                           | Results as for Boly semanters R Desided O Results                     | Variable einfligen      |  |
| 19 Lebks       |                        |             |            |                           |                               |                          |                           |               |                     |                  |             |           |                   |                            |                    |                                          |                           |                                                                       | Torocci Crinopor        |  |
| 18 dom n       | any =                  |             |            |                           |                               |                          |                           |               |                     |                  |             |           |                   |                            |                    |                                          |                           |                                                                       |                         |  |
| 17 Hunde       | kitte -                |             |            |                           |                               |                          |                           |               |                     |                  |             |           |                   |                            |                    |                                          |                           |                                                                       |                         |  |
| 15 Data he     | lige Home -            |             |            |                           |                               |                          |                           |               |                     |                  |             |           |                   |                            |                    |                                          |                           |                                                                       | the Former at guiltig.  |  |
| 15 Kinder      | parten 💻               |             |            |                           |                               |                          |                           |               |                     |                  |             |           |                   |                            |                    |                                          |                           | Berechnung des Provisionsbetrags 🛞 Standard 🔿 Erweitert               | Variable einfügen       |  |
| 14 Pertyle     | cation -               |             |            |                           |                               |                          |                           |               |                     |                  |             |           |                   |                            |                    |                                          |                           | [BUCHINGSPREIS] * [PROVISIONGSKT2]                                    |                         |  |
| 13 Känsti      | irhaus 💻               |             |            |                           |                               |                          |                           |               |                     |                  |             |           |                   |                            |                    |                                          |                           |                                                                       |                         |  |
| 12 Townh       | aus Berlin 💻           |             |            |                           |                               |                          |                           |               |                     |                  |             |           |                   |                            |                    |                                          |                           |                                                                       | Die Formel ist gültig.  |  |
| 11 Testho      | us 🔝                   |             |            |                           |                               |                          |                           |               |                     |                  |             |           |                   |                            |                    |                                          |                           | Benefits on des & stable on the trans                                 | Variable einführen      |  |
| 9 Altheu       | Stadtvilla Drezden . 🔯 |             | Maste      |                           |                               |                          |                           |               |                     |                  |             |           |                   |                            |                    |                                          |                           | The CHARGE STREET, INCOMENTAL AND AND AND AND AND AND AND AND AND AND |                         |  |
| 7 Muste        | haus 💻                 |             |            |                           |                               |                          |                           |               |                     |                  |             |           |                   |                            |                    |                                          |                           |                                                                       |                         |  |
| Haus 1         |                        |             |            |                           |                               |                          |                           |               |                     |                  |             |           |                   |                            |                    |                                          |                           |                                                                       | No Ferrard Interference |  |
| 10 Heur A      | -                      |             |            |                           |                               |                          |                           |               |                     |                  |             |           |                   |                            |                    |                                          |                           |                                                                       | carrane ac gauge        |  |
| 6 Wohne        | ng 81 💻                |             |            |                           |                               | 1.0                      |                           |               |                     |                  |             |           |                   |                            |                    |                                          |                           | Jetzt EINMALIS auf ale Buchungen mit Anreise ab den - anwenden        |                         |  |
| 5 House        | -                      |             |            | 🛛 neu 🔯 bearbe            | iten 🔀 Kischen 🛅              | kopieren Lib als Liefer  | ant speichern 🔥 Ookuments | a Zahkang     | povege/Banken       |                  |             |           |                   | 😋 schleßen                 |                    |                                          |                           |                                                                       |                         |  |
| 4 Wohrs        | ng D =                 |             |            | Varschau 🗌 🏯 Stamedate    | nblett drucken 🔣 🚦            | 🚔 Liate drucken 🔣        |                           | 2 Not         | nde                 |                  |             |           |                   | zrice our skilve Roentimer |                    |                                          |                           | S abbreche                                                            | peichern 📔              |  |
| Anneisen       |                        | 0 0 0       | 0 1 0      |                           |                               |                          |                           |               |                     |                  |             |           |                   |                            |                    |                                          |                           |                                                                       |                         |  |
| Arreisen mit o | Terer Zahlunger        | 0 0 0       | 0 1 0      | 0 0 0 0 0 1 0 0           | 0 0 0 1 0 0 0 0               |                          |                           | 0 0 0         | 0 0 0 0 0 0 0       |                  |             |           |                   | 0 0 0 0 0 0                |                    |                                          |                           |                                                                       |                         |  |
| Abreisen       |                        | 0 0 0       | 0 0 0      | 0 0 1 0 0 0 0 0           |                               | 0 0 1 0 0 0 0            |                           | 0 0 0         | 0 0 0 0 0 0 0       |                  | 0 0 0 0 0 0 |           |                   | 0 0 0 0 0 0                |                    |                                          |                           |                                                                       |                         |  |
| Abreises mit o | fferen Zahlungen       | 0 0 0       | 0 0 0      |                           |                               | 0 0 1 0 0 0 0            |                           | 0 0 0         |                     |                  |             |           |                   | 0 0 0 0 0 0                |                    |                                          |                           |                                                                       |                         |  |
| Wechsel        |                        | 0 0 0       | 0 0 0      |                           |                               |                          |                           | 0 0 0 0       | 0 0 0 0 0 0 0       |                  |             |           |                   |                            |                    |                                          |                           |                                                                       |                         |  |
| Auslastung in  | 5                      | 0 0 0       | 0 6 6      |                           |                               |                          |                           | 0 0 0         | 0 0 0 0 0 0 0       |                  |             |           |                   |                            |                    |                                          |                           |                                                                       |                         |  |
| e c            |                        |             |            |                           |                               |                          |                           |               |                     |                  |             |           |                   | > 10                       |                    |                                          |                           |                                                                       |                         |  |

Wenn Sie die Einstellungen einmal ändern möchten, weil Sie z.B. den Provisionssatz anpassen möchten, so können Sie den angepassten Provisionssatz auf alle Buchungen ab einem bestimmten Anreisedatum anwenden und müssen so nicht, alle Buchungen manuell nachbearbeiten.

## Stammdaten > Eigentümer, Partner > Eigentümer auswählen > bearbeiten oder Doppelklick > Abrechnungsdaten > Jetzt EINMALIG auf alle Buchungen mit Anreise ab dem Datum wählen anwenden

Wenn Sie die Provisionseinstellungen einmal allgemeingültig für alle Buchungen ändern möchten, weil Mitarbeiter versehentlich in Buchungen andere Provisionseinstellungen vorgenommen haben oder Sie mit diesem Eigentümer inzwischen neue Absprachen getroffen haben, so können Sie den angepassten Provisionssatz auf alle Buchungen ab einem bestimmten Anreisedatum anwenden und müssen so nicht, alle Buchungen manuell nachbearbeiten. Dabei sollten Sie darauf achten, dass Sie ein Datum in der Zukunft wählen, andernfalls würden alle vergangenen Eigentümerabrechnungen storniert und neu berechnet werden müssen. Wenn Sie sich also Arbeit ersparen wollen, machen Sie das nur für zukünftige Buchungen.

Stammdaten > Eigentümer, Partner > Eigentümer auswählen > bearbeiten oder Doppelklick > Abrechnungsdaten > Jetzt EINMALIG auf alle Buchungen mit Anreise ab dem Datum wählen anwenden

Welche Eigentümer zu dem Objekt in der Buchung gehört, finden Sie oben links unter Eigentümer.

### 3.4 Abrechnungszeitpunkt der Eigentümerabrechnung (An- oder Abreise, Buchungsdatum)

#### Stammdaten > Vorgaben > Finanzen > Eigentümerabrechnung

Hier müssen Sie auswählen, wann Buchungen in der Eigentümerabrechnung abgerechnet werden sollen. Zur Verfügung stehen: *Abrechnung nach Anreisedatum* | *Anreise nach Abreisedatum* | *Abrechnung nach Buchungsdatum* 

Unsere Empfehlung ist Abrechnung nach Abreisedatum. Damit ist klar, ob der Gast wirklich angereist ist, ob es eine Stornierung gab und ob der Gast eher abgereist ist. Andernfalls könnte es dazu führen, dass Sie dem Eigentümer Geld ausschütten, obwohl der Gast am Ende storniert hat, dann müssten Sie die alte Abrechnung stornieren, neu generieren und dem Eigentümer Bescheid geben, dass es nun doch keine Einnahme für diese Buchung hat.

Die Einstellungen nach der ersten Abrechnung nicht mehr geändert werden, da sonst doppelte Abrechnungen möglich sind.

| 1 Fewo-Ve                                                  | erwalter 26.3.8                                                               |                                                      |                                                                                                    |             |  |  |  |  |  |  |  |  |  |
|------------------------------------------------------------|-------------------------------------------------------------------------------|------------------------------------------------------|----------------------------------------------------------------------------------------------------|-------------|--|--|--|--|--|--|--|--|--|
| Programm                                                   | Stammdaten Ansicht Statistiken Mailing                                        | Import/Export Tools ? : 🐌 🏠 🚨 🚨                      | 🔋 🏯 Reinigungs- und Serviceeinsatzplanung 👹 Chat 🔁 Online-Vorgänge Ånderungen 🌒 🙀 Bewertungen 🎲                                                                                                    | Skin 👻 👻    |  |  |  |  |  |  |  |  |  |
| 23 Belegun                                                 | 19 💐 Vorgaben 🔸                                                               | Vorgaben                                             |                                                                                                    |             |  |  |  |  |  |  |  |  |  |
| 24.03.2023                                                 | 3 🐉 Eigentümer, Partner                                                       | Finanzen                                             | Einstellungen X                                                                                                    |             |  |  |  |  |  |  |  |  |  |
| früheste Ar<br>[alle Häuser<br>[alle Objekt<br>Sottrum Mit | rr Häuser<br>r] ôbjekte<br>tel Vertrieb über Internetportale<br>tet fewomatic | Schlüsseltresore<br>Entfernungen<br>Orte<br>Regionen | Fibs         Eigentümerahrechnung         Steuersitze und Mahntage         Gas/Nasser/Strom         Stornierungen, Mietbedingungen           O         Abrechnung nach Anreisedatum         O         Abrechnung nach Abreisedatum         O         Abrechnung nach Buchungsdatum           Die obigen Einstellungen dürfen nach der ersten Abrechnung nicht geändert         werden: das sond doneiter Abrechnungen melleh: sind!         Steller | 1           |  |  |  |  |  |  |  |  |  |
|                                                            | Objektsortierung (Internetseite)                                              | Standorte                                            |                                                                                                    |             |  |  |  |  |  |  |  |  |  |
|                                                            | Aktionsangebote                                                               | Ausstattungen in Objekten                            | Verhalten bei Ausdruck/E-Mail/Bereitstellung bestehender Abrechnungen                                                                                                    |             |  |  |  |  |  |  |  |  |  |
|                                                            | Lieferanten                                                                   | Artikel für Wartung und E-Abrechnung                 | ⊙ bestehende Abrechnung ohne Nachfrage verwenden                                                                                                    |             |  |  |  |  |  |  |  |  |  |
|                                                            | Leistungen                                                                    | Mailtexte                                            | O Nachfrage, ob bestehende Abrechnung oder neu generierte Abrechnung verwendet werden soll                                                                                                    |             |  |  |  |  |  |  |  |  |  |
|                                                            | Reinigungs- und Servicepersonal/-firmen                                       | Textbausteine                                        | O Dokumente für Druck immer neu generieren (ACHTUNGI Diese Einstellung ist nicht GOBD-konform1),<br>bei Emailversand bestehende Abrechnungen ohne Nachfrage verwenden                                                                                                    | ai 2023     |  |  |  |  |  |  |  |  |  |
| Nr. Obje                                                   | Reinigungs- und Serviceeinsatzplanung<br>ek                                   | Infotexte für Gastlogin                              |                                                                                                    | Di Mi Do Fr |  |  |  |  |  |  |  |  |  |
|                                                            | 2 Interessenten                                                               | Saisonzeiten                                         | Folgende Dokumente bei Erzeugung der Abrechnung generieren                                                                                                    | 16 17 18 19 |  |  |  |  |  |  |  |  |  |
| kein Haus                                                  | Gastadressen                                                                  | Ferien, Feiertage und Veranstaltungen                | Abrechnungsautstellung und Provisionsrechnung                                                                                                    |             |  |  |  |  |  |  |  |  |  |
| 20 Geh                                                     | a Firmenadressen                                                              | 🍰 Benutzer                                           |                                                                                                    |             |  |  |  |  |  |  |  |  |  |
| 19 Leb                                                     | Listen                                                                        | Meldeschein-System                                   | Jahhresbelegung(en), Formular jahresdaten                                                                                                    |             |  |  |  |  |  |  |  |  |  |
| 18 don                                                     | m mamy 💻                                                                      | Beherbergungsbetriebe                                |                                                                                                    |             |  |  |  |  |  |  |  |  |  |
| 17 Hun                                                     | ndehütte = Must                                                               | Tarifzonen                                           |                                                                                                    |             |  |  |  |  |  |  |  |  |  |
| 16 Das                                                     | s heilige Home 🖌 🖌                                                            | eigene Daten (Mandanten)                             |                                                                                                    |             |  |  |  |  |  |  |  |  |  |
| 15 Kind                                                    | dergarten 🗕                                                                   |                                                      |                                                                                                    |             |  |  |  |  |  |  |  |  |  |
| 14 Part                                                    | tylocation =                                                                  |                                                      |                                                                                                    |             |  |  |  |  |  |  |  |  |  |
| 13 Kün                                                     | nstlerhaus 🗕                                                                  |                                                      |                                                                                                    |             |  |  |  |  |  |  |  |  |  |
| 12 Tow                                                     | vnhaus Berlin 💻 Mu                                                            |                                                      |                                                                                                    |             |  |  |  |  |  |  |  |  |  |
| 11 Tes                                                     | ithaus                                                                        |                                                      |                                                                                                    |             |  |  |  |  |  |  |  |  |  |
| 9 Altb                                                     | bau Stadtvilla Dresden 📰 N Bischoff 151 (3)                                   |                                                      |                                                                                                    |             |  |  |  |  |  |  |  |  |  |
| 7 Mus                                                      | sterhaus 💻 Litfin 1                                                           |                                                      |                                                                                                    |             |  |  |  |  |  |  |  |  |  |
| Haus 1                                                     |                                                                               |                                                      |                                                                                                    |             |  |  |  |  |  |  |  |  |  |
| 10 Hau                                                     | us A 💻                                                                        |                                                      | nairban 💷 enairban                                                                                                    |             |  |  |  |  |  |  |  |  |  |
| 6 Wol                                                      | hnung B1 🛑                                                                    |                                                      |                                                                                                    |             |  |  |  |  |  |  |  |  |  |

## 4. Variablen

Stammdaten > Eigentümer, Partner > Eigentümer auswählen > bearbeiten oder Doppelklick > Abrechnungsdaten

| Eigentümer-/Partnerstammdaten Mustermann, Erna, ID 2                       | -                                                                                                    | - <b>D</b> ×                                                                                               |
|----------------------------------------------------------------------------|----------------------------------------------------------------------------------------------------|----------------------------------------------------------------------------------------------------|
| Liste 💈 Adresse 🦸 Abrechnungsdaten Einstellungen Zahlungsplar              |                                                                                                    |                                                                                                    |
| Steuernummer                                                               | allgemeine Abrechnungseinstellungen          diesen Partner nicht in der Abrechnung berücksichtigen         Abrechnung per E-Mail an den Partner senden |                                                                                                    |
|                                                                            | Abrechnungseinstellungen für Eigentümer und Partner                                                                                                    |                                                                                                    |
| Rechnung an Gast umsatzsteuerbefreit     Aus Umsatzauswertung ausschließen | Abrechnung des Objektpreises über                 Provision Prov. % 11,90000 oder Prov. pro Nacht 0,00000                 EK-Preis                      | Objektpreis<br>Buchungsgebühr<br>Rabattbetrag                                                              |
|                                                                            | umsatzsteuerliche Behandlung des Provisionsbetrags Provisionsbetrag ist Brutto-Betrag Mehrwertsteuersatz % in Rechnung an Partner 0,00                  | Zuschlagsbetrag<br>Kurtaxe<br>Übernachtungsentgelt<br>Summe der Sollzablungen an nicht überwachte Konten   |
|                                                                            | Berechnung des Buchungspreises O Standard                                                                                                    | Pauschalgebühr                                                                                             |
|                                                                            | [OBJEKTPREIS]                                                                                                    | Summe Preis zusätzliche Personen<br>Summe der Leistungen                                                   |
|                                                                            | Berechnung des Provisionsbetrags O Standard   Erweitert [BUCHUNGSPREIS] * [PROVISIONSSATZ]                                                              | Summe der durch den Eigentümer erbrachten Leistungen<br>Summe EK-Leistungen<br>0 bei Storno, 1 bei Buchung |
|                                                                            |                                                                                                    | Erwachsene<br>Kinder<br>Kleinkinder                                                                        |
|                                                                            | Berechnung des Auszahlungsbetrags                                                                                                    | Tagessatz                                                                                                  |
|                                                                            | [BUCHUNGSPREIS] - [PROVISIONSBETRAG_BRUTTO]                                                                                                    | Buchungsnächte                                                                                             |
|                                                                            |                                                                                                    | Provisionssatz                                                                                             |
|                                                                            |                                                                                                    | Objekt-EK-Preis                                                                                            |
|                                                                            | Jetzt EINMALIG auf alle Buchungen mit Anreise ab dem 🗾 🔹 anwend                                                                                         | Beispiele                                                                                                  |
|                                                                            |                                                                                                    | Objektpreis                                                                                                |
|                                                                            | to abbred                                                                                                    | Objektpreis + Gebühr + Zuschlag                                                                            |

| Variablen                       | Klickpfad                                                                                                    |
|---------------------------------|----------------------------------------------------------------------------------------------------|
| 0 bei Storno, 1 bei der Buchung |                                                                                                    |
| Buchungsgebühr                  | Buchung > bearbeiten > Buchung > Preise > Zusatzgebühr                                                                                                    |
| Buchungsnächte                  | Rechtsklick auf Buchung > Bearbeiten > Nächte (oben mittig)                                                                                                    |
| Buchungspreis                   | Rechtsklick auf Buchung > Bearbeiten > Verprovisionierung > Berechnung des<br>Buchungspreises abzüglich des in der Fremdbuchung eingetragenen Wertes                    |
| Erwachsene                      | Rechtsklick auf Buchung > Bearbeiten > Buchung > Preise > Erwachsene (mittig rechts)                                                                                    |
| Kinder                          | Rechtsklick auf Buchung > Bearbeiten > Buchung > Preise > Kinder (mittig rechts)                                                                                        |
| Kleinkinder                     | Rechtsklick auf Buchung > Bearbeiten > Buchung > Preise > Kleinkinder (mittig rechts)                                                                                   |
| Kurtaxe                         | Rechtsklick auf Buchung > Bearbeiten > Buchung > Preise > Kurtaxe                                                                                                    |
| Objekt-EK-Preis                 | Stammdaten > Objekte > Objekt wählen > Preise > EK-Preis                                                                                                    |
| Objektpreis                     | Rechtsklick auf Buchung > Bearbeiten > Buchung > Miet-/Objektsumme (Unten rechts)                                                                                       |
| Pauschalgebühr                  | Stammdaten > Objekte > Finanzen > Pauschalgebühr                                                                                                    |
| Provisionsbetrag Brutto         | Stammdaten > Eigentümer, Partner > Eigentümer auswählen > Bearbeiten ><br>Abrechnungsdaten > Abrechnungseinstellungen für Eigentümer und Partner ><br>Mehrwertsteuer X% |

| Provisionsbetrag Netto                                     | Stammdaten > Eigentümer, Partner > Eigentümer auswählen > Bearbeiten ><br>Abrechnungsdaten > Abrechnungseinstellungen für Eigentümer und Partner ><br>Mehrwertsteuer 0%                             |
|------------------------------------------------------------|----------------------------------------------------------------------------------------------------|
| Provisionssatz                                             | Stammdaten > Eigentümer, Partner > Eigentümer auswählen > Bearbeiten ><br>Abrechnungsdaten > Abrechnungseinstellungen für Eigentümer und Partner ><br>Abrechnung des Objektpreises über > Provision |
|                                                            | Rechtsklick auf Buchung > Bearbeiten > Buchung > Verprovisionierung > Prov. % oder<br>Prov. € pro Nacht                                                                                             |
| Rabattbetrag                                               | Rechtsklick auf Buchung > Bearbeiten > Buchung > Preise > Rabatt                                                                                                    |
| Summe der durch den<br>Eigentümer erbrachten<br>Leistungen | Stammdaten > Leistungen > Eigentümerleistung: Die Leistung                                                                                                    |
| Summe der Leistungen                                       | Rechtsklick auf Buchung > Bearbeiten > Buchung > Summe Leistungen (Unten rechts)                                                                                                    |
| Summe der Sollzahlungen an<br>nicht überwachte Konten      | Stammdaten > Eigentümer, Partner > Zahlungswege/Banken > Zahlungseingang nicht<br>überwachen                                                                                                    |
| Summe EK-Leistungen                                        | Stammdaten > Leistungen > Objektpreis inkl. EK-Preis                                                                                                    |
| Summe Preis zusätzliche<br>Personen                        | Rechtsklick auf Buchung > Bearbeiten > Buchung > Preise > jede weitere                                                                                                    |
| Tagessatz                                                  | Stammdaten > Eigentümer, Partner > Eigentümer wählen > Abrechnungsdaten > Abrechnungseinstellungen für Eigentümer und Partner > Prov.pro Nacht                                                      |
| Übernachtungsentgelt                                       | Stammdaten > Vorgaben > Meldeschein-System > Gemeinden > AVS Meldeschein                                                                                                    |
| Variablen                                                  | Wo finden Sie diese Angabe im Programm                                                                                                    |
| Zuschlagsbetrag                                            | Rechtsklick auf Buchung > Bearbeiten > Buchung > Preise > Zuschlag                                                                                                    |

## 5. Gebühren im Objekt

#### Stammdaten > Objekte > Objekt auswählen > Objekt bearbeiten > Finanzen

| Bonnongala (     Personnel )     Annon-Adelban (     Annon-Adelban (     Adelban (     Adelban (            )))))))))))))))))))))))))                                        | Photomyce     Photomyce     Copiet     Copiet           | Lesturgen Todo Beengung/Serviceenable Beengung/Serviceenable Beengung/Serviceenable Beengung/Serviceenable Beengung                                                                                                    | C Option - Active Standing Design Statement     Control of the statement I optional Statement I option I option - I optional Statement I optional Statement I optional State     |
|----------------------------------------------------------------------------------------------------|----------------------------------------------------------------------------------------------------|----------------------------------------------------------------------------------------------------|----------------------------------------------------------------------------------------------------|
| The density of the second second seco | Interest Judier Internet   Southarian   Southarian   Southarian   Southarian   Southarian   Southarian   Southarian   Terrison E   Southarian   Terrison E   Southarian   Terrison E   Southarian   Southarian   Sout | Lesturgen Todo Reingung Servicematze<br>Egyentuner Vorrane<br>gentuner Carolin<br>3rna<br>Wacr                                                                                                    | Z Oppler Jahne Vanheld Enslow Roem     Zeiner Jahne Vanheld Enslow Roem     Zeiner Johnsteinen Johnsteinen     Zeiner Johnsteinen Johnsteinen     Zeiner Johnsteinen Johnsteinen     Zeiner Johnsteinen Vanheld     Zeiner Johnsteinen Vanheld          |
| Bystam: 2 202050012 Aussistanza Defenerupen Teter     Dear-Fee de Grand     Dear-Fee de Grand     Dear-Fe      | Nertrieb über förenet i Egont i Pisaraam festa Leaturgen i Buoblere<br>Objekt de Statskilla Desden Stesen<br>Dia holge franze<br>den nany<br>Gelmene Untergrutsburgdow Xagra                                                                                                    | Lestungen Todo Reingung/Servicenesister<br>Digerkiner Vorname<br>Cardin<br>Sina<br>Watar                                                                                                    | Control Control Contro Control Contro Control Control Control Control Control Control C                       |
| Objektation 1         Objektation 2         Austrature [Interurgen Texte]           Trans-Perso         addre         Stach-No         Stach-No           9         e         Stach-No         Stach-No         Stach-No           56         e         Neth-No         ener Austral         Stach-No         Stach-No<                                                                                                    | Verhieb über Johannit Boport Prinaram Resta Lasturgen Buoldbare<br>Clipikt A Prina<br>Abbus Stadivila Dresden Striesen Test Finna E<br>Dau helige Hone Xagre<br>dam mamy Kagres Xagre<br>Geinnene Untergrundbungslow Xagre                                                                                                    | Lestungen Todo Reingung/Servicensätze<br>Bgentümer Vorname<br>Großin<br>Sina<br>Waar                                                                                                    | Option Optioner 1 Optistater 1 Australium Optimumper Texer Interest due ziener Texer Interest due ziener Interest due ziener Texer Interest due ziener Interest due ziener In                       |
| Volume and a second and a second and a       | Albau Stathris Desker ( Henre Henre  | exemplar index and an and an and an and an and an and an an an an an an an an an an an an an                                                                                                    | Insubropady from the periods of the periods of the |
| Statute for a second second seco      | Albau Stathvila Dresden Striesen Test Firma Eig<br>Das helige Hone Xsigna<br>dom namy Xsigna<br>Geheiner Untergrundbungelow Xsigna                                                                                                    | pentiamer Carolin<br>árina<br>Viktor                                                                                                    | terredurgopsbile fandts, pre Menuel     0,00 et     Construction en de de la construction en de la construction en de la constr     |
| 9 r Stadtvilla Dresden Stresten<br>56 r Nimn die eine Ausset<br>58 r Nientsymholwyn auslawyn alwin<br>50 r Hougen Amerikania<br>50 r House C                                                                                                    | Albau Stadtvilla Dresden Striesen Test Firma Eig<br>Das helige Horne Xaigns<br>dom many Xaigna<br>Geheimer Untergrundbungalow Xaigna                                                                                                    | pentimer Carolin<br>Jina<br>Victor                                                                                                    | Vewshingsgebolv (pstts, pro Morat) 0,00 € Gas 0 Outled den Mandateten erflaste Kie<br>Reingungsgebilt (pstts, pro Morat) 0,00 € Stroot den des Elgentimers verw                                                                                                    |
| Source and a second and a second and an      | Das helige Hone Xsigns<br>dom namy Xsigns<br>Geheimer Untergrundbungalow Xsigns                                                                                                    | bina<br>Viktor                                                                                                    | Renjungsgebühr (trutto, pro Monat) 0,00 € Strom 0                                                                                                    |
| 20 v Heini o kin maaco<br>23 v Naatoyahohya unakaya kultur<br>20 v Programierbasis in Turnel<br>30 v Hean A<br>5 v Hean C                                                                                                    | dom mamy Xiigna<br>Geheimer Untergrundbungalow Xiigna                                                                                                    | Victor                                                                                                    |                                                                                                    |
| 20 v Programierbasis in Turnel<br>20 v Heus A<br>5 v Heus C                                                                                                    | Geheimer Untergrundbungalow Xaigna                                                                                                    | PROM                                                                                                    | Pauschagebunk (prutto, pro Buchung) 0,00 € Vielles Vielles                                                                                                    |
| 20 V House A                                                                                                    | deneme chargestade geon Align                                                                                                    | firms.                                                                                                    |                                                                                                    |
| 5 V Heat                                                                                                    | Marco A Test Report Figure 2                                                                                                    | and the second second s | Passingcon carracto an are boolinger in write an oen                                                                                                    |
|                                                                                                    | Harr                                                                                                    | Pros                                                                                                    | Diese Angaben werden nur in der Eigentümerabrechnung berechnet!                                                                                                    |
| 17 March Budalamh                                                                                                    | hi ndebi the Vicent                                                                                                    | Bastr                                                                                                    |                                                                                                    |
| 15 Z Bir den Zrius hier                                                                                                    | Koderoarten Xisons                                                                                                    | Tamara                                                                                                    | NAUDON                                                                                                    |
| 13 Z Dec elemaine Konzertsaal                                                                                                    | Kinsferhaus Visions                                                                                                    | 3.600                                                                                                    | serrag 200,00 e zanung bar be Amese +                                                                                                    |
| 19 Z Entr Backlount                                                                                                    | Leblachenhaus Xistos                                                                                                    | book                                                                                                    | Amphine und 1 7khos                                                                                                    |
| 7 Z Ganz webidich                                                                                                    | Nusterbaus Visions                                                                                                    | Yes                                                                                                    | Provide grant and an an an and an an an and an an an an an an an an an an an an an                                                                                                    |
| 14 A Partylocation last und lustin                                                                                                    | Partylocation Viens                                                                                                    | Saskia                                                                                                    | Prozenic 20,000 aux bezinagi objektynes - Emphanger (Hiver brieb Admits -                                                                                                    |
| 11 If Test 12                                                                                                    | Testhaus Test Firma Fir                                                                                                    | nentimer Carolo                                                                                                    | min. Betrag 20,00 € 7 C Tag(e) nach Buchung v Anzahlung shne Nachkommastellen runden                                                                                                    |
| 12 Townheas in Herzen von Berlin                                                                                                    | Townhaus Berlin Xaiona                                                                                                    | Otarta                                                                                                    |                                                                                                    |
| 3 Wohnung 3                                                                                                    | Wohnung 3 Xeigne                                                                                                    | Jorg                                                                                                    | Restanting / 2. Januarg                                                                                                    |
| 8 Webrung A1                                                                                                    | Wohnung Al Xeigne                                                                                                    | Jörg                                                                                                    | 7 C Tag(e) vor Anreise v Empfanger M-Ar BNB Konto v                                                                                                    |
| 4 Vishnung II                                                                                                    | Wahrung II Xians                                                                                                    | ling                                                                                                    |                                                                                                    |
| 6 Webound B1                                                                                                    | Watown B1                                                                                                    | Fma                                                                                                    | Kurtave (Tarfaone) Dresden - ×                                                                                                    |
|                                                                                                    | Multiprocen From International                                                                                                    | E formate or situation                                                                                                    |                                                                                                    |
|                                                                                                    | kt 💽 Objekt baarberten 🔀 Objekt klachen                                                                                                    | tt 💭 Clyiki barkalan 🏹 Clyiki lisolan 🐚 Clyiki laparan 🛛 Bentimenadaal                                                                                                    | t 🔽 Optitaehen 🛱 Optitahe 🕼 Optitapen   Spetaenechel 関 fernat: nr.ekterOptie                                                                                                    |

Hier können Sie Gebühren eintragen, die Sie dem Eigentümer monatlich in Rechnung stellen wollen.

*Verwaltungsgebühr (brutto, pro Monat)* könnten Sie dem Eigentümer in Rechnung stellen, weil Sie sich darum kümmern, dass sein(e) Objekt(e) auf Portalen inseriert ist/sind und Sie Anfragen von potenziellen Gästen beantworten. Oder die Mülltonnen raus stellen, wenn Müllabfuhr ist etc.

*Reinigungsgebühr (brutto, pro Monat)* sollte das Objekt keine hohe Auslastung haben, kann es sein, dass Sie dennoch z.B. 1x im Monat eine Reinigungskraft hinschicken, damit Staubgewischt wird und kurz überprüft wird, ob irgendwelche Schäden gibt, die behoben werden müssen, einmal durchgelüftet wird, etc. Dann können Sie die Gebühr dafür hier eintragen.

*Pauschalgebühr (brutto, pro Buchung)* das können anteilige Kosten für Papier sein, weil Sie die Rechnung, Buchungsbestätigung, etc. dem Gast ausdrucken oder weil Sie jemanden eingestellt haben, der an der Rezeption sitzt und Schlüssel raus und wieder entgegennimmt.

Sie können solche Gebühren und Kosten eben über die Gebühren im Objekt eintragen oder Sie berechnen alles einzeln und stellen das über <u>Wartungsrechnungen</u> in Rechnung.

#### Pauschalgebühr EINMALIG auf alle Buchungen mit Anreise ab dem TT.MM.JJJJ anwenden

So können Sie die angepasste Gebühr auf alle Buchungen ab einem bestimmten Anreisedatum anwenden und müssen so nicht, alle Buchungen manuell nachbearbeiten.

## 6. Nebenkostenverbrauch des Gastes abrechnen

### 6.1 Gas/Wasser/Strom - Preise eingeben

#### Stammdaten > Vorgaben > Finanzen > Gas/Wasser/Strom

Hier tragen Sie die Preise für Gas, Wasser und Strom ein

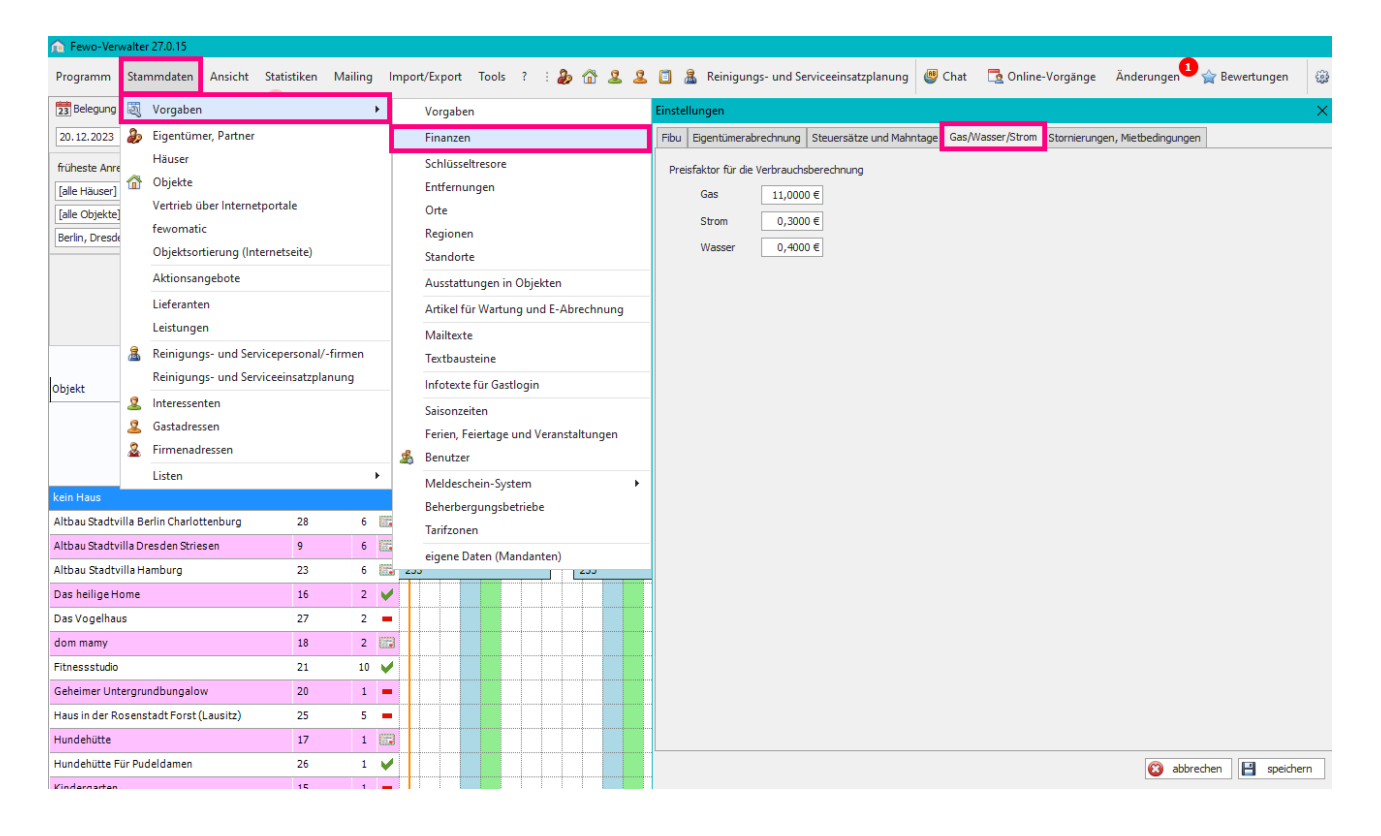

### 6.2 Zählerstand im Objekt hinterlegen

Unter Stammdaten > Objekte > Objekt auswählen > bearbeiten > Finanzen > Zählerstände trägt man als erstes den Grundzählerstand ein, bei Übernahme des Objektes.

| fe fe                          | io-Verwal   | Iter 26.3.13                       |                  |                                                                 |                                                                     |                                                                                                    | - <b>D</b> X.                                                                                                    |
|--------------------------------|-------------|------------------------------------|------------------|-----------------------------------------------------------------|---------------------------------------------------------------------|----------------------------------------------------------------------------------------------------|----------------------------------------------------------------------------------------------------|
| Progr                          | ımm S       | tammdaten Ansicht Statistiken      | Mailing          | Import/Export Tools ? : 🕭 🏠 🚨 🚨 🛅 🏦 Reinigungs                  | und Serviceeinsatzplanung 👹 Chat 📑 Online-Vorgänge Än               | nderungen 🕛 🏠 Bewertungen 🛛 🚇 Skin = -                                                                                                    |                                                                                                    |
| 23 De                          | egung 🛛     | Vorgaben                           |                  | Liste 🧏 Gastdaten 🕱 Übertragungsprotokol, 14 fehlerhaft         |                                                                     |                                                                                                    |                                                                                                    |
| 05.06                          | 2023        | Eigentümer, Partner                |                  | (A) suchen (F3) 12 neu (F4) Pressnifo (F6) 50 Pressbe           | arbeitung aktivieren                                                |                                                                                                    |                                                                                                    |
| 640                            |             | Häuser                             |                  | and Market and All Annual Internet                              |                                                                     |                                                                                                    |                                                                                                    |
| Tale 1                         | Auger 1     | 🕈 Objekte                          |                  | Objekte                                                         |                                                                     | - 🗆 X                                                                                                    | 📚 Objekte - Altoru Stadovila Dresden Striesen — 🗆 🗙                                                                                                    |
| Talle C                        | biektel     | Vertrieb über Internetportale      |                  | Objekte Objektdaten 1 Objektdaten 2 Ausstattung Entfernungen Te | xte Vertrieb über Internet Export Pinanzen feste Leistungen buchban | re Leistungen Todo Reinigung/Serviceeinsätze                                                                                                    | Objekte Objektelen I Objektelen I Objektelen Z Ausstattung Entfernungen Texte Vertrieb über Internet Toport Finanzon Feste Leistungen buchbare Leistungen Todo Reinigung/Serviceeinsätze                                                                                                    |
| Sottru                         | m Nitte     | fewomatic                          |                  | ID Objekt                                                       | Bgentümer Vorname                                                   | Traum-Pesso aktiv                                                                                                    | Tablestade in Promiter as uppared with the first state                                                                                                    |
|                                |             | Objektsortierung (Internetseite)   |                  |                                                                 |                                                                     |                                                                                                    | Verwalkungsgebühr (brutto, pro Monat) 0,00 € Gas 0 Ounter dem Mandantem erfasste Kontodaten verwenden                                                                                                    |
|                                |             | Aktionsangebote                    |                  | 9 Altbau Stadtvila Dresden Striesen                             | Carolin                                                             |                                                                                                    | Svinounoverbaile (brutto, mo Monat) 0,00 f                                                                                                    |
|                                |             | Lieferanten                        |                  | 16 Das helige Home                                              | bina                                                                |                                                                                                    | Developing graphic for the second of the second of the sec |
|                                |             | Leistungen                         |                  | 18 dom memy                                                     | Victor                                                              | ¥                                                                                                    | Passington (prox), prosoning 0,000                                                                                                    |
|                                |             | Reinigungs- und Servicepersonal/-  | firmen           | 21 Presidentia et                                               | Carolo                                                              |                                                                                                    | Pauschalgebühr EINMALIG auf alle Buchungen mit Anneise ab den                                                                                                    |
|                                | . 17        | Reinigungs- und Serviceeinsatzplar | nuna             | 20 Gebeiner Lintermundsungslow                                  | Prop                                                                |                                                                                                    | Diese Angeben werden nur in der Eigenführerabrechnung berechnet!                                                                                                    |
| Nr.                            | Objek       | inclugings and service instagen    | in the second    | 10 Have A                                                       | Certain                                                             |                                                                                                    |                                                                                                    |
|                                |             | interessenten                      |                  | S Haus C                                                        | Ema                                                                 |                                                                                                    | Autori                                                                                                    |
| kein H                         | NUS .       | Gastadressen                       |                  | 17 Hundehütte                                                   | Boots                                                               | v .                                                                                                    | eering 200,00 € 20100 arbei Amese *                                                                                                    |
| 22                             | Freud       | 5 hirmenadressen                   |                  | 15 Kindergarten                                                 | Tamara                                                              |                                                                                                    | Anashlung und L. Zahlung                                                                                                    |
| 21                             | Fitner      | Listen                             | •                | 13 Künstlerhaus                                                 | λulan                                                               |                                                                                                    | Prozent 10,00 aus Betrag Objektpress Emotioner M-Air ENB Konto -                                                                                                    |
| 20 Gabaimar Listanova dhun 2 2 |             | 2 2                                | 19 Lebkuchenhaus | Jannik                                                          | ✓                                                                   | The second second |                                                                                                    |
|                                |             | a once grandour                    |                  | 7 Nusterhaus                                                    | Jörg                                                                |                                                                                                    | mit develop 2000 e 2 v mage man country e manual unit develop and the manual unit development of the manual unit of the manual units of the manual units of the manual |
| 10                             | Leoksen     | errau                              | 2 1              | 14 Partylocation                                                | Saskia                                                              |                                                                                                    | Restahlung / 2. Zahlung                                                                                                    |
| 18                             | dom mai     | πy                                 | 4 2              | 11 Testhaus                                                     | Carolin                                                             |                                                                                                    | 7 Tacle) vor Anreise - Britpfänger M-Air BHB Konto -                                                                                                    |
| 17                             | Hundehi     | itte                               | 2 1              | 12 Iownnaus benin                                               | Usana                                                               |                                                                                                    |                                                                                                    |
| 16                             | Das hell    | ige Home                           | 3 2              | 8 Webrung 81                                                    | ling line                                                           |                                                                                                    | Victore (Terfore) Dearden                                                                                                    |
| 15                             | Kinderga    | arten                              | 3 3              | 4 Wathoung B                                                    | 100                                                                 |                                                                                                    | server foresters' forester                                                                                                    |
| 14                             | Partyloci   | ation                              | 100 2            | 6 Wahnung B1                                                    | Ema                                                                 |                                                                                                    |                                                                                                    |
| 13                             | Künstler    | haus                               | 8 5              |                                                                 |                                                                     |                                                                                                    |                                                                                                    |
| 12                             | Townhau     | is Berlin                          | 5 3              |                                                                 |                                                                     |                                                                                                    |                                                                                                    |
| 11                             | Testhaus    | 5                                  | 3 2              |                                                                 |                                                                     |                                                                                                    |                                                                                                    |
| 9                              | Altbau St   | tadtvilla Dresder                  | 6 9              |                                                                 |                                                                     |                                                                                                    |                                                                                                    |
| 7                              | Musterh     | aus                                | 4 3              | neues Objekt 🔯 Objekt bearbeiten 📑 Objekt löscher               | Up Objekt kopieren Eigentümerwechsel                                | fewomatic nur aktive Objekte 🖉                                                                                                    |                                                                                                    |
| Haus 1                         |             |                                    |                  | 🕼 Preise 🚱 Texte Internetseite 🙎 Darstellung Kar                | e Zmmerkonfiguration 🚱 Sprachen 🔛 Objektbi                          | sider 📓 Penoramabilder 📓 Grundrisse                                                                                                    |                                                                                                    |
| 10                             | Haus A      |                                    | 3 2              | Jahresbelegung Formular ob                                      | jekt - Druckvorschau 🗌 Kopie 🚺 🚔 Objektbeach                        | hreibung ins Internet senden 🔟 🥝 schließen                                                                                                    | S abbrechen 🛛 speichern                                                                                                    |
| 6                              | Wohsen      | g 81                               | 5 2              | 2 2 9 39 -                                                      |                                                                     |                                                                                                    |                                                                                                    |
| Anrels                         | in .        |                                    |                  | 0 1 0 0 1 0 0 0 1                                               | 1 0 0 0 0 0 0 0 0 0 0 0 0 0 0 1 0                                   |                                                                                                    | 0 0 0 0 0 0 0 0 0 0 0 0 0 0 0 0 0 0 0 0                                                                                                    |
| Anreis                         | en mit offe | enen Zahlungen                     |                  | 0 1 0 0 1 0 0 0 1                                               | 1 0 0 0 0 0 0 0 0 0 0 0 0 0 0 1 0                                   |                                                                                                    | 0 0 0 0 0 0 0 0 0 0 0 0 0 0 0 0 0 0 0 0                                                                                                    |
| Abreis                         | 51          |                                    |                  | 0 0 0 1 0 0 1 1 0 1                                             | 0 0 1 0 0 1 0 0 0 0 0 0 0 0 0 0 0 0 0                               | 0 0 1 0 0 0 0 0 0 0 0 0 0 0                                                                                                    | a a a a a a a a a a a a a a a a a a a                                                                                                    |
| Abreis                         | en mit off  | enen Zahlungen                     |                  | 0 0 0 0 0 1 1 0 1                                               | 0 0 1 0 0 1 0 0 0 0 0 0 0 0 0 0 0                                   | 0 0 1 0 0 0 0 0 0 0 0 0 0 0                                                                                                    | 3 8 8 8 0 0 0 0 0 0 0 0 0 0 0 0 0 0 0 0                                                                                                    |
| Wechs                          | el 🛛        |                                    |                  | 0 0 0 0 0 0 0 0 0 0                                             | 0 0 0 0 0 0 0 0 0 0 0 0 0 0 0 0 0 0                                 | 0 0 0 0 0 0 0 0 0 0 0 0 0 0 0                                                                                                    | 0 0 0 0 0 0 0 0 0 0 0 0 0 0 0 0 0 0 0 0                                                                                                    |
| Austas                         | tung in %   |                                    |                  | 10 15 15 10 15 15 10 5 5 5                                      | 10 10 5 5 5 8 8 8 8 8 8 8 8 8 8 8 8 8                               | 5 5 8 8 8 8 8 8 8 8 8 8 8 8 8 8 8 8 8 8                                                                                                    |                                                                                                    |
| ** <                           |             |                                    |                  |                                                                 |                                                                     |                                                                                                    | > 10                                                                                                    |

| 😻 Objekte - Altbau St                                                                                                    | adtvilla Dresden                                                                                  | Striesen                                                 |                    |                 |                 |        |                                     |                                            |                                                        |                                              |                                                      |                                      |          | ı ×       |
|----------------------------------------------------------------------------------------------------|---------------------------------------------------------------------------------------------------|----------------------------------------------------------|--------------------|-----------------|-----------------|--------|-------------------------------------|--------------------------------------------|--------------------------------------------------------|----------------------------------------------|------------------------------------------------------|--------------------------------------|----------|-----------|
| Objekte Objektdaten 1                                                                                                    | Objektdaten 2                                                                                     | Ausstattung                                              | Entfernungen       | Texte Vertrieb  | b über Internet | Export | Finanzen                            | feste Leistungen                           | buchbare Leistungen                                    | Todo                                         | Reinigung/                                           | Serviceeins                          | ätze     |           |
| Verwaltungsgebühr (bru<br>Reinigungsgebühr (brut<br>Pauschalgebühr (brutto<br>Pauschalgebühr EINMAL<br>Diese Angaben werden | itto, pro Monat)<br>to, pro Monat)<br>, pro Buchung)<br>.IG auf alle Buchur<br>nur in der Eigentü | 0,00<br>0,00<br>0,00<br>ngen mit Anreis<br>merabrechnung | €<br>€<br>e ab dem | •               | anwenden        |        | Zählersta<br>Gas<br>Strom<br>Wasser | ande 0 0 0 0 0 0 0 0 0 0 0 0 0 0 0 0 0 0 0 | im Formular za<br>O unter de<br>O Kontodal<br>Zahlungs | u verwen<br>m Manda<br>ten des E<br>plan ver | ndende Kont<br>Inten erfass<br>Gigentümers<br>wenden | todaten<br>ste Kontodat<br>verwenden | ten verv | wenden    |
| Kaution                                                                                                    |                                                                                                   |                                                          |                    |                 |                 |        |                                     |                                            |                                                        |                                              |                                                      |                                      |          |           |
| Betrag                                                                                                    | 200,00€                                                                                           | Zahlung                                                  | bar bei Anreise    |                 | *               |        |                                     |                                            |                                                        |                                              |                                                      |                                      |          |           |
| Anzahlung und 1. Zah                                                                                                    | lung                                                                                              |                                                          |                    |                 |                 |        |                                     |                                            |                                                        |                                              |                                                      |                                      |          |           |
| Prozent                                                                                                    | 10,00                                                                                             | aus Betrag                                               | Objektpreis        |                 |                 | Er     | mpfänger                            | M-Air BNB Konto                            | *                                                      |                                              |                                                      |                                      |          |           |
| min. Betrag                                                                                                    | 20,00€                                                                                            |                                                          | 7 🗘 Ta             | g(e) nach Buchu | ing -           |        | Anzahlun                            | g ohne Nachkommas                          | tellen runden                                          |                                              |                                                      |                                      |          |           |
| Restzahlung / 2. Zahl                                                                                                    | ng<br>7 🗘 Tag(e) v<br>esden                                                                       | ror Anreise                                              | *<br>* X           | Empfänger       | M-Air BNB Kont  | 0      |                                     | •                                          |                                                        |                                              |                                                      |                                      |          |           |
|                                                                                                    |                                                                                                   |                                                          |                    |                 |                 |        |                                     |                                            |                                                        |                                              | <b>2</b> a                                           | bbrechen                             | B        | speichern |

### 6.3 Zählerstände in der Buchung eintragen

#### Buchung auswählen > Rechtsklick > Bearbeiten > Buchung > buchen > Zählerstände

Unter *Anfangsstände* steht dann, was zuvor im Objekt eingetragen wurde bzw. was in der Buchung des Gastes, der sich zuvor im Objekt aufgehalten hatte eingetragen wurde. Unter *Endstände* tragen Sie ein, was bei Abreise des Gastes auf dem Zähler stand.

| Fewo-Verwalter 27.0.15                                                                                                    |                                       |                                        |                                     |                                  |                              |                         | - D X                       |                |
|----------------------------------------------------------------------------------------------------|---------------------------------------|----------------------------------------|-------------------------------------|----------------------------------|------------------------------|-------------------------|-----------------------------|----------------|
| Programm Stammdaten Ansicht Statistiken Mailing Import/Export Tools ? : 💩 😭                                                                                                    | Vorgang bearbeiten                    |                                        |                                     |                                  | – 🗆 X                        | Zählerstände erfassen ä | ndem                        | ×              |
| 📅 Belegung 📧 Vorgänge 👩 Finanzen 🏪 🖬 Listen 🚺 ToDo-Liste 🙎 Gastdaten 🥝 Übertragungs;                                                                                                    | P Objekt 14 IntNr.                    | Anreise 23.06.2023 Vor                 | name Hans                           | Mandant                          |                              | Vorgang 199             |                             |                |
| 24.06.2023 * X Jun * 2023 * Baden-Wurttenber * 🚳 suchen [F3] 👔 neu [F4] F                                                                                                    | P Art Ferienhaus                      | Abreise 29.06.2023 Nar                 | ne Müller                           | Art Buchung                      |                              | Gast Müller, Ha         | 15                          |                |
| früheste Anzeise v X späteste Abreise v X Nächte Därme                                                                                                    | Titel Partylocation                   | Nächte 6 Gas                           | start Standardgast                  | Nr. 199                          |                              |                         | -                           |                |
| [ale Häuser] v [ale Objektarten] v Personen - v Schlafa,                                                                                                    | Eigentümer                            |                                        |                                     | RechnNr. 77                      |                              | Endettoda               | Gas Wasser                  | Strom          |
| [alle Objekte] - [alle Objekttypen] - Bader                                                                                                    | Buchung Zahlungen                     | Kundenhistorie Vorgan                  | gshistorie Gastlogin Historie       | Dokumente                        | Nachrichten                  | Actoorettode            | 0,000                       | 0,000          |
| Sottrum Mitte, Sottrum Reeßum 👻 🗌 keine Anreisen 🗌 keine Abreisen 📄 keine Wechsel 🛛 gereinigt                                                                                                    | Gastdaten 🍪 Mitreisend                | le 🧤 Breise                            | 🕼 Leistungen                        | S Verprovisionierung             | 2 buchen                     | -                       | 0,000                       | 0,000          |
| Vargang 199                                                                                                    | Eigentümerhinweise                    |                                        |                                     |                                  |                              | Verbrauch               | 0,000 0,000                 | 0,000          |
| Anreise 23.06.2023                                                                                                    | freier Anzeigetext                    |                                        |                                     |                                  |                              | Summe                   | 0.00 0 0,400 0              | 0,000 = 0.00 f |
| Abreise 29.06.2023                                                                                                    | Buchungskanal unbekannt               |                                        | + × neue Gruppe                     |                                  |                              | -                       | -,                          | -,             |
| Nächte 6 ar Checkin                                                                                                    | Fremdbuchung Keine                    |                                        | <ul> <li>x Gruppe wählen</li> </ul> |                                  | - x                          |                         |                             |                |
| Juni 2023 🔬 bestätigen                                                                                                    | Externe Nr.                           |                                        | Ankunft um                          | 00:00 Abreise um 0               | 0:00                         |                         | speichern abbrech           | ien            |
| Nr. Objekt E Sa Sa Mo Di M                                                                                                    | Ablaufdatum 01.08.2023 v              | kein touristischer sondern beruflicher | Aufenthalt Anreisereinigungsfirmen  |                                  | - + ×                        |                         |                             |                |
| 24 126 120 127 128 werschieben                                                                                                    | Miet-/Objektsumme 500,00 €            | Schlüssel-Code                         | Anreiseinfo für Reinigung           |                                  |                              | 2 31 1 2 3 4 5          | 10 7 10 19 10 111           |                |
| Linuxire/Memo-Intern                                                                                                    | Leistungen 0,00 €                     |                                        | Abreisereinigungsfirmen             |                                  | × th ×                       |                         |                             |                |
| konieren                                                                                                    | sonstiges 100,00 €                    |                                        | Abreiseinfo für Reinigung           |                                  |                              |                         |                             |                |
| drucken                                                                                                    | Buchungssumme 600,00 €                |                                        |                                     |                                  |                              |                         |                             |                |
| Rein Haus 🖂 Buchungsbestätigung mailen                                                                                                    | Kaution 0,00 € 24                     | ahlung zusammen mit der Anzahlung      |                                     |                                  |                              |                         |                             |                |
| 28 Artbau Stativilla Berlin Ch.                                                                                                    | Anzahlung 0,00 €                      | 0,00 % von der Miet-/Objektsumme       |                                     |                                  |                              |                         | +                           |                |
| 27 Das vogenass                                                                                                    | 1. Zahlung 0,00 € ar                  | m 23.05.2023 • an M-Air BNB Ko         | onto - Zahlungseinga                | ang überwachen                   |                              | Bisciol 216(2)          |                             |                |
| 25 Haurinder Decementation                                                                                                    | 2. Zahlung 600,00 € ar                | m 23.05.2023 • an M-Air BNB Ko         | onto - Zahlungseinga                | ang überwachen                   |                              | Exercter 720 (2)        |                             |                |
| 23 Althau Staftvilla Hamburg                                                                                                    | Mahnung aussetzen bis 🔍               |                                        |                                     |                                  |                              | 1 0 cl 3 cl 1 2 2 0 (2) |                             |                |
| 21 Etnessstudin                                                                                                    |                                       |                                        |                                     |                                  |                              | Pepe 7                  | 1 (1)                       |                |
| 20 Geheimer Untergrundhun                                                                                                    | Cashiana                              |                                        | Artikel in Abrechnung buchen        | Kurkarte / Meldeschein erstellen | Rechnung mailen              |                         |                             |                |
| 19 Lebkuchenhaus Dokumente                                                                                                    | Benutzername                          |                                        |                                     |                                  |                              | 223 (1)                 |                             |                |
| 18 dom mamy III                                                                                                    |                                       |                                        | Zählerstände                        | Bestätigung / Rechnung drucken   | Bestätigung mailen           |                         |                             |                |
| 17 Hundehütte                                                                                                    | Verprovisionierung [F2]               |                                        | abbrechen (ESC)                     | 💾 buchen und schle               | tion Speichern/buchen (* 10) | Pepe 224(1)             |                             |                |
| 16 Das helige Home V Objektstammdaten anzeigen                                                                                                    |                                       |                                        | -                                   |                                  |                              | 225 Eigentümer          | belegung                    |                |
| 15 Kindergarten                                                                                                    | Die Objektpreise haben sich geändert! | 🤯 Preise neu laden                     |                                     | Erwachsene 2 Miet-               | /Objektsumme 500,00 €        |                         |                             |                |
| 14 Partylocation Müller 199 (2)                                                                                                    |                                       |                                        |                                     | kleinkinder 0 sanst              | he Lestungen 0,00 €          |                         |                             |                |
| 13 Künstlerhaus -                                                                                                    |                                       |                                        |                                     | Prov. Einnahme 0,00 € Buch       | hungssumme 600,00€           | Pepe 227(1)             |                             |                |
|                                                                                                    |                                       |                                        |                                     | Prov. Ausgabe 0,00 € gezal       | hit 0,00 €                   |                         |                             |                |
|                                                                                                    | keine Haustiere erlaubt               |                                        | 1                                   | Ergebnis 0,00 € offer            | 600,00 C                     |                         |                             |                |
| Abreisen 0 1 0 0 1 0 1 0 0 0 1 0 0 1 0 0 1 0 0 1 0 0 1 0 0 1 0 0 0 0 0 0 0 0 0 0 0 0 0 0 0 0 0 0 0 0                                                                                                    |                                       |                                        |                                     | nicht                            | überwachen 0,00 €            | 0 0 0 0 1 0             | 0 1 0 1 0 1                 |                |
| Abreisen mit offenen Zahlungen 0 1 0 0 0 1 0 1 0 0 0 1 0 0 1 0 0 1 0 0 1 0 0 1 0 0 1 0 0 1 0 0 1 0 0 1 0 0 0 1 0 0 0 1 0 0 0 1 0 0 0 1 0 0 0 1 0 0 0 1 0 0 0 1 0 0 0 1 0 0 0 1 0 0 0 1 0 0 0 1 0 0 0 1 0 0 0 1 0 0 0 1 0 0 0 1 0 0 0 1 0 0 0 1 0 0 0 1 0 0 0 1 0 0 0 1 0 0 0 1 0 0 0 1 0 0 0 1 0 0 0 1 0 0 0 1 0 0 0 1 0 0 0 1 0 0 0 1 0 0 0 1 0 0 0 1 0 0 0 1 0 0 0 1 0 0 0 1 0 0 0 1 0 0 0 1 0 0 0 0 1 0 0 0 1 0 0 0 0 1 0 0 0 1 0 0 0 0 1 0 0 0 1 0 0 0 0 0 1 0 0 0 0 1 0 0 0 1 0 0 0 1 0 0 0 0 0 0 0 0 0 0 0 0 0 0 0 0 0 0 0 0 | 0 0 0 0 0 0 1 0 0 0 1 0 0             | 0 0 1 0 0 0 0 1 1 0                    | 0 0 0 0 0 0 0 1 0 0 0               | 0 0 0 0 2 0 0 1 0 0              | 100000000                    |                         | 0 1 0 1 0 0                 |                |
| Wechsel 0 0 0 0 0 0 0 0 0 0 0 0 0 0 0 0 0 0 0                                                                                                    | 0 0 0 0 0 0 0 0 0 0 0 0               | 0 0 0 0 0 0 0 0 0 0                    | 0 0 0 0 0 0 0 0 0 0                 | 0 0 0 0 0 0 0 0 0                | 0 0 0 0 0 0 0 0              | 0 0 0 0 0 0             | 0 0 0 0 0 0                 |                |
| Auslastung in % 8 4 8 8 8 4 4 4 8 8 8 8 4 4 4 0                                                                                                    | 0 4 4 8 8 8 4 8 8 8 4 8 8             | 8 8 8 8 8 8 8 4 0 0                    | 4 4 4 4 4 4 4 8 17 1                | 7 21 21 21 13 8 8 4 4 4          | 0 0 0 0 0 0 0 8              | 8 8 13 13 17 13 1       | 3 13 8 8 4 4 0              |                |
| # <                                                                                                    |                                       |                                        |                                     |                                  |                              |                         | > 10                        |                |
| Verbindung zu Feondi erfolgreich hergestellt                                                                                                    |                                       |                                        |                                     |                                  |                              | Verbindung zur Datenl   | ank erfolgreich hergestellt |                |

| Zählerstände erfasse | n ändern  |             |         | ×             |
|----------------------|-----------|-------------|---------|---------------|
| Vorgang 199          |           |             |         |               |
| Gast Müller,         | Hans      |             |         |               |
|                      | Gas       | Wasser      | Strom   |               |
| Endstände            | 0,000     | 0,000       | 0,000   |               |
| Anfangsstände        | 0,000     | 0,000       | 0,000   |               |
| Verbrauch            | 0,000     | 0,000       | 0,000   |               |
| Preis / Einheit      | 11,0000 € | 0,4000€     | 0,3000€ | aktualisieren |
| Summe                | 0,00€     | 0,00€       | 0,00€   | = 0,00€       |
|                      | 💾 speiche | rn abbreche | en      |               |

Unter *Anfangsstände* steht dann, was zuvor im Objekt eingetragen wurde bzw. was in der Buchung des Gastes, der sich zuvor im Objekt aufgehalten hatte eingetragen wurde. Unter *Endstände* tragen Sie ein, was bei Abreise des Gastes auf dem Zähler stand.

## 7. Leistungen

#### Stammdaten > Leistungen

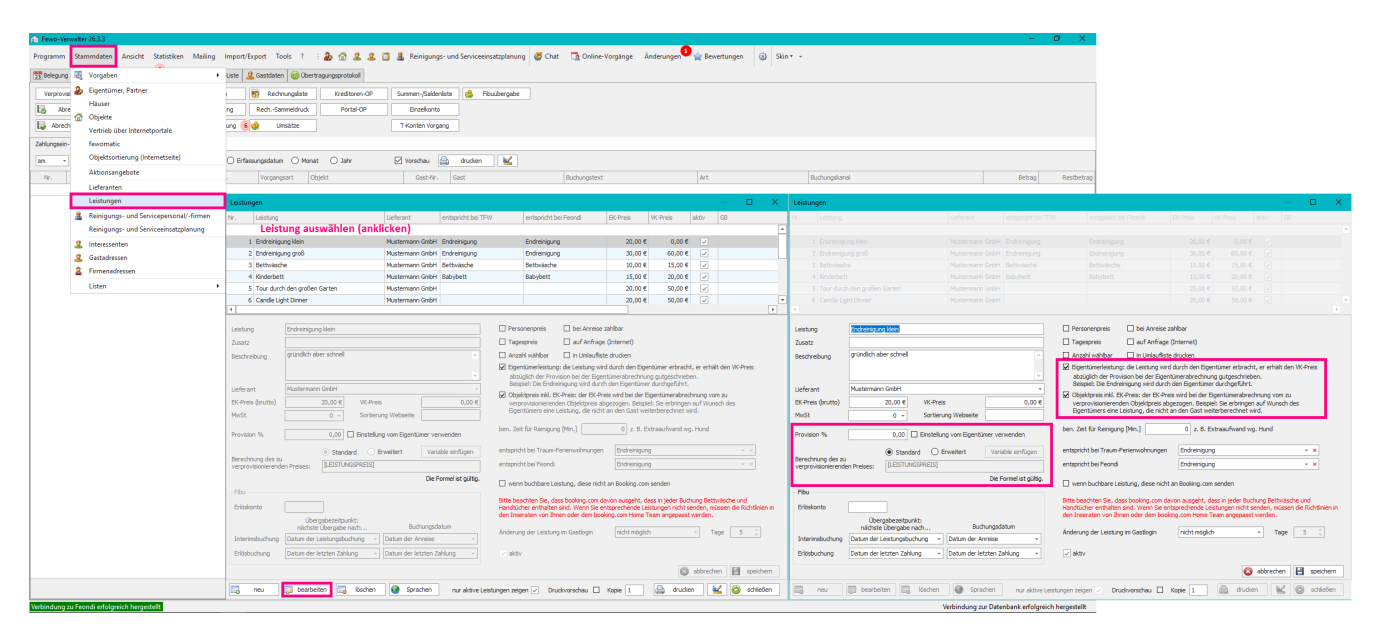

#### **Eigentümerleistung:**

die Leistung wird durch den Eigentümer erbracht, er erhält die VK-Preis abzüglich der Provision bei der Eigentümerabrechnung gutgeschrieben. Beispiel: Die Endreinigung wird durch den Eigentümer durchgeführt

Den Leistungspreis, welcher der Gast bezahlt, wird 1:1 an den Eigentümer weitergegeben, weil der Eigentümer diese Leistung ausführt oder im Auftrag des Eigentümers durchgeführt wird, aber nicht vom Verwalter. Wenn also z.B. der Eigentümer die Reinigung des Objektes selbst durchführt und dem Gast dafür 30 € berechnet werden, dann ist das ein durchlaufender Posten und die 30 € werden 1:1 an den Eigentümer weitergeleitet und kommt auf den Auszahlungsbetrag drauf.

#### Bitte wählen Sie NUR EINE der beiden Optionen an!

#### ☑ Einstellung vom Eigentümer verwenden Provision %

☑ *Eigentümerleistung* & ☑ *Einstellung vom Eigentümer verwenden* Das was der Gast gezahlt hat, geht an den Eigentümer, abzüglich der im <u>Eigentümer</u> hinterlegten Einstellungen

☑ *Eigentümerleistung* & *Provision* % (eingetragener Wert) Das was der Gast gezahlt hat, geht an den Eigentümer, abzüglich des in den Leistungen eingestellten Wertes

☑ Eigentümerleistung & □ Einstellung vom Eigentümer verwenden (Kein Haken)

oder

☑ Eigentümerleistung & Provision % (KEIN WERT)

Das was der Gast gezahlt hat, geht 1:1 an den Eigentümer

□/☑ Objektpreis enthält diese Leistung: Der EK-Preis wird bei der Eigentümerabrechnung vom zu verprovisionierenden Objektpreis abgezogen und damit dem Eigentümer belastet. Beispiel: Sie erbringen auf Wunsch des Eigentümers eine Leistung die bezahlt und die nicht an den Gast weiterberechnet wird.

Der EK-Preis (Einkaufspreis) der Artikel wird von der Eigentümerauszahlungsbetrag abgezogen.

Beispiel:

Der Eigentümer möchte jedes Mal, wenn ein Gast anreist, dass 2 Sektflaschen im Kühlschrank des Objektes stehen. Sie besorgen diese 2 Sektflaschen und diese kosten zusammen 5 €. Dem Gast wird diese Leistung nicht berechnet, sondern ist ein Geschenk des Hauses bzw. in dem Fall ein Geschenk des Eigentümers. Diese 5 € werden dann vom Auszahlungsbetrag des Eigentümers abgezogen.

☑ Objektpreis inkl. EK-Preis & ☑ Einstellung vom Eigentümer verwenden

als wäre nur 🗹 Objektpreis inkl. EK-Preis angehakt

☑ *Objektpreis inkl. EK-Preis* & *Provision* % (eingetragener Wert) als wäre nur ☑ Objektpreis inkl. EK-Preis angehakt

Wenn Eigentümerleistung und objektpreis inkl. EK-Preis angehakt sind, dann kann kein VK-Preis angegeben werden, insofern wird der Haken "Eigentümerleistung" dann nicht berücksichtigt

Fibu

Hierfür gibt es gesondertes Handbuch und einen <u>Fragebogen</u>, den Sie von Ihrem Steuerberater ausfüllen lassen sollten. Erfragen Sie beides bitte bei Xsigns.

## 8. Einstellungen für Portale – Fremdbuchung

#### Stammdaten > Vorgaben > Vorgaben > Fremdbuchung

Wenn Sie mit Portalen arbeiten die Provision nehmen sollten Sie gemäß der <u>Schnittstellenanleitungen</u> eine Fremdbuchungsart erstellen.

| 🏠 Fewo     | Verw   | alter 26.3.10      |                   |             |      |                    |                    |        |             |                         |                                       |                   |                     |                             |                       |              |            |
|------------|--------|--------------------|-------------------|-------------|------|--------------------|--------------------|--------|-------------|-------------------------|---------------------------------------|-------------------|---------------------|-----------------------------|-----------------------|--------------|------------|
| Program    | m      | Stammdaten Ans     | cht Statistike    | en Mailing  | Impo | ort/Export Tools   | ? : 🅭 🔂 🖉          | 2      | 📋 🤱 Re      | inigungs- und Serv      | ceeinsatzplanung   @C                 | hat 📑 Onli        | ine-Vorgänge Änderu | ngen 😭 Bewertunger          | n 🎲 Skin •            | •            |            |
| 23 Beleg   | ung    | 💐 Vorgaben         |                   | +           |      | Vorgaben           |                    |        | Vorgaben    |                         |                                       |                   |                     |                             |                       |              | – o ×      |
| 06.04.20   | 23     | 🐌 Eigentümer, Pa   | tner              |             |      | Finanzen           |                    |        | Objektausst | tattung                 | Objekt-Typen                          | Rabatte           | Textblöcke          | ToDo-Status                 | Werbung               | Z            | uschläge   |
| früheste   | Anre   | Häuser             |                   |             |      | Schlüsseltresore   |                    |        | Bewertungs  | optionen                | Blockierungen / Eigenbeleg            | jungen            | Fremdbuchungen      | Gastarten                   | Interessenslage       | n O          | bjektarten |
| [alle Häu  | ser]   | 🟠 Objekte          |                   |             |      | Entfernungen       |                    |        | Nr.         | Fremdbuchung            |                                       |                   |                     |                             |                       |              |            |
| [alle Obje | ekte]  | Vertrieb über In   | ternetportale     |             |      | Orte               |                    |        | 1           | Keine                   |                                       |                   |                     |                             |                       |              |            |
| Sottrum    | Mitte  | fewomatic          |                   |             |      | Regionen           |                    |        | 3           | Yobolida                |                                       |                   |                     |                             |                       |              |            |
|            |        | Objektsortierun    | g (Internetseite) | )           | _    | Standorte          |                    |        |             | Torrondu                |                                       |                   |                     |                             |                       |              |            |
|            |        | Aktionsangebo      | e                 |             | _    | Ausstattungen in   | Objekten           |        |             |                         |                                       |                   |                     |                             |                       |              |            |
|            |        | Lieferanten        |                   |             |      | Artikel für Wartu  | ng und E-Abrechnu  | ng     |             |                         |                                       |                   |                     |                             |                       |              |            |
|            |        | Leistungen         |                   |             | _    | Mailtexte          |                    |        |             |                         |                                       |                   |                     |                             |                       |              |            |
|            |        | Reinigungs- un     | d Serviceperson   | nal/-firmen |      | Textbausteine      |                    |        |             |                         |                                       |                   |                     |                             |                       |              |            |
| Nr. 0      | bjek   | Reinigungs- un     | d Serviceeinsatz  | zplanung    | _    | Infotexte für Gast | login              |        |             |                         |                                       |                   |                     |                             |                       |              |            |
|            |        | Interessenten      |                   |             |      | Saisonzeiten       |                    |        |             |                         |                                       |                   |                     |                             |                       |              |            |
| kein Haus  |        | Gastadressen       |                   |             |      | Ferien, Feiertage  | und Veranstaltunge | n      |             |                         |                                       |                   |                     |                             |                       |              |            |
| 20 G       | ehei   | Firmenadresser     |                   |             | \$   | Benutzer           |                    |        |             |                         |                                       |                   |                     |                             |                       |              |            |
| 19 L       | ebku   | Listen             |                   | •           | _    | Meldeschein-Sys    | tem                | •      |             |                         |                                       |                   |                     |                             |                       |              |            |
| 18 d       | om m   | amy                | G-Punkt 1         | 6           |      | Beherbergungsb     | etriebe            |        |             |                         |                                       |                   |                     |                             |                       |              |            |
| 17 H       | undel  | nütte              | -                 |             |      | Tarifzonen         |                    |        |             |                         |                                       |                   |                     |                             |                       |              |            |
| 16 D       | as he  | ilige Home         | ✓                 |             |      | eigene Daten (M    | andanten)          | _      |             |                         |                                       |                   |                     |                             |                       |              |            |
| 15 K       | inder  | garten             | -                 |             |      |                    |                    |        |             |                         |                                       |                   |                     |                             |                       |              |            |
| 14 P       | artylo | cation             | -                 |             | Mus  | stermann           |                    |        | Nr.         | 1                       | Text Kene                             |                   | -                   |                             | (1997)                |              |            |
| 13 K       | ünstle | rhaus              | -                 |             |      |                    |                    |        | ]           |                         |                                       | Farbe Buchunge    | en 📃 🛄 B            | Farbe Angebote              | III Tex               | tfarbe       |            |
| 12 T       | ownha  | aus Berlin         | -                 |             |      |                    |                    |        | Prozent Pr  | ovision 0               | Fremdprovison bei A                   | Abrechnung nicht  | berücksichtigen     | Fremdprovision vor eigen    | er Provision abzieher | 1            |            |
| 11 T       | estha  | ıs                 | <b>a</b>          |             |      |                    |                    |        |             |                         | <ul> <li>Fremdprovison von</li> </ul> | eigener Provisior | n abziehen          | Provision ersetzt den We    | t aus den Eigentüme   | erstammdaten |            |
| 9 A        | ltbau  | Stadtvilla Dresden | <b>E</b>          |             |      |                    | Bischoff 13        | 17 (1) |             |                         |                                       |                   | verbuchen (wire     | d das Konto nicht gefunden, | wird der              |              |            |
| 7 M        | luster | haus               | -                 |             |      |                    |                    |        | Zaniungen   | Vom Portal über Kon     | to mit Name                           |                   | ✓ × Standard-Zahlu  | ngsweg verwendet).          |                       |              |            |
| Haus 1     |        |                    |                   |             |      |                    |                    |        | Hbù-Konto   | ) fur Erlos dieser Frer | naprovision                           |                   |                     |                             |                       | abbrecher    | speichern  |
| 10 H       | aus A  |                    | -                 |             |      |                    |                    |        | . 🗔 n       | eu 🛛 🔯 bearb            | eiten 詞 löschen                       |                   |                     |                             |                       |              |            |
| 6 V        | /ohnu  | ng B1              | -                 |             |      |                    |                    |        | L           |                         |                                       |                   |                     |                             |                       |              |            |
| 5 H        | aus C  |                    | -                 |             |      |                    |                    |        |             |                         |                                       |                   |                     |                             |                       |              | Schließen  |

Hier stellen Sie ein, wie die Provision die das Portal nimmt mit der Eigentümerabrechnung verrechnet werden soll. In der Regel wird hier *Fremdprovision vor eigener Provision abziehen* ausgewählt.

Die Fremdbuchungsart müssen sie immer dem jeweiligen Portal unter **Stammdaten > Vertrieb über Internetportale** im Bereich *Fremdbuchung* zuordnen. Mehr Infos dazu finden Sie immer den jeweiligen <u>Schnittstellenanleitungen</u>.

| Fewo-Verwalter 26.3.10                          |                                                     |                              |                              |                       |                         |                   |                 |                         |                    |                      |             |             | - 0           | ×         |
|-------------------------------------------------|-----------------------------------------------------|------------------------------|------------------------------|-----------------------|-------------------------|-------------------|-----------------|-------------------------|--------------------|----------------------|-------------|-------------|---------------|-----------|
| Programm Stammdaten Ansicht Statistiken Mailing | Import/Export Tools ? : 🐉 🏠 🚨 🚨                     | Reinigungs- und Service      | einsatzplanung 🖉 🦉           | ihat 📑 🔂 Or           | iline-Vorgänge Är       | derungen 🛛 🙀 E    | Bewertungen     | 🛞 Skin 🕶 👻              |                    |                      |             |             |               |           |
| 33 Belegung 💐 Vorgaben                          | Liste 🙎 Gastdaten 🮯 Übertragungsprotokoll           |                              |                              |                       |                         |                   |                 |                         |                    |                      |             |             |               |           |
| 06.04.2023 🍰 Eigentümer, Partner                | 👀 suchen (F3) 👔 neu (F4) Preisinfo (F6)             | Preisbearbeitung aktiv       | ieren                        |                       |                         |                   |                 |                         |                    |                      |             |             |               |           |
| früheste Anre                                   | v × Nächte 1 1 Räume - v                            | Internet                     |                              |                       |                         |                   |                 |                         |                    |                      |             |             |               |           |
| [ale Hauser] 🟠 Objekte                          | a Deserve a called a care                           | Garten/Liegewiese            |                              |                       |                         |                   |                 |                         |                    |                      |             |             |               |           |
| [ale Objekte Vertrieb über Internetportale      | Vertrieb über Internetportale                       |                              |                              |                       |                         |                   |                 |                         |                    | – 🗆 X                |             |             |               |           |
| Sottrum Mitte fewomatic                         | Fewo-Line Google grómitz.de Holidu                  | ics-Kalender landre          | ise.de landsichten           | ostsee-               | ferienwohnungen.de      | ostsee-reisen.d   | de ostsee-      | und-nordsee.de          | TOMAS Travanto     | Zusammenfassung      |             |             |               |           |
| Objektsortierung (Internetseite)                | Feondi Buchungsstrecke Feondi Webselt               | enkalender yoholida          | Airbnb aco                   | nodo (amrum.de        | r) Atraveo              | booking.com       | exidusiv-usedo  | m.de Feratel            | ferienwohnungen.de | fewo-direkt.de       |             | _           | _             |           |
| Aktionsangebote                                 | Schnittstelle ferienhausmiete de                    | v 🖂                          |                              |                       |                         |                   |                 |                         |                    |                      |             |             |               |           |
| Lieferanten                                     |                                                     |                              |                              |                       |                         |                   |                 |                         |                    |                      |             |             |               |           |
| Leistungen                                      | Folgende Provision in die Preise einrechnen         | 0,00                         |                              |                       |                         |                   |                 |                         |                    |                      |             |             |               |           |
| Reinigungs- und Servicepersonal/-firmen         | - Buchungseinstellungen für Fewo-Verwalter. Diese w | erden nicht zum Portal geser | idet! Stellen Sie hier die B | edingungen ana        | log zu den Einstellunge | n beim Portal ein |                 |                         |                    |                      |             |             |               |           |
| Reinigungs- und Serviceeinsatzplanung           | Anzahlung und 1. Zahlung Drozent                    | 0.00 aus Retran              | hitte withlen                |                       |                         |                   |                 |                         |                    |                      | CW 24       |             | KW 25         |           |
| Nr. Objek                                       | min. Betran                                         | 0.00 #                       | 0 ^ hitte with               | len                   | - Anzabi                | nn ohne Nachkommz | astellen nunden |                         |                    |                      | 15 16 17    | 18 19 20    | 0 21 22 23    | 13 24     |
| g Gastadressen                                  | Partrahum / 2 7-bi-                                 | 0 1 http://wikien            |                              |                       |                         |                   |                 |                         |                    |                      |             |             |               |           |
| kein Haus                                       | itescanting / 2. Zahung                             | o u lotte warnert            | 1                            |                       |                         |                   |                 |                         |                    |                      |             |             |               |           |
| 20 Gehei                                        | Fremdbuchung                                        | wanien, wenn gewunscht       |                              |                       | * X                     |                   |                 |                         | Ch. ab             | verben 💷 ensichern   |             |             |               |           |
| 19 Lebkusses                                    |                                                     |                              |                              |                       |                         |                   |                 |                         | <b>0</b> 00        | aponen               |             |             |               | -         |
| 18 dom mamy 🔛 G-Punkt 16                        | Objekt                                              | Kurztext                     | Hausname                     | aktiv                 | interne Nr.             | O-ID              | aktivieren      | Schnittstelle ausschlie | ßen Sd             | mittstellennr. 👻     |             |             |               |           |
| 17 Hundehütte =                                 | -                                                   |                              |                              | _                     |                         |                   |                 |                         |                    |                      |             |             |               |           |
| 16 Das heilige Home                             | - Wohnung B1                                        | Wohnung B1                   | Haus 1                       |                       | 7                       | 6                 |                 |                         |                    |                      |             |             |               |           |
| 15 Kindergarten                                 | Wohnung B                                           | Wohnung B                    | Haus 1                       | 2                     | 4                       | 4                 |                 |                         |                    |                      |             |             |               |           |
| 14 Partylocation                                | Websurg 3                                           | Wohnung 3                    | Haus 2                       | 2                     | 3                       | 3                 |                 |                         |                    |                      | ++          |             |               |           |
| 13 Kingtladaur                                  | Wohnung 1                                           | Wohnung 1                    |                              |                       | 1                       | 1                 |                 |                         |                    |                      |             |             |               |           |
| 12 Taushan Balla                                | Townhaus Berlin                                     | Townhaus im Herzen v         |                              | ~                     |                         | 12                |                 |                         |                    |                      |             |             |               |           |
| 12 Townaus Denin -                              | - Testhaus                                          | Test Test 1 2                |                              | ~                     |                         | 11                |                 |                         |                    |                      | J           |             |               |           |
| II Testhaus II.                                 | Partylocation                                       | Partylocation laut und       |                              | 1                     |                         | 14                |                 |                         |                    |                      |             |             |               |           |
| 9 Altbau Stadtvilla Dresden                     | Musterhaus                                          | Ganz vorbildich              |                              | ~                     | 1                       | 7                 |                 |                         |                    |                      |             |             |               | _         |
| 7 Musterhaus                                    | Lebkuchenhaus                                       | Echt Backkunst               |                              | ~                     |                         | 19                |                 |                         |                    |                      |             |             |               |           |
| Haus 1                                          | Kinderneten                                         | Der enemaige Konzert         |                              | <ul> <li>✓</li> </ul> |                         | 13                |                 |                         |                    |                      | L           |             | 4             |           |
| 10 Haus A 🗧                                     | Hundehütte                                          | Hier fühl ich mich Pudel     |                              | 2                     |                         | 17                |                 |                         |                    |                      |             |             |               |           |
| 6 Wohnung B1 -                                  | Haus C                                              | Haus C                       | Haus 1                       | ~                     |                         | 5                 |                 |                         |                    |                      |             |             |               |           |
| 5 Haus C 💻                                      | Haus A                                              | Haus A                       | Haus 1                       | ~                     | 2                       | 10                |                 |                         |                    |                      |             |             |               |           |
| 4 Wohnung B 🛑                                   | Geheimer Untergrundbungalow                         | Programmierbasis im T        |                              | ~                     |                         | 20                |                 |                         |                    |                      |             |             |               |           |
| Anreisen 0 0 0 0 0 0                            | dom mamy                                            | Nastoyashchaya russk         |                              | ~                     |                         | 18                |                 |                         |                    |                      | 0 0 0       | 0 0 0       | 0 0 0         | 0 0       |
| Anreisen mit offenen Zahlungen 0 0 0 0 0 0      | Das heilige Home                                    | Nimm dir eine Auszeit        |                              | ~                     |                         | 16                |                 |                         |                    |                      | 0 0 0       | 0 0 0       | 0 0 0         | 0 0       |
| Abreisen 0 0 0 0 0 0                            | Altbau Stadtvila Dresden Striesen                   | Stadtvilla Dresden Stri      |                              | 1                     |                         | 9                 |                 |                         |                    |                      | 0 0 0       | 0 0 0       | 0 0 0         | 0 0       |
| Abreisen mit offenen Zahlungen 0 0 0 0 0 0      | e e                                                 |                              |                              |                       |                         |                   |                 |                         |                    |                      | 0 0 0       | 0 0 0       | 0 0 0         | 0 0       |
| Wechsel 0 0 0 0 0 0 0                           | 4                                                   |                              |                              |                       |                         |                   |                 |                         |                    |                      | 0 0 0       | 0 0 0       | 0 0 0         | 0 0       |
| Auslastung in % 0 0 0 0 0 0                     | 4                                                   |                              |                              |                       |                         |                   |                 | 2                       |                    |                      | 0 0 0       | 0 0 0       | 0 0 0         | 0 0 4     |
| ee c                                            |                                                     |                              |                              |                       |                         |                   |                 |                         |                    | 100                  |             |             |               | > >>      |
| Verbindung zu Feondi erfolgreich hergestellt    |                                                     |                              |                              |                       |                         |                   |                 |                         | <b>1</b>           | spechen   🖬 speichem | ung zur Dat | enbank erfo | algreich here | rgestellt |

## 9. Stornosätze und -gebühren

## 9.1 Stornosätze

Stammdaten > Vorgaben > Finanzen > Stornierungen, Mietbedingungen > Stornosatz Stornosätze

| 👔 Fewo-Ver                                                                                                    | walte    | r 27.0.15                   |                 |          |                                       |                                                                                                    |
|----------------------------------------------------------------------------------------------------|----------|-----------------------------|-----------------|----------|---------------------------------------|----------------------------------------------------------------------------------------------------|
| Programm                                                                                                    | Sta      | mmdaten Ansicht Stati       | istiken Mailin  | g In     | mport/Export Tools ? : 凝 🟦 🚨 🙎        | , 📋 🤱 Reinigungs- und Serviceeinsatzplanung 👹 Chat 🗔 Online-Vorgänge 🛛 Änderungen 🎱 🏠 Bewertungen 🚳 Skin |
| 23 Belegung                                                                                                    | Ę        | Vorgaben                    |                 | ×.       | Vorgaben                              |                                                                                                    |
| 07.01.2024                                                                                                    | 2        | Eigentümer, Partner         |                 | Т        | Finanzen                              | Linstellungen X                                                                                          |
| früheste Anre                                                                                                    |          | Häuser                      |                 | - T      | Schlüsseltresore                      | Fbu Egentümerabrechnung Steuersätze und Maintage Gas/Wasser/Strom Stormerungen, Mietbedingungen          |
| [ale Häuser]                                                                                                    | 1        | Objekte                     |                 |          | Entfernungen                          | Stomierung bis zu Tage vor <sup>K</sup> anreise Prozent                                                  |
| [alle Objekte                                                                                                    |          | Vertrieb über Internetporta | ale             |          | Orte                                  | Stornosatz 1 00 - 90 90 C 30 Von unendlich bis 90 Tage vor Anreise, behält man 30% Vorstellungen         |
| Berlin, Dresd                                                                                                    |          | fewomatic                   |                 |          | Regionen                              | Stornosatz 2 30 - 89 30 2 75 Tore metric additional period behilt man 25% Pice 00 Tores and Appendix 20% |
| -                                                                                                    |          | Objektsortierung (Internet  | seite)          | _        | Standorte                             | Stornosatz 3 0-29 0 C 90 Allets was 0 bis 29 Tage vor Anreise ist, werden 90% 89-30 Tage 75%             |
| 1                                                                                                    |          | Aktionsangebote             |                 |          | Ausstattungen in Objekten             | Stornosatz 4 0 0 0 einbehalten 29 Tage bis Nichtanreise 90 %                                             |
| - This                                                                                                    |          | Lieferanten                 |                 |          | Artikel für Wartung und E-Abrechnung  | Stornosatz 5 0 0 0                                                                                       |
| Contraction of the local division of the local division of the loc |          | Leistungen                  |                 |          | Mailtexte                             | Storposatz 6 0 0 0                                                                                       |
|                                                                                                    | <u> </u> | Reinigungs- und Servicepe   | ersonal/-firmen |          | Textbausteine                         |                                                                                                    |
| Objekt                                                                                                    |          | Reinigungs- und Serviceei   | nsatzplanung    |          | Infotexte für Gastlogin               | Stornogebühr 0,00 € 0,00 € 0,00 Fr Sa So Mo Di Mi Do Fr Sa So N                                          |
|                                                                                                    | 2        | Interessenten               |                 |          | Saisonzeiten                          |                                                                                                    |
|                                                                                                    | 2        | Gastadressen                |                 |          | Ferien, Feiertage und Veranstaltungen | öffentich aufrufbarer Link zu Ihren Mietbedingungen (mit http:// bzw. https://)                          |
|                                                                                                    | 2        | Firmenadressen              |                 |          | 🍰 Benutzer                            |                                                                                                    |
|                                                                                                    |          | Listen                      |                 | •        | Meldeschein-System                    | offentich aufrufbarer Link zu thren Stornierungsbedingungen (mit http:// bzw. https://)                  |
| Altbau Stadtv                                                                                                    | illa B   | erlin Charlottenburg        | 28 6            |          | Beherbergungsbetriebe                 |                                                                                                    |
| Altbau Stadtv                                                                                                    | illa D   | resden Striesen             | 9 6             | 55       | Tarifzonen                            |                                                                                                    |
| Altbau Stadtv                                                                                                    | rilla H  | amburg                      | 23 6            | -        | eigene Daten (Mandanten)              |                                                                                                    |
| Das heilige H                                                                                                    | ome      |                             | 16 2            | •        |                                       |                                                                                                    |
| Das Vogelhau                                                                                                    | IS       |                             | 27 2            | -        |                                       |                                                                                                    |
| dom mamy                                                                                                    |          |                             | 18 2            |          |                                       |                                                                                                    |
| Fitnessstudio                                                                                                    |          |                             | 21 1            | <b>V</b> |                                       |                                                                                                    |
| Geheimer Unt                                                                                                    | tergru   | indbungalow                 | 20 1            | -        |                                       |                                                                                                    |
| Haus in der R                                                                                                    | osen     | stadt Forst (Lausitz)       | 25 5            | -        |                                       | S abbrechen                                                                                              |

Wurden Stornosätze eingetragen, so werden die Stornokosten automatisch anhand des Stornierungszeitraums ausgerechnet und in der Stornierung ausgewiesen. Die Stornokosten werden mit dem Eigentümer geteilt.

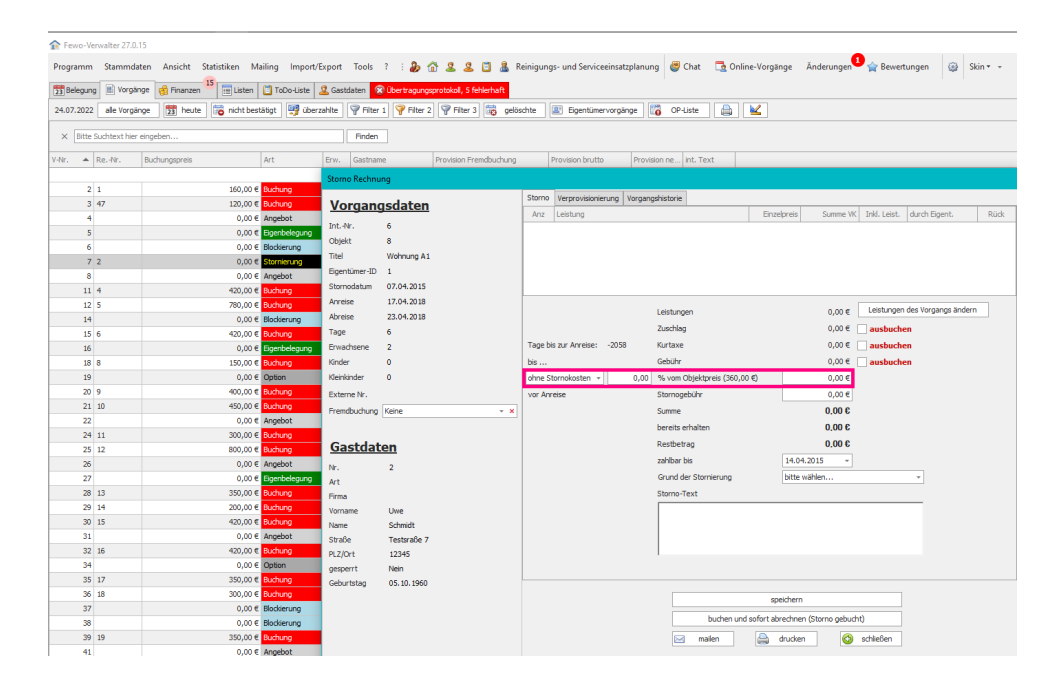

### 9.2 Stornogebühr

Stammdaten > Vorgaben > Finanzen > Stornierungen, Mietbedingungen > Stornogebühr

| 🏦 Fe                                                             | vo-Verwał                                                                                                    | lter 26.3.14                                                                                                    |                                                                                                |                            |    |      |                                                                                                    |                                                                                                    |                                                                          |                                |         |              |    |                                                                                                    |
|------------------------------------------------------------------|----------------------------------------------------------------------------------------------------|----------------------------------------------------------------------------------------------------|------------------------------------------------------------------------------------------------|----------------------------|----|------|----------------------------------------------------------------------------------------------------|----------------------------------------------------------------------------------------------------|--------------------------------------------------------------------------|--------------------------------|---------|--------------|----|----------------------------------------------------------------------------------------------------|
| Progr                                                            | amm St                                                                                                    | tammdaten Ansi                                                                                                    | icht Statistiken                                                                               | Maili                      | ng | Impo | rt/Expor                                                                                                    | t Too                                                                                                    | ls ?                                                                     | : 凝                            |         | 2.           | 21 | 📱 🛔 Reinigungs- und Serviceeinsatzplanung 🖑 Chat 📑 Online-Vorgänge 🛛 Änderungen 🎴 🈭 Bewertungen 🤤                                                                                                    |
| 23 Be                                                            | legung 🚦                                                                                                    | 🖏 Vorgaben                                                                                                    |                                                                                                |                            | •  |      | Vorgal                                                                                                    | pen                                                                                                    |                                                                          |                                |         |              |    |                                                                                                    |
| 22.00                                                            | .2023 🤰                                                                                                    | b Eigentümer, Pa                                                                                                    | rtner                                                                                          |                            |    |      | Finanz                                                                                                    | en                                                                                                    |                                                                          |                                |         |              |    | Einstellungen X                                                                                                    |
| 22.00<br>frühe<br>[ale t<br>Sottr<br>Nr.<br>22<br>21<br>20<br>19 | <ul> <li>aus</li> <li>b)jekte]</li> <li>b)jekte]</li> <li>b)jekte]</li> <li>b)jekte]</li> <li>b)jekte]</li> <li>b)jekte]</li> <li>b)jekte]</li> <li>b)jekte]</li> <li>b)jekte]</li> <li>b)jekte]</li> <li>c) aus</li> <li>aus</li> <li>aus</li> <li>aus</li> <li>aus</li> <li>aus</li> <li>Geheime</li> <li>Lebkucht</li> </ul> | Gigateli<br>Eigentümer, Pa<br>Häuser<br>Votrieb über In<br>fewomatic<br>Objekte<br>Vertrieb über In<br>fewomatic<br>Objektsortierun<br>Aktionsangebo<br>Lieferanten<br>Leistungen<br>Reinigungs- un<br>Reinigungs- un<br>Reinigungs- un<br>Reinigungs- un<br>Reinigungs- un<br>Reinigungs- un<br>rinterssenten<br>Gastadressen<br>Listen<br>rr Untergrundbun<br>enhaus | rtner<br>ternetportale<br>ig (Internetseite)<br>te<br>d Servicepersonal/<br>d Serviceinsatzpla | -firmer<br>anung<br>2<br>3 | n  |      | Finanz<br>Schlüs<br>Entfern<br>Orte<br>Regior<br>Standd<br>Aussta<br>Artikel<br>Mailte<br>Textba<br>Infote<br>Saison<br>Ferien,<br>Benutz<br>Melde<br>Behert<br>Tarif2 | en<br>seltreso<br>hungen<br>hen<br>für War<br>ttunger<br>für War<br>tte usteine<br>tz eiten<br>zeiten<br>Feierta;<br>schein-t<br>schein-t<br>schein-t | re<br>a in Obje<br>tung un<br>astlogin<br>ge und \<br>System<br>sbetrieb | ekten<br>nd E-A<br>n<br>/erans | staltur | nnung        | •  | Einstellungen       ×         Fibu Eigentümerabrechnung Steuersätze und Mahntage Gas/Wasser/Strom Stomierungen, Metbedingungen       Stomierung bis zu Tage vor Anreise Prozent         Stomosatz 1       0 ÷       0         Stomosatz 2       0 ÷       0         Stomosatz 3       0 ÷       0         Stomosatz 4       0 ÷       0         Stomosatz 5       0 ÷       0         Stomosatz 6       0 ÷       0         Stomosatz 6       0 ÷       0         Stomosatz 6       0 ÷       0         Stomosatz 6       0 ÷       0 |
| 18                                                               | dom mar                                                                                                    | my                                                                                                    |                                                                                                | 4                          | 2  |      | eigene                                                                                                    | Daten (                                                                                                    | Mandar                                                                   | nten)                          |         |              |    |                                                                                                    |
| 17                                                               | Hundehü                                                                                                    | itte                                                                                                    |                                                                                                | 2                          | 1  | 1    | 1 0                                                                                                    | 20                                                                                                    | 12 🔚                                                                     |                                |         |              |    |                                                                                                    |
| 16                                                               | Das heili                                                                                                    | ige Home                                                                                                    |                                                                                                | 3                          | 2  | 1    | 2 0                                                                                                    | 50                                                                                                    | •                                                                        |                                |         |              |    |                                                                                                    |
| 15                                                               | Kinderga                                                                                                    | arten                                                                                                    |                                                                                                | 3                          | 3  | 2    | 1 0                                                                                                    | 80                                                                                                    | •                                                                        |                                |         |              |    |                                                                                                    |
| 14                                                               | Partyloca                                                                                                    | ation                                                                                                    |                                                                                                | 100                        | 2  | 1    | 1 0                                                                                                    | 100                                                                                                    | 4 -                                                                      | •                              | _       |              |    |                                                                                                    |
| 13                                                               | Künstler                                                                                                    | haus                                                                                                    |                                                                                                | 8                          | 5  | 4    | 1 0                                                                                                    | 150                                                                                                    | •                                                                        | •                              |         |              |    |                                                                                                    |
| 12                                                               | Toothour                                                                                                    | is berlin                                                                                                    |                                                                                                | 2                          | 3  | 2    | 2 3                                                                                                    | 70                                                                                                    | 6 -                                                                      |                                |         |              |    |                                                                                                    |
| 11                                                               | Althau St                                                                                                    | s<br>tadtvilla Dresden                                                                                                    |                                                                                                | 5                          | 2  | 1    | 2 U                                                                                                    | 40                                                                                                    | 70 -                                                                     |                                | fin 19  | 3 (2)        |    |                                                                                                    |
| 7                                                                | Musterha                                                                                                    | aus                                                                                                    |                                                                                                | 4                          | 3  | 1    | 2 0                                                                                                    | 40                                                                                                    | 7                                                                        | -                              |         | <u>, (2)</u> |    |                                                                                                    |
| Haus                                                             |                                                                                                    |                                                                                                    |                                                                                                |                            | -  |      | 2 0                                                                                                    |                                                                                                    |                                                                          | -                              |         |              |    | 😮 abbrechen 📔 speichern                                                                                                    |

Bei einer stornierten Buchung taucht die eingetragene Gebühr dann auch auf. Die Stornogebühr geht vom Gast an den Verwalter.

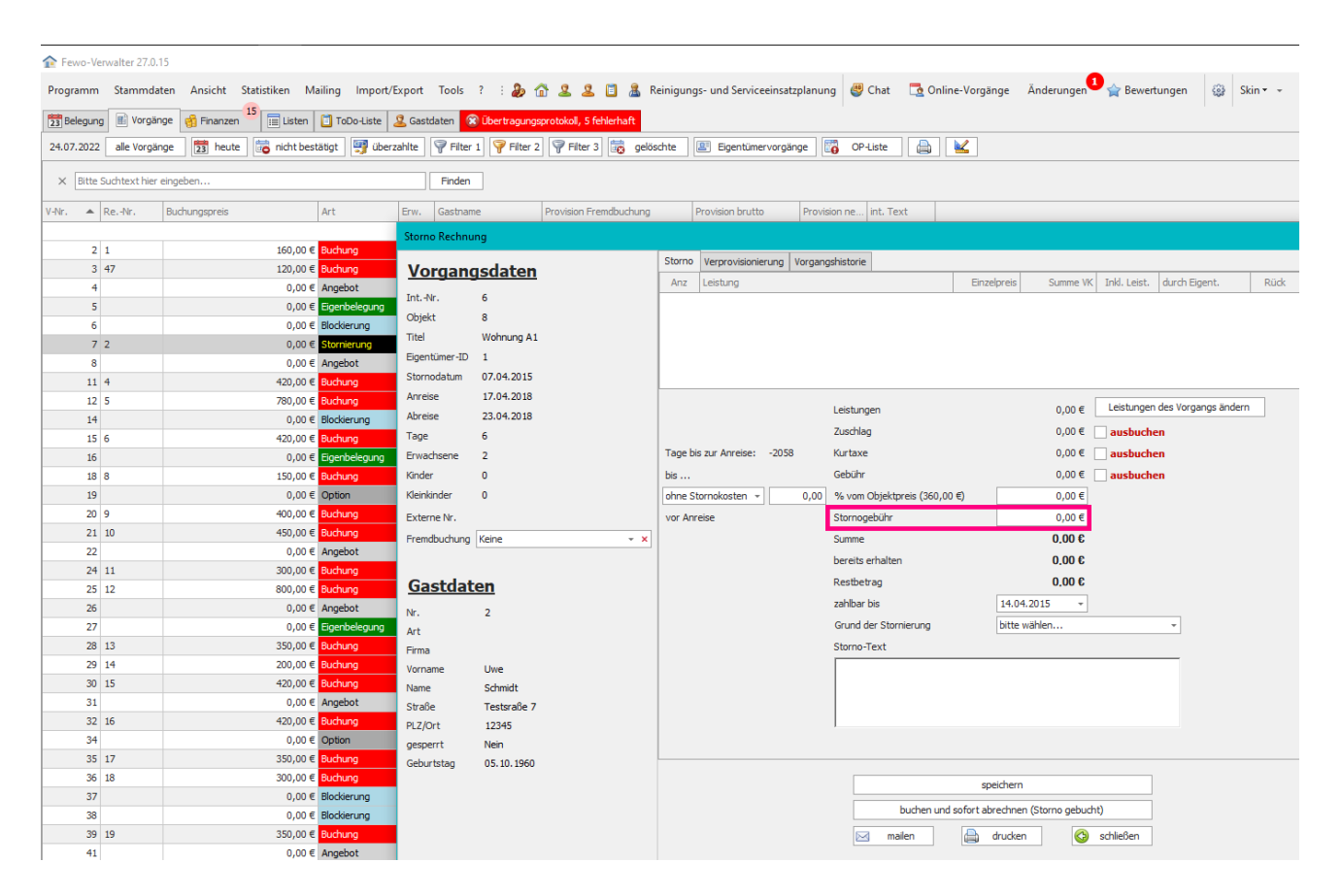

## 10. Wartungsrechnung und Wartungsartikel

Stammdaten > Vorgaben > Artikel für Wartung und E-Abrechnung > neu

#### Wartungsartikel bzw. Serviceeinsätze erstellen

Die Artikel dafür müssen über Stammdaten > Vorgaben > Artikel für Wartung und E-Abrechnung > neu erstellt werden.

Ein Beispiel:

Glühbirnen Wechsel

Glühbirne pauschal 3 € + 12 € Weg zum Baumarkt (Fahrkosten + Stundenlohn) + 12 € Weg und Arbeitszeit Objekt (Fahrkosten + Stundenlohn)

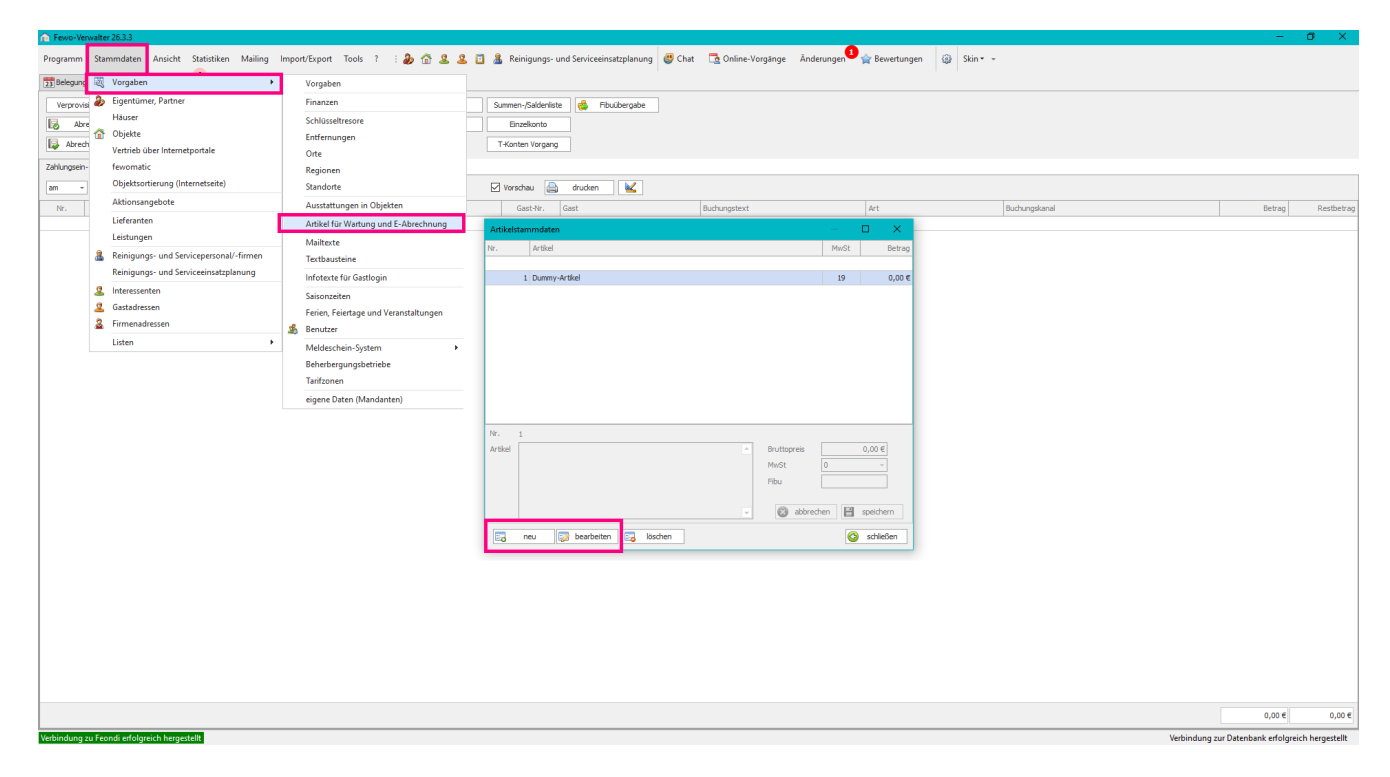

Sie können dem Eigentümer einzelne Serviceeinsätze in Rechnung stellen, Sie können diese aber summieren und als <u>Gebühren im Objekt</u> hinterlegen.

#### **Finanzen > Wartung**

Sollte ein Glühbirnenwechsel als Serviceeinsatz gelten, wird diese Auslage über *Wartungsrechnung* erstellt. Z.B. weil zum einen der Hausmeister nicht zum Baumarkt ging, um nur eine Glühbirne zu kaufen, sondern gleich 50 und zum anderen, weil der Hausmeister auch Zeit benötigte, um in den Baumarkt zu gehen und um im Objekt die Glühbirne zu tauschen.

| R Fever-Verwalter 20.3.3                                                                                                    | - a                               | ×                 |
|----------------------------------------------------------------------------------------------------|-----------------------------------|-------------------|
| Programm Starmedisten Ansicht Statischen Mailing Import/Export Tools ?   🌛 💁 😩 🚊 👔 🎄 Reinigungs- und Seniceeinsstephnung 🦁 Chat 🎇 Online-Vorgilinge Anderungen 🖣 👷 Beweitungen 🥥 Sin* -                                                                                                    |                                   |                   |
| 📊 Religiong 📄 Insigning 🚯 Francisson 👻 🔂 katismi 📋 Tatio-Latite 🖉 Generatismi  (@) (Dentragungsprestikal)                                                                                                    |                                   |                   |
| Verprovisionerung Zahlungen erfesten Mehrwesen 🐻 Richnungsliste Wedstren-OP Summer-/Saldenliste 💰 Poublergabe                                                                                                    |                                   |                   |
| Big         Abrechnung         Kontsaussige helen         Gastabrechnung         Rech. Sammidisuk.         Fortal OP         Enzelsonto                                                                                                    |                                   |                   |
| 🙀 Abrechnungslote 🙍 Warkung Stamoskindhrung 🎉 de Uinsätze Tii Konten Vorgang                                                                                                    |                                   |                   |
| Wirkungsrechnungen – 🗆 X Wirkungsrechnungen                                                                                                    |                                   | – 🗆 X             |
| bests stalle Warungschrunge Martungschrung bestellen                                                                                                    |                                   |                   |
| By werden nur Rechnungen kals den Zeitre 2022 und Singer angezeigt. 🔹 Hannat Hurz 🔹 💽 Racher                                                                                                    | sung speichern und buchen         | abbrechen         |
| Nr. Objekt Objekt-Kurz Vorname Name Pirms Obtum Monat Jahr Netho Bruth E4V. E E G D M Dekun Jahr 2002 - Jahr 2023 -                                                                                                    | Rednung speichem                  |                   |
| 2 Million Charles Line & Charles Country Tard Country 44 (11) 1 2 1 1 1 1 1 2 1 1 1 1 1 2 1 1 1 1                                                                                                    |                                   |                   |
| 1 Albos Gadhilla, Haud A, Stadhill, Carolin Biotheff Test.Firms Egnet. 02:03:3022 2 2022 35,12 € 41,00 € 3 2 2 2 Artike bitte withen Anzel                                                                                                    | Datum -                           |                   |
| Tect Nettopes                                                                                                    | Objekt bitte wählen wenn ger      | wünscht ×         |
| Mode the side of the side of t |                                   | 🙆 hutan           |
|                                                                                                    | watta Baradanata ka Ata I         | The second second |
|                                                                                                    |                                   |                   |
|                                                                                                    |                                   |                   |
|                                                                                                    |                                   |                   |
|                                                                                                    |                                   |                   |
|                                                                                                    |                                   |                   |
|                                                                                                    |                                   |                   |
|                                                                                                    |                                   |                   |
|                                                                                                    |                                   |                   |
|                                                                                                    |                                   |                   |
| 45,12 € 53,70 €                                                                                                    |                                   |                   |
| 🗖 nu 🕼 tentem – Buten – Brückenster – Diskenster – 1 – Suden 🔟 🎯 seleten                                                                                                    | 0                                 | 1007 0.007        |
|                                                                                                    |                                   |                   |
|                                                                                                    |                                   |                   |
|                                                                                                    |                                   |                   |
|                                                                                                    |                                   |                   |
|                                                                                                    |                                   |                   |
|                                                                                                    |                                   |                   |
|                                                                                                    | 0,00 E                            | 0,00 E            |
| Vehindung zu Fennő enfelgenek hergetekk<br>Vehindung zu Fennő enfelgenek hergetekk                                                                                                    | g zur Datenbank erfolgreich herge | estelk            |

Wenn Sie die Wartungsartikel einpflegen wollen gehen Sie auf Finanzen > Wartung > neu

#### **Bereich oben**

Eigentümer: Eigentümer auswählen Datum: Rechnungsdatum eintragen Rechnung Monat: in welchen Monat soll die Rechnung rein Jahr: in welches Jahr soll die Rechnung rein Rechnung speichern und buchen wenn alles für den Monat erfasst wurde, kann man dann hier speichern und gleichzeitig buchen Rechnung speichern Hier wird die Rechnung nur gespeichert. Wenn man z.B. über den gesamten Monat etwas einträgt, dann bucht man erst wenn wirklich alles erfasst wurde

 Artikel: Hier werden die Artikel aufgelistet die unter Stammdaten > Vorgaben > Artikel für Wartung und E 

 Abrechnung erstellt wurden

 Text: Wird automatisch aus dem Wartungsartikel übernommen

 Anzahl: Anzahl eintragen

 Nettopreis: wird aus dem Wartungsartikel übernommen

 MwSt: wird aus dem Wartungsartikel übernommen

 Bruttopreis: wird aus dem Wartungsartikel übernommen

 Datum: Das Datum wann der

 Objekt: Hier werden auch nur die Objekte angezeigt, die zu dem zuvor ausgewählten Eigentümer gehören

### 10.1 Wie findet man NICHT abgerechnete Auslagen?

Indem die Abrechnung für alle Eigentümer für den Zeitraum gemacht wird, indem man die NICHT abgerechneten Auslagen sucht (also beispielsweise vom 01.01.2022 bis 31.12.2022 wenn man alle nicht abgerechneten Auslagen in 2022 sucht).

#### Finanzen > Wartung > Filter EG (In Eigentümerabrechnung gebucht)

Wenn dort kein Haken gesetzt ist, ist die Auslage noch nicht abgerechnet.

## 11. Auslagen

#### Finanzen > Abrechnung > Abrechnung durchführen > Auslagen

z.B. eine Glühbirne musste ausgewechselt werden und der Eigentümer bekommt den Kassenzettel über diese eine Glühbirne, die ausgewechselt wurde. Es wird nichts draufgeschlagen, sondern 1:1 in Rechnung gestellt.

| Fewo-Verwalter 26.3.6                                                       |                                    |                              |                               |                         |                         |                                 |            |                           |                   | - 0           | ×         |
|-----------------------------------------------------------------------------|------------------------------------|------------------------------|-------------------------------|-------------------------|-------------------------|---------------------------------|------------|---------------------------|-------------------|---------------|-----------|
| Programm Stammdaten Ansicht                                                 | Statistiken Mailing Import         | t/Export Tools ?             | ت ۲ ۲ ۵ ۹                     | a Reinigungs- und       | Serviceeinsatzplanung 👹 | Chat 🔁 Online-Vorgänge Änderung | en 💶 🚖 Bew | vertungen 🛞 Skin • •      |                   |               |           |
| 🛐 Belegung 🛞 Vorgänge 🧌 Finanzi                                             | en 🎴 🧮 Listen 🚺 ToDo-Liste         | 🚨 Gastdaten 🛛 🞯 Übertra      | agungsprotokoll               |                         |                         |                                 |            |                           |                   |               |           |
| Verprovisionierung Zahlungen e                                              | rfassen Mahnwesen                  | Nechnungsliste               | Kreditoren-OP                 | Summen-/Saldenliste     | 👶 Fibuübergabe          |                                 |            |                           |                   |               |           |
| Abrechnung Kontoauszüg                                                      | e holen Gastabrechnung             | RechSammeldruck              | Portal-OP                     | Einzelkonto             |                         |                                 |            |                           |                   |               |           |
| Abrechnungsiste                                                             | tunn Stornosbrechnung              | 6 🛷 Limsätze                 |                               | T-Konten Vorgang        |                         |                                 |            |                           |                   |               |           |
|                                                                             |                                    |                              |                               |                         |                         |                                 | _          |                           |                   |               |           |
| Eigentümerabrechnung                                                        |                                    |                              |                               |                         |                         | - 0 X                           | Auslagen b | buchen                    |                   | - C           | ×         |
| Abrechnung durchführen Ergebnis Abr                                         | echnungsprotokoll                  |                              |                               |                         |                         |                                 | Eigentümer | r Osama                   | Monat 02          | Jahr 2023     |           |
| 1. abzurechnende Eigentümer                                                 | auswählen                          |                              |                               |                         |                         |                                 | Datum      | Text                      | Betrag Abrechnung | Benutzer      |           |
| Anzeige filtern:      Alle Eigentümer                                       | 🔘 nur Eigentümer, die die Abrech   | ung per Mail bekommen        | ) nur Eigentümer, deren Abr   | echnung ausgedruckt wir | d                       |                                 |            |                           |                   |               |           |
| Mandant alle Mandanten                                                      | *                                  |                              |                               |                         |                         |                                 |            |                           |                   |               |           |
| Ritte markieren Sie die Finentimer, di                                      | e Sie abrechnen wollen (Mehrfachma | rkien on über Linschalt-Tast | e (Bereich) oder Stra-Taste ( | einzelne))              |                         | ale Figentimer markieren        |            |                           |                   |               |           |
|                                                                             |                                    |                              | - (                           |                         |                         |                                 |            |                           |                   |               |           |
| Nr. Haus                                                                    | Vorname                            | Name                         | Firma                         | E-Mai                   | Strabe                  | Ort                             |            |                           |                   |               |           |
|                                                                             | Ocama                              |                              | Velanc                        |                         | Vineiamo 6              | Botech ro                       |            |                           |                   |               |           |
| 7                                                                           | Julan                              |                              | Xsions                        |                         | Kleekamp 6              | Rotenburg                       |            |                           |                   |               |           |
| 3 Haus 1                                                                    | Carolin                            |                              | Test Firma Eigentümer         |                         |                         | Rotenburg (Wümme)               |            |                           |                   |               |           |
| 4                                                                           | Irina                              |                              | Xsigns                        |                         | Kleekamp 6              | Rotenburg                       |            |                           |                   |               |           |
| 12                                                                          | Boots                              |                              | Xsigns                        |                         | Kleekamp 6              | Rotenburg                       |            |                           |                   |               |           |
| 6                                                                           | Tamara                             |                              | Xsigns                        |                         | Kleekamp 6              | Rotenburg                       |            |                           | 0,00 €            |               |           |
| 8                                                                           | Jannik                             |                              | Xsigns                        |                         | Kleekamp 6              | Rotenburg                       |            |                           |                   |               |           |
| 10                                                                          | Viktor                             |                              | Xsigns                        |                         | Kleekamp 6              | Rotenburg                       | Datum      | 13.03.2023 ~              | Belege            |               |           |
| 9                                                                           | Fynn                               |                              | Xsigns                        |                         | Kleekamp 6              | Rotenburg                       | Text       |                           |                   |               | 2         |
| 2                                                                           | Erna                               |                              |                               |                         | Musterstraße S          | Sottrum                         |            |                           | ^                 |               |           |
| 1                                                                           | Jörg                               |                              | Xsigns                        |                         | Alte Dorfstraße 87      | Sottrum                         |            |                           |                   |               |           |
| 5                                                                           | Saska                              |                              | Xsigns                        |                         | Kleekamp 6              | Rotenburg                       |            |                           | v                 |               |           |
|                                                                             |                                    |                              | Eigentüme                     | r wählen                |                         |                                 | Preis      | 0,00 €                    |                   |               |           |
|                                                                             |                                    |                              |                               |                         |                         |                                 | Beleg-Nr.  |                           |                   | 🕲 abbrechen 🗎 | speichern |
| 2. Zeitraum auswählen                                                       |                                    |                              |                               |                         |                         |                                 |            |                           |                   |               |           |
| Februar + 2023 +                                                            | vom 01.02.2023 - 8                 | bis zum 28.02.2023 -         |                               |                         |                         |                                 | Eg n       | eu 🞲 bearbeiten 🔚 löschen |                   | <b>O</b>      | schließen |
|                                                                             |                                    |                              |                               |                         |                         |                                 |            |                           |                   |               |           |
| 3. Aktion auswahlen                                                         |                                    |                              |                               |                         |                         |                                 |            |                           |                   |               |           |
|                                                                             |                                    |                              |                               |                         |                         |                                 |            |                           |                   |               |           |
| Beleg ohne Rechnungsnumme                                                   | r 👱 📝 fre                          | ier Text 🛒 Zusatz            | zahlungen 🚆 Ausl              | sgen Artikel für P      | trov.rednung            | Abrechnung für alle ABREISEN    |            |                           |                   |               |           |
| Achtung! Der "Beleg ohne Rechnungs<br>berücksichtigt ALLE Buchungen etc. un | nummer"                            | r Text ale 🛛 🛒 Zusatzza      | hlungen alle 🛒 Auslag         | en alle                 |                         | für 1 Eigentümer berechnen      |            |                           |                   |               |           |
| diese bereits abgerechnet wurden od                                         | er nicht.                          |                              |                               |                         |                         |                                 |            |                           |                   |               |           |
|                                                                             |                                    |                              |                               |                         |                         |                                 |            |                           |                   |               |           |
|                                                                             |                                    |                              |                               |                         |                         | Schließen                       |            |                           |                   |               |           |
|                                                                             |                                    |                              |                               |                         |                         |                                 |            |                           |                   |               |           |
|                                                                             |                                    |                              |                               |                         |                         |                                 |            |                           |                   |               | _         |
|                                                                             |                                    |                              |                               |                         |                         |                                 |            |                           |                   | 0,00 € 0,0    | 30 C      |
|                                                                             |                                    |                              |                               |                         |                         |                                 |            |                           |                   |               |           |

Wenn Sie eine Vorgangsbezogene Auslagen tätigen wollen, dann machen Sie einen *Rechtsklick auf den Vorgang* und wählen *Vorgangsbezogenen Artikel buchen*.

| ♠ Fewo-Verwalter 26.3.3                                                                                 |                                       |                                                                                                    |                                          |
|----------------------------------------------------------------------------------------------------|---------------------------------------|----------------------------------------------------------------------------------------------------|------------------------------------------|
| Programm Stammdaten Ansicht Statistiken Mailing Import/Export Tools ? : 🍃 🏠 🔮 🚨 🚨                       | Reinigungs- und Serviceeinsatzplanung | Chat 🖪 Online-Vorgänge Änderungen 🌒 😭 Bewertungen 🎲                                                                                                    | Skin • •                                 |
| 📅 Belegung 🖹 Vorgänge 👩 Finanzen <sup>6</sup> 🚍 Listen 🔯 ToDo-Liste 🚨 Gastdaten 🮯 Übertragungsprotokoll |                                       |                                                                                                    |                                          |
| 03.03.2023 • X Mär • 2023 • Berlin, Brandenbur • 🐼 suchen (F3) 🔝 neu (F4) Preisinfo (F6)                | Preisbearbeitung aktivieren           |                                                                                                    |                                          |
| früheste Anreise 🔹 👻 späteste Abreise 🔍 👻 Nächte 1 🗘 Räume - 💌                                          | 📝 bearbeiten                          |                                                                                                    |                                          |
| [ale Häuser] • [ale Objektarten] • Personen • • Schlafzi. • • Strg                                      | info Info                             |                                                                                                    |                                          |
| [ale Objekte] • [ale Objekttypen] • Bäder • • F                                                         | 👼 bestätigen                          |                                                                                                    |                                          |
| Sottrum Mitte, Sottrum Reeßum * 🗌 keine Anreisen 🗋 keine Abreisen 🗋 keine Wechsel gereinigt egal *      | stomieren                             | Artikel buchen                                                                                                    | – 🗆 X                                    |
| Vorgang 148 Erwachsene 2 Art Buchung Gast André Litfin                                                  | verschieben                           | Eigentümer Jörg Möbes Buchung                                                                                                    | 148 Monat 03 Jahr 2023                   |
| Anreise 19.03.2023 Kinder 0 unbestätigt Kleekamp 6                                                      | 📷 löschen                             | Datum Buchung Text                                                                                                    | Anzahl Nettosumme Bruttosumme Abrechnung |
| Abreise 26.03.2023 Kleinkinder 0 erstellt 23.02.2023 DE-27356 Roter                                     | Hinweise/Memo-Intern                  |                                                                                                    |                                          |
| Nachte / Polace 09.03.2023                                                                              |                                       |                                                                                                    | 201                                      |
| KW 9 KW 10 KW 11 KW 12                                                                                  | Ruchungsbertätigung mailen            |                                                                                                    | V 1                                      |
| Nr. Objekt E Hr Sa So Mo Di Mi Do Fr Sa So Mo Di Mi Do Fr Sa So Mo Di Mi Do Fr Sa So Mo Di Mi Do Fr     | Rechnung mailen                       |                                                                                                    | 10<br>1                                  |
|                                                                                                    | To Gast headhaiten                    |                                                                                                    |                                          |
| 19 Lebkuchenhaus =                                                                                      | Rechnung an Gast erstellen            |                                                                                                    | 0,00 € 0,00 €                            |
| 18 dom mamy =                                                                                           | Tablungen                             | the state of the state of the s |                                          |
| 17 Hundehütte =                                                                                         | A Leistungen                          | Atikei bitte auswanien                                                                                                    |                                          |
| 16 Das heilige Home                                                                                     | vorgangsbezogenen Artikel buchen      | Anzahl Datum                                                                                                    |                                          |
| 15 Kindergarten -                                                                                       | Dokumente                             | Text                                                                                                    |                                          |
| 14 Partylocation =                                                                                      | Kurkarten / Meldescheine              |                                                                                                    |                                          |
| 13 Künstlerhaus -                                                                                       | ToDo-Liste                            | Battonnia Much - Diu                                                                                                    |                                          |
| 12 Townhaus Berlin                                                                                      | Objektstammdaten anzeigen             | Protoprets NW31 Prot                                                                                                    | abbrechen 🖻 speichern                    |
| 11 Testhaus                                                                                             | Objektstammdaten bearbeiten           | 🖂 neu 🔯 bearbeiten 🔜 löschen                                                                                                    | Schließen                                |
| 9 Altbau Stadtvilla Dresden 📰 Mustermann Test 134 (1) Mustermann 135                                    | weitere Objektdaten bearbeiten        | Bischott 137 (1)                                                                                                    |                                          |
| 7 Musterhaus Litfin 148 (2)                                                                             |                                       |                                                                                                    |                                          |
| Haus 1                                                                                                  |                                       |                                                                                                    |                                          |

Sollte ein Glühbirnenwechsel als Serviceeinsatz gelten, wird diese Auslage über Wartungsrechnung erstellt.

Sie können allerdings auch eine Kombination aus Auslage und <u>Wartungsrechnung</u> machen. Wenn etwas Größeres ausgewechselt wird, z.B. eine Kaffeemaschine.

Dann kann über Auslagen die Kaffeemaschine 1:1 in Rechnung gestellt und der Beleg an den Eigentümer weitergegeben werden und über Wartungsrechnung dann der Serviceeinsatz (Beschaffung der Maschine, Auswechseln und Anschluss im Objekt, Entsorgung der defekten Maschine) in Rechnung gestellt werden.

## 12. Artikel für Prov.rechnung

Finanzen > Abrechnung > Abrechnung durchführen > Artikel für. Prov.rechnung

| Fewo-Verwalter 26.3.6                                                     |                                     |                               |                                |                         |                       |                                                            |                                  | - 0 ×                                            |
|---------------------------------------------------------------------------|-------------------------------------|-------------------------------|--------------------------------|-------------------------|-----------------------|------------------------------------------------------------|----------------------------------|--------------------------------------------------|
| Programm Stammdaten Ansich                                                | t Statistiken Mailing Imp           | ort/Export Tools ?            |                                | Reinigungs- und :       | Serviceeinsatzplanung | Chat 🔀 Online-Vorgänge Änderun                             | gen 💶 🍲 Bewertungen 🛛 🏭 Skin 👻 👻 |                                                  |
| Star Shu i Anna                                                           |                                     |                               |                                |                         |                       |                                                            |                                  |                                                  |
| 23 Belegung Bi vorgange                                                   | izen 🔄 usten 🕒 1000-ust             | e 🛛 🕹 Gastoaten 🛛 🎯 übert     | ragungsprotokol                |                         |                       |                                                            |                                  |                                                  |
| Verprovisionierung Zahlungen                                              | erfassen Mahnwesen                  | 👩 Rechnungsliste              | Kreditoren-OP                  | Summen-/Saldenliste     | 👶 Fibuübergabe        |                                                            |                                  |                                                  |
| 😼 Abrechnung Kontoauszi                                                   | üge holen Gastabrechnung            | RechSammeldruck               | Portal-OP                      | Einzelkonto             |                       |                                                            |                                  |                                                  |
| 🔯 Abrechnungsliste 🏠 Wa                                                   | artung Stornoabrechnung             | 6 😵 Umsätze                   |                                | T-Konten Vorgang        |                       |                                                            |                                  |                                                  |
| Eigentümerabrechnung                                                      |                                     |                               |                                |                         |                       | - 0 ×                                                      | Artikel buchen                   | – 🗆 X                                            |
| Abrechnung durchführen Ergebnis Abr                                       | rechnungsprotokoll                  |                               |                                |                         |                       |                                                            | Epertümer Osama Alahmad          | Monat 02 Jahr 2023                               |
| 1. abzurechnende Eigentümer                                               | r auswählen                         |                               |                                |                         |                       |                                                            | Datum Buchung Text               | Anzahl Nettosumme Bruttosumme Abrechnung         |
| Anzeige filtern:   Ale Eigentümer                                         | r O nur Finentümer, die die Abre    | schung per Mail bekommen      | ) nur Figentümer, deren Abre   | thoung ausgedruckt wird | 4                     |                                                            |                                  |                                                  |
| Mandant ale Mandanten                                                     |                                     |                               |                                |                         |                       |                                                            |                                  |                                                  |
|                                                                           |                                     |                               |                                |                         |                       |                                                            |                                  |                                                  |
| Bitte markieren Sie die Eigentümer, d                                     | die Sie abrechnen wollen (Mehrfachn | markierung über Umschalt-Tast | e (Bereich) oder Strg-Taste (e | nzeine))                |                       | alle Eigentümer markieren                                  |                                  |                                                  |
| Nr. Haus                                                                  | Vorname                             | Name                          | Firma                          | E-Mail                  | Straße                | Ort                                                        |                                  |                                                  |
|                                                                           | -                                   |                               |                                |                         |                       |                                                            |                                  | 0.00 5 0.00 5                                    |
| 11                                                                        | Osama                               |                               | Xsigns                         |                         | Kieejamp 6            | Rotenburg                                                  |                                  | 0,00 € 0,00 €                                    |
| 7<br>2 Hours 1                                                            | Julan                               |                               | Tast Eima Eisenhimer           |                         | Kieekamp 6            | Rotenburg<br>Rotenburg                                     | Artikel bitte auswählen          | -                                                |
| 4                                                                         | Irina                               |                               | Veigne                         |                         | Klaskama 6            | Potenburg (Wonnie)                                         | Anzahl Datum +                   |                                                  |
| 12                                                                        | Reate                               |                               | Xsigns                         |                         | Klockamp 6            | Rotenburg                                                  |                                  |                                                  |
| 6                                                                         | Tamara                              |                               | Veigne                         |                         | Kleekamp 6            | Potenburg                                                  | leat                             |                                                  |
|                                                                           | Tandra                              |                               | Xsigns                         |                         | Klockamp 6            | Rotenburg                                                  | -                                |                                                  |
| 10                                                                        | Victor                              |                               | Veigne                         |                         | Kleekamp 6            | Potenburg                                                  |                                  |                                                  |
| 0                                                                         | Evan                                |                               | Ysigns                         |                         | Kleekamp 6            | Rotenburg                                                  | Bruttopreis MwSt - F             | bu 🔯 abbrechen 🗎 speichem                        |
| 2                                                                         | Fra                                 |                               | Abigris                        |                         | Misterstraße S        | Sottem                                                     |                                  |                                                  |
| 1                                                                         | Vira                                |                               | Ysigns                         |                         | Alte Dorfstraße 87    | Sottoum                                                    | 🗕 🗔 neu 🤯 bearbeiten 🗔 löschen   | Schließen                                        |
| 5                                                                         | Saskia                              |                               | Xsigns                         |                         | Kleekamp 6            | Botenbarg                                                  |                                  |                                                  |
|                                                                           |                                     |                               |                                |                         |                       |                                                            |                                  |                                                  |
| 2. Zeitraum auswählen                                                     |                                     |                               |                                |                         |                       |                                                            |                                  |                                                  |
| Februar + 2023 +                                                          | vom 01.02.2023 -                    | bis zum 28.02.2023 -          |                                |                         |                       |                                                            |                                  |                                                  |
| 3. Aktion auswählen                                                       |                                     |                               |                                |                         |                       |                                                            |                                  |                                                  |
| Belen ohne Perhaunoraumm                                                  | er 🚺 🗖 6                            | fraiar Taut 💷 Zuratz          | and a state                    | an Artikel für Dr       | an radauna            |                                                            |                                  |                                                  |
| Achtungi Der "Beleg ohne Rechnung<br>berücksichtigt ALLE Buchungen etc. i | psnummer" I fre                     | ier Text alle 🦉 Zusatzza      | shlungen alle 🖞 Auslage        | n ale                   | United hang           | Abrechnung für alle ABREISEN<br>für 1 Eigentümer berechnen |                                  |                                                  |
| diese bereits abgerechnet wurden of                                       | der nicht.                          |                               |                                |                         |                       |                                                            |                                  |                                                  |
|                                                                           |                                     |                               |                                |                         |                       | Schließen                                                  |                                  |                                                  |
|                                                                           |                                     |                               |                                |                         |                       |                                                            |                                  |                                                  |
|                                                                           |                                     |                               |                                |                         |                       |                                                            |                                  | 0,00 € 0,00 €                                    |
| Verbindung zu Feondi erfolgreich herg                                     | gestellt                            |                               |                                |                         |                       |                                                            |                                  | Verbindung zur Datenbank erfolgreich hergestellt |

Hier können Sie Artikel eintragen, deren Belege Sie nicht weitergeben. Wenn Sie z.B. eine Glühbirne in Rechnung stellen wollen, aber keinen Beleg dafür haben, weil der Hausmeister im Baumarkt nicht nur eine Glühbirne gekauft hat, sondern 50. Auch hier wird der Preis, wie bei den <u>Auslagen</u> 1:1 weitergegeben.

Die Artikel, die Sie unter *neu* auswählen, sind die, die Sie unter **Stammdaten > Vorgaben > Artikel für Wartung und E-Abrechnung > neu** erstellt haben. Wenn Sie also Artikel erstellen wollen, können Sie das in diesem Bereich.

| Pewo-Verwalter 26.3.3                           |                                       | -                                                                                                    |
|-------------------------------------------------|---------------------------------------|----------------------------------------------------------------------------------------------------|
| Programm Stammdaten Ansicht Statistiken Mailing | Import/Export Tools ? : 🐉 🟠 🚨         | 💄 📋 🤱 Reinigungs- und Serviceeinsatzplanung 🦉 Chat 🗔 Online-Vorgänge 🕺 Änderungen 🎱 🏫 Bewertungen  🤢 Skin 🗝 |
| 23 Belegung 👸 Vorgaben 🕨                        | Vorgaben                              |                                                                                                    |
| Verprovisi 🌛 Eigentümer, Partner                | Finanzen                              | Summer-/sädenlate                                                                                           |
| Häuser                                          | Schlüsseltresore                      | Engekonto                                                                                                   |
| Dbjekte                                         | Entfernungen                          | T-Kontex Vorano                                                                                             |
| Vertrieb über Internetportale                   | Orte                                  |                                                                                                    |
| Zahlungsein- fewomatic                          | Regionen                              |                                                                                                    |
| am - Objektsorderung (internetseite)            | Standorte                             | 🗹 Vorschau 🚔 drucken 🔟                                                                                      |
| Nr. Aktionsangebote                             | Ausstattungen in Objekten             | Gast-Wr. Gast Buchungstext Art Buchungstexa Betrag Restletz                                                 |
| Liereranten                                     | Artikel für Wartung und E-Abrechnung  | Artikelstammdaten – 🗆 🗙                                                                                     |
| Reinigungs- und Sentisenerronal/-firmen         | Mailtexte                             | Nr. Artikel MwSt Betrag                                                                                     |
| Reinigungs- und Servicepersonau-nimen           | Textbausteine                         |                                                                                                    |
| g Interescenten                                 | Infotexte für Gastlogin               | 1 Dummy-Artikel 19 0,00 €                                                                                   |
| Gastadressen                                    | Saisonzeiten                          |                                                                                                    |
| Firmenadressen                                  | Ferien, Feiertage und Veranstaltungen |                                                                                                    |
| Listen +                                        | Maldarahair Castara                   |                                                                                                    |
|                                                 | Reherbergungerbetriebe                |                                                                                                    |
|                                                 | Tarifzonen                            |                                                                                                    |
|                                                 | eigene Daten (Mandanten)              |                                                                                                    |
|                                                 |                                       |                                                                                                    |
|                                                 |                                       | Nr. 1                                                                                                    |
|                                                 |                                       | Artikel Bruttopreis0,00 €                                                                                   |
|                                                 |                                       | MwSt 0                                                                                                    |
|                                                 |                                       | Pbu                                                                                                    |
|                                                 |                                       | C sharker E contar                                                                                          |
|                                                 |                                       |                                                                                                    |
|                                                 |                                       | 📴 neu 🔯 besrbeiten 📴 kischen 🎯 schließen                                                                    |
|                                                 |                                       |                                                                                                    |
|                                                 |                                       |                                                                                                    |
|                                                 |                                       |                                                                                                    |
|                                                 |                                       |                                                                                                    |
|                                                 |                                       |                                                                                                    |
|                                                 |                                       |                                                                                                    |
|                                                 |                                       |                                                                                                    |
|                                                 |                                       |                                                                                                    |
|                                                 |                                       | 0,00 e 0,00                                                                                                 |
| Verbindung zu Feondi erfolgreich hergestellt    |                                       | Verbindung zur Datenbank erfoloreich heroestellt                                                            |

## 13. Übersicht aller Buchungen und zugehörigen Eigentümereinstellungen

#### Finanzen > Verprovisionierung

Hier finden Sie alle Vorgänge wieder (wie bei Vorgänge), können diese nach An- und Abreise sortieren, sehen wer ist der Eigentümer, wie ist die Formel zur Berechnung Ihrer Provision, etc.

Sie können sich selbstverständlich auch noch viel mehr Filter in die Liste ziehen.

Aber hier erhalten Sie einen schnellen Überblick und können mögliche Fehler vor Eigentümerabrechnung auch schneller sehen.

| amm Stan      | nmdaten    | Ansicht Statistil      | en Mailing Imp            | port/Export | rt Tools ?      | 120              | 220                    | a Reini   | gungs- und Servi      | ceeinsatzplanu   | ng 😃 Chat        | C Or                | line-Vorgäng   | e Ă | nderungen   | a Bewertu  | ngen 🛞  | Skin -   | -           |                 |           |                              |       |               |
|---------------|------------|------------------------|---------------------------|-------------|-----------------|------------------|------------------------|-----------|-----------------------|------------------|------------------|---------------------|----------------|-----|-------------|------------|---------|----------|-------------|-----------------|-----------|------------------------------|-------|---------------|
| auna 🗐 V      | (organge   | Finanzen               | Listen ToDo-List          | te 🙎 Ga     | stdaten 😡 Q     | bertragungspro   | tokol                  | -         |                       |                  |                  |                     |                |     |             | -          |         |          |             |                 |           |                              |       |               |
| ovisionieru   | ng Za      | nlungen erfassen       | Mahnwesen                 |             | Rechnungsiste   | e Krec           | itoren-OP              | Summen-   | /Saldeniste           | Fbuüberga        | e                |                     |                |     |             |            |         |          |             |                 |           |                              |       |               |
| Abrechoup     | a Ko       | ntoauszüge holen       | Gastabrechnung            | Re          | schSammeldhuc   | k Pr             | ortal-OP               | Finze     | ekonto                |                  |                  |                     |                |     |             |            |         |          |             |                 |           |                              |       |               |
| bracho por    |            | Warhana                | Charanahracharan          | 10.0        | Uncitre         |                  |                        | T.Kopter  | e Mercano             |                  |                  |                     |                |     |             |            |         |          |             |                 |           |                              |       |               |
| orea na iga   | 100        | wertung                | Storroop corrors          | and the     | Underac         |                  |                        | 1 Horne   | in rongoing           |                  |                  |                     |                |     |             |            |         |          |             |                 |           |                              |       | _             |
| psein- und au | usgange O  | -List Obersicht der Ve | provisionierungsregeln    |             |                 |                  |                        |           |                       |                  |                  |                     |                |     |             |            |         |          |             |                 |           |                              | .u    | Anpassen      |
| eitsdatum     | 27.07.2023 | Jahr 2023              | -                         |             |                 |                  |                        |           |                       |                  |                  |                     |                |     |             |            |         |          |             |                 |           |                              |       | Buchungskar   |
|               |            | V-Nr. Eige             | ntümer / Partner          | Arreise     | Abreise Ber     | r, Auszahlung    |                        |           | Ber. Provisionsbetra  |                  | Ber, Buchungspre | s Art               | Vorname        | PRG | Objektpreis | Leistungen | Rebatt  | Kurtaxe  | Summe       | Kaution Provisi | inss. Mid | it, in Re. an B. externe Nr. | ReNr. | Egentimer     |
| Ke. fe.       | - Art      |                        |                           |             |                 |                  |                        |           |                       |                  |                  |                     |                |     |             |            |         |          |             |                 |           |                              |       | * Eigentumerh |
|               |            | 205 Mul                | er, Saskia (Ksigns        | 25.07.2023  | 30.07.2023 [BU  | UCHUNGSPREIS] -  | PROVISIONSBETRAG       | BRUTTO]   | (BUCHUNGSNAECHT       | [] * [TAGESSATZ] | [OBJEKTPREIS]    | Buchung             | Pepe           | 13  | 200,00 €    | 60,00 €    | 0,00 €  | 0,00 €   | 360,00 €    | 200,00 €        | 0,00      | 0                            | 83    | Edenme -      |
| 2             | 1 B        | 0 204 Fau              | , Irina (Xsigns           | 13.08.2023  | 19.08.2023 (BU  | JCHUNGSPREIS] +  | PROVISIONSBETRAG       | _BRUTTO]  | BUCHUNGSNAECHT        | [] * [TAGESSATZ] | [OBJEKTPREIS]    | Buchung             | Marles         |     | 200,00 €    | 0,00 €     | 0,00 €  | 0,00 €   | 300,00 €    | 0,00 €          | 0,00      | 0                            | 82    | Elw,          |
| 3             | 47 B       | 0 203 Mul              | er, Saskia (Ksigns        | 10.08.2023  | 17.08.2023 [BU  | CHUNGSPREIS] -   | PROVISIONSBETRAG       | (BRUTTO)  | BUCHUNGSNAECHT        | [] * [TAGESSATZ] | [OBJEKTPREIS]    | Buchung             | Tamara         | 13  | \$00,00 €   | 60,00 €    | 0,00 €  | 0,00 €   | 660,00 €    | 200,00 €        | 0,00      | 0                            | 81    | externe puc   |
| 11            | 4 B        | 2 202 Fid              | Boots (Vsigns             | 30.07.2023  | 05.08.2023 (30  | JOHUNGSPREIS] -  | PROVISIONSBETRAG       | _BRUTTO]  | (BUCHUNGSNAECHT       | ] * [TAGESSATZ]  | [OBJEKTPREIS]    | Buchung             | Tamara         |     | 500,00 €    | 50,00 €    | 0,00 €  | 0,00 €   | 650,00 €    | 0,00 €          | 0,00      | 0                            | 80    | randarten     |
| 12            | 5 B        | 2 201 860              | hoff, Caroln (Test Firm   | 17.07.2023  | 31.07.2023 [00  | CHUNGSPREIS] -   | PROVISIONSBETRAC       | [IRUTTO]  | [BUCHUNGSINECHT       | ] * [TAGESSATZ]  | [COLIENTPREIS]   | Buchung             | Maries         | 2   | 450,00 €    | 60,00 €    | 50,00 E | 568,00 € | 673,00 €    | 200,00 €        | 0,00      | 0                            | 79    | 1103          |
| 15            | 6 B        | 200 Pau<br>2 100 Pau   | , Irina (Xisigns          | 17.06.2023  | 23.06.2023 [80  | CHUNGSPREIS] -   | PROVISIONSBETRAG       | BRUTTOJ   | BUCHUNGSNAECHT        | [] * [TAGESSATZ] | [CB.EKTPREIS]    | Buchung             | Robin          |     | 500,00 €    | 0,00 €     | 0,00 €  | 0,00 E   | 600,00 €    | 0,00 €          | 0,00      | 0                            | 78    | freier Text   |
| 19            | 9 B        | - 199 Mul              | er, Sessa (Asigns         | 23.06.2023  | 21.06.2023 (80  | CHUNGPREIS] -    | PROVISIONSEETRAG       | [DRUITO]  | IDUCHUNGSNAECHT       | T = [TAGESSATZ]  | [UDJER: PREIS]   | Buchung             | Tamara         | 10  | 500,00 €    | 0,00 €     | 0,00 €  | 0,00 €   | 500,00 €    | 0,00 €          | 0,00      | 0                            | 77    | Prendbuchu    |
|               |            | - 105 Pier             | hoff, Caselo (Test Erm    | 21.07.2022  | 25.07.2022 381  | CHE NICEODETCI - | TROMISSION CONCERTD AC | RELETTO   | DI CHI DI CRIAGONT    | I TACECCATT      | (OR SEVTORETS)   | Balance             | Chuda          | 100 | 200,00 €    | 60.00.6    | 0.00.6  | 28.00.6  | 402.00.6    | 200.00.6        | 0.00      | 0                            | 75    | Gastart       |
| 20            | 9 8        | 2 195 Bio              | hoff, Carolo (Test Frm    | 26.05.2023  | 01.07.2023 BU   | ICH NGSPREIS     | PROVISIONSEETRAG       | BRUTTO    | RICH NGSNAFCHT        | 1 * (TAGESSATZ)  | (OR TEXTPRETS)   | Biching             | Rahy           | -   | 275.00 g    | 60.00 E    | 0.00 €  | 21.00 €  | 455.00 €    | 200.00 €        | 0.00      |                              | 74    | Gast-Emal     |
| 21            | 10 B       | 2<br>194 Bisc          | hoff, Caroln (Test Firm.  | 11.07.2023  | 16.07.2023 BU   | OLNGSPREISI -    | PROVISIONSBETRAG       | BRUTTO)   | BUOHINGSNAEOHT        | 1 * [TAGESSATZ]  | [OBJEKTPREIS]    | Buchung             | Pepe           | 6   | 190.00 €    | 110.00 €   | 0.00 E  | 35.00 €  | 435.00 €    | 200,00 €        | 0.00      | 0                            | 73    | Gast-Handy    |
| 24            | 11 B       | 2 193 Bio              | hoff, Caroln (Test Firm   | 20,06,2023  | 25.06.2023 BU   | UCHUNGSPREISI -  | PROVISIONSBETRAG       | BRUTTO    | <b>BUCHUNGSNAECHT</b> | 1 * ITAGESSATZI  | [OBJEKTPREIS]    | Buchung             | André          |     | 600.00 E    | 60.00 €    | 0.00 €  | 0.00 €   | 760.00 €    | 200.00 €        | 0.00      | 0                            | 72    | Gastname      |
| 25            | 12 B       | 2 187 Mai              | r, Viktor (Ksigns         | 16.06.2023  | 21.06.2023 BU   | CHLNGSPREIS] -   | PROVISIONSBETRAG       | BRUTTO)   | BUCHUNGSNAECHT        | [] * [TAGESSATZ] | [OBJEKTPREIS]    | Buchung             | Sabine         |     | 500,00 €    | 0,00 €     | 0,00 €  | 0,00 €   | 600,00 €    | 0,00 €          | 0,00      | 0                            | 71    | Gast-Nr.      |
| 28            | 13 B       | 2 185 Mai              | r, Viktor (Ksigns         | 10.06.2023  | 15.06.2023 (BU  | OHUNGSPREIS] -   | PROVISIONSBETRAG       | BRUTTO)   | BUCHUNGSNAECHT        | ] * [TAGESSATZ]  | [OBJEKTPREIS]    | Buchung             | Pepe           | 0   | \$00,00 €   | 0,00 €     | 0,00 €  | 0,00 €   | 200,00 €    | 0,00 €          | 0,00      | 0                            | 70    | Gast-Ort      |
| 29            | 14 B       | 2 185 860              | hoff, Caroln (Test Firm   | 15.06-2023  | 18.06.2023 (BU  | UCHUNGSPREIS] -  | PROVISIONSBETRAG       | BRUTTO)   | (BUCHUNGSNAECHT       | ] * [TAGESSATZ]  | [OBJEKTPREIS]    | Buchung             | Claudia        | 13  | 345,00 €    | 60,00 €    | 0,00 €  | 52,50 €  | 557,50 €    | 200,00 €        | 0,00      | 0                            | 69    | GastPLZ       |
| 30            | 15 B       | 7 192 Biss             | hoff, Carolin (Test Firm  | 01.05.2023  | 06.05.2023 (BU  | OHINGSPREIS] -   | PROVISIONSBETRAG       | [IRUTTO]  | [IUCHUNGSNAECHT       | ] * [TAGESSAT2]  | [CRUEKTPREIS]    | Buchung             | Pepe           |     | 275,00 €    | 60,00 C    | 0,00 €  | 17,50 €  | 452,50 €    | 200,00 €        | 0,00      | 0                            | 63    | Gast-Telefor  |
| 32            | 10 0       | 178 Fid                | Boots (Xsigns             | 02.05.2023  | 06.05.2023 (BU  | CHUNGSPREIS] -   | PROVISIONSBETRAG       | BRUTTO]   | (BUCHUNGSNAECHT       | [] * [TAGESSATZ] | [OBJEKTPREIS]    | Buchung             | Sabine         |     | 80,00 €     | 50,00 €    | 0,00 €  | 0,00€    | 230,00 €    | 0,00 €          | 0,00      | 0                            | 64    | gebucht am    |
| 32            | 10 0       | 2 176 Bisc             | hoff, Carolin (Test Firm  | 17.05.2023  | 22.05.2023 (BU  | JOHUNGSPREIS] -  | PROVISIONSBETRAG       | BRUTTO]   | BUCHUNGSNAECHT        | [] * [TAGESSATZ] | [OBJEKTPREIS]    | Buchung             | Robin          | D   | 400,00 €    | 0,00 €     | 0,00€   | 0,00 €   | 500,00 €    | 0,00 €          | 0,00      | 0                            | 63    | Gebühr        |
| 35            | 1/ 8       | 0 174 Bisc             | hoff, Carolin (Test Firm  | 02.07.2023  | 06.07.2023 [BU  | JOHUNGSPREIS] +  | PROVISIONSBETRAG       | _BRUTTO]  | (BUCHUNGSNAECHT       | [] * [TAGESSATZ] | [OBJEKTPREIS]    | Buchung             | Pepe           |     | 220,00 €    | 0,00 E     | 0,00 €  | 14,00 €  | 334,00 €    | 200,00 €        | 0,00      | 0                            | 61    | gezahlt       |
| 36            | 18 B       | 0 173 Bio              | hoff, Caroln (Test Frm    | 04.06.2023  | 12.06.2023 BU   | JOHUNGSPREIS] -  | PROVISIONSBETRAG       | _BRUTTO]  | BUCHUNGSMAECHT        | [] * [TAGESSATZ] | [OBJEKTPREIS]    | Buchung             | Pepe           | -   | 390,00 €    | 60,00 €    | 0,00€   | 140,00 € | 590,00 €    | 200,00 €        | 0,00      | 0                            | 60    | Gruppe        |
| 39            | 19 B       | 0 172 Bec              | hoff, Carolin (Test Prm_  | 08.05.2023  | 13.05.2023 (BU  | CHUNGSPREIS] -   | PROVISIONSEETRAG       | BRUTTO    | BUCHUNGSNAECHT        | [] * [TAGESSATZ] | [OBJEKTPREIS]    | Buchung             | Pepe           | -   | 500,00 E    | 60,00 e    | 0,00 €  | 17,50 €  | 677,50 €    | 200,00 €        | 0,00      | 0                            | 59    | Gruppen-ID    |
| 50            | 22 B       | 1 1/1 Pod              | Maximilian (xsighs        | 14.08.2023  | 19.08.2023 [80  | CHUNUSPREIS -    | PROVISIONSEETICAG      | BRUTTOJ   | BUCHUNGSNAECHT        | E] * [TAGESSATZ] | [CBJEKTPREIS]    | Buchung             | Claudia        | -   | 300,00 E    | 0,00 E     | 0,00 6  | 0,00 E   | 110,00 €    | 0,00 €          | 0,00      | 0                            | 58    | GITS          |
| 53            | 23 B       | 1 164 Mai              | es, Jorg (vagns           | 02.04.2023  | 09.04.2023 [08  | ICM NCCEPETCI .  | DD CHOST CALORETTD & C | formuse . | [DEJEK IPREIS] - [DE  | 1 * TACESCATT    | [OBJEKTPREIS]    | Anoshot             | Vacanta        | 13  | 6 660 00 F  | 0,00 E     | 0,00 €  | 0,00 €   | 7 6 10 00 6 | 0,00 €          | 0,00      | 0                            | 3/    | Haus          |
| 57            | 25 B       | 1 163 Hol              | ten Jacob Altions         | 30.05.2023  | 29.05.2023 80   | OH NOCODITICI    | DROVISIONSHITE LO      | (ormoles) | B OH NORMON           | 1 = PTACEDCATT   | [OB WATERING]    | Buchano             | lana           | 10  | 5 000 00 6  | 95.00.4    | 0.00.6  | 0,00 €   | 5 005 00 4  | 0.00.6          | 0.00      |                              | 66    | int, Text     |
| 50            | 26 8       | 1 162 Mm               | er, Fynn Ötsians          | 27.02.2023  | 05.03.2023      | OLNGSPRITS] -    | PROVISIONSHITRAG       | IRUTTO    | <b>ILCHINGSNAICHT</b> | 1 * (TAGESSATZ)  | (CRUEKTPREIS)    | Buchung             | Robin          |     | 500.00 €    | 0.00 €     | 0.00 €  | 0.00 €   | 600.00 €    | 0.00 €          | 0.00      | 0                            | 55    | 10            |
|               | 20 0       | 161 Fid                | Boots (Xsigns             | 06.10.2023  | 14.10.2023 BIL  | CHINGSPREIS] -   | PROVISIONSBETRAG       | BRUTTO]   | [IUCHUNGSNAECHT       | [ * [TAGESSATZ]  | [CRUEKTPREIS]    | Stornierung         | Test Gastiogin |     | 0,00 e      | 30,00 €    | 0,00 €  | 0,00 E   | 30,00 €     | 0,00 €          | 0,00      | 0                            | 54    | Kj.           |
| 29            | 2/ 0       | 159 Hok                | ten, Jannik (Ksigns       | 23.03.2023  | 29.03.2023 (BU  | CHUNGSPREIS] -   | PROVISIONSBETRAG       | BRUTTO)   | BUCHUNGSNAECHT        | ] * [TAGESSATZ]  | [OBJEKTPREIS]    | Buchung             | Robin          | 13  | 90,00 €     | 60,00 €    | 0,00 €  | 70,00 €  | 370,00 €    | 0,00€           | 0,00      | 0                            | 52    | H.N.          |
| 61            | 28 B       | 0 158 Mul              | er, Saskia (Ksigns        | 12.04.2023  | 16.04.2023 (BU  | CHUNGSPREIS] -   | PROVISIONSBETRAG       | BRUTTO)   | (BUCHUNGSNAECHT       | [] * [TAGESSATZ] | (OBJEKTPREIS)    | Buchung             | Sabine         |     | 1.000,00 €  | 0,00 €     | 0,00 €  | 50,00 €  | 1.650,00 €  | 0,00 €          | 0,00      | 0                            | 51    | Kommission    |
| 64            | 31 B       | 0 156 Mer              | er, Fynn (Xsigns          | 25.03.2023  | 26.03.2023 (BU  | CHLNGSPREIS] -   | PROVISIONSBETRAG       | BRUTTO]   | BUCHLINGSNAECHT       | [] * [TAGESSATZ] | [CBJEKTPREIS]    | Angebot             | Marlies        | D   | 500,00 €    | 0,00 €     | 0,00 E  | 0,00 €   | 600,00 €    | 0,00 €          | 0,00      | 0                            |       | Obj.Int-Nr.   |
| 66            | 2 B        | 0 155 Mei              | er, Fyrin Disigns         | 27.03.2023  | 28.03.2023 (BU  | CHLINGSPREIS] -  | PROVISIONSBETRAG       | _BRUTTO]  | BUCHUNGSNAECHT        | ] * [TAGESSATZ]  | [OBJEKTPREIS]    | Anfrage             | Sabine         |     | 500,00 €    | 0,00 €     | 0,00 €  | 0,00 €   | 600,00 €    | 0,00 €          | 0,00      | 0                            |       | ObjKurz       |
| 67            | 33 B       | 0 154 Fiel             | Boots (Xsigns             | 18.03.2023  | 26.03.2023 (BU  | CHUNGSPREIS] -   | PROVISIONSBETRAG       | BRUTTO)   | (BUCHUNGSNAECHT       | [] * [TAGESSATZ] | (OBJEKTPREIS)    | Buchung             | Sabine         |     | 150,00 €    | 50,00 €    | 0,00 €  | 0,00€    | 210,00€     | 0,00€           | 0,00      | 0                            | 50    | Objekt-ID     |
| 68            | 34 B       | 0 153 Fid              | Boats (Xsigns             | 18.03.2023  | 26.03.2023 (BU  | UCHUNGSPREIS] -  | PROVISIONSBETRAG       | (BRUTTO)  | (BUCHUNGSNAECHT       | E] * [TAGESSATZ] | [CBJEKTPREIS]    | Starno ge           | Claudia        | 63  | 0,00 €      | 50,00 €    | 0,00 €  | 0,00 €   | 50,00 €     | 0,00 €          | 0,00      | 0                            | 49    | Objekt-Ort.   |
| 69            | 35 B       | 0 152 Ala              | mad, Osama (Vsigns        | 19.03.2023  | 25.03.2023 BU   | UCHLINGSPREIS] - | PROVISIONSBETRAG       | _BRUTTO]  | [BUCHUNGSPREIS]       | (PROVISIONSS     | [OBJEKTPREIS]    | Buchung             | Sabine         |     | 300,00 €    | 0,00 €     | 0,00 €  | 0,00 €   | 300,00 €    | 0,00 €          | 20,00     | 0                            | 48    | Restbetrag    |
| 70            | 41 00      | 151 Bisc               | hoff, Carolin (Test Firm. | 25.03.2023  | 31.03.2023 (BU  | JOHUNGSPREIS] -  | PROVISIONSBETRAG       | _BRUTTO]  | (BUCHUNGSNAECHT       | [] * [TAGESSATZ] | [OBJEKTPREIS]    | Buchung             | Maries         | 10  | 450,00 €    | 60,00 €    | 0,00 €  | 0,00 €   | 610,00€     | 200,00 €        | 0,00      | 0                            | 47    | Tege          |
| 10            | 71 KE      | 4 150 Mus              | termann, Erna             | 05.03.2023  | 12.03.2023 (BU  | JOHUNGSPREIS] -  | PROVISIONSBETRAG       | [BRUTTO]  | (BUCHUNGSPREIS) *     | PROVISIONSS      | [OBJEKTPREIS]    | Buchung             | Marles         | 0   | 500,00 €    | 60,00 €    | 0,00 €  | 0,00 €   | 660,00 €    | 0,00 €          | 11,90     | 0                            | 46    | Tattessatz    |
| 71            | 36 RE      | 2 148 Mol              | es, Jorg (Valgns          | 19.03.2023  | 26.03.2023 [08  | BUEKT_EK_PREIS]  |                        |           | [OBJEKTPREIS] - [O    | JEKT_EK_PREIS]   | [COUJEKTPREIS]   | Buchung             | André          |     | 200,00 €    | 40,00 €    | 0,00 €  | 0,00 €   | 340,00 €    | 0,00 €          | 0,00      | 29                           | 45    | Text          |
| 73            | 38 RE      | 2 137 Bisc             | nott, carolin (Test Firm. | 20.04.2023  | 29.04.2023      | ACHUNGSPREIS] -  | PROVISIONSEETRAG       | URANTTO)  | INCHING SNAEOHT       | U - (TAGESSATZ)  | [LEJEKTPREIS]    | Option              | marites        | -   | 20,00 €     | 140,00 €   | 0,00 €  | 31,50 €  | 191,50 €    | 200,00 €        | 0,00      | 0                            |       | Taltar        |
| 74            | 0 RE       | 2 136 860              | nom, Carolin (Test Pirm   | 10.02.2023  | 31.03.2023 (80  | CHUNGSPREIS] -   | PROVISIONSBETRAG       | (DRUITO)  | IDUCHUNGSNAECHT       | I + TRACECCATE   | [CRUEK IPREIS]   | Annage              | Fahres         |     | 80,00 €     | 60,00 €    | 0,00 €  | 21,00 €  | 201,00 €    | 200,00 €        | 0,00      | 0                            |       | Vanio         |
|               |            | 135 860                | hoff, Carolo (Test film   | 13.03.2023  | 17.03.2023 [80  | - [2120FRONTL-   | PROVISION CONTRACT     |           | In the second second  | I = [TAGESSATZ]  | [CONVERTINGEN]   | Angepot<br>Bude per | Tast Castleoin |     | 300,00 E    | 60,00 E    | 0,00 €  | 17,50 €  | 077,50 €    | 200,00 €        | 0,00      | 0                            |       | The gardent   |
|               |            | 121 84                 | half August (Test Firm    | AL AS 3935  | 10.000 2023 (DU | ing scenerel     | Innounciouseem an      |           | TO YOU RECEIPTION     | I R PRACEDONTE   | the strmaged     | 0. share            | Pohine         | 100 | 100,00 €    | 60,00 E    | 0.00 €  | 14,00 E  | 999 AA.4    | 200,00.6        | 0.00      |                              | 24    | -             |
|               |            |                        |                           |             | 0.000           |                  |                        |           |                       |                  | 0.000            |                     | Strender -     |     |             |            |         |          |             |                 |           |                              |       | marbung       |

## 14. Eigentümerabrechnung durchführen

#### Hier finden Sie eine kurze Zusammenfassung des Ablaufs der Eigentümerabrechnung.

Ausgaben, die Sie dem Eigentümer in Rechnung stellen wollen, erfassen. Je nach Ihrem Workflow muss das über die folgenden Bereiche erfasst werden:

| Wartungsrechnung                                                                                                    | Auslagen                                                                                                    | Artikel für Prov.rechnung                                                                                                    |
|----------------------------------------------------------------------------------------------------|----------------------------------------------------------------------------------------------------|----------------------------------------------------------------------------------------------------|
| Finanzen > Wartung                                                                                                    | Finanzen > Abrechnung ><br>Eigentümer auswählen > Auslagen                                                                                                    | Finanzen > Abrechnung ><br>Eigentümer auswählen > Artikel<br>für. Prov.rechnung                                                                                                    |
| Serviceeinsatz                                                                                                    | 1:1 Weitergabe von Ausgaben +<br>Kassenzettel (Beleg) an den Eigentümer                                                                                                    | Weitergabe von Ausgaben an den<br>Eigentümer ohne Kassenzettel<br>(Beleg)                                                                                                    |
| Sollte ein Glühbirnenwechsel als<br>Serviceeinsatz gelten, wird diese Auslage<br>über Wartungsrechnung erstellt. Z.B. weil<br>zum einen der Hausmeister nicht zum<br>Baumarkt ging, um nur eine Glühbirne zu<br>kaufen, sondern gleich 50 und zum<br>anderen, weil der Hausmeister auch Zeit<br>benötigte, um in den Baumarkt zu gehen<br>und um im Objekt die Glühbirne zu | Eine Glühbirne musste ausgewechselt<br>werden und der <b>Eigentümer bekommt</b><br><b>den Kassenzettel</b> über diese eine<br>Glühbirne, die ausgewechselt wurde. Es<br>wird nichts draufgeschlagen, sondern<br>1:1 in der Eigentümerabrechnung<br>ausgewiesen und vom<br>Auszahlungsbetrag abgezogen. | Hier können Sie Artikel eintragen,<br>deren Belege Sie nicht<br>weitergeben. Wenn Sie z.B. eine<br>Glühbirne in Rechnung stellen<br>wollen, aber keinen Beleg dafür<br>haben, weil der Hausmeister im<br>Baumarkt nicht nur eine Glühbirne<br>gekauft hat, sondern 50. Auch hier<br>wird der Preis, wie bei den Auslagen |
| tauschen.                                                                                                    |                                                                                                    | 1:1 weitergegeben.                                                                                                    |

Danach können Sie die Eigentümerabrechnung unter Finanzen > Abrechnung > Abrechnung durchführen durchführen.

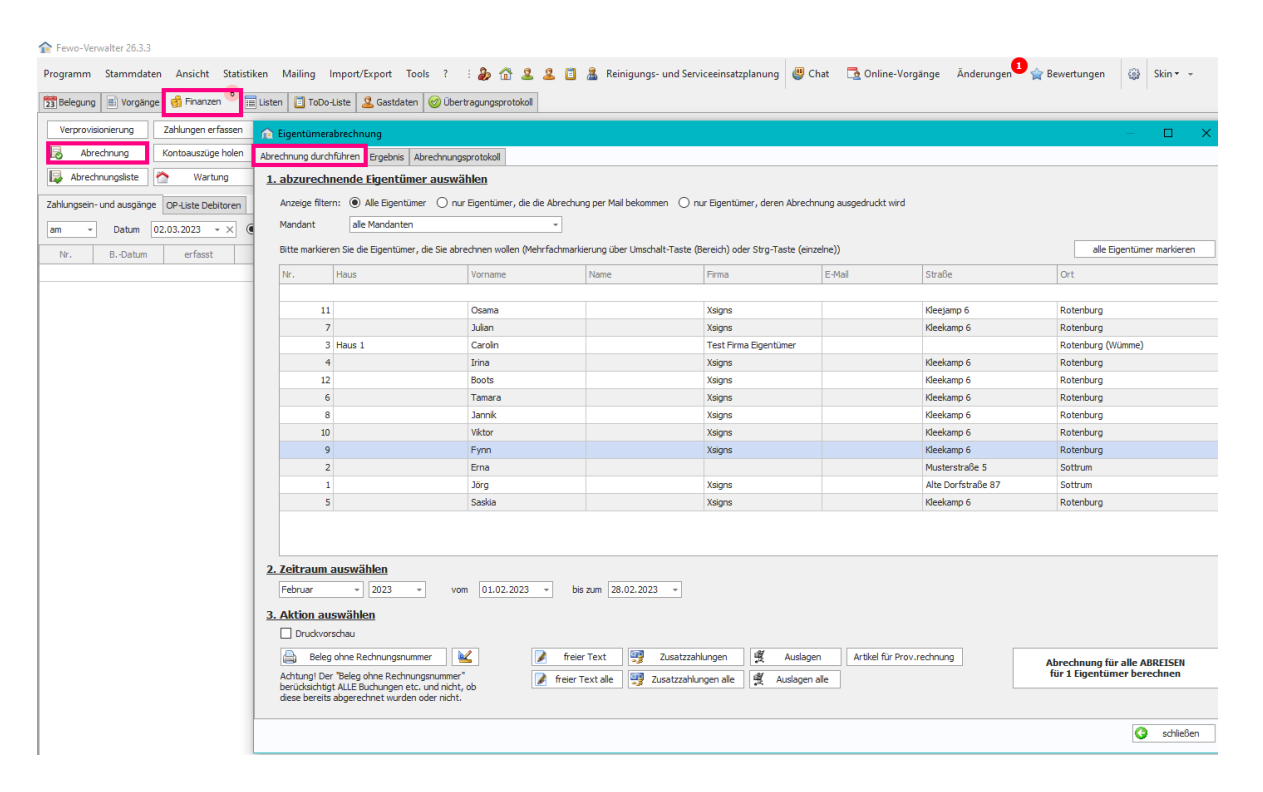

#### 1. Abzurechnende Eigentümer auswählen

□ alle Eigentümer

- □ nur Eigentümer, die die Abrechnung per Mail bekommen
- □ nur Eigentümer, deren Abrechnung ausgedruckt wird

Bitte markieren Sie die Eigentümer, die Sie abrechnen wollen (Mehrfachmarkierung über Umschalt-Taste (Bereich) oder Strg-Taste (einzelne)) oder wählen Sie Alle Eigentümer markieren

#### 2. Zeitraum auswählen

Monat und Jahr bezieht sich auf die pink gerahmten Bereiche: freier Text, Zusatzzahlungen, Auslagen, Artikel für Prov. Rechnung, freier Text alle, Zusatzzahlungen alle, Auslagen alle, Wartungsrechnung (Finanzen > Wartung)

*vom* Datum wählen *bis zum* Datum wählen dieser gewählte Datumsbereich bezieht sich nur auf Buchungen und Leistungen.

| ♠ Fewo-Verwalter 26.3.3                      |                                                                                                    |                               |                                                                              |                                               |                              |                    |                                                            |
|----------------------------------------------|----------------------------------------------------------------------------------------------------|-------------------------------|------------------------------------------------------------------------------|-----------------------------------------------|------------------------------|--------------------|------------------------------------------------------------|
| Programm Stammdaten Ansicht Statisti         | iken Mailing Import/Export Tools                                                                                                    | ? : 🎝 🏠 🚨 🚨                   | 📋 🤱 Reinigungs- und S                                                        | erviceeinsatzplanung 🚇                        | Chat 📑 Online-V              | orgänge Änderungen | 😭 Bewertungen 🛛 😳 Skin 🕶 👻                                 |
| 📴 Belegung 🔳 Vorgänge 🦪 Finanzen 🤊 🔚         | 🛛 Listen 📋 ToDo-Liste 🛛 🚨 Gastdaten                                                                                                    | Übertragungsprotokoll         |                                                                              |                                               |                              |                    |                                                            |
| Verprovisionierung Zahlungen erfassen        | ♠ Eigentümerabrechnung                                                                                                    |                               |                                                                              |                                               |                              |                    | – 🗆 X                                                      |
| Abrechnung Kontoauszüge holen                | Abrechnung durchführen Ergebnis Abrech                                                                                                    | nungsprotokoll                |                                                                              |                                               |                              |                    |                                                            |
| Abrechnungsliste                             | 1 abzurechnende Eigentümer au                                                                                                    | swählen                       |                                                                              |                                               |                              |                    |                                                            |
|                                              |                                                                                                    |                               |                                                                              |                                               |                              |                    |                                                            |
| Zahlungsein- und ausgänge OP-Liste Debitoren | Anzeige filtern:  Alle Eigentümer                                                                                                    | ) nur Eigentümer, die die Abr | rechung per Mail bekommen                                                    | I nur Eigentümer, deren Abrec                 | hnung ausgedruckt wird       | 1                  |                                                            |
| am - Datum 02.03.2023 - X                    | Mandant alle Mandanten                                                                                                    | •                             |                                                                              |                                               |                              |                    |                                                            |
| Nr. BDatum erfasst                           | Bitte markieren Sie die Eigentümer, die S                                                                                                    | e abrechnen wollen (Mehrfac   | hmarkierung über Umschalt-Taste                                              | e (Bereich) oder Strg-Taste (ei               | nzelne))                     |                    | alle Eigentümer markieren                                  |
| · · · · · · · · · · · · · · · · · · ·        | Nr. Haus                                                                                                    | Vorname                       | Name                                                                         | Firma                                         | E-Mail                       | Straße             | Ort                                                        |
|                                              |                                                                                                    |                               |                                                                              |                                               |                              |                    |                                                            |
|                                              | 11                                                                                                    | Osama                         |                                                                              | Xsigns                                        |                              | Kleejamp 6         | Rotenburg                                                  |
|                                              | 7                                                                                                    | Julian                        |                                                                              | Xsigns                                        |                              | Kleekamp 6         | Rotenburg                                                  |
|                                              | 3 Haus 1                                                                                                    | Carolin                       |                                                                              | Test Firma Eigentümer                         |                              |                    | Rotenburg (Wümme)                                          |
|                                              | 4                                                                                                    | Irina                         |                                                                              | Xsigns                                        |                              | Kleekamp 6         | Rotenburg                                                  |
|                                              | 12                                                                                                    | Boots                         |                                                                              | Xsigns                                        |                              | Kleekamp 6         | Rotenburg                                                  |
|                                              | 6                                                                                                    | Tamara                        |                                                                              | Xsigns                                        |                              | Kleekamp 6         | Rotenburg                                                  |
|                                              | 8                                                                                                    | Jannik                        |                                                                              | Xsigns                                        |                              | Kleekamp 6         | Rotenburg                                                  |
|                                              | 10                                                                                                    | Viktor                        |                                                                              | Xsigns                                        |                              | Kleekamp 6         | Rotenburg                                                  |
|                                              | 9                                                                                                    | Fynn                          |                                                                              | Xsigns                                        |                              | Kleekamp 6         | Rotenburg                                                  |
|                                              | 2                                                                                                    | Erna                          |                                                                              |                                               |                              | Musterstraße 5     | Sottrum                                                    |
|                                              | 1                                                                                                    | Jörg                          |                                                                              | Xsigns                                        |                              | Alte Dorfstraße 87 | Sottrum                                                    |
|                                              | 5                                                                                                    | Saskia                        |                                                                              | Xsigns                                        |                              | Kleekamp 6         | Rotenburg                                                  |
|                                              | 2. Zeitraum auswählen     Februar - 2023 -      3. Aktion auswählen     Drukkoroschau     Belg ohre Rechnungsnumer     Achtungt Der Beleg ohre Rechnungun     berüdsachtigt ALLE Buchungen etc. und     dese berets abgerechnet wurden oder in | vom 01.02.2023 -              | bis zum 28.02.2023 -<br>freier Text J Zusatzza<br>reier Text alle J Zusatzza | zahlungen 🦉 Auslage<br>hlungen alle 🦉 Auslage | yen Artikel für Pr<br>1 alle | ov.rednung         | Abrechnung für alle ABREISEN<br>für 1 Eigentümer berechnen |
|                                              |                                                                                                    |                               |                                                                              |                                               |                              |                    | <b>Scheben</b>                                             |

#### 3. Aktion auswählen

□ *Druckvorschau* und *Beleg ohne Rechnungsnummer* wenn Sie diese Bereiche auswählen, erscheint nur eine Vorschau der Rechnung, sie wird aber noch nicht abgerechnet.

## Alle Buchungen und Rechnungen/ Auslagen usw. werden für den gewählten Zeitraum angezeigt, auch wenn diese schon abgerechnet wurden. Abgerechnet werden diese nicht nochmal, nur angezeigt in der Vorschau.

Wenn alles stimmt, können Sie *Abrechnung für alle ABREISEN für X Eigentümer berechnen* klicken und es öffnet sich automatisch **Finanzen > Abrechnung > Ergebnis** wo noch einmal die einzelnen Posten aufgezeigt werden.

| Programm Stammdaten Ansicht Statis                                                                                      | tiken Mailing Impo                                                 | rt/Export Tools ?                                          | : 🌡 🟠 🕹 🕹 🕻                                                | 📋 🤱 Reinigu                                      | ngs- und Serv                      | iceeinsatzplanun | g 巊 Chat                                  | 🔁 Online                         | e-Vorgänge                 | Änderungen                      | 1<br>A Bewertungen | 🛞 Ski | n• •          |
|----------------------------------------------------------------------------------------------------|--------------------------------------------------------------------|------------------------------------------------------------|------------------------------------------------------------|--------------------------------------------------|------------------------------------|------------------|-------------------------------------------|----------------------------------|----------------------------|---------------------------------|--------------------|-------|---------------|
| 📴 Belegung 📧 Vorgänge 🧌 Finanzen 🍟                                                                                      | 📰 Listen 📋 ToDo-Liste                                              | 🚨 Gastdaten 🛞 Übe                                          | rtragungsprotokoll, 4 fehler                               | haft                                             |                                    |                  |                                           |                                  |                            |                                 |                    |       |               |
| Verprovisionierung Zahlungen erfassen                                                                                   | Mahnwesen                                                          |                                                            | Kreditoren-OP                                              | Summen-/Sal                                      | denliste 😭                         | Fibuübergabe     |                                           |                                  |                            |                                 |                    |       |               |
| Abrechnung Kontoauszüge holen                                                                                           | Gastabrechnung                                                     | RechSammeldruck                                            | Portal-OP                                                  | Einzelko                                         | nto                                |                  |                                           |                                  |                            |                                 |                    |       |               |
| 🔯 Abrechnungsliste 🏠 Wartung                                                                                            | Stornoabrechnung                                                   | 6 🤣 Umsätze                                                |                                                            | T-Konten Vo                                      | organg                             |                  |                                           |                                  |                            |                                 |                    |       |               |
| € Eigentümerabrechnung                                                                                                  |                                                                    |                                                            |                                                            |                                                  |                                    |                  |                                           |                                  | —                          | □ × □                           |                    |       |               |
| Abrechnung durchführen Ergebnis Abrechnung                                                                              | gsprotokoll                                                        |                                                            |                                                            |                                                  |                                    |                  |                                           |                                  |                            |                                 |                    |       |               |
| 4. Abrechnung prüfen                                                                                                    |                                                                    |                                                            |                                                            |                                                  |                                    |                  |                                           |                                  |                            |                                 | Art                |       | Buchungskanal |
| AbrNr. E-Nr. Firma                                                                                                    | Vorname                                                            | Name                                                       | Ort                                                        | Vorgänge                                         | - Auslagen                         | - Artikel        | + Zusatz ·                                | + Leistungen                     | - Gebühren                 | Betrag                          |                    |       |               |
| 470000000 11 Xsigns                                                                                                    | Osama                                                              |                                                            | Rotenburg                                                  | 238,40 €                                         | 0,00€                              | 0,00€            | 0,00 €                                    | 0,00€                            | 0,00€                      | 238,40 €                        |                    |       |               |
| V-Wr. Gast Anreise 152 Mustermann 19.03.2023 2                                                                          | Abreise Objektbetra<br>25.03.2023 300,00<br>300,00                 | g Fremdbuchung E                                           | X Leistungen Provision<br>2,00 € 59,60 0<br>2,00 € 59,60 0 | 238,40 €<br>n Fremdpr<br>€<br>€<br>▶             | 0,00 €                             | 0,00 €           | 0,00 €                                    | 0,00€                            | 0,00 €<br>Betrag<br>0,00 € | 238,40 €<br>Provision<br>0,00 € |                    |       |               |
| 5. Abrechnung buchen                                                                                                    |                                                                    |                                                            |                                                            |                                                  |                                    |                  |                                           |                                  |                            |                                 |                    |       |               |
| Anzahl 1 Auszahlung<br>Buchungen 1 Provision, Gebühren et<br>Wartung gebucht<br>Artikel gebucht<br>Summe offene Zahlung | 238,40 €<br>tc. 59,60 € (inkl.<br>0,00 €<br>0,00 €<br>gen 300,00 € | Eigentümer ohn<br>MwSt) nicht bezahlte V<br>negative Abred | e Provision 0<br>orgänge 1<br>inungen 0                    | bitte wählen                                     |                                    | • +              | mit negativer<br>mit Null-Saldo<br>buchen | n Saldo nicht bu<br>nicht buchen | chen                       | otokoll                         |                    |       |               |
| 6. Abrechnung verarbeiten                                                                                               |                                                                    |                                                            |                                                            |                                                  |                                    |                  |                                           |                                  |                            |                                 |                    |       |               |
| Formular Drucker OneNote for Windows 10                                                                                 | - Kopier                                                           | 0 🗘 🗸 Druckvors                                            | chau [                                                     | Zahlungsverkehrso<br>Zahlungen a<br>bitte wählen | datei erstellen (:<br>n Eigentümer | SEPA-XML-Format) | isionszahlunge<br>Liefera                 | n                                |                            |                                 |                    |       |               |
| Abrechnungsaufstellung                                                                                                  | Provisionsrechnung                                                 | Wartung als g                                              | edruckt markieren                                          |                                                  |                                    |                  |                                           |                                  |                            |                                 |                    |       |               |
| in Eigentümerlogin bereitstellen                                                                                        | Abrechnung per E-Mail ser                                          | nden Mail als Dialog                                       | anzeigen                                                   |                                                  |                                    |                  |                                           |                                  |                            |                                 |                    |       |               |
|                                                                                                    |                                                                    |                                                            |                                                            |                                                  |                                    |                  |                                           |                                  | 0                          | schließen                       |                    |       |               |
|                                                                                                    |                                                                    |                                                            |                                                            |                                                  |                                    |                  |                                           |                                  |                            |                                 |                    |       |               |
|                                                                                                    |                                                                    |                                                            |                                                            |                                                  |                                    |                  |                                           |                                  |                            |                                 |                    |       |               |

#### 4. Abrechnung prüfen

Fewo-Verwalter 26.3.6

Ansicht der Einzelaufstellungen zur Überprüfung

#### 5. Abrechnung buchen

| Anzahl: Anzahl der Abrechnungen | Auszahlung: Auszahlungswert an den Eigentümer                           |
|---------------------------------|-------------------------------------------------------------------------|
| Buchung: Anzahl der Buchungen   | Provision, Gebühren, etc Das ist z.B. Ihre Provision, die Sie abziehen. |

*Wartung gebucht:* Summe über die unter Finanzen > Wartung eingegebenen Werte *Artikel gebucht:* Summe über die unter Finanzen > Abrechnung > Artikel für Prov.Rechnung eingegebenen Werte

Summe offene Zahlungen: Hier wird die Summe der Vorgänge, die bisher nur gebucht aber noch nicht vollständig bezahlt wurden angezeigt.

Nicht bezahlte Vorgänge: Hier wird die Anzahl der Vorgänge, die bisher nur gebucht aber noch nicht vollständig bezahlt wurden angezeigt.

*Negative Abrechnungen:* Wenn der Eigentümer dem Verwalter Geld schuldet, würde hier die Anzahl der Abrechnungen drin stehen

#### Abrechnungen

□ *Mit negativem Saldo nicht buchen:* der Eigentümer schuldet Ihnen Geld und der Betrag soll auf der Eigentümerrechnung angezeigt und dem Eigentümer in Rechnung gestellt werden, dann nehmen Sie den Haken hier raus. Der Eigentümer soll Ihnen den Betrag dann überweisen.

☑ *Mit negativem Saldo nicht buchen:* der Eigentümer schuldet Ihnen Geld und der Betrag soll mit in den nächsten Monat übernommen und mit der nächsten Eigentümerabrechnung verrechnet werden. Für alle Eigentümer, die Ihnen bei dieser Abrechnung Geld schulden, wird keine Abrechnung erzeugt und der Betrag in den nächsten Monat übernommen.

☐ Mit Null-Saldo buchen Buchen | Beleg | Protokoll

#### 6. Abrechnung verarbeiten

#### Spalte links:

*Formular:* Hier können Sie das gewünschte Formular der Eigentümerabrechnung wählen oder bearbeiten *Drucker:* Hier können Sie den Drucker auswählen

Kopien: Hier können Sie eingeben, wie viele Kopien gedruckt werden sollen

Druckvorschau: Zeigt Ihnen die erstellte Datei nur an, ohne zu Drucken

#### Abrechnungsauftsellung: ruft die Abrechnung auf

*Provisionsrechnung:* Rechnung des Verwalters an den Eigentümer. Je nach dem, ob der Verwalter den Betrag des Gastes einnimmt oder der Eigentümer selbst, behält der Verwalter das Geld ein oder der Eigentümer muss es an den Verwalter überweisen.

*In Eigentümerlogin bereitstellen:* Wenn Sie den Eigentümerlogin für Ihre Webseite gebucht haben, wird die Abrechnung über diesen Button hochgeladen

□ Wartung als gedruckt markieren

□ *Mail als Dialog anzeigen* Hier Haken setzen, damit in der Mail noch etwas geschrieben werden kann und danach auf *Abrechnung per E-Mail senden* klicken.

#### Spalte Rechts:

#### Zahlungsverkehrsdatei erstellen (SEPA-XML-Format)

Zahlung an Eigentümer: erstellt Datei für das Bankprogramm, zum Überweisen der Beträge

*Provisionszahlungen:* Zahlt den eingenommen Betrag, nach Abzug der Eigentümeranteile, auf eines der Konten des Verwalters

Lieferant: Erstellt die Zahlungsdatei für das Bankprogramm zum bezahlen der Lieferanten

#### Finanzen > Abrechnung > Abrechnungsprotokoll

| Program Samadan Asida Sataban Maling inpertingent Teek ?                                                                                                    |                                                                                                    |                            |
|----------------------------------------------------------------------------------------------------|----------------------------------------------------------------------------------------------------|----------------------------|
| Winstein       Lakaren       Cartered Auforentia         Winstein       Extranguistik       Veckore 0       Samer, Addrink         Kartered Kartered       Extranguistik       Veckore 0       Samer, Addrink         Kartered Kartered       Extranguistik       Veckore 0       Samer, Addrink         Kartered Kartered       Extranguistik       Veckore 0       Samer, Addrink         Kartered Kartered       Extranguistik       Veckore 0       Samer, Addrink         Kartered Kartered       Extranguistik       Veckore 0       Samer, Addrink         Kartered Kartered       Extranguistik       Veckore 0       Samer, Addrink         Kartered Kartered       Extranguistik       Veckore 0       Samer, Addrink       Veckore 0         Kartered Kartered       Extranguistik       Veckore 0       Samer, Addrink       Veckore 0         Kartered Kartered       Extranguistik       Veckore 0       Samer, Addrink       Veckore 0         Kartered Kartered       Extranguistik       Veckore 0       Samer, Addrink       Veckore 0         Kartered Kartered       Extranguistik       Veckore 0       Samer, Addrink       Veckore 0         Kartered Kartered       Extranguistik       Veckore 0       Samer, Addrink       Veckoreree         Kare                                                                                                    | Programm Stammdaten Anicht Statistiken Mailing Import/Export Tools ? : 🍃 🏠 🔮 😫 🖉 🏦 Reinigungs- und Serviceeinsatzplanung 👹 Chat 🗔 Online-Vorgange Änderunger | 💶 🙀 Bewertungen 🛞 Skin 🕶 - |
| Zufuger statue       Barten Zufuger         Zufuger statue       Santausziger han         Santausziger han       Santausziger han         Santausziger han       <                                                                                                    | 📅 Belegung 🔣 Vorgänge 🦪 Franzen 🎽 🖫 Listen 📔 ToDo-Liste 🙎 Gastdaten 🛠 Übertragungprotekal, 4 fehterhaft                                                      |                            |
| Image: Series and Series and Seri | Verprovisionierung Zahlungen erfassen Mahnwesen 👿 Rechnungslotte Kreditoren-OP Summen-/Saldenliete 🍓 Moulbergabe                                             |                            |
| Workingslein       Wurking       Beweikerhoung       Catter longspace         Reinhausgischaften       Catter       Xeiter         Reinhausgischaften       Inter       Inter         Reinhausgischaften       Inter       Inter                                                                                                    | Kontoaustige holen         Gastabrechnung         RechSammeldnuck         Portal-OP         Enzelsonto                                                       |                            |
| ■ Eigentransekstenung         □         ×           Jahrenburg durchfüren         Bageinen (Konforngenoteks)                                                                                                    | 🙀 Abrechnungslate 🔄 🗠 Wartung Stomoabrechnung 🧕 Umsätze 🛛 T-Konten Vorgang                                                                                   |                            |
| Number of particular         Number of particular         Art         Au           Stars Meetings and AL 2013<br>American particular is a stars and a stars and a star and a stars and a stars and a star and a star and a                                                                | 🕐 Eigentümenbrechnung – 🗆 🗙                                                                                                    |                            |
| Start Advances         14.03.2020           Method Restriction (No.03.2020)         1000           TEXER Restriction (No.03.2020)         1000           TEXER Restright (No.03.2020)         10000 <tr< td=""><td>Abrechnung durchführen Brechnungsprototol</td><td></td></tr<>                                                                                                    | Abrechnung durchführen Brechnungsprototol                                                                                                    |                            |
| Index:         Bok         unter           Name:         1         I         I           Vego::         12.0100/Theodel, Sent: 30,00 #         I         I <t< td=""><td>Starte Abrechnung am 14.03.0023 A<br/>Abrechnungset insch ABREIZBURTUM<br/>Abrechnungsetzeitum 0.03.0023 - 31.03.0023</td><td>Art Buc</td></t<>                                                                                                    | Starte Abrechnung am 14.03.0023 A<br>Abrechnungset insch ABREIZBURTUM<br>Abrechnungsetzeitum 0.03.0023 - 31.03.0023                                          | Art Buc                    |
| Nume: 11<br>Warger 12 Landen<br>Warger 2: 13 Lat 160 ff bezehl, Ret: 300,00 €                                                                                                    | ECONTURNER                                                                                                    | Bank unb                   |
| Vorgeng : 13.2 d. 40.01 feastly, Rest: 300,00 €                                                                                                    | Nummer: 11                                                                                                    |                            |
|                                                                                                    | Vorgen; 152 übergeben<br>Vorgen; 152 iNICHT bezeiht, Rest: 300,00 €                                                                                          |                            |
|                                                                                                    |                                                                                                    |                            |
|                                                                                                    |                                                                                                    |                            |
|                                                                                                    |                                                                                                    |                            |
|                                                                                                    |                                                                                                    |                            |
|                                                                                                    |                                                                                                    |                            |
|                                                                                                    |                                                                                                    |                            |
|                                                                                                    |                                                                                                    |                            |
|                                                                                                    |                                                                                                    |                            |
|                                                                                                    |                                                                                                    |                            |
|                                                                                                    |                                                                                                    |                            |
|                                                                                                    |                                                                                                    |                            |
|                                                                                                    |                                                                                                    |                            |
|                                                                                                    |                                                                                                    |                            |
|                                                                                                    |                                                                                                    |                            |
|                                                                                                    |                                                                                                    |                            |
|                                                                                                    |                                                                                                    |                            |
|                                                                                                    |                                                                                                    |                            |
| Station                                                                                                    | C solition                                                                                                    |                            |

## 15. Abrechnungsliste

#### Finanzen > Abrechnungsliste

Hier finden Sie die bereits abgerechneten Eigentümerabrechnungen.

Sollten Sie eine Abrechnung stornieren wollen, wählen Sie die Abrechnung, die storniert werden soll und klicken auf *Abrechnung stornieren.* Unter Finanzen > Abrechnung kann die Abrechnung dann neu durchgeführt werden.

| inclusion and | Zahlungen gefassen            | Mahawasaa                |                             | Kee                                                                                                    | dawa (0)          | Summer Kald  | utican 🚽 a         | Christenho         |                  |                |                |          |          |               |            |                         |    |      |   |
|---------------|-------------------------------|--------------------------|-----------------------------|----------------------------------------------------------------------------------------------------|-------------------|--------------|--------------------|--------------------|------------------|----------------|----------------|----------|----------|---------------|------------|-------------------------|----|------|---|
| die dig       | Zanka generassen              | Contribution             | Back Complete               |                                                                                                    |                   | Summer-yaelo |                    | toobe yave         |                  |                |                |          |          |               |            |                         |    |      |   |
| nungsist      | Wartung                       | Stornoabrechnung         | 6 🚱 Umsätze                 |                                                                                                    | unaror            | T-Konten Vor | pang               |                    |                  |                |                |          |          |               |            |                         |    |      |   |
| und aus       | inge OP-Liste Debitoren       |                          |                             |                                                                                                    |                   |              |                    |                    |                  |                |                |          |          |               |            |                         |    |      |   |
| Datu          | 07.03.2023 • × •              | Buchungsdatum 🔿 Ei       | rfassungsdatum 🔘 Monat      | 0,                                                                                                    | ahr               | Vorschau     | drucken            |                    |                  |                |                |          |          |               |            |                         |    |      |   |
| BDa           | um erfasst Vo                 | roang Re-Nr.             | Vorgangsart Ob              | riekt                                                                                                    |                   | Gast-N       | Gast               |                    | Buchur           | nostext        |                | Art      |          |               | Buchungs   | kanal                   | Be | trag | R |
|               | Eigentümerabrechnungen        |                          |                             |                                                                                                    |                   |              |                    |                    |                  |                |                |          |          |               |            | – 🗆 🗙                   |    | -    |   |
|               | lechnungsnr. Art              | Datum E-I                | Nr. Eigentümer              | Mail                                                                                                    | von               | bis          | Betrag             | Leistungen         | Provisionsbetrag | L-Prov. brutto | O-Prov. brutto | Auslagen | Artikel  | Zusatzzahl. s | orniert DT | A Mail-Versandprotokoll |    |      |   |
|               |                               |                          |                             |                                                                                                    |                   |              | -                  |                    | -                |                |                |          |          |               |            |                         |    |      |   |
|               | 14 Abrechnung                 | 21.02.2023               | 5 Müller                    | ~                                                                                                    | 01.10.2022        | 31.01.2023   | 400,00 €           | 0,00 €             | 0,00 €           | 0,00€          | 0,00€          | 0,00 €   | 0,00€    | 0,00 €        |            | ] OK                    |    |      |   |
|               | 13 Abrechnung                 | 21.02.2023               | 1 Möbes                     | <ul> <li>Image: A start of the start of the start of</li></ul> | 01.10.2022        | 31.01.2023   | -10,00 €           | 0,00 €             | 23,80 €          | 0,00€          | 23,80 €        | 0,00 €   | 10,00€   | 0,00 €        |            | OK                      |    |      |   |
|               | 12 Abrechnung                 | 21.02.2023               | 2 Mustermann                | 1                                                                                                    | 01.10.2022        | 31.01.2023   | 0,00€              | 0,00 €             | 0,00 €           | 0,00€          | 0,00€          | 0,00 €   | 0,00€    | 0,00 €        |            | ] OK                    |    |      |   |
|               | 11 Abrechnung                 | 21.02.2023               | 9 Meyer                     | 1                                                                                                    | 01.10.2022        | 31.01.2023   | 7.000,00 €         | 0,00 €             | 0,00 €           | 0,00€          | 0,00 €         | 0,00 €   | 0,00€    | 0,00 €        |            | OK                      |    |      |   |
|               | 10 Abrednung                  | 21.02.2023               | 10 Maler                    | 1                                                                                                    | 01.10.2022        | 31.01.2023   | 500,00 €           | 0,00 €             | 0,00 €           | 0,00 €         | 0,00 €         | 0,00 €   | 0,00€    | 0,00 €        |            | ок                      |    |      |   |
|               | 9 Abrednung                   | 21.02.2023               | 8 Holsten                   | 1                                                                                                    | 01.10.2022        | 31.01.2023   | 1.500,00 €         | 0,00 €             | 0,00 €           | 0,00 €         | 0,00 €         | 0,00 €   | 0,00 €   | 0,00 €        |            | OK                      |    |      |   |
|               | 8 Abrechnung                  | 21.02.2023               | 6 Hoffmann                  |                                                                                                    | 01.10.2022        | 31.01.2023   | 900,00 €           | 0,00 €             | 0,00 €           | 0,00 €         | 0,00 €         | 0,00 €   | 0,00 €   | 0,00 €        |            | ак                      |    |      |   |
|               | 7 Abrechnung                  | 21.02.2023               | 12 Fixl                     |                                                                                                    | 01.10.2022        | 31.01.2023   | 30,00 €            | 0,00 €             | 0,00 €           | 0,00 €         | 0,00 €         | 0,00 €   | 0,00 €   | 0,00 €        |            | ок                      |    |      |   |
|               | 6 Abrechnung                  | 21.02.2023               | 4 Faul                      |                                                                                                    | 01.10.2022        | 31.01.2023   | 90,00 €            | 0,00 C             | 0,00 €           | 0,00 €         | 0,00 €         | 0,00 C   | 0,00 €   | 0,00 C        |            | OK                      |    |      |   |
|               | 5 Abrechnung                  | 21.02.2023               | 3 Bischoff                  |                                                                                                    | 01.10.2022        | 31.01.2023   | 3.325,00 €         | 0,00 C             | 0,00 €           | 0,00 €         | 0,00 €         | 0,00 C   | 0,00 €   | 0,00€         |            | OK                      |    |      |   |
|               | 4 Abrechnung                  | 21.02.2023               | 7 Backhaus                  |                                                                                                    | 01.10.2022        | 31.01.2023   | 50.00 €            | 0.00 €             | 0.00 €           | 0.00 €         | 0.00 €         | 0.00 E   | 0.00 €   | 0.00 ¢        |            | ) OK                    |    |      |   |
|               | 3 Abrechnung                  | 21.02.2023               | 11 Alahmad                  |                                                                                                    | 01.10.2022        | 31.01.2023   | 50.00 €            | 0.00 F             | 0.00 €           | 0.00 €         | 0.00 €         | 0.00 F   | 0.00 €   | 0.00 F        |            | ) OK                    |    |      |   |
|               | 2 Abrechnung                  | 02.03.2022               | 3 Bischoff                  |                                                                                                    | 01.02.2022        | 06.02.2022   | -41.80 F           | 0.00 €             | 0.00 €           | 0.00 €         | 0.00 €         | 41,80 F  | 0.00 €   | 0.00 €        |            | ] OK                    |    |      |   |
|               | 1 Abrechnung                  | 17.02.2022               | 3 Birchoff                  |                                                                                                    | 01.01.2022        | 31.01.2022   | -625.00.E          | 0.00.6             | 0.00.6           | 0.00.6         | 0.00.6         | 0.00.6   | 625.00.6 | 0.00.6        |            |                         |    |      |   |
|               |                               |                          |                             |                                                                                                    |                   |              |                    |                    |                  |                |                |          |          |               |            |                         |    |      |   |
|               |                               |                          |                             |                                                                                                    |                   |              | 13.168,20 €        | 0,00 €             | 23,80 €          | 0,00 €         | 23,80 €        | 41,80 €  | 635,00 € | 0,00 E        |            |                         |    |      |   |
|               | Fomular<br>Drucker OneNote (I | Desktop)                 | - 📈<br>- Kopien 0           | t) 🖉 Dr                                                                                                    | uckvorschau       |              | Zahlungsverkehrs:  | datei enstellen (S | EPA-XML-Format)  | orrahi noan    |                |          |          |               |            |                         |    |      |   |
|               | Unabhängig vom verwendeter    | n Button (Aufstellung, R | echnung) wird immer das kom | plette kor                                                                                                    | ibinierte Dokume  | nt gedruckt! | and the type it to |                    |                  |                |                |          |          |               |            |                         |    |      |   |
|               | Abrechnungsaufstell           | ung 🚔 P                  | rovisionsrechnung           | Wartu                                                                                                    | ng als gedruckt n | arkieren     | bitte wahlen       |                    | *                | Lieferant      |                |          |          |               |            |                         |    |      |   |
|               | in Eigentümerlogin bereitst   | tellen 🖂 Abrech          | nnung per E-Mail senden     | Mail ab                                                                                                    | s Dialog anzeigen |              |                    |                    |                  |                |                |          |          |               |            |                         |    |      |   |
|               |                               |                          |                             |                                                                                                    |                   |              |                    |                    |                  |                |                |          |          |               |            |                         |    |      |   |

#### Spalte links:

*Formular:* Hier können Sie das gewünschte Formular der Eigentümerabrechnung wählen oder bearbeiten *Drucker:* Hier können Sie den Drucker auswählen

Kopien: Hier können Sie eingeben, wie viele Kopien gedruckt werden sollen

☑ *Druckvorschau:* Zeigt Ihnen die erstellte Datei nur an, ohne zu Drucken

Abrechnungsauftsellung: ruft die Abrechnung auf

*Provisionsrechnung:* Rechnung des Verwalters an den Eigentümer. Je nach dem, ob der Verwalter den Betrag des Gastes einnimmt oder der Eigentümer selbst, behält der Verwalter das Geld ein oder der Eigentümer muss es an den Verwalter überweisen.

In Eigentümerlogin bereitstellen: Wenn Sie das Modul Eigentümerlogin erworben haben, werden die Abrechnungen über diesen Button bereitgestellt

Anrechnung per E-Mail versenden

□ Wartung als gedruckt markieren

□ *Mail als Dialog anzeigen* hier Haken setzen, damit in der Mail noch etwas geschrieben werden kann oder eine weitere Person ins CC gesetzt werden soll und danach auf *Abrechnung per E-Mail senden* klicken.

#### Spalte Rechts:

#### Zahlungsverkehrsdatei erstellen (SEPA-XML-Format)

Zahlung an Eigentümer: erstellt Datei für das Bankprogramm, zum Überweisen der Beträge

*Provisionszahlungen:* Zahlt den eingenommenen Betrag, nach Abzug der Eigentümeranteile, auf eines der Konten des Verwalters

Lieferant: Erstellt die Zahlungsdatei für das Bankprogramm zum Bezahlen der Lieferanten

#### Liste drucken

Abrechnung stornieren: Sollten Sie eine Abrechnung falsch gemacht haben, so können Sie diese über diesen Button stornieren

#### Dokumente

Hier können Sie sehen welche Dokumente Sie haben und diese ggf. auch löschen, wenn notwendig.

| Fewo-Verwalter 26.3.6    |                          |                              |                   |                   |                   |                      |                 |                |                  |             |                   |                                                      |             |        |      |         |                             | - 1           | 3 × 8       |
|--------------------------|--------------------------|------------------------------|-------------------|-------------------|-------------------|----------------------|-----------------|----------------|------------------|-------------|-------------------|------------------------------------------------------|-------------|--------|------|---------|-----------------------------|---------------|-------------|
| Programm Stammdat        | en Ansicht Stat          | istiken Mailing Impo         | rt/Export Tools ? | : 🔈 🏠             | 2 2 0             | & Reinigungs-        | und Serviceeii  | nsatzplanung   | 😃 Chat 🛛 🔂 Or    | nline-Vorgā | nge Ä             | nderungen 🕘 🍲 Bewertungen 🛛 🎲 Skin                   |             |        |      |         |                             |               |             |
|                          |                          |                              |                   |                   |                   |                      |                 |                |                  | -           | -                 | -                                                    |             |        |      |         |                             |               |             |
| 21 Belegung              | ge 😗 Hnanzen –           | III Listen                   | Sastoaten         | pertragungsprote  | okoli, 4 renierna | π                    |                 |                |                  |             |                   |                                                      |             |        |      |         |                             |               |             |
| Verprovisionierung       | Zahlungen erfasser       | n Mahnwesen                  | Rechnungsliste    | e Kredit          | oren-OP           | Summen-/Saldenlis    | te 🤹 Fi         | buübergabe     |                  |             |                   |                                                      |             |        |      |         |                             |               |             |
| B Abrechnung             | Kontoauszüge hole        | n Gastabrechnung             | RechSammeldruc    | k Por             | tal-OP            | Einzelkonto          |                 |                |                  |             |                   |                                                      |             |        |      |         |                             |               |             |
| Abrechnungsliste         | 🟠 Wartung                | Stornoabrechnung             | 6 🤣 Umsätze       |                   |                   | T-Konten Vorgan      | 9               |                |                  |             |                   |                                                      |             |        |      |         |                             |               |             |
| Eigentümerabrechnung     | en                       |                              |                   |                   |                   |                      |                 |                | - ×              | Dokum       | ente              |                                                      |             |        |      |         |                             | - 0           | ×           |
| Rednungsnr. Art          | Datum                    | E-Nr. Eigentümer             | Mail von          | bis               | Betrag            | Leistungen Pro       | wisionsbetrag   | L-Prov. brutto | O-Prov. brutto A | AUX V       |                   | - Dele mente                                         |             |        |      |         |                             |               |             |
|                          |                          |                              |                   |                   |                   |                      |                 |                |                  | Figent      | iya di<br>imer Xa | ions.                                                |             |        |      |         |                             |               |             |
| 17 Abrechnun             | g 14.03.2023             | 12                           | ✓ 01.03.2023      | 31.03.2023        | 50,00 €           | 50,00 €              | 160,00 €        | 0,00 €         | 160,00 €         | Cogene      |                   |                                                      |             |        |      |         |                             |               |             |
| 16 Abrechnun             | g 07.03.2023             | 6                            | 01.02.2023        | 28.02.2023        | 0,00 €            | 0,00€                | 0,00€           | 0,00 €         | 0,00€            | Objekt      | Vorgang           | Titel                                                | Datum       | Zeit   | Art  | In/Out  | Mail                        |               | Benutzer    |
| 15 Storno zu I           | D 8 07.03.2023           | 6                            | 01.10.2022        | 31.01.2023        | -900,00 €         | 0,00 €               | 0,00€           | 0,00 €         | 0,00€            | 1           |                   |                                                      |             |        |      |         |                             |               |             |
| 14 Abrechnun             | g 21.02.2023             | 5                            | ✓ 01.10.2022      | 31.01.2023        | 400,00 €          | 0,00€                | 0,00€           | 0,00 €         | 0,00€            | 4           |                   | 0 Eigentümerabrechnung vom 01.10.2022 bis zu         | . 21.02.202 | 3 15:4 | 7 M  | Ausgang | "Fixl" c.bischoff@xsigns.de |               | Administr   |
| 13 Abrechnun             | g 21.02.2023             | 1                            | ✓ 01.10.2022      | 31.01.2023        | -10,00 €          | 0,00€                | 23,80 €         | 0,00 €         | 23,80 €          | 1           |                   | 0 Abrechnung                                         | 21.02.202   | 3 15:1 | .4 M | Ausgang | c.bischoff@xsigns.de        |               | Administr   |
| 12 Abrechnun             | g 21.02.2023             | 2                            | 01.10.2022        | 31.01.2023        | 0,00€             | 0,00 €               | 0,00€           | 0,00 €         | 0,00€            | -1          |                   |                                                      |             |        |      |         |                             |               |             |
| 11 Abrechnun             | g 21.02.2023             | 9                            | 01.10.2022        | 31.01.2023        | 7.000,00 €        | 0,00 €               | 0,00 €          | 0,00 E         | 0,00 €           | 1           |                   |                                                      |             |        |      |         |                             |               |             |
| 10 Abrechnun             | g 21.02.2023             | 10                           | 01.10.2022        | 31.01.2023        | 500,00 €          | 0,00 €               | 0,00 €          | 0,00 €         | 0,00€            |             |                   |                                                      |             |        |      |         |                             |               |             |
| 9 Abrechtun              | g 21.02.2023             | 6                            | 01.10.2022        | 21.01.2023        | 1.300,00 C        | 0,00 €               | 0,00 €          | 0,00 €         | 0,00 €           |             |                   |                                                      |             |        |      |         |                             |               |             |
| 7 Abrechnung             | g 21.02.2023             | 12                           | 01.10.2022        | 31.01.2023        | 30,00 €           | 0,00 €               | 0,00 €          | 0,00 €         | 0,00 €           |             |                   |                                                      |             |        |      |         |                             |               |             |
| 6 Abrechnun              | 0 21.02.2023             | 4                            | 01.10.2022        | 31.01.2023        | 90,00 C           | 0,00 €               | 0,00 €          | 0,00 €         | 0,00 €           |             |                   |                                                      |             |        |      |         |                             |               |             |
| S Abrechnun              | 21.02.2023               | 3                            | 01.10.2022        | 31.01.2023        | 3,325,00 F        | 0.00 €               | 0.00 €          | 0,00 €         | 0,00 €           |             |                   |                                                      |             |        |      |         |                             |               |             |
| 4 Abrechnun              | 0 21.02.2023             | 7                            | 01.10.2022        | 31.01.2023        | 50.00 ¢           | 0.00 €               | 0.00 €          | 0.00 €         | 0.00 €           |             |                   |                                                      |             |        |      |         |                             |               |             |
| 3 Abrechnun              | g 21.02.2023             | 11                           | 01.10.2022        | 31.01.2023        | 50,00 €           | 0,00 €               | 0,00 €          | 0,00 €         | 0,00 €           |             |                   |                                                      |             |        |      |         |                             |               |             |
| 2 Abrechnun              | g 02.03.2022             | 3                            | 01.02.2022        | 06.02.2022        | -41,80 €          | 0,00 €               | 0,00€           | 0,00 €         | 0,00 €           | 4           |                   |                                                      |             |        |      |         |                             |               |             |
| 1 Abrechnun              | g 17.02.2022             | 3                            | 01.01.2022        | 31.01.2022        | -625,00 €         | 0,00 €               | 0,00 €          | 0,00 €         | 0,00 €           |             |                   |                                                      |             |        |      |         |                             |               |             |
|                          |                          |                              |                   |                   |                   |                      |                 |                |                  |             |                   |                                                      |             |        |      |         |                             |               |             |
|                          |                          |                              |                   |                   |                   |                      |                 |                |                  |             |                   |                                                      |             |        |      |         |                             |               |             |
|                          |                          |                              |                   |                   | 12.318.2          | 50.00 F              | 183.80 F        | 0.00 F         | 183.80 F         | 1           |                   |                                                      |             |        |      |         |                             |               |             |
|                          |                          |                              |                   |                   | 11.010/1          |                      | 200,00 C        | 0,00 C         | 200,00 €         |             |                   |                                                      |             |        |      |         |                             |               |             |
|                          |                          |                              |                   |                   |                   |                      |                 |                |                  | <u>•</u>    |                   |                                                      |             |        |      |         |                             |               |             |
| Fomular                  |                          | - 🖌                          |                   |                   | Zahlu             | ngsverkehrsdatei ers | tellen (SEPA-XI | AL-Format)     |                  |             |                   |                                                      |             |        |      |         |                             |               |             |
| Drucker OneN             | ote for Windows 10       | <ul> <li>Kopien</li> </ul>   | 0 🗘 ovors         | chau              |                   | Zahlungen an Eigen   | tümer           | Provisionsza   | hlungen          |             |                   |                                                      |             |        |      |         |                             |               |             |
| Unabhängig vom verwer    | ndeten Button (Aufstelle | ung, Rechnung) wird immer d  | as komple nierte  | Dokument gedru    | ckt!              |                      |                 |                |                  |             |                   |                                                      |             |        |      |         |                             |               | E I         |
| Abrechnungsau            | fstelung                 | Provisionsrechnung           | als or            | schuckt markieren | bitte             | wahlen               |                 | *              | Lieferant        | Doored      | kick official     | dae Dekument                                         |             |        |      |         |                             |               |             |
| in Frankfranksis ka      |                          | the design of the level      |                   |                   |                   |                      |                 |                |                  | Neue E      | mails oder        | Dokumente einfach per 'Drag & Drop' auf die Liste zi | ehen        |        |      |         |                             |               |             |
| in Eigentumenogin be     | reistelen                | Abrechnung per c-mail serior |                   | anzeigen          |                   |                      |                 |                |                  |             | D.1               | Veder                                                |             |        |      |         |                             |               |             |
| 🖌 🗁 Liste o              | trucken 🕒                | Abrechnung stornieren        | Dokumente         | -                 |                   |                      |                 | 6              | schließen        | -           | Dokument          | loschen                                              |             |        |      |         |                             | S SC          | nieben      |
|                          |                          |                              |                   |                   |                   |                      |                 |                | ,                |             |                   |                                                      |             |        |      |         |                             |               |             |
|                          |                          |                              |                   |                   |                   |                      |                 |                |                  |             |                   |                                                      |             |        |      |         |                             |               |             |
|                          |                          |                              |                   |                   |                   |                      |                 |                |                  |             |                   |                                                      |             |        |      |         |                             |               |             |
|                          |                          |                              |                   |                   |                   |                      |                 |                |                  |             |                   |                                                      |             |        |      |         |                             |               |             |
|                          |                          |                              |                   |                   |                   |                      |                 |                |                  |             |                   |                                                      |             |        |      |         | 2                           | 10,00€        | 0,00 €      |
| Verbindung zu Feondi erf | olgreich hergestellt     |                              |                   |                   |                   |                      |                 |                |                  |             |                   |                                                      |             |        |      |         | Verbindung zur Datenban     | k erfolgreich | hergestellt |

### 15.1 Abrechnung stornieren

#### Finanzen > Abrechnungsliste > Abrechnung die storniert werden soll auswählen > Abrechnung stornieren

| 1 Fewo-Verwa                                                                                                    | Fewo-Verwaher 26.3.6<br>gramm Stammdaten Ansicht Statistiken Mailing Import/Export Tools ? : b 🏠 😩 2 🗊 🌲 Reinigungs- und Serviceeinsatzplanung 👹 Chat 🗔 Online-Vorgänge Änderungen 🎱 🎪 Bewertungen 🤬 Skin + - |                         |                             |                                                                                                    |                   |              |                   |                 |            |                 |            |           |          |                     |       |          |          |
|----------------------------------------------------------------------------------------------------|----------------------------------------------------------------------------------------------------|-------------------------|-----------------------------|----------------------------------------------------------------------------------------------------|-------------------|--------------|-------------------|-----------------|------------|-----------------|------------|-----------|----------|---------------------|-------|----------|----------|
| Programm                                                                                                    | Stammdaten Ansicht Statistiker                                                                                                    | n Mailing Impor         | t/Export Tools ?            | : 🕹 😭                                                                                                    | 220               | 🛚 🤱 Reinigu  | ings- und Service | eeinsatzplanung | 😃 Chat 🛛 🔂 | Online-Vorgänge | Änderungen | 🕽 🊖 Bewer | rtungen  | 🛞 Skin 🕶 🚽          |       |          |          |
| 23 Belegung                                                                                                    | 🗉 Vorgänge 🦸 Finanzen 🍟 🗐 Li                                                                                                    | sten 🚺 ToDo-Liste       | 🙎 Gastdaten 🏼 🎯 Überti      | ragungspro                                                                                                    | otokoll           |              |                   |                 |            |                 |            |           |          |                     |       |          |          |
| Verprovision                                                                                                    | nierung Zahlungen erfassen                                                                                                    | Mahnwesen               | 5 Rechnungsliste            | Kre                                                                                                    | ditoren-OP        | Summen-/Sa   | ldenliste 🍓       | Fibuübergabe    | 1          |                 |            |           |          |                     |       |          |          |
| Abrect                                                                                                    | hnung Kontoauszüge holen                                                                                                    | Gastabrechnung          | RechSammeldruck             | Р                                                                                                    | ortal-OP          | Einzelko     | into              |                 |            |                 |            |           |          |                     |       |          |          |
| Abrechnu                                                                                                    | ungsliste 🏠 Wartung                                                                                                    | Stornoabrechnung        | 6 🤣 Umsätze                 |                                                                                                    |                   | T-Konten V   | organg            |                 |            |                 |            |           |          |                     |       |          |          |
| Zahlungeain, u                                                                                                    | nd auguitance OD Liste Debiteree                                                                                                    |                         |                             |                                                                                                    |                   |              |                   |                 |            |                 |            |           |          |                     |       |          |          |
| am v                                                                                                    | Datum 07.03.2023 × X • E                                                                                                    | luchungsdatum () Er     | fassunosdatum O Mona        | t O k                                                                                                    | shr               | Vorschau     | arucker           | n 🖌             |            |                 |            |           |          |                     |       |          |          |
| Nr                                                                                                    | R Datum arfaret Vor                                                                                                    | cano Re.Nr              | Vorgangerart Ok             | vialet                                                                                                    |                   | Garti        | Nr Gast           |                 | Buchu      | pastevt         |            | Art       |          |                     | Buchu | nackanal |          |
| 14.                                                                                                    | DDatani errasse vor                                                                                                    | going Renar.            | Vorgengsart                 | Jene                                                                                                    |                   | Gaser        | dat               |                 | bacha      | ngstext         |            | - NIC     |          |                     | bucho | пузкана  |          |
|                                                                                                    | Eigentumerabrechnungen                                                                                                    |                         |                             |                                                                                                    |                   |              |                   |                 |            |                 |            |           |          |                     |       | _        |          |
| Rechungent, Art Datum E-Wr. Eigentümer Mai von bis Betrag Leistungen Provisionsbetrag L-Prov. brutto Auslagen Antike Zusatzzahl storniert DT. |                                                                                                    |                         |                             |                                                                                                    |                   |              |                   |                 |            |                 |            |           | DTA Ma   | ul-Versandprotokoll |       |          |          |
|                                                                                                    | 14 Abrechnung                                                                                                    | 21.02.2023              | 5 Müller                    |                                                                                                    | 01.10.2022        | 31.01.2023   | 400.00 F          | 0.00 €          | 0.00 €     | 0.00 €          | 0.00 €     | 0.00 €    | 0.00 €   | 0.00 €              |       |          |          |
|                                                                                                    | 13 Abrechnung                                                                                                    | 21.02.2023              | 1 Möbes                     | -<br>-                                                                                                    | 01.10.2022        | 31.01.2023   | -10,00 €          | 0,00 €          | 23,80 €    | 0,00 €          | 23,80 €    | 0,00 €    | 10,00 €  | 0,00 €              |       |          | <        |
|                                                                                                    | 12 Abrechnung                                                                                                    | 21.02.2023              | 2 Mustermann                | Image: A state of the state of the state          | 01.10.2022        | 31.01.2023   | 0,00 €            | 0,00€           | 0,00 €     | 0,00 €          | 0,00€      | 0,00 €    | 0,00 €   | 0,00 €              |       | 0        | c        |
|                                                                                                    | 11 Abrechnung                                                                                                    | 21.02.2023              | 9 Meyer                     | ~                                                                                                    | 01.10.2022        | 31.01.2023   | 7.000,00 €        | 0,00€           | 0,00 €     | 0,00 €          | 0,00€      | 0,00€     | 0,00 €   | 0,00€               |       | 0        | c        |
|                                                                                                    | 10 Abrechnung                                                                                                    | 21.02.2023              | 10 Maier                    | ~                                                                                                    | 01.10.2022        | 31.01.2023   | 500,00 €          | 0,00 €          | 0,00 €     | 0,00 €          | 0,00 €     | 0,00€     | 0,00 €   | 0,00€               |       | 0        | c        |
|                                                                                                    | 9 Abrechnung                                                                                                    | 21.02.2023              | 8 Holsten                   | ~                                                                                                    | 01.10.2022        | 31.01.2023   | 1.500,00 €        | 0,00€           | 0,00€      | 0,00€           | 0,00€      | 0,00€     | 0,00 €   | 0,00€               |       | 0        | c        |
|                                                                                                    | 8 Abrechnung                                                                                                    | 21.02.2023              | 6 Hoffmann                  |                                                                                                    | 01.10.2022        | 31.01.2023   | 900,00€           | 0,00€           | 0,00€      | 0,00€           | 0,00€      | 0,00€     | 0,00€    | 0,00€               |       | 0        | c        |
|                                                                                                    | 7 Abrechnung                                                                                                    | 21.02.2023              | 12 Fixl                     | <ul> <li>Image: A start of the start of the start of</li></ul> | 01.10.2022        | 31.01.2023   | 30,00 €           | 0,00 €          | 0,00€      | 0,00€           | 0,00€      | 0,00€     | 0,00€    | 0,00€               |       | 0        | c        |
|                                                                                                    | 6 Abrechnung                                                                                                    | 21.02.2023              | 4 Faul                      | 1                                                                                                    | 01.10.2022        | 31.01.2023   | 90,00 €           | 0,00€           | 0,00 €     | 0,00 €          | 0,00€      | 0,00€     | 0,00 €   | 0,00€               |       | 0        | c        |
|                                                                                                    | 5 Abrechnung                                                                                                    | 21.02.2023              | 3 Bischoff                  | <ul> <li>Image: A start of the start of the start of</li></ul> | 01.10.2022        | 31.01.2023   | 3.325,00 €        | 0,00 €          | 0,00 €     | 0,00 €          | 0,00 €     | 0,00€     | 0,00 €   | 0,00 €              |       | 0        | ¢        |
|                                                                                                    | 4 Abrechnung                                                                                                    | 21.02.2023              | 7 Backhaus                  | $\checkmark$                                                                                                    | 01.10.2022        | 31.01.2023   | 50,00 €           | 0,00€           | 0,00 €     | 0,00 €          | 0,00€      | 0,00 €    | 0,00 €   | 0,00€               |       | 0        | C        |
|                                                                                                    | 3 Abrechnung                                                                                                    | 21.02.2023              | 11 Alahmad                  | ~                                                                                                    | 01.10.2022        | 31.01.2023   | 50,00 €           | 0,00€           | 0,00 €     | 0,00 €          | 0,00€      | 0,00€     | 0,00 €   | 0,00€               |       | 0        | ¢        |
|                                                                                                    | 2 Abrechnung                                                                                                    | 02.03.2022              | 3 Bischoff                  | ~                                                                                                    | 01.02.2022        | 05.02.2022   | -41,80 €          | 0,00 €          | 0,00 €     | 0,00 €          | 0,00 €     | 41,80 €   | 0,00 €   | 0,00 €              |       | 0        | C        |
|                                                                                                    | 1 Abrechnung                                                                                                    | 17.02.2022              | 3 Bischoff                  | ~                                                                                                    | 01.01.2022        | 31.01.2022   | -625,00 €         | 0,00€           | 0,00 €     | 0,00€           | 0,00€      | 0,00€     | 625,00 € | 0,00 €              |       | 0        | (        |
|                                                                                                    | Abrechnung auswählen                                                                                                    |                         |                             |                                                                                                    |                   |              |                   |                 |            |                 |            |           |          |                     |       |          |          |
|                                                                                                    | 13.169,20 € 0,00 € 23,80 € 0,00 € 23,80 € 41,80 € 635,00 € 0,00 €                                                                                                    |                         |                             |                                                                                                    |                   |              |                   |                 |            |                 |            |           |          |                     |       |          |          |
|                                                                                                    | Formular Zahlungsverkehndatei entellen (SEPA-XML-Format)                                                                                                    |                         |                             |                                                                                                    |                   |              |                   |                 |            |                 |            |           |          |                     |       |          |          |
|                                                                                                    | Drucker Onellote (Deaktop) - Kopien 0 ; Druckorschau Zahlungen an Eigentümer Provisionszahlungen                                                                                                    |                         |                             |                                                                                                    |                   |              |                   |                 |            |                 |            |           |          |                     |       |          |          |
|                                                                                                    | Unabhängig vom verwendeten                                                                                                    | Button (Aufstellung, Re | echnung) wird immer das kom | nplette kom                                                                                                    | ibinierte Dokume  | nt gedruckt! | bitte wählen      |                 | *          | Lieferant       |            |           |          |                     |       |          |          |
|                                                                                                    | Abrechnungsaufstellu                                                                                                    | ng 🖨 P                  | rovisionsrechnung           | Wartur                                                                                                    | ng als gedruckt n | narkieren    |                   |                 |            |                 |            |           |          |                     |       |          |          |
|                                                                                                    | in Eigentümerlogin bereitste                                                                                                    | ellen 🖂 Abrech          | nung per E-Mail senden      | Mail als                                                                                                    | Dialog anzeiger   |              |                   |                 |            |                 |            |           |          |                     |       |          |          |
|                                                                                                    | Liste drucke                                                                                                    | n 🥥 Abrech              | nung stornieren             | Dokume                                                                                                    | ente              |              |                   |                 |            |                 |            |           |          |                     | C     | )        | chließen |

## 16. Kreditoren-OP (offene Posten Eigentümer)

#### Finanzen > Kreditoren-OP

In diesem Bereich können Sie nun die Zahlungsverkehr Datei für Ihr Bankprogramm erstellen und die Zahlungen verbuchen.

| Fewo-Verwalter 26.3.12                             |                      |                            |                                              |                           |                       |                                           |             | -       | σ×          |
|----------------------------------------------------|----------------------|----------------------------|----------------------------------------------|---------------------------|-----------------------|-------------------------------------------|-------------|---------|-------------|
| Programm Stammdaten Ansicht Statistiken Mailing    | Import/Export Tools  | 7 : 2 1 2 2                | 📋 🤱 Reinigungs- und Serviceeinsatzplanung 🔮  | Chat 📑 Online-Vor         | gänge Änderungen      | 😭 Bewertungen 🛞 Skin • •                  |             |         |             |
| 📅 Belegung 🗈 Vorgänge 🆪 Finanzen 🏪 💷 Listen 📋 ToDo | -Liste 🙎 Gastdaten 🕱 | Obertragungsprotokol, 4 fe | ehierhaft                                    |                           |                       |                                           |             |         |             |
| Verprovisionierung Zahlungen erfassen Mahnweser    | n 📑 Rechnungsl       | ste Kreditoren-OP          | Summen-/Saldenliste                          |                           |                       |                                           |             |         |             |
| Kontoauszüge holen Gastabrechn.                    | ung RechSammeld      | uck Portal-OP              | Einzelkonto                                  |                           |                       |                                           |             |         |             |
| 🔯 Abrechnungsliste 🏠 Wartung Stornoabrechn         | nung 🚺 🍲 Umsätze     |                            | T-Konten Vorgang                             |                           |                       |                                           |             |         |             |
| Zahlungsein- und ausgänge OP-Liste Debitszen       |                      |                            |                                              |                           |                       |                                           |             |         |             |
| Datum 15.05.002 - X Rudumondatum                   | offene Posten        |                            |                                              |                           |                       |                                           |             |         |             |
|                                                    | OPr auchuchen x      | tualiciana alle prostiv    | no Salden aurzahlen 🕜 zurück                 |                           |                       |                                           | a sector of | Datas - | O uthat and |
| nr. bJatum errasst vorgang ke-                     |                      | ane regard                 |                                              |                           |                       |                                           | mungskanal  | Detrag  | RestDetrag  |
|                                                    |                      |                            |                                              |                           | nur Kreditoren n      | nit nicht zugeordneten Zahlungen anzeigen |             |         |             |
|                                                    | Nr. Firma            |                            | Saldo Vorname                                | Ort                       |                       |                                           |             |         |             |
|                                                    |                      |                            | 50 00 C 0 00000                              |                           |                       |                                           | <u> </u>    |         |             |
|                                                    | Dahara               | Text                       | -50,00 € Osama                               | Kotenburg                 | Rechming /Quitechrift | 7ahi moBetran                             |             |         |             |
|                                                    | 21.02.2023           | Abrechnung ID 3, Nr.: 3,   | von: 01.10.2022, bis: 31.01.2023             |                           | -50,00                | c                                         |             |         |             |
|                                                    |                      |                            | rechnerisches Saldo: -50.00 C. buchhal       | terisches Saldo: -50.00 € | -50.00                | ¢ 0.00 ¢                                  |             |         |             |
|                                                    | T Yelone             |                            | -50.00 f Julian                              | Potenhura                 |                       |                                           |             |         |             |
|                                                    | Datum                | Text                       | Jojoo C Julian                               | Roteinbarg                | Rechnung/Gutschrift   | Zahlung/Betrag                            |             |         |             |
|                                                    | 21.02.2023           | Abrechnung ID 4, Nr.: 4,   | von: 01.10.2022, bis: 31.01.2023             |                           | -50,00                | c                                         | 1           |         |             |
|                                                    |                      |                            | rechnerisches Saldo: -50,00 €, buchhal       | terisches Saldo: -50,00 € | -50,00                | € 0,00 €                                  | 1           |         |             |
|                                                    | B 3 Test F           | rma Eigentümer             | -2.658,20 € Carolin                          | Rotenburg (Wün            | nme)                  |                                           |             |         |             |
|                                                    | Datum                | Text                       |                                              |                           | Rednnung/Gutschrift   | Zahlung/Betrag                            |             |         |             |
|                                                    | 17.02.2022           | Abrechnung ID 1, Nr.: 1,   | von: 01.01.2022, bis: 31.01.2022             |                           | 625,00                | 6                                         |             |         |             |
|                                                    | 02.03.2022           | Abrechnung ID 2, Nr.: 2,   | von: 01.02.2022, bis: 06.02.2022             |                           | 41,80                 | e                                         |             |         |             |
|                                                    | 21.02.2023           | Abrechnung ID 5, Nr.: 5,   | von: 01.10.2022, bis: 31.01.2023             |                           | -3.325,00             | e                                         |             |         |             |
|                                                    |                      |                            | rechnerisches Saldo: -2.658,20 €, buchhalter | isches Saldo: -2.658,20 € | -2.658,20             | ¢ 0,00 ¢                                  |             |         |             |
|                                                    | 4 Xsigns             |                            | -90,00 € Irina                               | Rotenburg                 |                       |                                           |             |         |             |
|                                                    | Datum                | Text                       |                                              |                           | Rechnung/Gutschrift   | Zahlung/Betrag                            |             |         |             |
|                                                    | 21.02.2023           | Abrechnung ID 6, Nr.: 6,   | von: 01.10.2022, bis: 31.01.2023             |                           | -90,00                | ¢                                         |             |         |             |
|                                                    |                      |                            | rechnerisches Saldo: -90,00 €, buchhal       | terisches Saldo: -90,00 € | -90,00                | ¢ 0,00 ¢                                  |             |         |             |
|                                                    | 12 Xsigns            |                            | -30,00 € Boots                               | Rotenburg                 |                       |                                           |             |         |             |
|                                                    | 8 Xsigns             |                            | -1.500,00 € Jannik                           | Rotenburg                 |                       |                                           | _           |         |             |
|                                                    | 10 Xsigns            |                            | -500,00 € Viktor                             | Rotenburg                 |                       |                                           | -           |         |             |
|                                                    | 9 Xsigns             |                            | -7.000,00 € Fynn                             | Rotenburg                 |                       |                                           |             |         |             |
|                                                    | 1 Xsigns             |                            | 10,00 € Jorg                                 | Sottrum                   |                       |                                           |             |         |             |
| Ī                                                  |                      |                            | -12.268,20 €                                 |                           |                       |                                           |             |         |             |
|                                                    |                      |                            |                                              |                           |                       | keine Buchungen selekt                    | ert         |         |             |
|                                                    |                      |                            |                                              |                           |                       | keine Buchungen selekt                    | ert         | 0,00 €  | 0,00 €      |

Wenn der Saldo + (Plus) ist, schuldet der Eigentümer Ihnen etwas. Z.B. weil das Objekt nicht vermietet wurde, aber Sie sich trotzdem um die Wartung, regelmäßige Reinigung und Gastanfragen gekümmert haben

Wenn der Saldo – (Minus) ist, schulden Sie dem Eigentümer Geld.

Wenn Sie die Eigentümerabrechnung also durchgeführt haben, können Sie die Beträge, die Sie dem Eigentümer schulden unter Finanzen > Kreditoren-OP > alle negativen Salden auszahlen auszahlen.

#### Von Konto: Konto auswählen

Pfad: auswählen wo die Datei auf Ihrem Computer gespeichert werden soll ZV-Datei erstellen (Zahlungsverkehr-Datei erstellen)

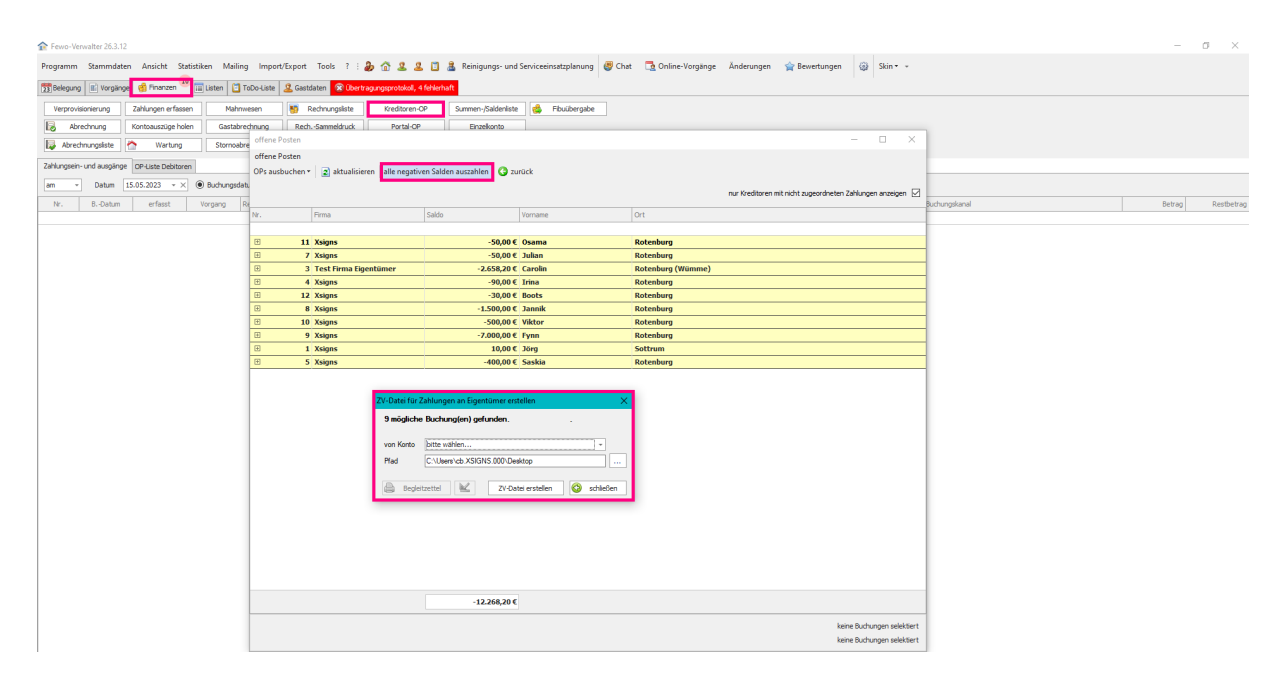

Dann verarbeiten Sie die Zahlungsverkehr Datei in Ihrem Bankprogramm. Danach verbuchen Sie über den Button *OPs ausbuchen* die Zahlungen miteinander.

Finanzen > Kreditoren-OP > OPs ausbuchen > erst gleiche Beträge und dann Null Salden ausbuchen.

Dann bleiben die Plus Beträge übrig (Eigentümer schuldet Ihnen Geld).

Wenn der Eigentümer Ihnen Geld schuldet und Sie ihm eine Rechnung ausgestellt haben und die Zahlung eingegangen ist, können Sie die Zahlung unter Finanzen > Zahlungen erfassen > an/von Eigentümer/Partner > neue Zahlung erfassen.

| Tewo-Verwalter 26.3.12                                                                                                    |                                     |                                                                         |                       |                    |                             |
|----------------------------------------------------------------------------------------------------|-------------------------------------|-------------------------------------------------------------------------|-----------------------|--------------------|-----------------------------|
| Programm Stammdaten Ansicht Statistiken Mailing Import/Export Tools                                                                                                    | ? : 🐌 🟦 🚨 🚨 🛅 🤱 Reinigun            | gs- und Serviceeinsatzplanung 🛛 🕮 Chat                                  | 🔁 Online-Vorgänge Änd | lerungen 🛛 😭 Bewer | ungen 🎲 Skin <del>-</del> - |
| 📴 Belegung 🖹 Vorgänge 🥳 Finanzen 🍟 🧮 Listen 📋 ToDo-Liste 🚨 Gastdaten 😪                                                                                                    | Übertragungsprotokoll, 4 fehlerhaft |                                                                         |                       |                    |                             |
| Verprovisionierung Zahlungen erfassen Mahnwesen 🛐 Rechnungsl                                                                                                    | iste Kreditoren-OP Summen-/Si       | aldenliste 🌼 Fibuübergabe                                               |                       |                    |                             |
| 😥 Abrechnung Kontoauszüge holen Gastabrechnung RechSammelde                                                                                                    | ruck Portal-OP Einzelk              | onto                                                                    |                       |                    |                             |
| 🔯 Abrechnungsiste 🏠 Wartung Stornoabrechnung 🔟 🤣 Umsätze                                                                                                    | T-Konten V                          | /organg                                                                 |                       |                    |                             |
| Zahlungen                                                                                                    |                                     |                                                                         | _                     |                    |                             |
| an/von Gast an/von Eigentümer/Partner an/von Portalen                                                                                                    |                                     |                                                                         |                       |                    |                             |
| Nr. 🔺 Vorname                                                                                                    | Rolle                               |                                                                         |                       | gesperrt           | Buchur                      |
|                                                                                                    | Decembration .                      |                                                                         |                       | <b>_</b>           |                             |
| 1 Jorg<br>2 Ema                                                                                                    | Hausmeister                         |                                                                         |                       |                    |                             |
| 3 Carolin                                                                                                    | Eigentümer                          |                                                                         |                       |                    |                             |
| 4 Irina                                                                                                    | Eigentümer                          |                                                                         |                       |                    |                             |
| 5 Saskia                                                                                                    | Eigentümer                          |                                                                         |                       |                    |                             |
| 6 Tamara                                                                                                    | Eigentümer                          |                                                                         |                       |                    |                             |
| 7 Julian                                                                                                    | Eigentümer                          |                                                                         |                       |                    |                             |
| 8 Jannik                                                                                                    | Eigentümer                          |                                                                         |                       |                    |                             |
| 9 Fynn                                                                                                    | Eigentümer                          |                                                                         |                       |                    |                             |
| 10 Viktor                                                                                                    | Eigentümer                          |                                                                         |                       | <b>_</b>           |                             |
| neue Zahlung     Image: String + String     Image: String + String     Image: String + String     Image: String + String     Image: String + String     Image: String + String     Image: String + String     Image: String + String     Image: String + String + String | bite wahlen                         | <ul> <li>✓ Ø abbrechen (ESC)</li> <li>✓ Ø speichern (Strg+S)</li> </ul> |                       |                    |                             |
| BDatum erfasst Buchungstext Kor                                                                                                    | ito Mandant                         | Konto Eigentümer                                                        |                       | Betrag             |                             |
|                                                                                                    |                                     |                                                                         |                       |                    |                             |
|                                                                                                    |                                     |                                                                         |                       | 0,00 €             |                             |

Wenn die Zahlung, die der Eigentümer Ihnen schuldet mit der nächsten Eigentümerabrechnung verrechnet werden soll, wird das automatisch bei der nächsten Eigentümerabrechnung passieren, wenn Sie

Unter Finanzen > Abrechnung > Ergebnis > Abrechnung > ☑ mit negativem Saldo nicht buchen den Haken gesetzt hatten.

Finan

## 17. Fehlerbehebung und häufige Fragen

## 17.1 Eigentümerabrechnungen überprüfen

#### Finanzen > Verprovisionierung

| v-Verwalter 27.0.14                    |                                                                          |                                                                                                    |                                                          |            |              |             |         |          |             |                        |                  | - <i>d</i>    | $\times$ |                         |                |                          |
|----------------------------------------|--------------------------------------------------------------------------|----------------------------------------------------------------------------------------------------|----------------------------------------------------------|------------|--------------|-------------|---------|----------|-------------|------------------------|------------------|---------------|----------|-------------------------|----------------|--------------------------|
| nm Stammdaten Ansicht                  | Statistiken Mailing Import/Export Tools 7 : 2 3 3 2                      | 1 R. Reininungs- und Serviceeinsatzelanung                                                                                                    | Chat 📑 Online-Vi                                         | rožone Án  | denunnen 🚺 🏑 | Rewertungen | a Sin   |          |             |                        |                  |               |          |                         |                | Anpassen                 |
|                                        | 14                                                                       |                                                                                                    |                                                          |            |              |             |         |          |             |                        |                  |               |          |                         |                | Ablauf                   |
| gung 📧 Vorgänge 🥳 Finanzen             | 1 🍟 🧰 Listen 📋 ToDo-Liste 🙎 Gastidaten 🤯 Übertragungsprotokol            |                                                                                                    |                                                          |            |              |             |         |          |             |                        |                  |               |          |                         |                | Anz. Buchungen           |
| zovisionierupo Zabiurozen erf          | fassen Nahrweisen 🐻 Bechnunssiste Kreditiven-OP                          | Summen-/Saldeniste                                                                                                    |                                                          |            |              |             |         |          |             |                        |                  |               |          |                         |                | Anzahlung                |
|                                        |                                                                          |                                                                                                    |                                                          |            |              |             |         |          |             |                        |                  |               |          |                         |                | Destabigt                |
| Abrechnung Kontoauszuge                | holen Gastabrechnung Kech, sammedruck Porta-OP                           | Enzekonto                                                                                                    |                                                          |            |              |             |         |          |             |                        |                  |               |          |                         |                | Buchung über             |
| rechnungsliste 🏠 Wartu                 | ng Stornoabrechnung 👀 🎲 Umsätze                                          | T-Konten Vorgang                                                                                                    |                                                          |            |              |             |         |          |             |                        |                  |               |          |                         |                | Buchungskanal            |
| ein- und ausoänne in Raiste Debi       | Itran                                                                    |                                                                                                    |                                                          |            |              |             |         |          |             |                        |                  |               |          |                         |                | Egentimer                |
|                                        |                                                                          | -                                                                                                    |                                                          |            |              |             |         |          |             |                        |                  |               |          |                         |                | Egentümerhinweis         |
| <ul> <li>Detum 12.10.2023 *</li> </ul> | <ul> <li>× I uchungsdatum () Erfassungsdatum () Monat () Jahr</li> </ul> | 🗹 Vorschau 🛗 drucken 🔟                                                                                                    |                                                          |            |              |             |         |          |             |                        |                  |               |          |                         |                | Eigentümer-ID            |
| BDatum erfasst am                      | N Vorgang erfasst von Vorgangsart Re-Nr. Objekt                          | Gast-Nr. Gast                                                                                                    | Bucht                                                    | ngskanal   | But          | dhungstext  |         |          | Art         |                        | Be               | trag Res      | tbetrag  |                         |                | Erw.                     |
|                                        |                                                                          |                                                                                                    |                                                          |            |              |             |         |          |             |                        |                  |               |          |                         |                | externe Burbungsreferenz |
| ht der Verprovisionierungsregel        | in .                                                                     |                                                                                                    |                                                          |            |              |             |         |          |             |                        |                  |               |          |                         |                | Fahrkarten               |
| 2010                                   |                                                                          |                                                                                                    |                                                          |            |              |             |         |          |             |                        |                  |               |          |                         |                | Frma                     |
| 4043 *                                 |                                                                          |                                                                                                    |                                                          |            |              |             |         |          |             |                        |                  |               |          |                         |                | fraise Taxt              |
| Eigenbürger / Partner                  | Arceise Abreise Ber, Auszehlung                                          | Ber, Provisionsbetrag                                                                                                    | spreis Act Vorna                                         | e 00/      | Charktorein  | Leistungen  | Rabat*  | Kurtaan  | Summe       | Kaution Provisionmetry | MuSt, in Re. and | L. externe Nr | ReNr     | Obrekt                  | Decutzer       | Franch strang            |
|                                        |                                                                          |                                                                                                    |                                                          |            |              |             |         |          |             | To rose over           |                  |               |          |                         |                | Contract of the          |
| 32 Möbes, Jörg Olsigns                 | 30.03.2023 07.04.2023 TOBJEKT EK PREIST                                  | TOBJEKTPREIST - TOBJEKT EK PREIST TOBJEKTPREI                                                                                                    | 51 Stornierung Sabine                                    |            | 0.00 C       | 40.00 €     | 0.00 €  | 0.00 €   | 40.00 €     | 0.00 €                 | 0.00             | 19            | 29       | Musterhaus              | Administrator  | Costor t                 |
| 5 Bischoff, Carolin (Test Pirm         | 02.01.2023 13.01.2023 [BUCHUNGSPREIS] - [PROVISIONSBETRAG BRUTTO]        | [TUCHUNGSNAECHTE] * [TAGESSATZ] [OBJECTPREE                                                                                                    | 5] Buchung Marle                                         |            | 230,00 €     | 210,00 €    | 20,00 E | 9,00 E   | 440.00 E    | 200,00 e               | 0.00             | 0             | 31       | Altbau Stadtvilla Dresd | Administrator  | Gast-cmai                |
| 6 Bischoff, Carolin (Test Firm         | 05.02.2023 18.02.2023 [BUCHUNGSPREIS] - [PROVISIONSBETRAG_BRUTTO]        | [BUCHUNGSNAECHTE] * [TAGESSATZ] [OBJEKTPREI                                                                                                    | 5] Stornierung Claudi                                    |            | 0,00 E       | 60,00 €     | 0,00 €  | 136,50 € | 196,50 €    | 200,00 €               | 0,00             | 0             | 32       | Altbau Stadtvilla Dresd | Administrator  | GastHandy                |
| 0 Bischoff, Carolin (Test Pirm         | 16.01.2023 21.01.2023 [BUCHUNGSPREIS] - [PROVISIONSBETRAG BRUTTO]        | [TUCHUNGSNAECHTE] * [TAGESSATZ] [OBJECTPREE                                                                                                    | 5] Buchung Sabine                                        |            | 490,00 €     | 55.00 E     | 10,00 E | 9.00 E   | 545.00 E    | 0.00 E                 | 0.00             | 0             | 33       | Haus A                  | Administrator  | Gastname                 |
| Bischoff, Carolin (Test Firm           | 06.03.2023 10.03.2023 [BUCHUNGSPREIS] - [PROVISIONSBETRAG_BRUTTO]        | [BUCHUNGSNAECHTE] * [TAGESSATZ] [OBJEKTPREI                                                                                                    | 5] Buchung Sabine                                        |            | 150,00 €     | 60,00 €     | 0,00 €  | 28,00 €  | 338,00 €    | 200,00 €               | 0,00             | 0             | 34       | Altbau Stadtvilla Dresd | Administrator  | Gast-Nr.                 |
| 34 Bischoff, Carolin (Test Pirm        | 13.03.2023 17.03.2023 [BUCHUNGSPREIS] - [PROVISIONSBETRAG_BRUTTO]        | [BUCHUNGSNAECHTE] * [TAGESSATZ] [OBJEKTPRE]                                                                                                    | S) Buchung Test G                                        | estiogin 📘 | 100,00 €     | 60,00 C     | 0,00 €  | 14,00 €  | 274,00 €    | 200,00 €               | 0,00             | 0             | 35       | Altbau Stadtvilla Dresd | Administrator  | Gast-Ort                 |
| S Bischoff, Carolin (Test Firm         | 19.03.2023 24.03.2023 [BUCHUNGSPREIS] - [PROVISIONSBETRAG_BRUTTO]        | [BUCHUNGSNAECHTE] * [TAGESSATZ] [OBJEKTPRE]                                                                                                    | 5] Angebot Sabino                                        | 1          | 500,00 €     | 60,00 €     | 0,00 €  | 17,50 €  | 677,50 €    | 200,00 €               | 0,00             | 0             |          | Altbau Stadtvilla Dresd | Administrator  | Gest-PLZ                 |
| 6 Bischoff, Carolin (Test Pirm         | 25.03.2023 31.03.2023 [BUCHUNGSPREIS] - [PROVISIONSBETRAG_BRUTTO]        | [EUCHUNGSNAECHTE] * [TAGESSATZ] [OBJEKTPRE]                                                                                                    | 5) Anfrage Marle                                         |            | 80,00 €      | 60,00 €     | 0,00 €  | 21,00 €  | 261,00 €    | 200,00 €               | 0,00             | 0             |          | Altbau Stadtvilla Dresd | Administrator  | Gast-Telefon             |
| 37 Bischoff, Carolin (Test Firm        | 20.04.2023 29.04.2023 [BUCHUNGSPREIS] - [PROVISIONSBETRAG_BRUTTO]        | [BUCHUNGSNAECHTE] * [TAGESSATZ] [OBJEKTPRE]                                                                                                    | 5] Option Marlie                                         |            | 20,00 €      | 140,00 €    | 0,00 €  | 31,50 €  | 191,50 €    | 200,00 €               | 0,00             | 0             |          | Altbau Stadtvilla Dresd | Administrator  | gebucht am               |
| 48 Mobes, Jorg (Visigns                | 19.03.2023 26.03.2023 [OBJEKT_EK_PREIS]                                  | [OBJEKTPREIS] - [OBJEKT_EK_PREIS] [OBJEKTPREI                                                                                                    | S] Buchung André                                         |            | 200,00 €     | 40,00 €     | 0,00 €  | 0,00 €   | 340,00 €    | 0,00 E                 | 0,00             | 19            | 45       | Musterhaus              | Administrator  | Gebühr                   |
| 50 Mustermann, Erna                    | 05.03.2023 12.03.2023 [BUCHUNGSPREIS] - [PROVISIONSBETRAG_BRUTTO]        | [BUCHUNGSPREIS] * [PROVISIONSS [OBJEKTPREI                                                                                                    | 5] Buchung Marlie                                        |            | 500,00 €     | 60,00 €     | 0,00 €  | 0,00 €   | 660,00 E    | 0,00 €                 | 11,90            | 0             | 46       | Haus C                  | Administrator  | gezahit                  |
| 51 Bischoff, Carolin (Test Firm        | 25.03.2023 31.03.2023 [BUCHUNGSPREIS] - [PROVISIONSBETRAG_BRUTTO]        | [BUCHUNGSNAECHTE] * [TAGESSATZ] [OBJEKTPRE]                                                                                                    | 5] Buchung Marile                                        |            | 450,00 €     | 60,00 €     | 0,00 €  | 0,00 €   | 610,00 €    | 200,00 €               | 0,00             | 0             | 47       | Altbau Stadtvilla Dresd | Administrator  | Gruppe                   |
| 52 Alahmad, Osama (Ksigns              | 19.03.2023 25.03.2023 [BUCHUNGSPREIS] - [PROVISIONSBETRAG_BRUTTO]        | [BUCHUNGSPREIS] * [PROVISIONSS [OBJECTPREI                                                                                                    | 5] Buchung Sabine                                        |            | 300,00 €     | 0,00 €      | 0,00 €  | 0,00 €   | 300,00 €    | 0,00 €                 | 20,00            | 0             | 48       | Townhaus Berlin         | Administrator  | Gruppen-ID               |
| 53 Fiel, Boots (Visigns                | 18.03.2023 26.03.2023 [BUCHUNGSPREIS] - [PROVISIONSBETRAG_BRUTTO]        | [BUCHUNGSNAECHTE] * [TAGESSATZ] [OBJEKTPRE]                                                                                                    | 5] Storno ge Claudi                                      |            | 0,00 €       | 50,00 €     | 0,00 €  | 0,00 €   | 50,00 €     | 0,00 €                 | 0,00             | 0             | 49       | Hundehütte              | Administrator  | GWS                      |
| 154 Fixl, Boots (Xsigns                | 18.03.2023 26.03.2023 [BUCHUNGSPREIS] - [PROVISIONSBETRAG_BRUTTO]        | [BUCHUNGSNAECHTE] * [TAGESSATZ] [OBJEKTIPRE]                                                                                                    | 5] Buchung Sabine                                        | 12         | 160,00 €     | 50,00 €     | 0,00 €  | 0,00 €   | 210,00 €    | 0,00 €                 | 0,00             | 0             | 50       | Hundehütte              | Administrator  | Haus                     |
| 55 Meyer, Pynn (Visigns                | 27.03.2023 28.03.2023 [BUCHUNGSPREIS] - [PROVISIONSBETRAG_BRUTTO]        | [BUCHUNGSNAECHTE] * [TAGESSATZ] (OBJEKTPREI                                                                                                    | 5] Anfrage Sabine                                        |            | 500,00 €     | 0,00 €      | 0,00 €  | 0,00 €   | 600,00 €    | 0,00 €                 | 0,00             | 0             |          | Geheimer Untergrundb    | Administrator  | int. Text                |
| 56 Meyer, Fynn (Vaigna                 | 25.03.2023 26.03.2023 [BUCHUNGSPREIS] - [PROVISIONSBETRAG_BRUTTO]        | [BUCHUNGSNAECHTE] * [TAGESSATZ] [OBJEKTPREI                                                                                                    | 5] Angebot Marie                                         | 1          | 500,00 €     | 0,00 €      | 0,00 €  | 0,00 €   | 600,00 €    | 0,00 €                 | 0,00             | 0             | _        | Geheimer Untergrundb    | Administrator  | 10                       |
| 58 Müller, Saskia (Xsigns              | 12.04.2023 16.04.2023 [BUCHUNGSPREIS] - [PROVISIONSBETRAG_BRUTTO]        | [BUCHUNGSNAECHTE] * [TAGESSATZ] [OBJEKTPREI                                                                                                    | S] Buchung Sabine                                        |            | 1.000,00 €   | 0,00 €      | 0,00 e  | 50,00 €  | 1.650,00 €  | 0,00 €                 | 0,00             | 0             | 51       | Partylocation           | Administrator  | N.                       |
| 59 Holsten, Jannik (Xsigns             | 23.03.2023 29.03.2023 [BUCHUNGSPREIS] - [PROVISIONSBETRAG_BRUTTO]        | [BUCHUNGSNAECHTE] * [TAGESSATZ] [OBJEKTPREI                                                                                                    | s) Buchung Robin                                         | 1          | 90,00 E      | 60,00 E     | 0,00 E  | 70,00 E  | 370,00 E    | 0,00 €                 | 0,00             | 0             | 52       | Leokuchenhaus           | Administrator  | No.                      |
| 61 Peer, Boots Usigns                  | 06-10-2023 14-10-2023 [BUCHUNGSPREIS] - [PROVISIONSBETRAG_BRUTTO]        | [BUCHUNGSMAECHTE] ~ [TAGESSATZ] [OBJEKTPREI                                                                                                    | sj stornerung Test G                                     | stogn      | 0,00 €       | 30,00 €     | 0,00 €  | 0,00 €   | 30,00 €     | 0,00 €                 | 0,00             | 0             | 54       | Hundenutte              | Administrator  | Manufacture              |
| 52 meyer, rynn (Xaigna                 | 27.02.2023 US.03.2023 [DUCHUNASPREIS] - [PROVISIONSBETRAG_BRUTTO]        | [BUCHUNGONADUNIE] - (TAGESSATZ] [OBJEKTINE]                                                                                                    | s) ourning Robin                                         |            | 500,00 C     | 0,00 E      | 0,00 E  | 0,00 €   | 500,00 E    | 0,00 €                 | 0,00             | 0             | 30       | venemer Untergrundb     | Administrator  | Nommaaion                |
| 4 Maiar Viktor Oxiona                  | 20105-2023 20105-2023 [DUCHONGOPREIS] - [PROVISIONSBETRAG_[ROTTO]        | poundreponepunity (14655A12) [UBJEKTPREE<br>Revolution and an approximation of the second second | oj ourung Jana                                           |            | 5.000,00 E   | 93,00 E     | 0,00 E  | 0,00 €   | 3,053,00 E  | 0,00 €                 | 0,00             | 0             | 00       | den mann                | Administration | Cojune-rer.              |
| A channel, VIELDE (Allights            | 22.04.2022 09.04.2023 [DULHUNKOPREIS] - [PROVISSUNSBETRAG_BRUTTO]        | poor or worked on the second second s    | <ul> <li>Angebox Vanes</li> <li>Durburs Dable</li> </ul> | - 1        | 0.000,00 E   | 0.00 €      | 0,00 €  | 0,00 €   | 7.000,00 C  | 0,00 €                 | 0,00             | 10            |          | Websie 2                | Administration | ObjKurz                  |
| 1 End Maximilian Antone                | 11.08.2022 16.08.2022 [DOUBLING PREIS]                                   | Developmental a process of the second second    | og oudnung Kooin<br>12 Budeune Claudi                    |            | 300,00 E     | 0,00 E      | 0,00 E  | 0,00 E   | 118.00 E    | 0,00 €                 | 0,00             | 19            | 59       | Filescentralia          | Administration | Objekt-ID                |
| a row, reasonally pages                | - LEVELEVER - EXTERIOR - PECK REVERPRETS - PROFILSUNSEE RAVE BROTTO      | pero energia energia (19625612) (UBJENIPREE                                                                                                    | a causa causa                                            |            | 200,00 €     | 3,00 e      | 5,00 €  | 0,00 E   | 100,00 €    | 0,00 %                 | 0,00             |               |          | I I I MARKAJOD          | ALCO ST MOT    | Objekt-Ort               |
| 53                                     |                                                                          |                                                                                                    |                                                          |            | 30.290,00 €  | 3.430,00 €  |         |          | 39.140,00 € |                        |                  |               |          |                         |                | Restbetrag               |
|                                        |                                                                          |                                                                                                    |                                                          |            |              |             |         |          |             |                        |                  |               |          |                         |                | Tage                     |
|                                        |                                                                          |                                                                                                    |                                                          |            |              |             |         |          |             |                        | 0,0              | 90 C          | 0,00 €   |                         |                | Tagessatz                |
|                                        |                                                                          |                                                                                                    |                                                          |            |              |             |         |          |             |                        |                  |               |          |                         |                | Text                     |

Hier finden sich alle Vorgänge für das gewählte Kalenderjahr mit den im Eigentümer jeweils hinterlegten Provisionseinstellungen wieder.

Sie können z.B. nach Eigentümer und Vorgängen z.B. Buchungen filtern und dann schauen, ob die Formeln zur Provisionsberechnung in den Buchungen alle gleich waren, dann sehen Sie auf Anhieb, ob jemand in einer Buchung eine Formel verändert hat und kann diese Buchung dann suchen und die Formel anpassen.

Dort sehen Sie wie waren die Formeleinstellungen in den Buchungen, für die Eigentümerabrechnung,

### 17.2 In der Buchung 'VXXY' ist die Formel für die Berechnung des Provisionsbetrags leer

Erhalten Sie die Meldung:

In der Buchung 'VXXY' ist die Formel für die Berechnung des Provisionsbetrags leer. Damit fortgefahren werden kann, wird der Provisionsbetrag auf 0 gesetzt. Bitte bedenken Sie dies, wenn Sie fortfahren und korrigieren Sie gegebenenfalls die Formel in der Buchung und den Stammdaten des Eigentümers.

Prüfen Sie bitte einmal die Einstellungen, die Sie im Eigentümer vorgenommen haben.

Gehen Sie zu Stammdaten > Eigentümer, Partner > wählen Sie den Eigentümer, für den Sie die Fehlermeldung bekommen haben und klicken dann bearbeiten. Im Feld Rolle wählen Sie bitte Eigentümer aus und speichern.

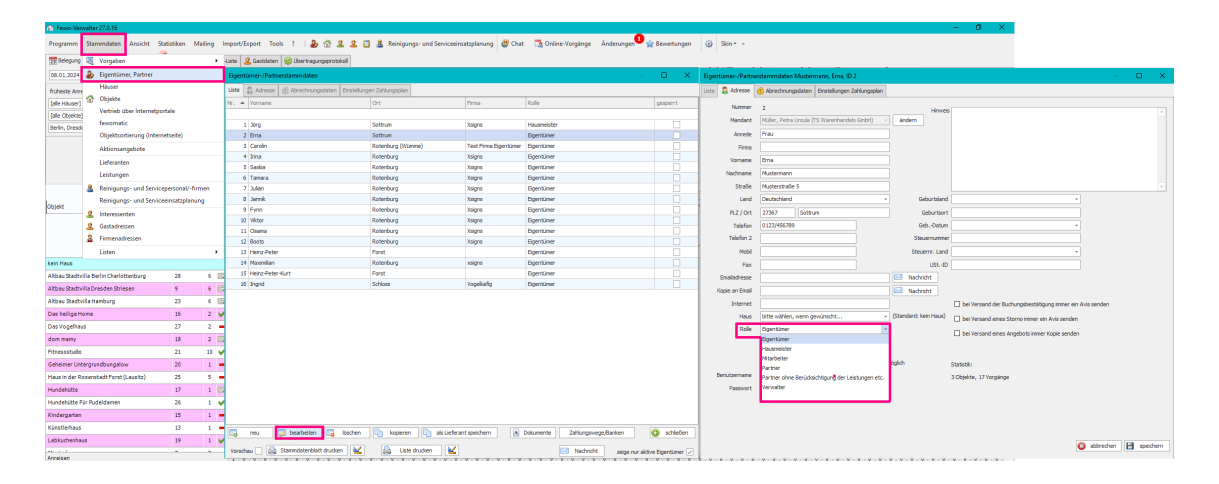

Haben Sie eine andere Rolle als *Eigentümer* oder *Partner* gewählt, fehlt unter **Stammdaten** > **Eigentümer**, **Partner** > **wählen Sie den Eigentümer** > **bearbeiten** > **Abrechnungsdaten** der untere pink gerahmte Bereich *Berechnung des Auszahlungsbetrages* 

| 🏠 Fens-'   | ferwalter 26.3.10                           |                                         |                            |                                                                                                    |                  |                                        |                    |                                               | - 0                                          | ×                            |                        |
|------------|---------------------------------------------|-----------------------------------------|----------------------------|----------------------------------------------------------------------------------------------------|------------------|----------------------------------------|--------------------|-----------------------------------------------|----------------------------------------------|------------------------------|------------------------|
| Programm   | n Stammidaten Ansicht Statistiken Mailing I | impert/Expert Tools ?   🐉 🟠 🙎           | . 🚨 🛅 🏯 Reinigung          | p- und Serviceeinsatzplanung 🛛 🦉 🤇                                                                                                    | Chat 🛛 🔂 Online- | Vorgänge Änderungen 🙀 Bewertungen      | Skin • •           |                                               |                                              |                              |                        |
| 55 Selegu  | 12 💐 Vorgalten 🔸                            | Liste 🙎 Gastidaten 🎯 Übertragungsprotol | la.                        |                                                                                                    |                  |                                        |                    |                                               |                                              |                              |                        |
| 20.04.20   | 3 🕹 Eigentümer, Partner                     | Eigentümer-/Partnerstammdaten           |                            |                                                                                                    |                  | - O X                                  | Eigentümer-/Partne | estammdaten Xsigns (Möbes, Jörg), ID 1        |                                              |                              | - 0 ×                  |
| filbeste / | Häuser                                      | Liste 💭 Adresse 🔄 Abrechnungsdaten      | Einstellungen Zahlungsplan |                                                                                                    |                  |                                        | Uste Adresse       | 🚯 Abrechnungsdaten 🛛 Einstellungen Zahlungspl | 20                                           |                              |                        |
| fale Hitur | r] 1 Objekte                                | Nr. A Vomane                            | Firma                      | Stevenumer Role                                                                                                    | 00               | Handantivane                           |                    |                                               |                                              |                              |                        |
| Tale Obiel | tel Vertrieb über Internetportale           |                                         |                            |                                                                                                    |                  |                                        |                    |                                               | allgemeine Abrechnungseinstellungen          |                              |                        |
| Settrum M  | fevomatic                                   | 1 Jörg                                  | Xsigns                     | Hausneister                                                                                                    |                  | Hüler                                  | Stevenumme         | r                                             | desen Partner nicht in der Abrechnung        | berücksichtigen              |                        |
|            | Objektsortierung (Internetseite)            | 2 Ema                                   |                            | Egentümer                                                                                                    |                  | Hüler                                  |                    |                                               | 🖌 Abrechnung per 5-Mail an den Partner v     | enden                        |                        |
|            | Aktionsangebote                             | 3 Carolin                               | Test Firma Eigentümer      | Egentümer                                                                                                    |                  | Nuler                                  |                    |                                               |                                              |                              |                        |
| 100        | Lieferanten                                 | 4 Dina                                  | Xsigna                     | Egentümer                                                                                                    |                  | Maler                                  |                    |                                               | Abrechnungseinstellungen für Eigenti         | mer und Partner              |                        |
| Sar 1      | Leichutoen                                  | 5 Sankia                                | Xsigns                     | Dgentümer                                                                                                    |                  | Hüler                                  |                    |                                               | Abrechnung des Objektpreises über            |                              |                        |
| -          |                                             | 6 Tamara                                | Xsigns                     | Egentümer                                                                                                    |                  | Hüler                                  |                    | Revins on an Gast unsatistic unbefrait        | O Provision Prov. % 0,00000                  | oder Prov. pro Nacht 0,00000 |                        |
|            | Kenigungs- und Servicepersonau-firmen       | / Julion                                | Xsigns                     | egenuner                                                                                                    |                  | nuer                                   |                    |                                               | DX-Preis                                     |                              |                        |
| Nr. Ob     | Keinigungs- und Serviceernatzplanung        | 6 Jarra                                 | Xolgro                     | Electronic Electronic |                  | nue<br>Mile                            |                    | L Aus unsatzasive ung assoriesen              |                                              |                              |                        |
|            | 2 Interessenten                             | 10 Witter                               | Xairea                     | Dominar                                                                                                    |                  | Noter                                  | 1                  |                                               | unsatzsteuerliche Behandlung des Provision   | sbetrags                     |                        |
| -          | Gastadressen                                | 11 Creme                                | Valore                     | Doubles                                                                                                    |                  | M der                                  |                    |                                               | Provisionsbetrag ist Brutts-Betrag           |                              |                        |
| 17 M       | a Firmenadressen                            | 12 Boots                                | Xsions                     | Borntimer                                                                                                    |                  | Huler                                  |                    |                                               | Mehrwertsteuersetz % in Rechnung e           | n Partner 19,00              |                        |
| 16 Da      | Usten >                                     | 13 Heinz Peter                          |                            | Egentümer                                                                                                    | n i              | Hüler                                  |                    |                                               |                                              |                              |                        |
| 15 KI      | de                                          | 14 Maximilan                            | xsigns                     | Egentürrer                                                                                                    |                  | Müler                                  |                    |                                               | Berechnung des Buchungspreises               | @ Standard O Erweitert       | variable enrugen       |
| 14 Pa      | tylacation 🗕                                |                                         |                            |                                                                                                    |                  |                                        |                    |                                               | [OBJECTPRIEIS]                               |                              |                        |
| 13 Ki      | istlerhaus 🗕                                |                                         |                            |                                                                                                    |                  |                                        |                    |                                               |                                              |                              |                        |
| 12 To      | wihaus Berlin 🗕                             | 1 📕                                     |                            |                                                                                                    |                  |                                        |                    |                                               |                                              |                              | Die Formel ist gültig. |
| 11 Te      | itheus 🔛                                    |                                         |                            |                                                                                                    |                  |                                        |                    |                                               | Recectoruno des Provisionshetrans            | Standard      O Enveloet     | Variable einfligen     |
| 2 42       | bas Rador la Dresden . 🙀 Bischoff 137 (1)   |                                         |                            |                                                                                                    |                  |                                        |                    |                                               | (ion motoris) - ion mot ny series)           | 0                            |                        |
| 7 M        | stehun -                                    |                                         |                            |                                                                                                    |                  |                                        |                    |                                               |                                              |                              |                        |
| Marca 1    |                                             |                                         |                            |                                                                                                    |                  |                                        |                    |                                               |                                              |                              |                        |
|            |                                             |                                         |                            |                                                                                                    |                  |                                        |                    |                                               |                                              |                              | Die Pormel ist gültig. |
| 50 M       | -                                           |                                         |                            |                                                                                                    |                  |                                        |                    |                                               |                                              |                              |                        |
| 6 W        | ihnung D1 -                                 |                                         |                            |                                                                                                    |                  |                                        |                    |                                               |                                              |                              |                        |
| 5 H        | us C 🗧                                      |                                         |                            |                                                                                                    |                  |                                        |                    |                                               |                                              |                              |                        |
| 4 W        | nhnung 8 🗕                                  |                                         |                            |                                                                                                    |                  |                                        |                    |                                               |                                              |                              |                        |
| Haus 2     |                                             |                                         |                            |                                                                                                    |                  |                                        |                    |                                               |                                              |                              |                        |
| 8 W        | ihsung A1 -                                 |                                         |                            |                                                                                                    |                  |                                        |                    |                                               | Jetzt EINMALIG auf alle Buchungen mit Anreit | e ab dem - anwerr            | den .                  |
| 3 W        | noss 273 (1)                                | 🖏 neu 🔯 bearbeiten 🖏                    | Kischen in kopieren        | als Lieferant speichem                                                                                                    | A Dokumente      | Zahlungsvege/Banken                    |                    |                                               |                                              |                              |                        |
| Tereiren.  |                                             | Vorschau 🗌 👜 Stammdatenblatt drucke     | n 🔟 🕼 Liste                | drudken                                                                                                    |                  | Nadwicht zeige nur aktive Eigentümer 🗸 |                    |                                               |                                              | 😮 att                        | xechen 💾 speichern     |

Und unter **Buchung > bearbeiten > Buchung > Verprovisionierung** fehlt dann ebenfalls der Bereich *Berechnung des Auszahlungsbetrages* 

| Parton         Samada         Made         Made                                                                                                    | Fewo-Verwalter 26.3.10                                                                               |                                                                                               | – Ø X                                                                      |
|----------------------------------------------------------------------------------------------------|----------------------------------------------------------------------------------------------------|-----------------------------------------------------------------------------------------------|----------------------------------------------------------------------------|
| By Maryone (in maryone)         Biology (in the maryone)         Biology (in the maryone)         Biology                                                                                                    | Programm Stammdaten Ansicht Statistiken Mailing Import/Export Tools ? : 🐉 🟠 🚨 🚨                      | ] 🚨 Reinigungs- und Serviceeinsatzplanung 👹 Chat 📑 Online-Vorgänge Änderungen 🏫 Bewertungen 🖇 | 3 Skin                                                                     |
| 0.2.127       0.2.12       0.2.12       0.2.12       0.2.12       0.2.12       0.2.12       0.2.12       0.2.12       0.2.12       0.2.12       0.2.12       0.2.12       0.2.12       0.2.12       0.2.12       0.2.12       0.2.12       0.2.12       0.2.12       0.2.12       0.2.12       0.2.12       0.2.12       0.2.12       0.2.12       0.2.12       0.2.12       0.2.12       0.2.12       0.2.12       0.2.12       0.2.12       0.2.12       0.2.12       0.2.12       0.2.12       0.2.12       0.2.12       0.2.12       0.2.12       0.2.12       0.2.12       0.2.12       0.2.12       0.2.12       0.2.12       0.2.12       0.2.12       0.2.12       0.2.12       0.2.12       0.2.12       0.2.12       0.2.12       0.2.12       0.2.12       0.2.12       0.2.12       0.2.12       0.2.12       0.2.12       0.2.12       0.2.12       0.2.12       0.2.12       0.2.12       0.2.12       0.2.12       0.2.12       0.2.12       0.2.12       0.2.12       0.2.12       0.2.12       0.2.12       0.2.12       0.2.12       0.2.12       0.2.12       0.2.12       0.2.12       0.2.12       0.2.12       0.2.12       0.2.12       0.2.12       0.2.12       0.2.12       0.2.12       0.2.12       0.2.12                                                                                                    | 📅 Belegung 📧 Vorgänge 🛛 👘 Finanzen 🦜 🥅 Listen 🛛 🖸 ToDo-Liste 🙎 Gastdaten 🥪 Übertragungsprotokoli     |                                                                                               |                                                                            |
| State       Import       Import                                                                                                    | 20.04.2023 • × Apr • 2023 • Berlin, Brandenbur • 🚳 suchen (F3) 😰 neu (F4) Preisinfo (F6)             | Preisbearbeitung aktivieren                                                                   |                                                                            |
|                                                                                                    | früheste Anreise 🔍 × X späteste Abreise 🔍 × X Nächte 🗘 Raume - 💌                                     | Internet                                                                                      |                                                                            |
| <br>                                                                                                    | [ale Häuser] • [ale Objektarten] • Personen • • Schlafzi. • •                                        | Garten Liebesiese                                                                             | - <b>T</b> X                                                               |
|                                                                                                    | [ale Objekte] • [ale Objekttypen] • Bäder • •                                                        | F                                                                                             |                                                                            |
| Varie         0         0         0         0         0         0         0         0         0         0         0         0         0         0         0         0         0         0         0         0         0         0         0         0         0         0         0         0         0         0         0         0         0         0         0         0         0         0         0         0         0         0         0         0         0         0         0         0         0         0         0         0         0         0         0         0         0         0         0         0         0         0         0         0         0         0         0         0         0         0         0         0         0         0         0         0         0         0         0         0         0         0         0         0         0         0         0         0         0         0         0         0         0         0         0         0         0         0         0         0         0         0         0         0         0         0 <td>Sottrum Mitte, Sottrum Reeßum 🔹 📄 keine Anreisen 📄 keine Abreisen 📄 keine Wechsel 🛛 gereinigt egal 🔹</td> <td>Objekt 3 IntNr. 3 Anreise 22.04.2023 Vorname</td> <td>Mandant Muller, Petra Ursula</td>                                                                                                    | Sottrum Mitte, Sottrum Reeßum 🔹 📄 keine Anreisen 📄 keine Abreisen 📄 keine Wechsel 🛛 gereinigt egal 🔹 | Objekt 3 IntNr. 3 Anreise 22.04.2023 Vorname                                                  | Mandant Muller, Petra Ursula                                               |
| Norm       Description       Description <thdescription< th=""> <t< td=""><td>Vorgang 170 Erwachsene 1 Att Buchung Gast</td><td>Titel Wohnung 3 Nächte 7 Gastart Standardoast</td><td>Nr. 170</td></t<></thdescription<>                                                                                                    | Vorgang 170 Erwachsene 1 Att Buchung Gast                                                            | Titel Wohnung 3 Nächte 7 Gastart Standardoast                                                 | Nr. 170                                                                    |
| Image       More       More                                                                                                    | Anreise 22.04.2023 Kinder 0 unbestätigt                                                              | Egentümer Xsigns; Jörg Möbes (1)                                                              | Re-Nr. 57                                                                  |
| No.       Deskt       Deskt       D                                                                                                    | Abreise 29.04.2023 Kleinkinder 0 🛣 bearbeiten                                                        | Buchung Zahlungen Kundenhistorie Vorgangshistorie                                             | Dokumente Nachrichten                                                      |
| 1       1       1       1       1       1       1       1       1       1       1       1       1       1       1       1       1       1       1       1       1       1       1       1       1       1       1       1       1       1       1       1       1       1       1       1       1       1       1       1       1       1       1       1       1       1       1       1       1       1       1       1       1       1       1       1       1       1       1       1       1       1       1       1       1       1       1       1       1       1       1       1       1       1       1       1       1       1       1       1       1       1       1       1       1       1       1       1       1       1       1       1       1       1       1       1       1       1       1       1       1       1       1       1       1       1       1       1       1       1       1       1       1       1       1       1       1       1       1                                                                                                          | Nächte 7                                                                                             | 🙎 Gastdaten 🦉 Mitreisende 🗒 Preise 🕥 Leistungen                                               | Verprovisionierung                                                         |
| no.       Oppetite       Deptite       Deptite                                                                                                    | KW 16 KW 17 bestätigen                                                                               |                                                                                               | Juli 2023                                                                  |
| Image: Second Second | Nr. Objekt E Do Fr Sa So Mo Di Mi Do Fr as stornieren                                                | Eigentumer oder Partner bitte wählen • Eigenhinzufügen                                        | Sa So Mo Di Mi Do Fr Sa                                                    |
| 10       Nackhaller       1       Nackhaller       1       1       1       1       1       1       1       1       1       1       1       1       1       1       1       1       1       1       1       1       1       1       1       1       1       1       1       1       1       1       1       1       1       1       1       1       1       1       1       1       1       1       1       1       1       1       1       1       1       1       1       1       1       1       1       1       1       1       1       1       1 <td>verschieben</td> <td>Name MwSt. % Provision % Prov. € / Na Ber. Auszahlung</td> <td>Ber. Provision</td>                                                                                                    | verschieben                                                                                          | Name MwSt. % Provision % Prov. € / Na Ber. Auszahlung                                         | Ber. Provision                                                             |
| 1       Det bullig Hone       V       V                                                                                                    | 17 Hundehütte =                                                                                      |                                                                                               |                                                                            |
| 1       Profession       0       0       0       0       0       0       0       0       0       0       0       0       0       0       0       0       0       0       0       0       0       0       0       0       0       0       0       0       0       0       0       0       0       0       0       0       0       0       0       0       0       0       0       0       0       0       0       0       0       0       0       0       0       0       0       0       0       0       0       0       0       0       0       0       0       0       0       0       0       0       0       0       0       0       0       0       0       0       0       0       0       0       0       0       0       0       0       0       0       0       0       0       0       0       0       0       0       0       0       0       0       0       0       0       0       0       0       0       0       0       0       0       0       0       0       0                                                                                                    | 16 Das heilige Home V Hinweise/Memo-Intern                                                           | vagila (Han Jorg 19,00 0,00 0,00 € [OBJEKT_EX_HICTO]                                          | [UDDRIPREIS] - [UDDRI_SA_PREIS]                                            |
| 1         Partingende         -         -         -         -         -         -         -         -         -         -         -         -         -         -         -         -         -         -         -         -         -         -         -         -         -         -         -         -         -         -         -         -         -         -         -         -         -         -         -         -         -         -         -         -         -         -         -         -         -         -         -         -         -         -         -         -         -         -         -         -         -         -         -         -         -         -         -         -         -         -         -         -         -         -         -         -         -         -         -         -         -         -         -         -         -         -         -         -         -         -         -         -         -         -         -         -         -         -         -         -         -         -         -         -                                                                                                    | 15 Kindergarten - kopieren                                                                           |                                                                                               |                                                                            |
| 1         Kasteka         I         I                                                                                                    | 14 Partylocation                                                                                     |                                                                                               |                                                                            |
| 1       Yearbars       Weining an Gate exteller       Weining an Gate exteller       Weining an Gat                                                                                                    | 13 Künstlerhaus = Buchungsbestätigung mailen                                                         |                                                                                               |                                                                            |
| 1       restrict       0       0       0       0       0       0       0       0       0       0       0       0       0       0       0       0       0       0       0       0       0       0       0       0       0       0       0       0       0       0       0       0       0       0       0       0       0       0       0       0       0       0       0       0       0       0       0       0       0       0       0       0       0       0       0       0       0       0       0       0       0       0       0       0       0       0       0       0       0       0       0       0       0       0       0       0       0       0       0       0       0       0       0       0       0       0       0       0       0       0       0       0       0       0       0       0       0       0       0       0       0       0       0       0       0       0       0       0       0       0       0       0       0       0       0       0       0<                                                                                                    | 12 Townhaus Berlin                                                                                   | E. löschen                                                                                    | 🔯 bearbeiten                                                               |
| • Atbas 23:0-00000000000000000000000000000000000                                                                                                    | 11 Testhaus Gast bearbeiten                                                                          | Barachev en das Burle enervaisas: [OBJEKTPREIS]                                               | Variable einfinen                                                          |
| Matchias       Matchias       Matchias <td< td=""><td>9 Altbau Stadtvilla Dresden 📰 Bischoff 137 (1)</td><td></td><td></td></td<>                                                                                                    | 9 Altbau Stadtvilla Dresden 📰 Bischoff 137 (1)                                                       |                                                                                               |                                                                            |
| 1       1       0       0       0       0       0       0       0       0       0       0       0       0       0       0       0       0       0       0       0       0       0       0       0       0       0       0       0       0       0       0       0       0       0       0       0       0       0       0       0       0       0       0       0       0       0       0       0       0       0       0       0       0       0       0       0       0       0       0       0       0       0       0       0       0       0       0       0       0       0       0       0       0       0       0       0       0       0       0       0       0       0       0       0       0       0       0       0       0       0       0       0       0       0       0       0       0       0       0       0       0       0       0       0       0       0       0       0       0       0       0       0       0       0       0       0       0       0                                                                                                    | 7 Musterhaus =                                                                                       | Prov. % 0,00                                                                                  | Mehrwertsteuersatz % in Rechnung an Partner 19,00                          |
| 1       Max A       Image: Comparison of the proper relation of the proper relation of t                   | Haus 1                                                                                               | oder Prov. & pro Nacht 0,00                                                                   |                                                                            |
|                                                                                                    | 10 Haus A                                                                                            | Berechnung des Provisionshetrags Variable einfligen                                           |                                                                            |
| 1       1       0       0       0       0       0       0       0       0       0       0       0       0       0       0       0       0       0       0       0       0       0       0       0       0       0       0       0       0       0       0       0       0       0       0       0       0       0       0       0       0       0       0       0       0       0       0       0       0       0       0       0       0       0       0       0       0       0       0       0       0       0       0       0       0       0       0       0       0       0       0       0       0       0       0       0       0       0       0       0       0       0       0       0       0       0       0       0       0       0       0       0       0       0       0       0       0       0       0       0       0       0       0       0       0       0       0       0       0       0       0       0       0       0       0       0       0       0                                                                                                    | 6 Wohnung B1                                                                                         | [OBJEKTPREIS] - [OBJEKT_EK_PREIS]                                                             |                                                                            |
| worknows         0         0         0         0         0         0         0         0         0         0         0         0         0         0         0         0         0         0         0         0         0         0         0         0         0         0         0         0         0         0         0         0         0         0         0         0         0         0         0         0         0         0         0         0         0         0         0         0         0         0         0         0         0         0         0         0         0         0         0         0         0         0         0         0         0         0         0         0         0         0         0         0         0         0         0         0         0         0         0         0         0         0         0         0         0         0         0         0         0         0         0         0         0         0         0         0         0         0         0         0         0         0         0         0         0         0<                                                                                                    | 5 Haus C                                                                                             |                                                                                               |                                                                            |
| Marked 2       0       0       0       0       0       0       0       0       0       0       0       0       0       0       0       0       0       0       0       0       0       0       0       0       0       0       0       0       0       0       0       0       0       0       0       0       0       0       0       0       0       0       0       0       0       0       0       0       0       0       0       0       0       0       0       0       0       0       0       0       0       0       0       0       0       0       0       0       0       0       0       0       0       0       0       0       0       0       0       0       0       0       0       0       0       0       0       0       0       0       0       0       0       0       0       0       0       0       0       0       0       0       0       0       0       0       0       0       0       0       0       0       0       0       0       0       0       0<                                                                                                    | 4 Wohnung B                                                                                          | Die Formel ist gültig.                                                                        |                                                                            |
| Wohning A1         Model         Model                                                                                                    | Haus 2 Objektsteinindeten eiszergen                                                                  |                                                                                               |                                                                            |
| Statuture       Statuture                                                                                                    | 8 Wohnung A1                                                                                         |                                                                                               | aborechen E speichern                                                      |
| Arresen         0         0         0         0         0         0         0         0         0         0         0         0         0         0         0         0         0         0         0         0         0         0         0         0         0         0         0         0         0         0         0         0         0         0         0         0         0         0         0         0         0         0         0         0         0         0         0         0         0         0         0         0         0         0         0         0         0         0         0         0         0         0         0         0         0         0         0         0         0         0         0         0         0         0         0         0         0         0         0         0         0         0         0         0         0         0         0         0         0         0         0         0         0         0         0         0         0         0         0         0         0         0         0         0         0         0 </td <td>3 Wohnung 3 = 170 (1)</td> <td></td> <td></td>                                                                                                    | 3 Wohnung 3 = 170 (1)                                                                                |                                                                                               |                                                                            |
| Arresen       0       0       0       0       0       0       0       0       0       0       0       0       0       0       0       0       0       0       0       0       0       0       0       0       0       0       0       0       0       0       0       0       0       0       0       0       0       0       0       0       0       0       0       0       0       0       0       0       0       0       0       0       0       0       0       0       0       0       0       0       0       0       0       0       0       0       0       0       0       0       0       0       0       0       0       0       0       0       0       0       0       0       0       0       0       0       0       0       0       0       0       0       0       0       0       0       0       0       0       0       0       0       0       0       0       0       0       0       0       0       0       0       0       0       0       0       0       0 </td <td></td> <td>C Leistungen [F2]</td> <td>uchen und schließen 💾 buchen 📀 buchen (F3)</td>                                                                                                    |                                                                                                    | C Leistungen [F2]                                                                             | uchen und schließen 💾 buchen 📀 buchen (F3)                                 |
| Americani alfedee Zahlingen       0       0       0       0       0       0       0       0       0       0       0       0       0       0       0       0       0       0       0       0       0       0       0       0       0       0       0       0       0       0       0       0       0       0       0       0       0       0       0       0       0       0       0       0       0       0       0       0       0       0       0       0       0       0       0       0       0       0       0       0       0       0       0       0       0       0       0       0       0       0       0       0       0       0       0       0       0       0       0       0       0       0       0       0       0       0       0       0       0       0       0       0       0       0       0       0       0       0       0       0       0       0       0       0       0       0       0       0       0       0       0       0       0       0       0       0                                                                                                    | Anreisen 0 0 1 0 0 0 0 0 0 0 0 0 0 0 0 0 0 0 0                                                       | Die Objektpreise haben sich geändert!                                                         | Erwachsene 1 Met-/Objektsumme 500,00 € 0 0 0 0 0 0 0 0 0                   |
| Abresen       0       0       0       0       0       0       0       0       0       0       0       0       0       0       0       0       0       0       0       0       0       0       0       0       0       0       0       0       0       0       0       0       0       0       0       0       0       0       0       0       0       0       0       0       0       0       0       0       0       0       0       0       0       0       0       0       0       0       0       0       0       0       0       0       0       0       0       0       0       0       0       0       0       0       0       0       0       0       0       0       0       0       0       0       0       0       0       0       0       0       0       0       0       0       0       0       0       0       0       0       0       0       0       0       0       0       0       0       0       0       0       0       0       0       0       0       0       0 </td <td>Anreisen mit offenen Zahlungen 0 0 1 0 0 0 0 0 0 0 0 0 0 0 0 0 0 0 0</td> <td></td> <td>Kinder 0 Summe Leistungen 0,00 € 0 0 0 0 0 0 0 0</td>                                                                                                    | Anreisen mit offenen Zahlungen 0 0 1 0 0 0 0 0 0 0 0 0 0 0 0 0 0 0 0                                 |                                                                                               | Kinder 0 Summe Leistungen 0,00 € 0 0 0 0 0 0 0 0                           |
| Abretsen to offene Zahlungen       0       0       0       0       0       0       0       0       0       0       0       0       0       0       0       0       0       0       0       0       0       0       0       0       0       0       0       0       0       0       0       0       0       0       0       0       0       0       0       0       0       0       0       0       0       0       0       0       0       0       0       0       0       0       0       0       0       0       0       0       0       0       0       0       0       0       0       0       0       0       0       0       0       0       0       0       0       0       0       0       0       0       0       0       0       0       0       0       0       0       0       0       0       0       0       0       0       0       0       0       0       0       0       0       0       0       0       0       0       0       0       0       0       0       0       0 <td< td=""><td>Abreisen 0 0 0 0 0 0 0 0 1 0 0 0 0 0 0 0 0 0 0</td><td>0</td><td>Kleinkinder 0 sonstiges 100,00 € 0 0 0 0 0 0 0 0</td></td<>                                                                                                    | Abreisen 0 0 0 0 0 0 0 0 1 0 0 0 0 0 0 0 0 0 0                                                       | 0                                                                                             | Kleinkinder 0 sonstiges 100,00 € 0 0 0 0 0 0 0 0                           |
| Weeked         0         0         0         0         0         0         0         0         0         0         0         0         0         0         0         0         0         0         0         0         0         0         0         0         0         0         0         0         0         0         0         0         0         0         0         0         0         0         0         0         0         0         0         0         0         0         0         0         0         0         0         0         0         0         0         0         0         0         0         0         0         0         0         0         0         0         0         0         0         0         0         0         0         0         0         0         0         0         0         0         0         0         0         0         0         0         0         0         0         0         0         0         0         0         0         0         0         0         0         0         0         0         0         0         0         0 <td>Abreisen mit offenen Zahlungen 0 0 0 0 0 0 0 0 0 0 1 0 0 0 0 0 0 0 0</td> <td>C</td> <td>Prov. Einnahme 0,00 € Buchungssumme 600,00 € 0 0 0 0 0 0 0 0 0 0</td>                                                                                                    | Abreisen mit offenen Zahlungen 0 0 0 0 0 0 0 0 0 0 1 0 0 0 0 0 0 0 0                                 | C                                                                                             | Prov. Einnahme 0,00 € Buchungssumme 600,00 € 0 0 0 0 0 0 0 0 0 0           |
| Audstang in %         0         I         I         <                                                                                                    | Wechsel 0 0 0 0 0 0 0 0 0 0 0 0 0 0 0 0 0 0 0                                                        | Haustiere erlaubt                                                                             | Front Ausgable Hould Be gezanic U,UU E 0 0 0 0 0 0 0 0 0 0 0 0 0 0 0 0 0 0 |
|                                                                                                    | Auslastung in % 0 0 6 6 6 6 6 6 6 0 0 0 0 0 0 0 0 0 0                                                | C                                                                                             | nicht überwachen 0.00 € 0 0 0 0 0 0 0 0 0 0                                |
|                                                                                                    |                                                                                                    |                                                                                               | Victoria dans and Patrakash adalamish kana sakili                          |

### 16.3 Eigentümerabrechnung wird nicht generiert

Wenn eine Buchung erstellt wird, zieht sich Fewo-Verwalter, die Daten aus den Einstellungen unter Stammdaten > Eigentümer > Eigentümer auswählen > bearbeiten oder Doppelklick > Abrechnungsdaten

| Programm                                                                                                    | Rammdaten Ansicht                       | Statistiken Mailing | Import/Export Tools ? :   |                               | Reinigungs- und Service | zinsatzplorung 👹 Chat 🗔 | Online-Verpar | ge Ånderungen 🕘 🙀 B | evetungen 🛞 Ski | int - |             |                        |                             |                 |                    |                            |                                                                                                    |                                                                                                    |
|----------------------------------------------------------------------------------------------------|-----------------------------------------|---------------------|---------------------------|-------------------------------|-------------------------|-------------------------|---------------|---------------------|-----------------|-------|-------------|------------------------|-----------------------------|-----------------|--------------------|----------------------------|----------------------------------------------------------------------------------------------------|----------------------------------------------------------------------------------------------------|
| St. Selection                                                                                                    | Normalian .                             | ~                   | Line Cuttine R Det        | Initiation and                |                         |                         |               |                     |                 |       |             |                        |                             |                 |                    |                            |                                                                                                    |                                                                                                    |
| 02 03 2023                                                                                                    | S Figeritümer Patner                    |                     | Eigentämer-/Patrentamende | ten                           |                         |                         |               |                     |                 |       |             |                        | - 🗆 X                       | Gaentime-/Party | estammeten Muster  | ware, Erna, ID 2           | -                                                                                                    | o x                                                                                                    |
| Scherte Lor                                                                                                    | Hauser                                  |                     | Linte 🔓 Adresse 🗐 Abrech  | ungsdaten Einstellungen Zahlu | ngsplan                 |                         |               |                     |                 |       |             |                        |                             | Liste S Advesse | 👩 Abrechnungsdaten | Einstellungen Zahlungsplar | 1                                                                                                    |                                                                                                    |
| [ale Hauser]                                                                                                    | 😭 Objekte                               |                     | Nr. A Vorname             | Nadmane                       | Firme                   | 59 alle                 | PL2           | Ort                 | Telefon         | Emal  | Role        | gespe Nordantname      | Mandantfirma                |                 |                    |                            | allowed as the second state of the second                                                                                                    |                                                                                                    |
| (alle Objekte)                                                                                                    | Vertrieb über internet                  | tportale            |                           |                               |                         |                         |               |                     |                 |       |             |                        |                             |                 |                    |                            |                                                                                                    |                                                                                                    |
| Sottrum Hitte                                                                                                    | feveriatic                              |                     | 1 36ng                    | Mobes                         | Xsigns                  | Alte Dorfstraße 87      | 27367         | Sottrun             | 04264 370 580   |       | Egentüner   | Müller                 |                             | stevenunin      | e, [               |                            | desen Farther nott in der Abrechnung bevolsichtigen                                                                                                    |                                                                                                    |
|                                                                                                    | Objektsortierung (Inb                   | ernetseite)         | 2 cma                     | PLESEMAN                      | Test Core Core block    | C BORDERING             | 2/30/         | Sottun              | 0113/400/09     |       | Eigensumer  | - Nutr                 |                             |                 |                    |                            | Abrechnung per E-Hail an den Partner senden                                                                                                    |                                                                                                    |
|                                                                                                    | Aktionsengebote                         |                     | d hime                    |                               | Test Prime Digentance   | Maakaren 6              | 27356         | Rotenburg (wurme)   |                 |       | Dentine     | Niler                  |                             |                 |                    |                            | Abrechnungseinstellungen für Eigentümer und Partner                                                                                                    |                                                                                                    |
|                                                                                                    | Lieferanten                             |                     | 5 Saskie                  |                               | 1000                    | Kleekamp 6              | 27356         | Rotenburg           |                 |       | Doorkiner   | Nuler                  |                             |                 |                    |                            | Abrechnung des Oblektareises über                                                                                                    |                                                                                                    |
|                                                                                                    | Leistungen                              |                     | 6 Tanara                  |                               | Xsigns                  | Kleekamp 6              | 27356         | Rotenburg           |                 |       | Egentimer   | Niler                  |                             |                 |                    |                            | Description Arrow % 11.50000 over Draw, orn Nachd 5.00000                                                                                                    |                                                                                                    |
|                                                                                                    | Reinjoungs- und Sen                     | (cepersonal/-firmen | 7 Julian                  |                               | Xaigra                  | Kleekamp 6              | 27356         | Rotenburg           |                 |       | Digentiamer | Niler                  |                             |                 | Rechnung an Gast   | unsatzsteuerbefreit        |                                                                                                    |                                                                                                    |
|                                                                                                    | Reinipungs- und Serv                    | iceeinsatzplanung   | 8 Jannik                  |                               | Xsigns                  | Kleekamp 6              | 27356         | Rotenburg           |                 |       | Eigentüner  | Muller                 |                             |                 | Aus Unsatzausver   | tung ausochleGen           | O BCPreis                                                                                                    |                                                                                                    |
| Nr. Objek                                                                                                    |                                         |                     | 9 Pynn                    |                               | Xaigna                  | Kleekamp 6              | 27356         | Rotenburg           |                 |       | Eigenhämer  | Niler                  |                             |                 |                    |                            | umzetzsteueriche Behendung des Provisionsbetrags                                                                                                    |                                                                                                    |
|                                                                                                    | a moresonice                            |                     | 30 Wildor                 |                               | Xaigra                  | Kleekamp 6              | 27356         | Rotenburg           |                 |       | Eigenkämer  | Muller                 |                             |                 |                    |                            | Provisionsbetrag ist Brutto-Betrag                                                                                                    |                                                                                                    |
| kein Haus                                                                                                    | Gastadressen                            |                     | 11 Osana                  |                               | Xsigns                  | Kleejamp 6              | 27356         | Rotenburg           |                 |       | Eigentämer  | Nüler                  |                             |                 |                    |                            | Mehrvertsteuersatz % in Redmung an Partner 0.00                                                                                                    |                                                                                                    |
| 20 Gehei                                                                                                    | Ermenadressen                           |                     | 12 Boots                  |                               | Xaigro                  | Kleekamp 6              | 27356         | Rotenburg           |                 |       | Eigenhämer  | Müller                 |                             |                 |                    |                            |                                                                                                    |                                                                                                    |
| 19         Lebox.           18         doorn m           16         Dash he           17         Hundeld           18         Dash he           13         Kinder           14         Patrylo           13         Kinder           14         Patrylo           13         Kinder           14         Patrylo           13         Abbau           7         Muster           18         Haus A           6         Wohru           5         Haus C           4         Wohru | y B C C C C C C C C C C C C C C C C C C |                     |                           | ini 🖕 Baden 👔                 | koseren 💽 36 Lefe       | ert goeten 🛛 🗟 Solure   | te Zahlun     | pongo,filaken       |                 |       |             |                        | eige no dite Dyertone ?     |                 |                    |                            | IRECOVERED INFORMATION INFORMATION INFORM | De Formel at gullg.<br>Venable ant/gen<br>De Formel at gullg.<br>Venable ent/gen<br>De Formel at gullg. |
| Acceleration and of                                                                                                    | ener Zehlungen                          |                     |                           |                               |                         |                         |               |                     |                 |       |             |                        |                             |                 |                    |                            |                                                                                                    |                                                                                                    |
| Abreises                                                                                                    |                                         |                     | 0 0 1 0 0 0 0 0           | 1 0 0 0 0 0 0                 | 0 0 1 0 0 0 1           | 0 0 0 0 0 0 0 0         | 0 0 0 0       | 0 0 0 0 0 0 0       | 0 0 0 0 0 0     |       |             |                        | 0 0 0 0 0 0                 |                 |                    |                            |                                                                                                    |                                                                                                    |
| Abreisen mit of                                                                                                    | lenen Zahlungen                         |                     |                           |                               |                         |                         |               |                     |                 |       |             |                        |                             |                 |                    |                            |                                                                                                    |                                                                                                    |
| Wechsel                                                                                                    |                                         |                     |                           |                               |                         |                         |               |                     |                 |       |             |                        | 0 0 0 0 0 0                 |                 |                    |                            |                                                                                                    |                                                                                                    |
| Australia                                                                                                    |                                         |                     |                           |                               |                         |                         |               |                     |                 |       |             |                        |                             |                 |                    |                            |                                                                                                    |                                                                                                    |
| H (                                                                                                    |                                         |                     |                           |                               |                         |                         |               |                     |                 |       |             |                        | > #                         |                 |                    |                            |                                                                                                    |                                                                                                    |
| indiana au                                                                                                    | Frondie folgerich berged                | telt.               |                           |                               |                         |                         |               |                     |                 |       |             | Verbindung zur Datenba | ank erfolgreich bergestellt |                 |                    |                            |                                                                                                    |                                                                                                    |
|                                                                                                    |                                         |                     |                           |                               |                         |                         |               |                     |                 |       |             |                        |                             |                 |                    |                            |                                                                                                    |                                                                                                    |

Nach den Einstellungen in der Buchung Rechtsklick oder Doppelklick auf die Buchung > bearbeiten > Buchung > Verprovisionierung wird die Eigentümerabrechnung dann berechnet.

| Import       Samedan       Anite       Marka       Anite       Marka       Marka                                                                                                    | 1 rewo-verwarter 20.5.5                  |                                   |                                    |                                      |                         |                                |                        |                                   |                            |                                   |
|----------------------------------------------------------------------------------------------------|------------------------------------------|-----------------------------------|------------------------------------|--------------------------------------|-------------------------|--------------------------------|------------------------|-----------------------------------|----------------------------|-----------------------------------|
| Important       Important                                                                                                    | Programm Stammdaten Ansicht              | Statistiken Mailing Import/Exp    | port Tools ? : 🌡 🟠 🚨 🖺             | 🤱 Reinigungs- und Services           | einsatzplanung 🛛 👹 Chat | 🔁 Online-Vorgänge 🛛 Änd        | lerungen 💶 😭 Bewertung | en 🛞 Skin 🕶 🗝                     |                            | _                                 |
| 0.00000000000000000000000000000000000                                                                                                    | 📆 Belegung 🛞 Vorgänge 🥳 Finanzen         | n 🗧 🖽 Listen 📋 ToDo-Liste 🚨       | Gastdaten 🎯 Übertragungsprotokoli  | Vorgang bearbeiten                   |                         |                                |                        |                                   | – 🗆 X                      |                                   |
|                                                                                                    | 02.03.2023 • × Mär • 2023 •              | Berlin, Brandenbur + 🛞 such       | nen (F3) 😰 neu (F4) Preisinfo (F6) | Objekt 5 IntP                        | Nr. 5                   | Anreise 05.03.2023 Vor         | name Marlies           | Mandant Müller,Petra Ursula       |                            |                                   |
| Norm       Norm                                                                                                    |                                          |                                   |                                    | Art Bungalow                         |                         | Abreise 12.03.2023 Nar         | ne Bi                  | Art Buchung                       |                            |                                   |
|                                                                                                    | muneste Anreise + × spa                  | teste Abreise + × Na              | achte v Raume - *                  | Titel Haus C                         |                         | Nächte 7 Gas                   | tart Standardgast      | Nr. 150                           |                            |                                   |
|                                                                                                    | [ale Hauser] - [ale                      | e Objektarten] • Pe               | ersonen Schlafzi, Stro             | Eigentümer Erna Mustermann (         | (2)                     |                                |                        | Re-Nr. 46                         |                            |                                   |
| winder winder                                | [alle Objekte] - [alle                   | e Objekttypen] -                  | 🖉 bearbeiten                       | Buchung                              | Zahlungen               | Kundenhistorie                 | Vorgangshistorie       | Dokumente                         | Nachrichten                | 1                                 |
| wigner       1       0       0       0       0       0       0       0       0       0       0       0       0       0       0       0       0       0       0       0       0       0       0       0       0       0       0       0       0       0       0       0       0       0       0       0       0       0       0       0       0       0       0       0       0       0       0       0       0       0       0       0       0       0       0       0       0       0       0       0       0       0       0       0       0       0       0       0       0       0       0       0       0       0       0       0       0       0       0       0       0       0       0       0       0       0       0       0       0       0       0       0       0       0       0       0       0       0       0       0       0       0       0       0       0       0       0       0       0       0       0       0       0       0       0       0       0       0 <td>Sottrum Mitte, Sottrum Reeßum 🔹 🔲</td> <td>keine Anreisen 🗌 keine Abreisen [</td> <td>info</td> <td>Sastdaten</td> <td>Altreisende</td> <td>Preise</td> <td>🕼 Leistungen</td> <td>S Verprovisionierung</td> <td>🖄 buchen</td> <td>1</td>                                                                                                    | Sottrum Mitte, Sottrum Reeßum 🔹 🔲        | keine Anreisen 🗌 keine Abreisen [ | info                               | Sastdaten                            | Altreisende             | Preise                         | 🕼 Leistungen           | S Verprovisionierung              | 🖄 buchen                   | 1                                 |
| Arres       Bit 20:20 / Bit 20:20 / Bi                                         | Vorgang 150                              | Erwachsene 1                      | bestatigen                         | Econtiner eder Darteer               | itte urViblee           | - biox                         | fine                   |                                   |                            | 1                                 |
| Mode       Exclusion       Material       Material       Ma                                                                                                    | Anreise 05.03.                           | .2023 Kinder 0                    | a stornieren                       | Digentalitier ober Paralei           | itte vielileitti        | - III 20                       | logen                  |                                   |                            |                                   |
| idial       7       idial       idial       idi                                                                                                    | Abreise 12.03.                           | .2023 Kleinkinder 0               | werschieben                        | Name MwSt. %                         | Provision % Prov. €     | /Na Ber. Auszahlung            |                        | Ber. Provision                    |                            |                                   |
| w.       y y y y y y y y y y y y y y y y y y y                                                                                                    | Nächte 7                                 |                                   | a löschen                          |                                      |                         |                                |                        |                                   |                            |                                   |
| model                                                                                                    |                                          |                                   | Hinweise/Memo-Intern               | Mustermann, Erna 0                   | 0,00 11,90 0            | 0,00 € [BUCHUNGSPREIS] - [PROV | SIONSBETRAG_BRUTTO]    | [BUCHUNGSPREIS] * [PROVISIONSSAT2 | 2]                         | ^                                 |
| m       oped       i       i                                                                                                    |                                          | Do Fr Sa So Mo Di Mi Do Fr        | kopieren 🗍                         |                                      |                         |                                |                        |                                   |                            | a So Mo Di Mi Do Fr Sa            |
| I       I                                                                                                    | Nr. Ubjekt E                             | 2 3 4 5 6 7 8 9 10                | arucken                            |                                      |                         |                                |                        |                                   |                            | 3 14 15 16 17 18 19 20            |
| 10       Machaniza       1       1       1       Machaniza       1       Machaniza       Machaniza       Machaniza <t< td=""><td></td><td></td><td>Buchungsbestätigung mailen</td><td></td><td></td><td></td><td></td><td></td><td></td><td></td></t<>                                                                                                    |                                          |                                   | Buchungsbestätigung mailen         |                                      |                         |                                |                        |                                   |                            |                                   |
| i       instrument       i       instrument       i       instrument       instrument <td>17 Hundehütte 💻</td> <td></td> <td>Rechnung mailen</td> <td></td> <td></td> <td></td> <td></td> <td></td> <td></td> <td></td>                                                                                                    | 17 Hundehütte 💻                          |                                   | Rechnung mailen                    |                                      |                         |                                |                        |                                   |                            |                                   |
| 1       NoteGrapted       0       0       0       0       0       0       0       0       0       0       0       0       0       0       0       0       0       0       0       0       0       0       0       0       0       0       0       0       0       0       0       0       0       0       0       0       0       0       0       0       0       0       0       0       0       0       0       0       0       0       0       0       0       0       0       0       0       0       0       0       0       0       0       0       0       0       0       0       0       0       0       0       0       0       0       0       0       0       0       0       0       0       0       0       0       0       0       0       0       0       0       0       0       0       0       0       0       0       0       0       0       0       0       0       0       0       0       0       0       0       0       0       0       0       0       0 <td< td=""><td>16 Das heilige Home 💻</td><td></td><td></td><td>🔁 löschen</td><td></td><td></td><td></td><td></td><td>😥 bearbeiten</td><td></td></td<>                                                                                                    | 16 Das heilige Home 💻                    |                                   |                                    | 🔁 löschen                            |                         |                                |                        |                                   | 😥 bearbeiten               |                                   |
| 1       Party Condition       1       Party Condition       Party Condition       <                                                                                                    | 15 Kindergarten -                        |                                   | Gast bearbeiten                    | 1                                    |                         |                                |                        |                                   |                            |                                   |
|                                                                                                    | 14 Partylocation                         |                                   | Rechnung an Gast erstellen         | Berechnung des Buchungspreise        | es: [OBJEKTPREIS]       |                                |                        |                                   | Variable einfügen          |                                   |
| 1       Notice Made       0       0       0       0       0       0       0       0       0       0       0       0       0       0       0       0       0       0       0       0       0       0       0       0       0       0       0       0       0       0       0       0       0       0       0       0       0       0       0       0       0       0       0       0       0       0       0       0       0       0       0       0       0       0       0       0       0       0       0       0       0       0       0       0       0       0       0       0       0       0       0       0       0       0       0       0       0       0       0       0       0       0       0       0       0       0       0       0       0       0       0       0       0       0       0       0       0       0       0       0       0       0       0       0       0       0       0       0       0       0       0       0       0       0       0       0 <td< td=""><td></td><td></td><td>Zahlungen</td><td></td><td></td><td>Prov. 94</td><td>11.90</td><td>Mahawartata wasata 90</td><td>In Rection on an Partner</td><td></td></td<>                                                                                                    |                                          |                                   | Zahlungen                          |                                      |                         | Prov. 94                       | 11.90                  | Mahawartata wasata 90             | In Rection on an Partner   |                                   |
| 12       Volume 26 finition       0       0       0       0       0       0       0       0       0       0       0       0       0       0       0       0       0       0       0       0       0       0       0       0       0       0       0       0       0       0       0       0       0       0       0       0       0       0       0       0       0       0       0       0       0       0       0       0       0       0       0       0       0       0       0       0       0       0       0       0       0       0       0       0       0       0       0       0       0       0       0       0       0       0       0       0       0       0       0       0       0       0       0       0       0       0       0       0       0       0       0       0       0       0       0       0       0       0       0       0       0       0       0       0       0       0       0       0       0       0       0       0       0       0       0       0                                                                                                    | 13 Kunstiernaus -                        |                                   | 🕼 Leistungen                       |                                      |                         | ader Den der Merch Market      | 11,50                  | Pier Wei Lateuer abliz 76         |                            |                                   |
| 1       Dokumete       Dokumete       Totale molo molo de la molo molo de la molo molo molo molo molo molo molo m                                                                                                    | 12 Townhaus Berlin -                     |                                   | vorgangsbezogenen Artikel buchen   |                                      |                         | oder Prov. e pro Nacht         | 0,00                   |                                   |                            |                                   |
| 9       Attabusdet/iii Dreide       9       Attabusdet/iii Dreide       9       Attabusdet/iii Dreide       9       Attabusdet/iii Dreide       9       Attabusdet       9       Attabusdet                                                                                                    | 11 Testhaus 📖                            |                                   | Dokumente                          | Describer and des Descriptionship to |                         | Verteble                       | Parada and             | in Averable methods on            | Variable sisfiess          |                                   |
| visite/host       i       i <td< td=""><td>9 Altbau Stadtvilla Dresden 📖</td><td>Mustermann</td><td>Kurkarten / Meldescheine</td><td>Berechnung des Provisionsbetra</td><td>sgs</td><td>Variable</td><td>enrogen berechnung o</td><td>PETER IDD OVERED AC BDUITTO</td><td>variable en rogen</td><td></td></td<>                                                                                                    | 9 Altbau Stadtvilla Dresden 📖            | Mustermann                        | Kurkarten / Meldescheine           | Berechnung des Provisionsbetra       | sgs                     | Variable                       | enrogen berechnung o   | PETER IDD OVERED AC BDUITTO       | variable en rogen          |                                   |
|                                                                                                    | 7 Musterhaus 💻                           |                                   | ToDo-Liste                         | [DOCHONGSPREIS] [PROVISIO            | 011004123               |                                | 2 [DOCHONDON           | (cm) [[nonmonancing_mono]         |                            |                                   |
| 10       Marx A       I       I </td <td>Haus 1</td> <td></td> <td>Objektstammdaten anzeigen</td> <td></td> <td></td> <td></td> <td><b>x</b></td> <td></td> <td></td> <td></td>                                                                                                    | Haus 1                                   |                                   | Objektstammdaten anzeigen          |                                      |                         |                                | <b>x</b>               |                                   |                            |                                   |
| Wohang 31       Weice Digitation ball       Weice Digitation ball                                                                                                    | 10 Haus A                                |                                   | Objektstammdaten bearbeiten        | Die Formel ist gültig.               |                         |                                | Die Formel ist         | gültig.                           |                            |                                   |
| Product       Product                                                                                                    | 6 Wohnung B1                             |                                   | weitere Objektdaten bearbeiten     |                                      |                         |                                |                        | 8                                 | abbrechen 🗄 speichern      |                                   |
| Normal Point       Normal Point       Normal Point <th< td=""><td>E Have C</td><td>Pinch off 150 (1)</td><td>weitere objektuaten bearbeiten</td><td></td><td></td><td></td><td></td><td></td><td></td><td></td></th<>                                                                                                    | E Have C                                 | Pinch off 150 (1)                 | weitere objektuaten bearbeiten     |                                      |                         |                                |                        |                                   |                            |                                   |
| monorphy       monorphy       monorphy <th< td=""><td></td><td></td><td></td><td>A Leichman (F2)</td><td></td><td></td><td>abbrechen (ESC)</td><td>🖬 hurben und erbließen 🔛 hur</td><td>han Authen (F3)</td><td></td></th<>                                                                                                    |                                          |                                   |                                    | A Leichman (F2)                      |                         |                                | abbrechen (ESC)        | 🖬 hurben und erbließen 🔛 hur      | han Authen (F3)            |                                   |
| Hard 2       Hard 3       I       I <th< td=""><td>4 Wonnung b</td><td></td><td></td><td>- costangen (r ty</td><td></td><td></td><td>Concernen (cole)</td><td></td><td></td><td></td></th<>                                                                                                    | 4 Wonnung b                              |                                   |                                    | - costangen (r ty                    |                         |                                | Concernen (cole)       |                                   |                            |                                   |
| Image: bit working A i       Image: bit working A i       I                                                                                                    | Haus 2                                   |                                   |                                    | Die Objektpreise haben sich          | geändert!               | Preise neu laden               |                        | Erwachsene 1                      | Miet-/Objektsumme 500,00 € |                                   |
| Worknow       Mark       Mark                                                                                                    | 8 Wohnung A1                             |                                   |                                    |                                      |                         |                                |                        | Kinder 0                          | Summe Leistungen 60,00 €   |                                   |
| Image: mark and the final state and the final state and                                | 3 Wohnung 3 💻                            |                                   |                                    |                                      |                         |                                |                        | Kleinkinder 0                     | sonstiges 100,00 €         |                                   |
| Arrison       0       0       0       0       0       0       0       0       0       0       0       0       0       0       0       0       0       0       0       0       0       0       0       0       0       0       0       0       0       0       0       0       0       0       0       0       0       0       0       0       0       0       0       0       0       0       0       0       0       0       0       0       0       0       0       0       0       0       0       0       0       0       0       0       0       0       0       0       0       0       0       0       0       0       0       0       0       0       0       0       0       0       0       0       0       0       0       0       0       0       0       0       0       0       0       0       0       0       0       0       0       0       0       0       0       0       0       0       0       0       0       0       0       0       0       0       0       0 </td <td></td> <td></td> <td></td> <td></td> <td></td> <td></td> <td></td> <td>Prov. Einnahme 59,50 €</td> <td>Buchungssumme 660,00 €</td> <td></td>                                                                                                    |                                          |                                   |                                    |                                      |                         |                                |                        | Prov. Einnahme 59,50 €            | Buchungssumme 660,00 €     |                                   |
| Anvisor       Anvisor                                                                                                    | Anreisen                                 | 0 0 0 1 1 0 0 0 0                 | 0 0 1 0 0 0 0 0 1 0 0 0            | )                                    |                         |                                |                        | Prov. Ausgabe 0,00 €              | gezahlt 0,00 €             | 0 0 0 0 0 0 0                     |
| Abrissen       0       0       0       0       0       0       0       0       0       0       0       0       0       0       0       0       0       0       0       0       0       0       0       0       0       0       0       0       0       0       0       0       0       0       0       0       0       0       0       0       0       0       0       0       0       0       0       0       0       0       0       0       0       0       0       0       0       0       0       0       0       0       0       0       0       0       0       0       0       0       0       0       0       0       0       0       0       0       0       0       0       0       0       0       0       0       0 <th0< th="">       0       0       0       0       0       0       0       0       0       0       0       0       0       0       0       0       0       0       0       0       0       0       0       0       0       0       0       0       0       0<!--</td--><td>Anreisen mit offenen Zahlungen</td><td>0 0 0 1 1 0 0 0 0</td><td>0 0 1 0 0 0 0 0 1 0 0</td><td>keine Haustiere erlaubt</td><td></td><td></td><td></td><td>Ergebnis 59,50 €</td><td>offen 650,00 €</td><td>0 0 0 0 0 0 0</td></th0<>                                                                                                    | Anreisen mit offenen Zahlungen           | 0 0 0 1 1 0 0 0 0                 | 0 0 1 0 0 0 0 0 1 0 0              | keine Haustiere erlaubt              |                         |                                |                        | Ergebnis 59,50 €                  | offen 650,00 €             | 0 0 0 0 0 0 0                     |
| Abresent offeren Zablangen 0 0 0 0 0 0 0 0 0 0 0 0 0 0 0 0 0 0 0                                                                                                    | Abreisen                                 | 0 0 0 0 0 0 0 0 1                 | 0 1 0 0 0 0 1 0 0 0 0              | )                                    |                         |                                |                        |                                   | nicht überwachen 0,00 €    | 0 0 0 0 0 0 0                     |
| Wedsel       0       0       0       0       0       0       0       0       0       0       0       0       0       0       0       0       0       0       0       0       0       0       0       0       0       0       0       0       0       0       0       0       0       0       0       0       0       0       0       0       0       0       0       0       0       0       0       0       0       0       0       0       0       0       0       0       0       0       0       0       0       0       0       0       0       0       0       0       0       0       0       0       0       0       0       0       0       0       0       0       0       0       0       0       0       0       0       0       0       0       0       0       0       0       0       0       0       0       0       0       0       0       0       0       0       0       0       0       0       0       0       0       0       0       0       0 <th0< th=""> <th0< th=""></th0<></th0<>                                                                                                    | Abreisen mit offenen Zahlungen           | 0 0 0 0 0 0 0 0 1                 | 0 1 0 0 0 0 1 0 0 0 0              | 0 0 0 1 0 0 0                        | 0 0 0 0 0 0             | 0 0 0 0 0 0 0                  | 0 0 0 0 0 0 0          | 0 0 0 0 0 0 0 0 0 0 0 0           | 0 0 0 0 0 0 0 0 0 0        | 0 0 0 0 0 0 0 0                   |
| Austandige 75 0 0 0 0 0 0 0 1 1 1 1 1 1 0 0 0 6 6 6 6                                                                                                    | Wechsel                                  | 0 0 0 0 0 0 0 0 0                 | 0 0 0 0 0 0 0 0 0 0 0              |                                      | 0 0 0 0 0 0             | 0 0 0 0 0 0 0                  | 0 0 0 0 0 0            | 0 0 0 0 0 0 0 0 0 0 0 0           | 0 0 0 0 0 0 0 0 0 0        | 0 0 0 0 0 0 0 0                   |
| A statistic statistic statis<br>Statistic statistic statistic statistic statistic statistic statistic statistic statistic statistic statistic statistic statistic statistic statistic statistic statistic statistic statistic statistic statistic statistic statistic stat | Auslastung in %                          | 0 0 0 6 11 11 11 11 6             | 5 0 6 6 6 6 0 0 6 6 6 6            | 5 6 6 6 0 0 0 0                      | 0 0 0 0 0 0             | 0 0 0 0 0 0 0 0                | 0 0 0 0 0 0            | 0 0 0 0 0 0 0 0 0 0 0 0           | 0 0 0 0 0 0 0 0 0          | 0 0 0 0 0 0 0 0                   |
| Verbindung zur Datenbank effolgreich tenerstellt                                                                                                    |                                          |                                   |                                    |                                      |                         |                                |                        |                                   |                            | > >                               |
| Kebindung zur Diktinbank einigreicht neigeschitte                                                                                                    | Verbindung zu Feondi erfolgreich hergest | telit                             |                                    |                                      |                         |                                |                        |                                   | Verbindung zur l           | Datenbank erfolgreich hergestellt |

Die Einstellungen können in der Buchung natürlich auch verändert werden z.B., weil Sie eine Preisanpassung ohne Absprache mit dem Eigentümer vorgenommen hatten und auf Ihre Provision bei dieser Buchung verzichten.

Bitte löschen Sie an dieser Stelle nicht einfach die Formeln aus den Felden raus, denn nach Einstellungen in der Buchung wird die Eigentümerabrechnung erstellt. Sind keine Formeln drin, weiß das System nicht, was es berechnen soll.

Wird keine Eigentümerabrechnung generiert, prüfen Sie bitte, wurde ein Eigentümer in der Buchung hinterlegt und wenn ja, haben alle Felder Formeln.

### 16.4 Provisionssätze in Eigentümerabrechnung sind immer anders

Gehen Sie dafür zurück auf die Seite zum Thema Fremdbuchung und prüfen Sie ob die dort angezeigten Einstellungen

korrekt gesetzt wurden.

## 16.5 Eigentümer unter Finanzen > Abrechnung ausblenden

Falls Sie mit einem Eigentümer nicht mehr zusammenarbeiten und auch keine Buchungen mehr für sein Objekt haben, kann der Eigentümer in der Eigentümerabrechnung auch ausgeblendet werden.

Stammdaten > Eigentümer, Partner > Zeigen nur aktive Eigentümer (Haken raus) > Eigentümer, der nicht mehr angezeigt werden soll, Doppelklick oder bearbeiten > Abrechnungsdaten > diesen Partner nicht in der Abrechnung berücksichtigen (Haken rein) > speichern

| Byseries Peter      Constructions Peter      Constructions Peter      Const     Constructions Peter      Constructions Peter      Constructio                                                                                                    | /#denumentation                                                                                                    | P<br>Stouenumer folde<br>Backenumer Bopertitier<br>Bopertitier<br>Bopertitier<br>Bopertitier<br>Bopertitier<br>Bopertitier<br>Bopertitier<br>Bopertitier<br>Bopertitier<br>Bopertitier | ge. Mardanthane<br>Nüler<br>Nüler<br>Nüler<br>Nüler<br>Nüler<br>Nüler<br>Nüler<br>Nüler<br>Nüler                                                                                                    | - <sup>2</sup> 0 X         |                                                                                                | ruppin<br>silgerneter Alrechnungssinstellungen<br>5 € deen Pritrer melte når Anschrung berücksoftspin<br>∴ Nachsrung erst Stal an den Pritrer anden<br>Anschnungssinstellungen für Signifizier und Partner<br>Anschnung des Opklyrasses dem<br>Or Pressen News 16 |
|----------------------------------------------------------------------------------------------------|----------------------------------------------------------------------------------------------------|----------------------------------------------------------------------------------------------------|----------------------------------------------------------------------------------------------------|----------------------------|------------------------------------------------------------------------------------------------|----------------------------------------------------------------------------------------------------|
| Hauter         Late         A real           Golptia         Ite:         A real           Vertrab Golptia         Ite:         A real           Vertrab Golptia         Ite:         A real           Objectschwarg (Insendesta)         2 (max)         2 (max)           Lindingsman         3 (max)         3 (max)           Lindingsman         7 (max)         3 (max)           Interessment         1 (max)         3 (max)           Interessment         1 (max)         3 (max)           Litten         1 3 (max)         1 (max)                                                                                                    | Market (Market)     Market)     Market     Market                                                                                                    | Stouenumer Sole<br>Spentimer Sole<br>Spentimer<br>Spentimer<br>Spentimer<br>Spentimer<br>Spentimer<br>Spentimer<br>Spentimer<br>Spentimer                                              | pe. Nardaintvarie<br>Niller<br>Niller<br>Niller<br>Niller<br>Niller<br>Niller<br>Niller<br>Niller                                                                                                    |                            | Liste         A detesse         Arcehrungssteten         Desekkungen Zah           Stauenumeer | yrgelein                                                                                                    |
| Copieta<br>Verteinis bier Interrutportate<br>feconatic<br>Opietacoticmup (Interruteate)<br>Lideranten<br>Lideranten<br>Eneingung - und Serviceparsonal/Ammen<br>Eneingung - und Serviceparsonal/Ammen<br>Eneingung - und Servicepars                                                                                                    | ene Priva<br>An Tet Fing Sprature<br>Varya<br>An Sugars<br>An Sugars<br>An Sugars<br>An Sugars<br>An Sugars<br>An Sugars<br>An Sugars<br>An Sugars<br>An Sugars                                                                                                    | Stournumer Bile<br>Gyntiller<br>Byntiller<br>Byntiller<br>Byntiller<br>Byntiller<br>Byntiller<br>Byntiller<br>Byntiller<br>Byntiller<br>Byntiller<br>Byntiller<br>Byntiller            | ge. Mandanthane<br>Nuller<br>Nuller<br>Nuller<br>Nuller<br>Nuller<br>Nuller<br>Nuller<br>Nuller<br>Nuller<br>Nuller                                                                                                    |                            | Stevenumer                                                                                     |                                                                                                    |
| feermeit         1 bits           Objektsontievong (Istemsteike)         2 Grain           Aktonsangebete         3 Grain           Liefenstein         6 Grain           Liefenstein         6 Grain           Benegingen- ond Sincepensach/ femm         7 Jahr           Benegingen- ond Sincepensach/ femm         9 Jahr           Intersorte         9 Jahr           Gescharberson         11 Grain           Listen         13 Jener-Fel           Listen         13 Jahrscharber                                                                                                    | higher<br>hit firms Egyntame<br>Magne<br>a Magne<br>hit Magne<br>hit Magne                                                                                                    | Hausneister<br>Bigenbüner<br>Bigenbüner<br>Bigenbüner<br>Bigenbüner<br>Bigenbüner<br>Bigenbüner<br>Bigenbüner<br>Bigenbüner                                                            | Nuller<br>Nuller<br>Nuller<br>Nuller<br>Nuller<br>Nuller<br>Nuller<br>Nuller<br>Nuller                                                                                                    |                            | Steuernunner                                                                                   | Genern Partner richt in der Abrechnung berückschrögen     Hendhnung per E Heal an den Partner senden     Abrechnung seistelt-lingen für Ergenteimer und Partner     Abrechnung des Objektpresses über     Previewan Prev. Na (0.0000 der Prev. pro Nacht 0.00000  |
| 1     0 mg       1     0 mg                                                                                                    | Agentary<br>An Test Fina Egentaries<br>A Sagna<br>A Sagna<br>A                                                                                                    | Hadrader<br>Byenbiner<br>Byenbiner<br>Byenbiner<br>Byenbiner<br>Byenbiner<br>Byenbiner<br>Byenbiner<br>Byenbiner<br>Byenbiner                                                          | Nuler Nuler Nuler Nuler Nuler Nuler Nuler Nuler Nuler Nuler Nuler Nuler Nuler                                                                                                    |                            | Redmung an Gast unsatzsteuerbefre                                                              | Aberechnung ver Erklan and mitter sondern<br>Abrechnungsseinstellungen für Eigenklimer und Partner<br>Abrechnung des Opktyress der<br>Pressen Press, 56. 00000 der Pres, por Nacht 0.00000                                                                        |
| Operationary initiational<br>Jaconsamption         2         Control<br>2         Control<br>2         Control 2         Con                                                                                                    | An Test Firm Eigenbine<br>Xajme<br>Ka Xagne<br>Ka Xagne<br>Ka Xagne<br>An Xagne<br>Ka Xagne<br>Finan Xagne<br>Kagne<br>Kagn | Byentumer<br>Byentumer<br>Byentumer<br>Byentumer<br>Byentumer<br>Byentumer<br>Byentumer<br>Byentumer                                                                                   | Nüler Nüler Nüler Nüler Nüler Nüler Nüler Nüler Nüler                                                                                                    |                            | 🗌 Rechnung an Gast umsatzsteuerbefre                                                           | Alexennung per E-mai an den harber sonden      Abrechnungseinstellungen für Eigentümer und Partner      Abrechnung des Objektpreises über      Orweinen Freix % 6.00000 oder Preix, pro Nacht      0.00000                                                        |
| Aldonarophote                                                                                                    | ni rok rma kaja kuler<br>Xagna<br>la Xagna<br>ra Xagna<br>ra Xagna<br>r Xagna<br>r Xagna                                                                                                    | Byendune<br>Byenduner<br>Bgenduner<br>Bgenduner<br>Bgenduner<br>Bgenduner<br>Bgenduner                                                                                                 | Nile Nile Nile Nile Nile Nile Nile Nile                                                                                                    |                            | Rechnung an Gast umsatzsteuerbefre                                                             | Abrechnungseinstellungen für Eigentümer und Partner Abrechnung des Objektpreises über  Provision Prov. % 0,00000 oder Prov. pro Nacht 0,00000                                                                                                    |
| Lideraten                                                                                                    | Angra<br>A Nagra<br>A Nagra<br>A Nagra<br>A Nagra<br>A Nagra<br>A Nagra<br>A Nagra<br>A Nagra<br>A Nagra<br>A Nagra<br>A Nagra<br>A Nagra                                                                                                    | Bgenütier<br>Bgenütier<br>Bgenütier<br>Bgenütier<br>Bgenütier<br>Bgenütier                                                                                                    | Muller<br>Nuller<br>Nuller<br>Nuller<br>Nuller<br>Nuller                                                                                                    |                            | Rechnung an Gast umsatzsteuerbefre                                                             | Abrechnung des Objektpreises über<br>Provision Prov. % 0,00000 oder Prov. pro Necht 0,00000                                                                                                    |
| Laitungen e para e para<br>Raingunge und Senicepersonal-famm 2 3 Jahr<br>Reingunge und Seniceinstaptanung 8 Jahr<br>Interesteten 9 10 Jahr<br>Frienzahrsten 1 10 Jahr<br>Frienzahrsten 1 10 Jahr<br>Litten 1 13 Jener H<br>Kennen 1 13 Jener H<br>Kennen 1 13 Jener H<br>Kennen 1 14 Jahr<br>Kennen 1 14 Jahr | ai Augus<br>wa Xigya<br>n Adaya<br>ki Xigya<br>a Xigya<br>e Xigya<br>e Xigya<br>a Xigya<br>a Xigya                                                                                                    | Bigentümer<br>Bigentümer<br>Bigentümer<br>Bigentümer<br>Bigentümer                                                                                                    | Müller Müller Müller Müller Müller                                                                                                    |                            | Rechnung an Gast umsatzsteuerbefre                                                             | Provision Prov. % 0,0000 oder Prov. pro Nacht 0,00000                                                                                                    |
| Reingungs- und Serviceprescul/Version<br>Reingungs- und ServiceInstatplenung<br>Überseinten<br>Gatabeten<br>Litzm 1 (Dems<br>1 (Dems<br>1 (Dems))))))))))))))))))))))))))))))))))))                                                                                                    | an Nagra Nagra<br>n Nagra<br>4k Xagra<br>h Xagra<br>r Xagra<br>na Xagra<br>a Xagra                                                                                                    | Bgenümer<br>Bgenümer<br>Bgenümer<br>Bgenümer<br>Bgenümer                                                                                                    | Müler Müler Müler                                                                                                    |                            | Rechnung an Gast umsatzsteuerbefre                                                             | O Provision Prov. % 0,00000 oder Prov. pro Nacht 0,00000                                                                                                    |
| Integrapping and Series provider water and a series of the series of the                                                                                                    | r Adus Adus Adus Adus Adus Adus Adus Adus                                                                                                    | Egentümer<br>Egentümer<br>Egentümer                                                                                                    | Nüler                                                                                                    |                            |                                                                                                | IT.                                                                                                    |
| nemgings-ino-serviceensetzjänning i Jammi<br>Interessenten 10 Vitar<br>Gatadessen 11 Dossen<br>Finnenadiessen 12 Boota<br>Listen 1 31 Heaviella<br>14 Maximilar                                                                                                    | n Xigna<br>h Xigna<br>r Xigna<br>na Xigna<br>s Xigna                                                                                                    | Bgentümer<br>Bgentümer                                                                                                    | Muler                                                                                                    |                            | Aus Linsatzauswert um ausschließen                                                             | BK-Preis                                                                                                    |
| Interessenten 9 Prin<br>Gastadiesen 11 Osana<br>Firmmadiesen 12 Both<br>Listen • 13 Herre Pet<br>4 Maximiliar                                                                                                    | r Xsigns r Xsigns na Xsigns s Xsigns                                                                                                    | Egentumer                                                                                                    | - Muler                                                                                                    |                            |                                                                                                |                                                                                                    |
| Gatadressen av Inder<br>Firmenadressen 11 Oosme<br>12 Boots<br>Lieten 1 31 Hoots<br>13 Hoots<br>14 Maximilar                                                                                                    | r Xagna<br>na Xagna<br>s Xagna                                                                                                    | Egenumer                                                                                                    | A Contract of Contract of Cont |                            |                                                                                                | umsatzsteuerliche Behandlung des Provisionsbetrags                                                                                                    |
| Firmenadressen 11 Oomo<br>12 Boots<br>Listen 13 Hone-Pet<br>14 Maximilar                                                                                                    | s Xsigns                                                                                                    | Element and                                                                                                    | Nile                                                                                                    |                            |                                                                                                | Provisionsbetrag ist Brutto-Betrag                                                                                                    |
| Listen 13 Hens Peter<br>14 Maximilar                                                                                                    | s Asgrs                                                                                                    | Carabian                                                                                                    | - Note                                                                                                    |                            |                                                                                                | Mehrwertsteuersatz % in Rechnung an Partner 19,00                                                                                                    |
| 14 Macmian                                                                                                    | - Dates                                                                                                    | Eigentumer                                                                                                    | Miler                                                                                                    |                            |                                                                                                |                                                                                                    |
| 24 Matomian                                                                                                    | 12 Bools       Mayer       Geneticity       Maler         13 Bools       Mayer       Geneticity       Geneticity       Geneticity         14 Materialion       signs       Egentilitier       Maler         14 Materialion       signs       Egentilitier       Maler         Herechnung des Designederings       @ Standard       Erec         Berechnung des Posisionelerings       @ Standard       Erec         Igeneticity       Filter       Geneticity       Geneticity         Berechnung des Posisionelerings       @ Standard       Erec         Igeneticity       Filter       Filter       Erec                                                                                                    | Berechnung des Buchungspreises                                                                                                    |                                                                                                    |                            |                                                                                                |                                                                                                    |
|                                                                                                    |                                                                                                    |                                                                                                    |                                                                                                    |                            |                                                                                                | [OBJEKTPREIS] - [OBJEKT_EK_PREIS]                                                                                                    |
|                                                                                                    | 4                                                                                                    | en 🕅 ak leferet speichen 🛛 🗛                                                                                                    | Dokumente                                                                                                    | Renken 🙆 schleßen          |                                                                                                | zett ETPAULD auf die Buchungen mit Annee ab dem 👘 🔹 anwenden                                                                                                    |
|                                                                                                    |                                                                                                    |                                                                                                    | in a second                                                                                                    |                            | 2                                                                                              | S abbrechen                                                                                                    |
| Vorschau 🔄 🗯                                                                                                    | 🔄 Stammdatenbiatt drucken 👱 🔚 U                                                                                                    | ite drucken                                                                                                    | Nachricht                                                                                                    | zeige nur aktive Egentümer | 2                                                                                              |                                                                                                    |

## **16.6 Beträge sind 0,00 €**

Wenn in unter Finanzen > Abrechnungsliste die Beträge 0,00 € sind, obwohl der Eigentümer Geld kriegen müsste, müssen die Buchungen einmal überprüft werden.

1) Ist der Buchung unter Rechtsklick auf Buchung > Bearbeiten > Buchung > Verprovisionierung ein Eigentümer zugeordnet? Wenn nein, Eigentümer oder Partner > Eigentümer auswählen > hinzufügen.

| Fewo-Verwalter 26.3.14                                                                                                    | - D X                                                                                                    |
|----------------------------------------------------------------------------------------------------|----------------------------------------------------------------------------------------------------|
| Programm Stammdaten Ansicht Statistiken Mailing Import/Export Tools ? : 🔑 🟠 🚨 🚨 🖺 Reinigungs- und Serviceeir               | t Vorgang bearbeiten — 🗆 🗙                                                                                                    |
| 📆 Belegung 🔠 Vorgänge 🧃 Finanzen 10 🧮 Listen 📋 ToDo-Liste 🙎 Gastdaten 🮯 Übertragungsprotokoli                              | Objekt 9 IntNr. Anreise 11.07.2023 Vorname Pepe Mandant Müller, Petra Ursula (TS Warenhandels GmbH)                                                                                                    |
| 12.07.2023 - X   Jul -   2023 -   Berlin, Brandenbur 🚲 suchen [F3] 😰 neu [F4]   Preisinfo [F6] 📑 Preisbearbeitung aktivier | Art Apartment Abreise 16.07.2023 Name Pepe Art Buchung                                                                                                    |
|                                                                                                    | Titel Altbau Stadtvilla Dresden Striesen Nächte 5 Gastart Standardgast Nr. 194                                                                                                    |
| Tala Historal v Tala Objektertani v Parronan v Colorfa v Cho                                                               | Bjentumer Test Firma Eigentumer; Carolin Bischoff (3) Re-Nr. 73                                                                                                    |
| [ale holder]                                                                                                    | Buchung Zahlungen Kundenhistorie Vorgangshistorie Gastlogin Historie Dokumente Nachrichten                                                                                                    |
| Softman Mitte Softman Deefarm v Disies Assoinces Disies Absoinces Disies Washed associated                                 | Satisten Mitresende Diprese Di Leistungen Strongen Diprese Diprese Dip |
|                                                                                                    | Bgentümer oder Partner bitte wählen v 🕞 hinzufügen                                                                                                    |
| Vorgang 194 Erwachsene 2 Art Buchung Ga                                                                                    | Name Mrs1, % Provision % Ber, Auszahlung Prov. €/Na Det Prov.                                                                                                    |
| America 11.07.2023 Kinder 0 unbestatigt abestatigen                                                                        |                                                                                                    |
| Nichte 5 Ablauf 26.06.2023                                                                                                 | Test Fime Bgent0                                                                                                    |
| Verschieden                                                                                                    | Falls hier kein Eigentümer ausgewählt ist, unter Eigentümer oder Partner einen auswählen                                                                                                    |
| Ki iso iocrien                                                                                                    |                                                                                                    |
| Nr. Objekt Nr. Partner PERS RÁ SZI BE ETG QM BU E MILOU F (a) fundeservicent                                               |                                                                                                    |
|                                                                                                    |                                                                                                    |
| kein Haus                                                                                                    | kochen 💭 bearbeiten                                                                                                    |
| 22 Freudenhaus 6 1 6 6 1 80 - Bochourgsbestaugung maien                                                                    | Benarthy you das Burby yoursesses [08.BKTPREIS] Variable air fivan                                                                                                    |
| 21 Fitnessstudio 10 3 1 10 0 100 5 V                                                                                       |                                                                                                    |
| 20 Geheimer Untergrundbun 2 2 1 1 0 50 6 - Gast bearbeiten                                                                 | Prov. % 0,00 Mehrwertsteuersatz % in Rechnung an Partner 0,00                                                                                                    |
| 19 Lebkuchenhaus 3 1 2 1 0 50 14 🧹                                                                                         | oder Prov. € pro Nacht 0,00                                                                                                    |
| 18 dom mamy 4 2 1 2 0 50 15 📖 🖓 Zahlungen                                                                                  |                                                                                                    |
| 17 Hundehütte 2 1 1 1 0 20 12 🖼                                                                                            | Berching des Provienserzags Vanade emugen Derching unavaniumgoeraugu Vander emugen - Derching una Auxaniumgoeraugu Vander emugen - Derching una Auxaniumgoeraugu - Vanade emugen - Derching una Auxaniumgoeraugu - Vanade emugen - Derching una Auxaniumgoeraugu - Derching una Auxaniumgoeraugu -                                                                                                    |
| 16 Das heilige Home 3 2 1 2 0 50 ♥ Delumenta                                                                               | Incrementation in Environmental International Internationa |
| 15 Kindergarten 3 3 2 1 0 80 -                                                                                             | Die Ferner iste zillen                                                                                                    |
| 14 Partylocation 100 2 1 1 0 100 4 - 01 Table 104                                                                          | Lie rume skiguig.                                                                                                    |
| 13 Künstlerhaus 8 5 4 1 0 150 -                                                                                            | 🕲 abbrednen 🖻 speidnern                                                                                                    |
| 12 Townhaus Berlin 5 3 2 2 3 70 6                                                                                          |                                                                                                    |
| 11 Testhaus 3 2 1 2 0 40 22                                                                                                | S Leistungen [F2]                                                                                                    |
| 9 Althau Stadtvilla Dresdm. 6 9 3 6 3 200 70 Pene 194(2)                                                                   | European 2 Mat Michaeman 10005                                                                                                    |
| 7 Musterhaus 4 3 1 2 0 40 7                                                                                                | Die Objektpreise haben sich geändert!                                                                                                    |
| Hais 1                                                                                                    | Kierkinder 0 sonstbas 135.00 €                                                                                                    |
| 10 Haus A 3 2 1 2 0 35 5 -                                                                                                 | Prov. Ennahme 0,00 € Buchungssumme 435,00 €                                                                                                    |
| 5 Wohning B1 5 7 2 1 0 50 -                                                                                                | Prov. Ausgabe 0,00 € gezahlt 0,00 €                                                                                                    |
| Anreisen 0 0 0 0 0 0 0 0 0 0 0 0 0 0 0 0 0 0 0                                                                             | Haustiere erlaubt         Ergebris         0,00 €         offen         435.00 €                                                                                                    |
| Anreisen mit offenen Zahlungen                                                                                             | nicht überwachen 0,00 €                                                                                                    |
|                                                                                                    |                                                                                                    |

2) Ist ein Eigentümer der Buchung zugeordnet, aber der Eigentümer hat die falsche Rolle? Rechtsklick auf Buchung > Bearbeiten > Buchung > Verprovisionierung fehlt dort das Feld Berechnung des Auszahlungsbetrages, hat der Eigentümer die falsche Rolle.

Gehen Sie zu **Stammdaten > Eigentümer, Partner > wählen Sie den Eigentümer > bearbeiten**. Im Feld **Rolle** wählen Sie bitte *Eigentümer* oder *Parner* aus und *speichern*.

Gehen Sie dann noch einmal in die Buchung Rechtsklick auf Buchung > **Bearbeiten > Buchung > Verprovisionierung** und *buchen* die Buchung noch einmal.

Daraufhin können Sie Abrechnung stornieren und erneut durchführen.

| Pewo-Verwalter 26.3.10                                                                                                    |                                                                                                    | - D X                                                |
|----------------------------------------------------------------------------------------------------|----------------------------------------------------------------------------------------------------|------------------------------------------------------|
| Programm Stammdaten Ansicht Statistiken Mailing Import/Export Tools ? : 🐉 🟠 🚨 🚨                                                                                                    | 🔒 Reinigungs- und Serviceeinsatzplanung 👹 Chat 🔁 Online-Vorgänge Änderungen 😭 Bewertungen 🎯 Skin 👻           |                                                      |
| 🗊 Belegung 📧 Vorgänge 👘 Finanzen 🤔 🖾 Listen 🔯 ToDo-Liste 🙎 Gastdaten 🥥 Übertragungsprotokoll                                                                                                    |                                                                                                    |                                                      |
| 20.04.2023 * X Apr * 2023 * Berlin, Brandenbur * 🚳 suchen [F3] 🔝 neu [F4] Preisinfo [F6]                                                                                                    | Preisbearbeitung aktivieren                                                                                  |                                                      |
| früheste Anreise 🔹 👻 Späteste Abreise 🔹 👻 Nächte 🗘 Räume - 💌                                                                                                    |                                                                                                    |                                                      |
| [alle Häuser] • [alle Objektarten] • Personen • • Schlafzi. • •                                                                                                    | Vorande bearbeiten                                                                                           | - 🗆 X                                                |
| [ale Objekte] v Bader · v                                                                                                    | p<br>Dhidd 2 Tet Nr 2 Annies 23.04.2022 Versame Mandaet Miller Detro I Keda                                  | Transfer Mr. Select                                  |
| Sottrum Mitte, Sottrum Reeßum 🔹 📄 keine Anreisen 📄 keine Abreisen 📄 keine Wechsel 🛛 gereinigt 🔤 egal 🔹                                                                                                    | Ubjekt 5 IntNF. 5 Afreise 22.04.2023 Vorname Mandant Muler, Petra Ursua Art Burburg                          | and a second second                                  |
| Vorgang 170 Ewachsene 1 Art Buchung Gast                                                                                                    | Titel Wohnung 3 Nächte 7 Gastart Standardoast Nr. 170                                                        |                                                      |
| Anreise 22.04.2023 Kinder 0 unbestätigt                                                                                                    | Eigentümer Xsigns; Jörg Möbes (1) Re-Nr. 57                                                                  |                                                      |
| Abreise 29.04.2023 Kleinkinder 0 😿 bearbeiten                                                                                                    | Buchung Zahlungen Kundenhistorie Vorgangshistorie Dokumente                                                  | Nachrichten                                          |
| Nächte 7                                                                                                    | 🤹 Gastidaten 🎎 Mitreisende 📴 Preise 😪 Leistungen 🐻 Verprovisionierung                                        | 19 buchen                                            |
| April 2023 🔯 bestätigen                                                                                                    |                                                                                                    | Juli 2023                                            |
| Nr. Objekt E Do Fr Sa So Mo Di Mi Do Fr 😹 stomieren                                                                                                    | Eigentümer oder Partner bitte wählen v Eig hinzufügen                                                        | Sa So Mo Di Mi Do Fr Sa                              |
| 20 21 22 23 24 25 26 27 28                                                                                                    | Name         MwSt. %         Provision %         Prov. € / Na         Ber. Auszahlung         Ber. Provision | 1 2 3 4 5 6 7 8                                      |
| 17 Hundehütte                                                                                                    |                                                                                                    |                                                      |
| 15 Das beilige Home                                                                                                    | Xsigns (Herr Jörg 19,00 0,00 0,00 € [OBJEKT_EK_PREIS] [OBJEKTPREIS] - [OBJEKT_EK_PREIS]                      |                                                      |
| 15 Kindergarten                                                                                                    |                                                                                                    |                                                      |
| 14 Particleration drucken                                                                                                    |                                                                                                    |                                                      |
| 17 Kürstlarbaur                                                                                                    |                                                                                                    |                                                      |
| 22 Tarakan Bala                                                                                                    | 📴 löschen                                                                                                    | to bearbeiten                                        |
| Gast bearbeiten                                                                                                    |                                                                                                    |                                                      |
| A the second second sec | Beredmung des Buchungspreises: [UBLEN IPRELS]                                                                | Variable einfügen                                    |
| 9 Altbaustadvilla Dresden                                                                                                    | Prov. % 0,00 Mehrwertsteuersatz % in R                                                                       | echnung an Partner 19,00                             |
| / Musternaus 🧧                                                                                                    | oder Prov. © pro Nacht 0,00                                                                                  |                                                      |
| Haus 1 vorgangsbezogenen Artikel buchen                                                                                                    |                                                                                                    |                                                      |
| 10 Haus A Dokumente                                                                                                    | Berechnung des Provisionsbetrags Variable einfügen                                                           |                                                      |
| 6 Wohnung B1  Kurkarten / Meldescheine                                                                                                    | (OBJEKTPREIS) - (OBJEKT_EK_PREIS)                                                                            |                                                      |
| S Haus C ToDo-Liste                                                                                                    |                                                                                                    |                                                      |
| 4 Wohnung B  Objektstammdaten anzeigen                                                                                                    | Die Formel ist gültig.                                                                                       |                                                      |
| Haus 2 Objektstammdaten bearbeiten                                                                                                    | adds 🔘                                                                                                    | echen 🗄 speichern                                    |
| 8 Wohnung A1  weitere Objektdaten bearbeiten                                                                                                    |                                                                                                    |                                                      |
| 3 Wohnung 3 = 170 (1)                                                                                                    | 😮 Leistungen (F2)                                                                                            | S buchen (F3)                                        |
|                                                                                                    |                                                                                                    |                                                      |
| Anraisan mit offanan Zahlungan 0 0 1 0 0 0 0 0 0 0 0 0 0 0 0 0 0 0 0                                                                                                    | Die Objektpreise haben sich geändert!                                                                        | T-/ODjektsumme S00,00 € 0 0 0 0 0 0 0 0 0 0          |
|                                                                                                    | kinder 0 so                                                                                                  | stices 100.00 € 0 0 0 0 0 0 0 0                      |
| Abreisen mit offenen 7ablungen 0.0.0.0.0.0.0.0.0.0.0.0.0.0.0.0.0.0.0.                                                                                                    | Prov. Einnahme 0,00 € Bu                                                                                     | chungssumme 600,00 € 0 0 0 0 0 0 0 0 0               |
|                                                                                                    | Prov. Ausgabe 480,00 € ge                                                                                    | rahit 0,00 € 0 0 0 0 0 0 0 0                         |
|                                                                                                    | Haustiere erlaubt Ergebnis -480,00 € off                                                                     | en 600,00 e                                          |
| Ausiastang in 78 0 0 0 0 0 0 0 0 0 0 0 0 0 0 0 0 0 0                                                                                                    | nic                                                                                                    | at überwachen 0,00 € 0 0 0 0 0 0 0 0 0 0 0 0 0 0 0 0 |
| Verbindung zu Fegndi erfolgreich bergestellt                                                                                                    |                                                                                                    | Verbindung zur Datenbank erfolgreich hergestellt     |

# 16.7 MwSt ist 0,00 € obwohl im Eigentümereinstellung korrekt ist (Kein Haken bei Rechnung an Gast Umsatzsteuerbefreit)

In der Eigentümerabrechnung ist in der Soalte MwSt 0,00 € eingetragen, obwohl im Eigentümereinstellung korrekt ist (KEIN Haken bei *Rechnung an Gast Umsatzsteuerbefreit*).

Rechtsklick auf Buchung > Bearbeiten > Buchung > Verprovisionierung > Mehrwertsteuersatz in Rechnung an

Partner bitte prüfen Sie einmal, ob dort ein MwSt-Satz eingetragen ist oder ob dort 0,00 steht. Tragen Sie den korrekten MwSt-Satz ein. Daraufhin können Sie falsche <u>Abrechnung stornieren</u> und <u>erneut durchführen.</u>

| Perior Verwalter 20.3. 14                                                                                              |                                                 |                              |                               |                              |                                    | - 0 ^                  |
|----------------------------------------------------------------------------------------------------|-------------------------------------------------|------------------------------|-------------------------------|------------------------------|------------------------------------|------------------------|
| Programm Stammdaten Ansicht Statistiken Mailing Import/Export Tools ? : 🌛 🟠 🙎 🙎 🖺 Reinigungs- und Serviceein           | Vorgang bearbeiten                              |                              |                               |                              |                                    | – 🗆 🗙                  |
| 📆 Belegung 🛞 Vorgänge 🤹 Finanzen 🏪 🚍 Listen 📋 ToDo-Liste 🙎 Gastdaten 🧭 Übertragungsprotokoli                           | Objekt 9 IntNr.                                 | Anreise                      | 11.07.2023 Vorname            | Pepe                         | Mandant Müller,Petra Ursula (TS Wa | renhandels GmbH)       |
| 12.07.2023 - X 🛛 🖌 - 2023 - Berlin, Brandenbur 🖗 suchen (F-3) 😰 neu (F-4) Preisinfo (F-6) 🐻 Preisbearbeitung aktiviere | Art Apartment<br>Titel Altbau Stadtvilla Dresde | Abreise<br>n Striesen Nächte | 16.07.2023 Name<br>5 Gastart  | Pepe<br>Standardoast         | Art Buchung<br>Nr. 194             |                        |
| früheste Anreise Internet                                                                                              | Eigentümer Test Firma Eigentümer;               | Carolin Bischoff (3)         |                               |                              | Re-Nr. 73                          |                        |
| [ale Häuser] v [ale Objektarten] v Personen - v Schlafz v Strg                                                         | Buchung Zahlunger                               | n Kundenhistorie             | Vorgangshisto                 | Gastlogin Histori            | e Dokumente                        | Nachrichten            |
| [ale Objekte] - [ale Objekttypen] - Bäder - F Swimmingpool                                                             | & Gastdaten                                     | A Mitreisende                | The Preise                    | d Leistungen                 | S Verprovisionierung               | 🔊 buchen               |
| Sottrum Mitte, Sottrum Reeßum 🔹 📄 keine Anreisen 📄 keine Abreisen 📄 keine Wechsel 🛛 gereinigt 🧧 🞇 bearbeiten           |                                                 |                              |                               | 14                           |                                    |                        |
| Vorgang 194 Envachsene 2 Art Buchung Ga 📷 Info                                                                         | Eigentümer oder Partner bitte v                 | vählen                       | <ul> <li>inzufügen</li> </ul> |                              |                                    |                        |
| Anciae 11.07.2023 Kinder 0 unbestätigt                                                                                 | Name MwSt. %                                    | Provision % Ber. Auszahlung  |                               | Prov. € / Na Ber.            | Provision                          |                        |
| Abreise 16.07.2023 Kleinkinder 0 enstelt 12.06.2023                                                                    |                                                 |                              |                               |                              |                                    |                        |
| Nächte 5 Ablauf 26.06.2023                                                                                             | Test Firma Eigentú 0,00                         | 0,00 [BUCHUNGSPREIS]         | - [PROVISIONSBETRAG_BRUTTO    | O] 0,00 € [BUC               | CHUNGSNAECHTE] * [TAGESSATZ]       |                        |
| löschen                                                                                                    |                                                 |                              |                               |                              |                                    | ^                      |
| Nr. Objekt Nr. Partner, DEDC DA S71 BE ETC OM BU E Minweise/Memo-Intern                                                |                                                 |                              |                               |                              |                                    |                        |
| ne pojekt ne redne redno nas de ero en de 12 13 1                                                                      |                                                 |                              |                               |                              |                                    |                        |
| 🚔 drucken                                                                                                    | ischen                                          |                              |                               |                              |                                    | bearbeiten             |
| kein Haus 🖂 🖂 🖂 🖂 🖂 🖂 🖂 🖂 🖂 🖂 🖂 🖂 🖂                                                                                    | 20 HOURT                                        |                              |                               |                              |                                    |                        |
| 22 Freudenhaus 6 1 6 6 1 80  Rechnung mailen                                                                           | Berechnung des Buchungspreises:                 | [OBJEKTPREIS]                |                               |                              |                                    | Variable einfügen      |
| 21 Fitnessstudio 10 3 1 10 0 100 5 V Gast bearbeiten                                                                   |                                                 |                              | Prov. %                       | 0.00                         | Mehrwertsteijersatz % in De        | troung an Partner 0.00 |
| 20 Geheimer Untergrundbun 2 2 1 1 0 50 6                                                                               |                                                 | od                           | ier Prov. @pro Nacht 0        | 0.00                         |                                    |                        |
| 19 Lebkuchenhaus 3 1 2 1 0 50 14 🗸                                                                                     |                                                 |                              |                               |                              |                                    |                        |
| 18 dom mamy 4 2 1 2 0 50 15                                                                                            | Berechnung des Provisionsbetrags                |                              | Variable einfügen             | n Berechnung des Auszahlungs | betrags                            | Variable einfügen      |
| 17 Hundehütte 2 1 1 1 0 20 12                                                                                          | [BUCHUNGSNAECHTE] * [TAGESSAT                   | Z]                           |                               | (BUCHUNGSPREIS) - [PROVIS    | SIONSBETRAG_BRUTTO]                |                        |
| 16 Das heilige Home 3 2 1 2 0 50 🧹 Dokumente                                                                           |                                                 |                              |                               |                              |                                    |                        |
| 15 Kindergarten 3 3 2 1 0 80 - Kurkarten / Meldescheine                                                                | Die Formel ist gültig.                          |                              |                               | Die Formel ist gültig.       |                                    |                        |
| 14 Partylocation 100 2 1 1 0 100 4 -                                                                                   |                                                 |                              |                               |                              | (C) abbre                          | in El miter            |
| 13 Künstlerhaus 8 5 4 1 0 150 - Objektstammdaten anzeigen                                                              |                                                 |                              |                               |                              | Co abbre                           | specient               |
| 12 Townhaus Berlin 5 3 2 2 3 70 6  Objektstammdaten bearbeiten                                                         |                                                 |                              |                               |                              |                                    |                        |
| 11 Testhaus 3 2 1 2 0 40 🔛 weitere Objektdaten bearbeiten                                                              | Contraction [F2]                                |                              | 8                             | abbrechen [ESC]              | en und schließen 💾 buchen          | buchen [F3]            |
| 9 Altbau Stadtvilla Dresden 6 9 3 6 3 200 70 = Pepe 194 (2)                                                            | Die Objektoreise haben sich gei                 | inderti 🖂 Dreire per         | laden                         |                              | Erwachsene 2 Miet                  | /Objektsumme 190,00 €  |
| 7 Musterhaus 4 3 1 2 0 40 7 -                                                                                          | Die Objektpreise naben sich get                 | inderte inderte              | 1 BOOT                        |                              | Kinder 0 Sum                       | me Leistungen 110,00 € |
| Haus 1                                                                                                    |                                                 |                              |                               |                              | Kleinkinder 0 sons                 | tiges 135,00 €         |
| 10 Haus A 3 2 1 2 0 35 5 -                                                                                             |                                                 |                              |                               |                              | Prov. Einnahme 0,00 € Buc          | hungssumme 435,00 €    |
| 6 Wohnung B1 5 2 2 1 0 50 💻                                                                                            |                                                 |                              |                               |                              | Prov. Ausgabe 0,00 € gezz          | ht 0,00€               |
| Anreisen 0 0 0 0 0 0 0 0 0 0 0 0 0 0 0 0 0 0 0                                                                         | Haustiere erlaubt                               |                              |                               |                              | Ergebnis 0,00 € offe               | 435,00 €               |
| Anreisen mit offenen Zahlungen 0 0 0 0 0 0 0 0 0 0 0 0 0 0 0 0 0 0 0                                                   |                                                 |                              |                               | and a second second          |                                    | uberwachen 0,00 €      |
| Abreisen 0 0 0 0 1 0 0 0 0 0 0 0 0 0 0 0 0 0 0                                                                         | 0 0 0 0 0 0 0 0                                 | 0 0 0 0 0 0 0 0              | 0 0 0 0 0 0 1                 | 0 0 0 0 0 0 0 0              | 0 0 0 0 0 0 0 0 0                  | 0 0 0 0 0 0 0 0        |
| Abreisen mit offenen Zahlungen 0 0 0 0 1 0 0 0 0 0 0 0 0 0 0 0 0 0 0                                                   | 0 0 0 0 0 0 0 0 0                               | 0 0 0 0 0 0 0 0 0            | 0 0 0 0 0 0 1                 | 0 0 0 0 0 0 0 0              | 0 0 0 0 0 0 0 0 0 0                | 0 0 0 0 0 0 0 0 0      |
| Wechsel 0 0 0 0 0 0 0 0 0 0 0 0 0 0 0 0 0 0 0                                                                          | 0 0 0 0 0 0 0 0 0                               | 0 0 0 0 0 0 0 0 0            | 0 0 0 0 0 0 0                 | 0 0 0 0 0 0 0 0              | 0 0 0 0 0 0 0 0 0 0                | 0 0 0 0 0 0 0 0 0      |
| Auslastung in % S S S S 0 0 0 0 0 0 0 0 0 0 0 0 0 0 0                                                                  | 0 0 0 0 0 0 0 0 0                               | 0 0 0 0 0 0 0 0              | 0 5 5 5 5 5 0                 | 0 0 0 0 0 0 0 0              | 0 0 0 0 0 0 0 0 0                  | 0 0 0 0 0 0 0 0 0      |
| 4 <                                                                                                    |                                                 |                              |                               |                              |                                    | > ))                   |
|                                                                                                    |                                                 |                              |                               |                              |                                    | B                      |

### 16.8 In der Abrechnung fehlt eine Buchung

Gleichen Sie die in der Eigentümerabrechnung aufgeführten Buchungen einmal ab, mit denen die in der Vorgangsliste stehen.

Wenn Sie in einer Abrechnung eine Buchung vermissen, dann schauen Sie einmal in der Buchung nach, ob der Eigentümer unter Buchung bearbeiten > Buchung > Verprovisionierung noch hinterlegt ist.

| Fewo-Verwalter 26.3.10                                                                                 |                             |                           |                            |                             |                                  |                        | - 0 ×                                 |
|----------------------------------------------------------------------------------------------------|-----------------------------|---------------------------|----------------------------|-----------------------------|----------------------------------|------------------------|---------------------------------------|
| Programm Stammdaten Ansicht Statistiken Mailing Import/Export Tools ? : 🐉 🟠 🙎 🙎                        | 📋 🤱 Reinigungs- und Servic  | eeinsatzplanung   Uhat    | 🔁 Online-Vorgänge Änderung | gen 😭 Bewertungen 🛞         | Skin • •                         |                        |                                       |
| 🛐 Belegung 📧 Vorgänge 🧃 Finanzen 🍍 🥅 Listen 📋 ToDo-Liste 🙎 Gastdaten 🥝 Übertragungsprotokol            |                             |                           |                            |                             |                                  |                        |                                       |
| 20.04.2023 • × Apr • 2023 • Berlin, Brandenbur • 🐼 suchen [F3] 🔝 neu [F4] Preisinfo [F6                | Preisbearbeitung akti       | wieren                    |                            |                             |                                  |                        |                                       |
| früheste Anreise v x späteste Abreise v x Nächte C Räume - v                                           | Internet                    |                           |                            |                             |                                  |                        |                                       |
| [ale Hauser] - [ale Objektarten] - Personen - Schlafzi                                                 | Strg Garten Lienewiese      |                           |                            |                             |                                  |                        |                                       |
| [alle Objekte] v [alle Objekttypen] v Bäder - v                                                        | + F                         |                           |                            |                             |                                  | U ~                    | •                                     |
| Sottrum Mitte, Sottrum Ree8um 🔹 📄 keine Anreisen 📄 keine Abreisen 📄 keine Wechsel 🛛 gereinigt 🛛 egal 📼 | Objekt 18 Ir                | itNr.                     | Anreise 30.05.2023 Vorname | e Baby                      | Mandant Müller, Petra Ursula (TS | Warenhandels GmbH)     |                                       |
| Vorgang 170 Erwachsene 1 At Buchung Gast                                                               | Art Bungalow                |                           | Abrese 04.06.2023 Name     | Mat                         | Art Buchung                      |                        |                                       |
| Anreise 22.04.2023 Kinder 0 unbestätigt                                                                | Eigentümer Xsians; Viktor N | 4aier (10)                | Nacine 5 Gastard           |                             | Re-Nr. 62                        |                        |                                       |
| Abreise 29.04.2023 Kleinkinder 0 😿 bearbeiten                                                          | Buchung                     | Zahlungen                 | Kundenhistorie             | Vorganoshistorie            | Dokumente                        | Nachrichten            |                                       |
| Nächte 7 🛗 Info                                                                                        | 2 Gastriaten                |                           | E Preise                   | d Leistungen                | Verprovisionierung               | 2 buchen               | 1                                     |
| April 2023 bestätigen                                                                                  |                             |                           | 1000                       |                             |                                  | C parter               | Juli 2023                             |
| Nr. Objekt E Do Fr Sa So Mo Di Mi Do Fr a stornieren                                                   | Eigentümer oder Partner     | bitte wählen              | - Eighthizufüge            | 20                          |                                  |                        | Sa So Mo Di Mi Do Fr Sa               |
| 120 121 122 123 124 125 128 127 128                                                                    | Name MwSt.                  | % Provision % Prov. € / I | Na Ber. Auszahlung         | B                           | er. Provision                    |                        | 1 2 3 4 5 6 7 8                       |
| 17 Hundehütte                                                                                          |                             |                           |                            |                             |                                  |                        |                                       |
| 16 Das beiline Home Hinweise/Memo-Intern                                                               |                             |                           |                            |                             |                                  |                        |                                       |
| 15 Kindergarten                                                                                        |                             |                           |                            |                             |                                  |                        |                                       |
| 14 Partylocation                                                                                       |                             |                           |                            |                             |                                  |                        |                                       |
| 13 Künstlerhaus                                                                                        |                             |                           |                            |                             |                                  |                        |                                       |
| 12 Townbaus Bedin                                                                                      | 📷 löschen                   |                           |                            |                             |                                  | 🎲 bearbeiten           |                                       |
| 11 Testhaus 🕼 Gast bearbeiten                                                                          |                             |                           |                            |                             |                                  | Market Market          |                                       |
| Althau Stadtvilla Dresden                                                                              | berechnung des buchungspr   |                           |                            |                             |                                  | variable einfügen      |                                       |
| 7 Musterhaus                                                                                           |                             |                           | Prov. %                    |                             | Mehrwertsteuersatz % in Re       | chnung an Partner      |                                       |
| Haus 1                                                                                                 |                             |                           | oder Prov. € pro Nacht     |                             |                                  |                        |                                       |
| 10 Haus A                                                                                              |                             |                           |                            | Description of the American |                                  | March March Process    |                                       |
| 5 Wohnung B1                                                                                           | berechnung des Provisionsbe | trags.                    | Variable entug             | en berechnung des Auszaniun | gsoetrags                        | variable eintugen      |                                       |
| 5 Haus C                                                                                               |                             |                           |                            |                             |                                  |                        |                                       |
| 4 Wohenen B                                                                                            | Dia Formal ist gültig       |                           |                            | Die Formel ist gültig       |                                  |                        |                                       |
| Haus 2                                                                                                 | bie Formen begange          |                           |                            | Die Former de gerogr        | -                                |                        |                                       |
| 8 Wohning Al                                                                                           |                             |                           |                            |                             | 🕲 abbre                          | chen 💾 speichern       |                                       |
| 3 Wahaya 3                                                                                             |                             |                           |                            |                             |                                  |                        |                                       |
|                                                                                                    | Co Leistungen (F2)          |                           | 8                          | abbrechen [ESC] 📔 buch      | en und schließen 📔 buchen        | buchen (F3)            |                                       |
| Anreisen 0 0 1 0 0 0 0 0 0 0 0 0 0 0 0 0 0 0 0                                                         |                             | and a second state        | Destas assuladas           |                             | Erwachsene 1 Miel                | -/Objektsumme 500,00 € | 0 0 0 0 0 0 0                         |
| Anreisen mit offenen Zahlungen 0 0 1 0 0 0 0 0 0 0 0 0 0 0 0 0 0 0 0                                   | 0 0                         | icit gealloere            | Preserieulauen             |                             | Kinder 0 Sum                     | me Leistungen 0,00 €   | 0 0 0 0 0 0 0                         |
| Abreisen 0 0 0 0 0 0 0 1 0 0 0 0 0 0 0 0 0                                                             | 0 C                         |                           |                            |                             | Kleinkinder 0 son                | stiges 100,00 €        | 0 0 0 0 0 0 0 0                       |
| Abreisen mit offenen Zahlungen 0 0 0 0 0 0 0 0 0 1 0 0 0 0 0 0 0 0 0                                   | 0 C                         |                           |                            |                             | Prov. Einnahme 0,00 € Bud        | hungssumme 600,00 €    | 0 0 0 0 0 0 0 0                       |
| Wechsel 0 0 0 0 0 0 0 0 0 0 0 0 0 0 0 0 0 0 0                                                          | koine Haustiere erbut       | ht.                       |                            |                             | Prov. Ausgabe 0,00 € gez         | ahit 0,00 €            | 0 0 0 0 0 0 0                         |
| Auslastung in % 0 0 6 6 6 6 6 6 6 6 0 0 0 0 0 0 0 0 0                                                  | 0 0                         | n.                        |                            |                             | crgeons 0,00 € offe              | m 600,00 6             | 00000000                              |
| e <                                                                                                    |                             |                           |                            |                             |                                  | 0,00 €                 | > »                                   |
| Verbindung zu Feondi erfolgreich bergestellt                                                           |                             |                           |                            |                             |                                  | Verbindung             | our Datenhank erfolgreich hergestellt |

## 16.9 Umsatzsteuer rückwirkend aus Eigentümerabrechnung raus rechnen

Finanzen > Abrechnungsliste > Abrechnung auswählen > Abrechnung stornieren

| und ausgänge<br>Datum 07<br>BDatum<br>Eigen | OP-Liste Debitoren           |                          |                            |                                                                                                    |                  | T-Konten Vo   | rgang            |                     |                   |                                         |                |          |          |                       |                           |        |     |
|---------------------------------------------|------------------------------|--------------------------|----------------------------|----------------------------------------------------------------------------------------------------|------------------|---------------|------------------|---------------------|-------------------|-----------------------------------------|----------------|----------|----------|-----------------------|---------------------------|--------|-----|
| Datum 07<br>BDatum<br>Eigen                 | 7.03.2023 • × 🖲 B            |                          |                            |                                                                                                    |                  |               |                  |                     |                   |                                         |                |          |          |                       |                           |        |     |
| BDatum                                      |                              | uchungsdatum 🔿 Erf       | assungsdatum 🔘 Monat       | t () J                                                                                                    | əhr              | Vorschau      | drucken          | - 💌 -               |                   |                                         |                |          |          |                       |                           |        |     |
| Eigen                                       | erfasst Vorg                 | gang Re-Nr.              | Vorgangsart Ob             | ojekt                                                                                                    |                  | Gast-N        | r. Gast          |                     | Buchu             | ingstext                                |                | Art      |          | Buchu                 | ngskanal                  | Betrag | Res |
|                                             | tümerabrechnungen            |                          |                            |                                                                                                    |                  |               |                  |                     |                   |                                         |                |          |          |                       | – 🗆 X                     |        |     |
| Rechnu                                      | ungsnr. Art                  | Datum E-N                | r. Eigentümer              | Mail                                                                                                    | von              | bis           | Betrag           | Leistungen          | Provisionsbetrag  | L-Prov. brutto                          | O-Prov. brutto | Auslagen | Artikel  | Zusatzzahl. storniert | DTA Mail-Versandprotokoll |        |     |
|                                             | 14 Abrechnung                | 21.02.2023               | 5 Müller                   | V                                                                                                    | 01.10.2022       | 31.01.2023    | 400,00€          | 0,00 €              | 0,00 €            | 0,00€                                   | 0,00 €         | 0,00 €   | 0,00€    | 0,00 €                | OK                        |        |     |
|                                             | 13 Abrechnung                | 21.02.2023               | 1 Möbes                    | Image: A start of the start of the start          | 01.10.2022       | 31.01.2023    | -10,00 €         | 0,00 €              | 23,80 €           | 0,00 €                                  | 23,80 €        | 0,00 €   | 10,00 €  | 0,00 €                | ОК                        |        |     |
|                                             | 12 Abrechnung                | 21.02.2023               | 2 Mustermann               | 1                                                                                                    | 01.10.2022       | 31.01.2023    | 0,00€            | 0,00 €              | 0,00€             | 0,00€                                   | 0,00 €         | 0,00 €   | 0,00€    | 0,00 €                | ОК                        |        |     |
|                                             | 11 Abrednung                 | 21.02.2023               | 9 Meyer                    | Image: A state of the state of the state          | 01.10.2022       | 31.01.2023    | 7.000,00 €       | 0,00 €              | 0,00 €            | 0,00 €                                  | 0,00 €         | 0,00 €   | 0,00€    | 0,00 €                | ОК                        |        |     |
|                                             | 10 Abrechnung                | 21.02.2023               | 10 Maier                   |                                                                                                    | 01.10.2022       | 31.01.2023    | 500,00 €         | 0,00 €              | 0,00 €            | 0,00 €                                  | 0,00 €         | 0,00 €   | 0,00€    | 0,00 €                | U OK                      |        |     |
|                                             | 9 Abredhnung                 | 21.02.2023               | 8 Holsten                  |                                                                                                    | 01.10.2022       | 31.01.2023    | 1.500,00 €       | 0,00 €              | 0,00 €            | 0,00 €                                  | 0,00 E         | 0,00 €   | 0,00 €   | 0,00 €                |                           |        |     |
|                                             | 8 Abrechnung<br>7 Abrechnung | 21.02.2023               | 6 Hormann                  |                                                                                                    | 01.10.2022       | 31.01.2023    | 900,00 €         | 0,00 €              | 0,00 €            | 0,00 €                                  | 0,00 €         | 0,00 €   | 0,00 €   | 0,00 €                |                           |        |     |
|                                             | 6 Abrechnung                 | 21.02.2023               | 4 Faul                     |                                                                                                    | 01.10.2022       | 31.01.2023    | 90.00 €          | 0,00 €              | 0,00 €            | 0,00 €                                  | 0,00 €         | 0,00 €   | 0,00 €   | 0,00 €                |                           |        |     |
|                                             | 5 Abrechnung                 | 21.02.2023               | 3 Bischoff                 |                                                                                                    | 01.10.2022       | 31.01.2023    | 3.325.00 €       | 0.00 E              | 0,00 €            | 0,00 €                                  | 0,00 €         | 0,00 €   | 0.00 €   | 0.00 €                |                           |        |     |
|                                             | 4 Abrechnung                 | 21.02.2023               | 7 Backhaus                 | Image: Contract of the second second seco         | 01.10.2022       | 31.01.2023    | 50,00 €          | 0,00 €              | 0,00 €            | 0,00 €                                  | 0,00 €         | 0,00 €   | 0,00 €   | 0,00 €                | C OK                      |        |     |
|                                             | 3 Abrechnung                 | 21.02.2023               | 11 Alahmad                 | Image: A state of the state of the state          | 01.10.2022       | 31.01.2023    | 50,00 €          | 0,00 €              | 0,00 €            | 0,00 €                                  | 0,00 €         | 0,00 €   | 0,00 €   | 0,00 €                | ОК                        |        |     |
|                                             | 2 Abrednung                  | 02.03.2022               | 3 Bischoff                 | 1                                                                                                    | 01.02.2022       | 06.02.2022    | -41,80 €         | 0,00 €              | 0,00 €            | 0,00 €                                  | 0,00 €         | 41,80 €  | 0,00 €   | 0,00 €                | ОК                        |        |     |
|                                             | 1 Abrechnung                 | 17.02.2022               | 3 Bischoff                 | <ul> <li>Image: A start of the start of the start of</li></ul> | 01.01.2022       | 31.01.2022    | -625,00 €        | 0,00 €              | 0,00 €            | 0,00 €                                  | 0,00 €         | 0,00 €   | 625,00 € | 0,00 €                | OK OK                     |        |     |
|                                             |                              | Abrech                   | nung auswäh                | nlen                                                                                                    |                  |               | 13.168,20 €      | 0,00€               | 23,80 €           | 0,00 €                                  | 23,80€         | 41,80 €  | 635,00 € | 0,00 €                |                           |        |     |
| For                                         | mular                        |                          | - <u>K</u>                 |                                                                                                    |                  |               | Zahlungsverkehre | sdatei erstellen (? | (SEPA-XML-Format) |                                         |                |          |          |                       |                           |        |     |
| Dru                                         | oneNote (De                  | esktop)                  | - Kopien 0                 | 0 🗸 Dr                                                                                                    | udworschau       |               | Table pages      | to Electionar       | Browick           | ana ana ana ana ana ana ana ana ana ana |                |          |          |                       |                           |        |     |
| Una                                         | sbhängig vom verwendeten     | Button (Aufstellung, Rec | chnung) wird immer das kom | plette kon                                                                                                    | ibiniete Dokume  | ant gedruckt! | zənungen         | en ogenumer         | Provision         | A DECEMBER OF BELLEVILLE                |                |          |          |                       |                           |        |     |
|                                             | Abrecho unosa ufstellun      | n A Pri                  | ovisionsrechnung           | Wartu                                                                                                    | o als gedruckt r | narkieren     | bitte wählen     |                     |                   | Lieferant                               |                |          |          |                       |                           |        |     |
|                                             |                              |                          |                            |                                                                                                    |                  |               |                  |                     |                   |                                         |                |          |          |                       |                           |        |     |

#### Dann gehen Sie in den Eigentümer Stammdaten > Eigentümer > Eigentümer auswählen > bearbeiten oder Doppelklick > Abrechnungsdaten > 🗹 Rechnung an Gast umsatzsteuerbefreit (Haken setzen) > speichern

| Fewo-Verv                                                                                                    | alter 2633                                                                                                    |                                                                                                    |                                                                                                    |                                                                                                    |                                                                                                    |                                                                                                    |                                                                                                    |                                                                                                    |                                                                                                    |                                                                                                    |                                                                                                    | - 0                                                                                                    | ×                     |                  |                     |                            |                                                                                                    |                                                                                            |
|----------------------------------------------------------------------------------------------------|----------------------------------------------------------------------------------------------------|----------------------------------------------------------------------------------------------------|----------------------------------------------------------------------------------------------------|----------------------------------------------------------------------------------------------------|----------------------------------------------------------------------------------------------------|----------------------------------------------------------------------------------------------------|----------------------------------------------------------------------------------------------------|----------------------------------------------------------------------------------------------------|----------------------------------------------------------------------------------------------------|----------------------------------------------------------------------------------------------------|----------------------------------------------------------------------------------------------------|----------------------------------------------------------------------------------------------------|-----------------------|------------------|---------------------|----------------------------|----------------------------------------------------------------------------------------------------|--------------------------------------------------------------------------------------------|
| Programm                                                                                                    | Stammdaten Ansicht Statistiken Mailing                                                                                                    | Import/Expert Tools ?                                                                                                    | : 🌡 🗟 🚨 🚨 🗍                                                                                                    | Reinigungs- und Service                                                                                                    | einsetzplanung 👹 Chat                                                                                                    | 🔁 Online-Vorgáng                                                                                                    | je Änderungen 🕛 🖌                                                                                                    | Bewertungen 🛞 S                                                                                                    | kin + -                                                                                                    |                                                                                                    |                                                                                                    |                                                                                                    |                       |                  |                     |                            |                                                                                                    |                                                                                            |
| 55 Belegung                                                                                                    | 💐 Vorgaben 🔸                                                                                                    | Liste 🚨 Gastzieten 🥝 übe                                                                                                    | rtragungsprotokal                                                                                                    |                                                                                                    |                                                                                                    |                                                                                                    |                                                                                                    |                                                                                                    |                                                                                                    |                                                                                                    |                                                                                                    |                                                                                                    |                       |                  |                     |                            |                                                                                                    |                                                                                            |
| 02.03.2023                                                                                                    | Bigentürner, Partner                                                                                                    | Egentämer-/Partnentamer                                                                                                    | daten                                                                                                    |                                                                                                    |                                                                                                    |                                                                                                    |                                                                                                    |                                                                                                    |                                                                                                    |                                                                                                    |                                                                                                    |                                                                                                    | – o x                 | Eigentümer-/Part | nerstammdaten Muste | emenn, Eina, ID 2          |                                                                                                    | - a ×                                                                                      |
| tribeste Ann                                                                                                    | Häuser                                                                                                    | Ushe 🔓 Advesse 🛞 Abre                                                                                                    | chnungsdaten Einstellungen 2.                                                                                                    | ahlungsplan                                                                                                    |                                                                                                    |                                                                                                    |                                                                                                    |                                                                                                    |                                                                                                    |                                                                                                    |                                                                                                    |                                                                                                    |                       | Liste 🔱 Adresse  | 👌 Abrechnungsdater  | i Einstellungen Zahlungspi | 21                                                                                                    |                                                                                            |
| [sle Hisser]                                                                                                    | T Objekte                                                                                                    | Nr. A Yorrane                                                                                                    | Nadmane                                                                                                    | Firma                                                                                                    | Strate                                                                                                    | 912                                                                                                    | Ot                                                                                                    | Telefon                                                                                                    | Eral                                                                                                    | Role                                                                                                    | gespe Mano                                                                                                    | dantname Handartfirma                                                                                                    |                       |                  |                     |                            | - Records - the descent of Record                                                                                                    |                                                                                            |
| [ale Objekte]                                                                                                    | Vertrieb über Internetportale                                                                                                    |                                                                                                    |                                                                                                    |                                                                                                    |                                                                                                    |                                                                                                    |                                                                                                    |                                                                                                    |                                                                                                    |                                                                                                    |                                                                                                    |                                                                                                    |                       |                  |                     |                            | algemente Aurecularitysenschaltigen                                                                                                    |                                                                                            |
| Sottrum Mitte                                                                                                    | fevomatic                                                                                                    | 1 30rg                                                                                                    | Hobes                                                                                                    | Xaigna                                                                                                    | Alta Dorfstraße 87                                                                                                    | 27367                                                                                                    | Sottrum                                                                                                    | 04254 370150                                                                                                    |                                                                                                    | Eigentümer                                                                                                    | Mule                                                                                                    | r                                                                                                    |                       | Stevernung       | ner                 |                            | desen Partner nicht in der Abrechnung berücksichtigen                                                                                                    |                                                                                            |
|                                                                                                    | Objektsortierung (Internetseite)                                                                                                    | 2 Erre                                                                                                    | Musternam                                                                                                    |                                                                                                    | Musterstraße 5                                                                                                    | 27367                                                                                                    | Sottun                                                                                                    | 0123/456789                                                                                                    |                                                                                                    | Egentuner                                                                                                    | Mule                                                                                                    | 8                                                                                                    |                       |                  |                     |                            | Abrechnung per E-Hal an den Partner senden                                                                                                    |                                                                                            |
|                                                                                                    | Aktionsangebote                                                                                                    | 3 Carolin                                                                                                    |                                                                                                    | Test Pirma Eigensumer                                                                                                    | -                                                                                                    | 27356                                                                                                    | Rosenburg (Humme)                                                                                                    |                                                                                                    |                                                                                                    | Egentumer                                                                                                    | 9120                                                                                                    | r .                                                                                                    |                       |                  |                     |                            | Abrechessesseinstellungen für Fanntimer und Partner                                                                                                    |                                                                                            |
|                                                                                                    | Lieferanten                                                                                                    | 1 pro                                                                                                    |                                                                                                    | Viene                                                                                                    | Neckamp 6                                                                                                    | 27306                                                                                                    | Reteriourg                                                                                                    |                                                                                                    |                                                                                                    | Eperatiner                                                                                                    | - Puic                                                                                                    | 9<br>V                                                                                                    |                       |                  |                     |                            | Neede ve de Christmans des                                                                                                    |                                                                                            |
|                                                                                                    | Leistungen                                                                                                    | 6 Tamara                                                                                                    |                                                                                                    | Xalgro                                                                                                    | Kleckamp 6                                                                                                    | 27356                                                                                                    | Raterburg                                                                                                    |                                                                                                    |                                                                                                    | Doontuner                                                                                                    | Mule                                                                                                    | r -                                                                                                    |                       |                  |                     |                            | Restance Area to 11 90000 other Bray and Nacht 0 00000                                                                                                    |                                                                                            |
|                                                                                                    | Reinigungs- und Servicepersonal/-firmen                                                                                                    | 7 Julian                                                                                                    |                                                                                                    | Xsigns                                                                                                    | Kleekamp 6                                                                                                    | 27356                                                                                                    | Ratenburg                                                                                                    |                                                                                                    |                                                                                                    | Egentüner                                                                                                    | Mulle                                                                                                    | R                                                                                                    |                       |                  | Rednung an Gas      | it unsatzsteuerbefreit.    |                                                                                                    |                                                                                            |
|                                                                                                    | Reinisungs- and Serviceeinsstralature                                                                                                    | ð Jannik                                                                                                    |                                                                                                    | Xaigne                                                                                                    | Kleekamp 6                                                                                                    | 27356                                                                                                    | Ratenburg                                                                                                    |                                                                                                    |                                                                                                    | Dgentumer                                                                                                    | Mule                                                                                                    | r                                                                                                    |                       |                  | Aus Unsetzausve     | ertung ausschließen        | O DC-Preis                                                                                                    |                                                                                            |
| Nr. Objek                                                                                                    | <ul> <li>Interneting</li> </ul>                                                                                                    | 9 Pyron                                                                                                    |                                                                                                    | Xsigns                                                                                                    | Kleekamp 6                                                                                                    | 27356                                                                                                    | Raterburg                                                                                                    |                                                                                                    |                                                                                                    | Egentüner                                                                                                    | Mile                                                                                                    | r .                                                                                                    |                       |                  |                     |                            | unsatzsteuerliche Behandlung des Provisionsbetrags                                                                                                    |                                                                                            |
|                                                                                                    | A. C. and and a                                                                                                    | 30 Wildor                                                                                                    |                                                                                                    | Xaigna                                                                                                    | Kleekamp 6                                                                                                    | 27356                                                                                                    | Rotenburg                                                                                                    |                                                                                                    |                                                                                                    | Digentümer                                                                                                    | Mule                                                                                                    | r                                                                                                    |                       |                  |                     |                            | Provisionsbetrag ist Brutte-Betrag                                                                                                    |                                                                                            |
| kein Hausi                                                                                                    | Constantisten                                                                                                    | 11 Osana                                                                                                    |                                                                                                    | Xsigns                                                                                                    | Kleejanp 6                                                                                                    | 27356                                                                                                    | Raterburg                                                                                                    |                                                                                                    |                                                                                                    | Egentüner                                                                                                    | Mule                                                                                                    | a.                                                                                                    |                       |                  |                     |                            | Mehrvertsteuersatz % in Redmung an Partner 0,00                                                                                                    |                                                                                            |
| 20 Gehe                                                                                                    | A Principalicaen                                                                                                    | 12 Boots                                                                                                    |                                                                                                    | Xeigne                                                                                                    | Kleekamp 6                                                                                                    | 27356                                                                                                    | Rotenburg                                                                                                    |                                                                                                    |                                                                                                    | Egentaner                                                                                                    | Mule                                                                                                    | IT                                                                                                    |                       |                  |                     |                            |                                                                                                    |                                                                                            |
| 16 Das In<br>16 Das In<br>15 Kinder<br>14 Partyli<br>13 Kansti<br>12 Townh<br>11 Testha<br>9 Albes<br>7 Maste<br>Haus I | askan                                                                                                    |                                                                                                    |                                                                                                    |                                                                                                    |                                                                                                    |                                                                                                    |                                                                                                    |                                                                                                    |                                                                                                    |                                                                                                    |                                                                                                    |                                                                                                    |                       |                  |                     |                            | Sensitivang die Rovelandertung  Barechnung der Rovelandertung  Constant  Der Stander () Derechtert  Der Stander () Derechtert  Derechnung der Assamblingsbertung  Rechnungentertung  Derechnungentertung  Derechnungenteru | Die Formel ist gullig.<br>Verlable einfogen<br>Die Formel ist gullig.<br>Verlable einfogen |
| 10 Hous A                                                                                                    |                                                                                                    |                                                                                                    |                                                                                                    |                                                                                                    |                                                                                                    |                                                                                                    |                                                                                                    |                                                                                                    |                                                                                                    |                                                                                                    |                                                                                                    |                                                                                                    |                       |                  |                     |                            |                                                                                                    |                                                                                            |
| 6 Wohrs                                                                                                    | ng 81 -                                                                                                    |                                                                                                    |                                                                                                    | 105                                                                                                    |                                                                                                    |                                                                                                    |                                                                                                    |                                                                                                    |                                                                                                    |                                                                                                    |                                                                                                    |                                                                                                    |                       |                  |                     |                            | Jetzt EINMALIG auf alle Buchungen mit Anneise ab dem - anwenden                                                                                                    |                                                                                            |
| 5 House                                                                                                    | -                                                                                                    | ineu 🔯 bear                                                                                                    | beiten 🔯 läschen 🗳                                                                                                    | 3 kopieren Lij als Liefe                                                                                                    | nant speichern 🔺 Ooku                                                                                                    | mente Zehkinge                                                                                                    | evege/Sanken                                                                                                    |                                                                                                    |                                                                                                    |                                                                                                    |                                                                                                    |                                                                                                    | c) schleGen           |                  |                     |                            |                                                                                                    | 1000                                                                                       |
| 4 Wohns                                                                                                    | ng 6 💻                                                                                                    | Varachau 🗌 🚔 Stammda                                                                                                    | tenblett drucken 🛛 🕍                                                                                                    | 🚔 Liste drucken 🖌 🖌                                                                                                    |                                                                                                    | 🖂 Nadiri                                                                                                    | de.                                                                                                    |                                                                                                    |                                                                                                    |                                                                                                    |                                                                                                    | zeige n                                                                                                    | ur aktive Ecentimer 🔽 |                  |                     |                            | O abbrecher                                                                                                    | 1 🔛 speichenn                                                                              |
| Annelsen                                                                                                    | 0 0 0 1 0                                                                                                    | 0 0 0 0 0 1 0 0                                                                                                    |                                                                                                    | 0000000                                                                                                    |                                                                                                    | 0 0 0 0 0                                                                                                    |                                                                                                    |                                                                                                    |                                                                                                    |                                                                                                    |                                                                                                    |                                                                                                    | 10                    |                  |                     |                            |                                                                                                    |                                                                                            |
| Arreisen mit o<br>Abreisen<br>Abreisen mit o<br>Wechsel<br>Auslestung in                                                | Tener Zahlungen         0         0         0         0         0         0         0         0         0         0         0         0         0         0         0         0         0         0         0         0         0         0         0         0         0         0         0         0         0         0         0         0         0         0         0         0         0         0         0         0         0         0         0         0         0         0         0         0         0         0         0         0         0         0         0         0         0         0         0         0         0         0         0         0         0         0         0         0         0         0         0         0         0         0         0         0         0         0         0         0         0         0         0         0         0         0         0         0         0         0         0         0         0         0         0         0         0         0         0         0         0         0         0         0         0 | 0     0     0     1     0     0       0     0     1     0     0     0     0     0       0     0     1     0     0     0     0     0     0       0     0     1     0     0     0     0     0     0       0     0     0     0     0     0     0     0     0       6     6     0     0     0     6     6     6 | 0     0     1     0     0     0       0     1     0     0     0     0     0       0     1     0     0     0     0     0       0     0     0     0     0     0     0       0     0     0     0     0     0     0       0     0     0     0     0     0     0       0     0     0     0     0     0     0 | 0     0     0     0     0     0     0       0     0     0     1     0     0     0       0     0     0     1     0     0     0       0     0     0     1     0     0     0       0     0     0     0     0     0     0       6     6     0     0     0     0 | 0         0         0         0         0         0         0         0         0         0         0         0         0         0         0         0         0         0         0         0         0         0         0         0         0         0         0         0         0         0         0         0         0         0         0         0         0         0         0         0         0         0         0         0         0         0         0         0         0         0         0         0         0         0         0         0         0         0         0         0         0         0         0         0         0         0         0         0         0         0         0         0         0         0         0         0         0         0         0         0         0         0         0         0         0         0         0         0         0         0         0         0         0         0         0         0         0         0         0         0         0         0         0         0         0         0         0 | 0         0         0         0         0           0         0         0         0         0         0         0           0         0         0         0         0         0         0         0           0         0         0         0         0         0         0         0           0         0         0         0         0         0         0         0 | 0         0         0         0         0         0         0         0         0         0         0         0         0         0         0         0         0         0         0         0         0         0         0         0         0         0         0         0         0         0         0         0         0         0         0         0         0         0         0         0         0         0         0         0         0         0         0         0         0         0         0         0         0         0         0         0         0         0         0         0         0         0         0         0         0         0         0         0         0         0         0         0         0         0         0         0         0         0         0         0         0         0         0         0         0         0         0         0         0         0         0         0         0         0         0         0         0         0         0         0         0         0         0         0         0         0         0 | 0         0         0         0         0         0         0         0         0         0         0         0         0         0         0         0         0         0         0         0         0         0         0         0         0         0         0         0         0         0         0         0         0         0         0         0         0         0         0         0         0         0         0         0         0         0         0         0         0         0         0         0         0         0         0         0         0         0         0         0         0         0         0         0         0         0         0         0         0         0         0         0         0         0         0         0         0         0         0         0         0         0         0         0         0         0         0         0         0         0         0         0         0         0         0         0         0         0         0         0         0         0         0         0         0         0         0 | 0         0         0         0         0         0           0         0         0         0         0         0         0           0         0         0         0         0         0         0         0           0         0         0         0         0         0         0         0           0         0         0         0         0         0         0         0           0         0         0         0         0         0         0         0 | 0     0     0     0     0     0       0     0     0     0     0     0       0     0     0     0     0     0       0     0     0     0     0     0       0     0     0     0     0     0       0     0     0     0     0     0 | 0     0     0     0     0       0     0     0     0     0       0     0     0     0     0       0     0     0     0     0       0     0     0     0     0       0     0     0     0     0 | 0         0         0         0         0         0         0         0         0         0         0         0         0         0         0         0         0         0         0         0         0         0         0         0         0         0         0         0         0         0         0         0         0         0         0         0         0         0         0         0         0         0         0         0         0         0         0         0         0         0         0         0         0         0         0         0         0         0         0         0         0         0         0         0         0         0         0         0         0         0         0         0         0         0         0         0         0         0         0         0         0         0         0         0         0         0         0         0         0         0         0         0         0         0         0         0         0         0         0         0         0         0         0         0         0         0         0 |                       |                  |                     |                            |                                                                                                    |                                                                                            |
| n s                                                                                                    | Frondi erfaloreich beoestellt                                                                                                    |                                                                                                    | _                                                                                                    |                                                                                                    |                                                                                                    |                                                                                                    |                                                                                                    |                                                                                                    |                                                                                                    |                                                                                                    | Vebindur                                                                                                    | no tur Datenbank effolgreich he                                                                                                    | Haedelt               |                  |                     |                            |                                                                                                    |                                                                                            |

ODER Sie können die MwSt in der Buchung raus nehmen, falls es nicht zu viele sind. Rechtsklick auf Buchung > Bearbeiten > Buchung > Verprovisionierung > Mehrwertsteuersatz in Rechnung an Partner bitte prüfen Sie einmal, ob dort ein MwSt-Satz eingetragen ist oder ob dort 0,00 steht. Tragen Sie den korrekten MwSt-Satz ein. Daraufhin können Sie falsche <u>Abrechnung stornieren</u> und <u>erneut durchführen.</u>

# 16.10 Wie kann ich dem Eigentümer UND dessen Steuerbüro die Eigentümerabrechnung zusenden?

#### Variante 1:

Stammdaten > Eigentümer > Eigentümer auswählen > bearbeiten oder Doppelklick > Adresse > Kopie an Email Allerdings gehen dann auch Buchungsbestätigungen und dergleichen, falls Sie diese dem Eigentümer auch immer weiterleiten ebenfalls an diese Mailadresse.

An dieser Stelle empfehlen wir den Eigentümerlogin, insofern Sie unser Webmodul nutzen und Ihre Eigentümer digital

unterwegs sind. Eigentümer können die Auslastung der Objekte online selbst nachsehen und brauchen die Buchungsbestätigungen nicht. Sprechen Sie uns darauf an, falls Sie Interesse daran haben.

| Fewo-Verw       | alter 26.3.10                                                                                                    |                                       |                            |                                       |               |                                         |                    |                                                                                                    |                   | - o ×                                          |                         |
|-----------------|----------------------------------------------------------------------------------------------------|---------------------------------------|----------------------------|---------------------------------------|---------------|-----------------------------------------|--------------------|----------------------------------------------------------------------------------------------------|-------------------|------------------------------------------------|-------------------------|
| Programm        | Stammdaten Ansicht Statistiken Mailing                                                                                                    | Import/Export Tools ? : 🐉 🏠 🙎         | . 🚨 🛅 🏦 Reinigur           | ngs- und Serviceeinsatzplanung 👹 Chat | 🔁 Online-Vorg | jänge Änderungen 🙀 Bewertungen          | Skin • •           |                                                                                                    |                   |                                                |                         |
| 23 Belegung     | 💐 Vorgaben 🕨                                                                                                    | Liste 🚨 Gastdaten 🥝 Übertragungsproto | lico                       |                                       |               |                                         |                    |                                                                                                    |                   |                                                |                         |
| 04.04.2023      | 🐉 Eigentümer, Partner                                                                                                    | Eigentümer-/Partnerstammdaten         |                            |                                       |               | – 🗆 X                                   | Eigentümer-/Partne | erstammdaten Mustermann, Erna, ID 2                                                                                                    |                   |                                                | – 🗆 X                   |
| früheste Anre   | Häuser                                                                                                    | Liste 🔓 Adresse 🛞 Abrechnungsdaten    | Einstellungen Zahlungsplan |                                       |               |                                         | Liste 🔒 Adresse    | 🚯 Abrechnungsdaten 🛛 Einstellungen Zahlungsplan                                                                                                    |                   |                                                |                         |
| [ale Häuser]    | 😚 Objekte                                                                                                    | Nr. A Vomame                          | Firma                      | Steuernummer Rolle                    | ge Mand       | Santhame                                |                    |                                                                                                    |                   |                                                |                         |
| Talle Objektel  | Vertrieb über Internetportale                                                                                                    |                                       |                            |                                       |               |                                         | Autrio             | 2                                                                                                    | Hinweis           |                                                |                         |
| Sottrum Mitte   | fewomatic                                                                                                    | 1 Jörg                                | Xsigns                     | Eigentümer                            | Mule:         | r                                       | Mandant            | Muller, Petra Ursula (TS Warenhandels GmbH) V an                                                                                                    | Jern              |                                                |                         |
|                 | Objektsortierung (Internetseite)                                                                                                    | 2 Erna                                |                            | Eigentümer                            | Müller        | r                                       | Anrede             | Frau                                                                                                    |                   |                                                |                         |
|                 | Aktionsangebote                                                                                                    | 3 Carolin                             | Test Firma Eigentümer      | Eigentümer                            | Müler         | r                                       | Firma              |                                                                                                    |                   |                                                |                         |
|                 | Lieferanten                                                                                                    | 4 Irina                               | Xsigns                     | Eigentümer                            | Müller        | r                                       | Vorname            | Ema                                                                                                    |                   |                                                |                         |
|                 | Leistungen                                                                                                    | 5 Saskia                              | Xsigns                     | Eigentumer                            | Muller        | r                                       | Nachname           | Mustermann                                                                                                    |                   |                                                |                         |
|                 | Delation of the factor of the second second se | 6 Tamara                              | Xsigns                     | Eigentumer                            | Muler         | r<br>-                                  | Straße             | Musterstraße 5                                                                                                    |                   |                                                |                         |
|                 | <ul> <li>Keinigungs- und Servicepersonau-nimen</li> </ul>                                                                                                    | 8 Janak                               | Xsigns                     | Electimer                             | Mile          |                                         | Land               | Deutschland v                                                                                                    |                   |                                                |                         |
| Nr. Objek       | Neinigungs- und Serviceeinsatzpianung                                                                                                    | 9 Evm                                 | Xsigns                     | Eigentümer                            | Mile          |                                         |                    |                                                                                                    |                   |                                                |                         |
|                 | Interessenten                                                                                                    | 10 Victor                             | Xsigns                     | Eigentümer                            | Müle          | r                                       | PL2/OIL            | 27307                                                                                                    |                   |                                                |                         |
| kein Haus       | Gastadressen                                                                                                    | 11 Osama                              | Xsigns                     | Eigentümer                            | Mule          | r                                       | Telefon            | 0123/456789                                                                                                    |                   |                                                |                         |
| 20 Cabal        | Eirmenadressen                                                                                                    | 12 Boots                              | Xsigns                     | Eigentümer                            | Müler         | r                                       | Telefon 2          |                                                                                                    |                   |                                                |                         |
| 10 Lable        | Listen +                                                                                                    | 13 Heinz-Peter                        |                            | Eigentümer                            | Müler         | r                                       | Mobil              |                                                                                                    |                   |                                                |                         |
| 19 LEDIG        |                                                                                                    | 14 Maximilian                         | xsigns                     | Eigentümer                            | Müller        | r                                       | Fax                |                                                                                                    |                   |                                                |                         |
| 18 dom m        | arry 🔄 G-Punkt 16+(2)                                                                                                    |                                       |                            |                                       |               |                                         | Emailadresse       |                                                                                                    | Nachricht         |                                                |                         |
| 17 Hunde        | nitte -                                                                                                    |                                       |                            |                                       |               |                                         | Kople an Email     |                                                                                                    | Nachricht         |                                                |                         |
| 16 Das he       | ilige Home 🖌                                                                                                    |                                       |                            |                                       |               |                                         | Internet           |                                                                                                    |                   | bai Verrand der Buchungsbertätig on immer ein  | n Avie renden           |
| 15 Kinder       | garten 💻                                                                                                    |                                       |                            |                                       |               |                                         | liner.             | bite wibles were cerularcht                                                                                                    | vlard- kein Haus) |                                                |                         |
| 14 Partylo      | cation =                                                                                                    |                                       |                            |                                       |               |                                         | Dala               | Encellance and a second second se |                   | bei Versand eines Storno immer ein Avis sender | 1                       |
| 13 Künstl       | erhaus 🗕                                                                                                    |                                       |                            |                                       |               |                                         | NUR                | Eigentüher                                                                                                    |                   | bei Versand eines Angebots immer Kopie sende   | n                       |
| 12 Townh        | sus Berlin 💻                                                                                                    |                                       |                            |                                       |               |                                         |                    | Hausmeister                                                                                                    |                   |                                                |                         |
| 11 Testha       | us 📰                                                                                                    |                                       |                            |                                       |               |                                         |                    | Mitarbeiter                                                                                                    |                   | The Works                                      |                         |
| 9 Altbau        | Stadtvilla Dresden                                                                                                    |                                       |                            |                                       |               |                                         |                    | Partner                                                                                                    |                   | salaste:                                       |                         |
| 7 Muster        | haus 💻                                                                                                    |                                       |                            |                                       |               |                                         |                    | Partner ohne Berucksichtigung der Leistungen etc.                                                                                                    | 4                 | s ubjekte, 17 vorgange                         |                         |
| Haus 1          |                                                                                                    |                                       |                            |                                       |               |                                         |                    | TO HUND                                                                                                    |                   |                                                |                         |
| 10 Have 4       |                                                                                                    |                                       |                            |                                       |               |                                         |                    |                                                                                                    |                   |                                                |                         |
| 6 Waka          | an P1                                                                                                    |                                       |                            |                                       |               |                                         |                    | Bigentümer-/Partner-Login auf der Internetseite möglich                                                                                                    |                   |                                                |                         |
| o wome          | ng b1 -                                                                                                    | 🗔 neu 🔯 bearbeiten 🗔                  | kischen Ch kopiere         | n 🗈 als Ueferant speichern 🔺 🛛        | Jokumente Z   | ahlungswege/Banken                      | Benutzername       |                                                                                                    |                   |                                                |                         |
| 5 Haus C        | -                                                                                                    |                                       |                            |                                       |               |                                         | Passwort           | neu                                                                                                    |                   |                                                | 🛱 abhrachan 🔲 sneichann |
| 4 Wohns         | ng B =                                                                                                    | Vorschau 🗌 🚔 Stammdatenblatt drucke   | n 👱 🚔 Us                   | te drucken                            | 20            | Nachricht zeige nur aktive Eigentümer 🧹 |                    |                                                                                                    |                   |                                                | Concere Cardenary       |
| Millersen       |                                                                                                    |                                       |                            |                                       | 00000         |                                         |                    |                                                                                                    |                   |                                                |                         |
| Anreisen mit of | tenen Zehlungen 00000000                                                                                                    | 0 1 0 0 0 0 0 0 0                     |                            | 0 0 0 0 0 0 0 0 0 0 0                 | 0 0 0 0 0     | 5 0 0 0 0 0 0 <u>1</u> 0 0 0 0 0        | 0 0 0 0 0 0        | 0 0 0 0 0 0 0 0 0 0 0 0 0 0 0 0 0 0 0 0                                                                                                    | 0 0 0 0           | 0 0 0 0 0                                      |                         |
| Abreisen        | 0 0 0 0 0 0                                                                                                    | 0 0 0 0 0 0 2 0 0 0 0                 | 0 0 0 0 0 0                | 0 0 0 0 0 0 0 0 0 0                   | 0 0 0 0 0     |                                         | 0 0 1 0 0          | 0 0 0 0 0 0 0 0 0 0 0 0 0                                                                                                    | 0 0 0 0           | 0 0 0 0 0                                      |                         |
| Abreisen mit o  | fenen Zahlungen 0 0 0 0 0 0 0                                                                                                    | 0 0 0 0 0 1 0 0 0 0                   | 0 0 0 0 0 0                | 0 0 0 0 0 0 0 0 0 0 0                 | 0 0 0 0 0     | 0 0 0 0 0 0 0 0 0 0 0 0                 | 0 0 1 0 0          | 0 0 0 0 0 0 0 0 0 0 0 0 0 0                                                                                                    | 0 0 0 0           | 0 0 0 0 0                                      |                         |
| Wechsel         | 0 0 0 0 0 0                                                                                                    | 0 0 0 0 0 0 0 0 0 0                   | 0 0 0 0 0 0 0              | 0 0 0 0 0 0 0 0 0 0                   | 0 0 0 0 0     | 0 0 0 0 0 0 0 0 0 0 0 0                 | 0 0 0 0 0          | 0 0 0 0 0 0 0 0 0 0 0 0 0                                                                                                    | 0 0 0 0           | 0 0 0 0 0                                      |                         |
| Auslastung in f | 6 0 0 0 0 0 0                                                                                                    | 0 0 6 11 11 11 0 0 0 0 0              | 0 0 0 0 0 0                | 0 0 0 0 0 0 0 0 0 0 0                 | 0 0 0 0 0     | 0 0 0 0 0 0 6 6 6 6 6                   | 6 6 0 0 0          | 0 0 0 0 0 0 0 0 0 0 0 0 0 0                                                                                                    | 0 0 0 0           | 0 0 0 0 0 🗸                                    |                         |
| <del>(</del> <  |                                                                                                    |                                       |                            |                                       |               |                                         |                    |                                                                                                    |                   | > #                                            |                         |
| Werbindung zu   | Feondi erfolgreich hergestellt                                                                                                    |                                       |                            |                                       |               |                                         |                    | Verbindung                                                                                                    | zur Datenbank er  | foloreich bergestellt                          |                         |

#### Variante 2:

**Finanzen > Abrechnungsliste > ☑ Mail als Dialog** anzeigen hier Haken setzen **> Abrechnung per E-Mail senden** Hier kann nun eine weitere Person ins CC gesetzt werden und Sie können die Mail versenden.

| Fewo-Verwalter 26.3      | 1.6                         |                          |                            |                            |               |                  |                    |                  |                 |                |            |          |                     |                            |              | - a ×                                         |                                                 |                      |
|--------------------------|-----------------------------|--------------------------|----------------------------|----------------------------|---------------|------------------|--------------------|------------------|-----------------|----------------|------------|----------|---------------------|----------------------------|--------------|-----------------------------------------------|-------------------------------------------------|----------------------|
| Programm Stammd          | laten Ansicht Statistike    | en Mailing Impo          | rt/Export Tools ?          | 8 a 2 2 (                  | 3 🤱 Reinigur  | ngs- und Service | einsatzplanun      | g 👹 Chat 🛛 🔁     | Online-Vorgänge | e Änderungen   | 🕽 🏠 Bewert | tungen   | Skin* •             |                            |              |                                               |                                                 |                      |
| 33 Belegung 🛞 Vorgi      | inge 🧌 Finanzen 🎴 🗐 I       | Listen 🚺 ToDo-Liste      | 🚨 Gastdaten 🥹 Übe          | rtragungsprotokoll         |               |                  |                    |                  |                 |                |            |          |                     |                            |              |                                               |                                                 |                      |
| Verprovisionierung       | Zahlungen erfassen          | Mahnwesen                | nechnungsliste             | Kreditoren-OP              | Summen-/Sald  | ieniste 👶        | Fibuibergabe       |                  |                 |                |            |          |                     |                            |              |                                               |                                                 |                      |
| B Abrechnung             | Kontoauszüge holen          | Gastabrechnung           | RechSammeldruck            | Portal-OP                  | Einzekon      | 00               |                    |                  |                 |                |            |          |                     |                            |              |                                               |                                                 |                      |
| Abrechnungsliste         | 🖄 Wartung                   | Stornoabrechnung         | 🚳 👙 Unsätze                |                            | T-Konten Vor  | rgang            |                    |                  |                 |                |            |          |                     |                            |              |                                               |                                                 |                      |
| Zahlungsein- und ausgält | nge OP-Liste Debitoren      |                          |                            |                            |               |                  |                    |                  |                 |                |            |          |                     |                            |              |                                               |                                                 |                      |
| am v Datum               | 07.03.2023 · ×              | Buchungsdetum 🔿 E        | trfassungsdatum 🔘 Mor      | what 🔾 then                | Vorschau      | drucker          |                    |                  |                 |                |            |          |                     |                            |              |                                               |                                                 |                      |
| Nr. BOstu                | m erfasst Vo                | organg Re-Nr.            | Vorgangsart                | Objekt                     | Gast-N        | r. Gast          |                    | Buchu            | ingstext        |                | Art        |          | D.                  | chungskanal                |              | Betrag Resibetrag                             |                                                 |                      |
| E                        | igentümerabrechnungen       |                          |                            |                            |               |                  |                    |                  |                 |                |            |          |                     | – 🗆 X                      | 🖂 Mail sens  | den                                           |                                                 | – 🗆 X                |
| R                        | echnungsze. Art             | Datum E                  | -Nr. Eigentümer            | Nai von                    | bis           | Detrag           | Leistungen         | Provisionsbetrag | L-Prov. brutto  | O-Prov. brutto | Auslegen   | Artikel  | Zusatzzahl. stornie | t DTA Mail-Versandprotokol | Versand über | Mustermann GribH (Mustermann)                 | <ul> <li>Absendermail c.bischoffi</li> </ul>    | Quaigna de -         |
|                          |                             |                          |                            |                            |               |                  |                    |                  |                 |                |            |          |                     |                            | Empfänger    | c.bischoff@xsigns.de                          |                                                 |                      |
|                          | 14 Abrechnung               | 21.02.2023               | 5 Müller                   | 01.10.2022                 | 31.01.2023    | 400,00 €         | 0,00 €             | 0,00 €           | 0,00 €          | 0,00 €         | 0,00 €     | 0,00 €   | 0,00 €              | ОК                         | cc           | 1                                             |                                                 |                      |
|                          | 13 Abrechnung               | 21.02.2023               | 2 Mustermann               | 01.30.2022                 | 31.01.2023    | -10,00 €         | 0,00 €             | 23,80 €          | 0,00 €          | 23,80 €        | 0,00 €     | 10,00 €  | 0,00 €              | C OK                       | BCC          |                                               |                                                 |                      |
|                          | 11 Abrechnung               | 21.02.2023               | 9 Never                    | 01.30.2022                 | 31.01.2023    | 7,000,00 €       | 0.00 €             | 0,00 €           | 0,00 €          | 0,00 €         | 0,00 €     | 0.00 €   | 0,00 €              |                            | all anteres  | Collegence Blog (cdf) Brook Verscher Melder   | Terret in a decider many block and a difference | - ]                  |
|                          | 30 Abrechnung               | 21.02.2023               | 10 Maler                   | 01.10.2022                 | 31.01.2023    | 500,00 €         | 0,00 €             | 0,00 €           | 0,00 €          | 0,00 €         | 0,00 €     | 0,00 €   | 0,00 €              | ОК                         | O Anary      | C. Programmes (way) remove make providence    | Egenate an earling ervarearing spar             | - Entener            |
|                          | 9 Abrechnung                | 21.02.2023               | 8 Holsten                  | 01.10.2022                 | 31.01.2023    | 1.500,00 €       | 0,00 €             | 0,00 €           | 0,00 €          | 0,00 €         | 0,00 €     | 0,00 €   | 0,00 € □            | ОК                         |              |                                               | 4. 4444                                         |                      |
|                          | 8 Abrechnung                | 21.02.2023               | 6 Hoffmann                 | 01.10.2022                 | 31.01.2023    | 900,00 €         | 0,00 €             | 0,00 €           | 0,00 €          | 0,00 €         | 0,00€      | 0,00 €   | 0,00 E              | ОК                         | Detrem       | Egentumerabrechnung vom 01.10.2022 bei kum 31 | 01.2023                                         |                      |
|                          | 7 Abrechnung                | 21.02.2023               | 12 Pod                     | 01.10.2022                 | 31.01.2023    | 30,00 €          | 0,00 €             | 0,00 €           | 0,00 €          | 0,00€          | 0,00 €     | 0,00 €   | 0,00 €              | ОК                         |              | 🦻 🐹 🗍 🛅 🙆 👒 🛩 В                               | U I 🎶 🏭 'A 'A 🗉 🗉 🗐 🗐                           | 🗄 🌾   🥥 📰 🖼 🖋 😸 🛛 🔹  |
|                          | 6 Abrechnung                | 21.02.2023               | 4 Faul                     | ✓ 01.10.2022               | 31.01.2023    | 90,00 €          | 0,00 €             | 0,00 €           | 0,00 €          | 0,00 €         | 0,00 €     | 0,00€    | 0,00 €              | ОК                         |              | 1                                             |                                                 |                      |
|                          | 5 Abrechnung                | 21.02.2023               | 3 Bischoff                 | 01.30.2022                 | 31.01.2023    | 3.325,00 €       | 0,00 €             | 0,00 €           | 0,00 €          | 0,00€          | 0,00€      | 0,00€    | 0,00 € □            | ОК                         |              | 11                                            |                                                 |                      |
|                          | 4 Abrechnung                | 21.02.2023               | 7 Backhaus                 | ✓ 01.10.2022               | 31.01.2023    | 50,00 €          | 0,00 €             | 0,00 €           | 0,00 €          | 0,00€          | 0,00€      | 0,00€    | 0,00 €              | С                          |              |                                               |                                                 |                      |
|                          | 3 Abrechnung                | 21.02.2023               | 11 Alahmad                 | 01.10.2022                 | 31.01.2023    | 50,00 €          | 0,00 €             | 0,00 €           | 0,00 €          | 0,00€          | 0,00 €     | 0,00 €   | 0,00 €              | ОК                         |              |                                               |                                                 |                      |
|                          | 2 Abrechnung                | 02.03.2022               | 3 Bischoff                 | 01.02.2022                 | 06.02.2022    | -41,80 €         | 0,00 €             | 0,00 €           | 0,00 €          | 0,00 €         | 41,30 €    | 0,00€    | 0,00 €              | L OK                       |              |                                               |                                                 |                      |
|                          |                             |                          |                            |                            |               |                  |                    |                  |                 |                |            |          |                     |                            |              |                                               |                                                 |                      |
|                          |                             |                          |                            |                            |               | 13.168,20 €      | 0,00 €             | 23,80 €          | 0,00 €          | 23,80 €        | 41,80 €    | 635,00 € | 0,00 €              |                            |              |                                               |                                                 |                      |
|                          | Formular                    |                          | - 🖌                        |                            |               | Zahlungsverkehr  | odatei enstellen ( | SEPA-XML-Format) |                 |                |            |          |                     |                            |              |                                               |                                                 |                      |
|                          | Drucker OneNote (           | Desktop)                 | - Kopien I                 | 0 0 V Druckvorschau        |               | Zahlungen        | an Dgentúmer       | Provisio         | onszahlungen    |                |            |          |                     |                            |              |                                               |                                                 |                      |
|                          | Unabhängig vom venrendete   | n Button (Aufstellung, F | Rechnung) wird immer das k | omplette kombinierte Dokum | ent gedruckt! | kitte och lee    |                    |                  | Unformat        |                |            |          |                     |                            |              |                                               |                                                 |                      |
| 1                        | Abrechnungsaufstell         | ung 🚔 I                  | Provisionarechnung         | Wartung als gedruckt       | markieren     | unte warien      |                    |                  | Gerenant        |                |            |          |                     |                            |              |                                               |                                                 | ~                    |
|                          | in Electrimericain bereitst | telen 🗔 Abres            | trauno per E-Nail senden   | Mail als Dialog aggrige    | 0             |                  |                    |                  |                 |                |            |          |                     |                            |              |                                               |                                                 |                      |
|                          |                             |                          |                            |                            |               |                  |                    |                  |                 |                |            |          |                     |                            | Mailtext     |                                               | alle Maltexte laden                             | 🔞 abbrechen 🙀 senden |
|                          | 🖌 🗁 Liste druck             | en 🤤 Abred               | hnung stornieren           | Dokumente                  |               |                  |                    |                  |                 |                |            |          |                     | 🙆 schließen                |              |                                               |                                                 |                      |

### 16.11 Meldung: Artikel einer Buchung in den falschen Monat gebucht

#### Problematik:

Sie haben eine Eigentümerabrechnung vom 01.04 – 01.05 gemacht und möchten jetzt eine Eigentümerabrechnung vom 02.05 – 31.05 machen. Sie erhalten die folgende Meldung:

Sie haben im betreffenden Zeitraum Artikel für eine Buchung bei dem Eigentümer mit der Nummer 'XY' in den falschen Monat gebucht oder eine Buchung wird in diesem Abrechnungszeitraum mehrfach für den Eigentümer verprovisioniert. Bitte korrigieren Sie Ihre Buchung, andernfalls **KANN** die Eigentümerabrechnung fehlerhaft sein. Zuerst einmal Finanzen > Abrechnung > 2. Zeitraum auswählen erklärt.

*Monat* und *Jahr* bezieht sich auf die pink gerahmten Bereiche. Abgerechnet werden für den gesamten Monat was eingegeben wurde über: *freier Text, Zusatzzahlungen, Auslagen, Artikel für Prov. Rechnung, freier Text alle, Zusatzzahlungen alle, Auslagen alle, Wartungsrechnung* (Finanzen > Wartung)

Alles was über die angegebenen Bereiche erfasst wird, wird für den kompletten Monat abgerechnet. Man kann also NICHT sagen, man möchte z.B. Wartungsartikel erst ab 03.05 abrechnen. Es geht nur ab 01.05.

*vom* Datum wählen *bis zum* Datum wählen (grün gerahmter Bereich) dieser gewählte Datumsbereich bezieht sich nur auf Buchungen und Leistungen.

Es werden also Buchungen und Leistungen ab dem gewählten Datum abgerechnet.

| ♠ Fewo-Verwalter 26.3.3                      |                                                                                                    |                                 |                                                                       |                                            |                          |                     |                                                            |
|----------------------------------------------|----------------------------------------------------------------------------------------------------|---------------------------------|-----------------------------------------------------------------------|--------------------------------------------|--------------------------|---------------------|------------------------------------------------------------|
| Programm Stammdaten Ansicht Statistik        | ken Mailing Import/Export Tools ?                                                                                                    | : 🕹 🗇 🚨 🚨 🕻                     | 🔋 🤱 Reinigungs- und Se                                                | rviceeinsatzplanung 🕘                      | Chat 🔁 Online-Vo         | rgänge Änderungen 1 | 🚖 Bewertungen 🛛 🛞 Skin 🕶 👻                                 |
| 🛐 Belegung 🖹 Vorgänge 🥳 Finanzen 🤊 📰         | Listen 📋 ToDo-Liste 🙎 Gastdaten 🮯 Ü                                                                                                    | bertragungsprotokoll            |                                                                       |                                            |                          |                     |                                                            |
| Verprovisionierung Zahlungen erfassen        | 😥 Eigentümerabrechnung                                                                                                    |                                 |                                                                       |                                            |                          |                     | – 🗆 X                                                      |
| Abrechnung Kontoauszüge holen                | Abrechnung durchführen Ergebnis Abrechn                                                                                                    | ungsprotokoll                   |                                                                       |                                            |                          |                     |                                                            |
| Abrechnungsliste 🏠 Wartung                   | 1. abzurechnende Eigentümer aus                                                                                                    | wählen                          |                                                                       |                                            |                          |                     |                                                            |
| Zehlennin und survives DDLLL DLL             | Anzeige filtern: Alle Eigentümer                                                                                                    | nur Eigentrimer, die die Abrec  | hung per Mail bekommen                                                | nur Einentrimer, deren Abrec               | houpa ausgadruckt wird   |                     |                                                            |
| Zaniungsein- und ausgange OP-Liste Debitoren | Mandant alle Mandanten                                                                                                    | That Eigentainer, die die Abree |                                                                       | nar Eigentanier, deren Abrec               | a mang dasgear dekt mila |                     |                                                            |
| am - Datum 02.03.2023 - X                    | Planuarite alle Planuariteri                                                                                                    | •                               |                                                                       |                                            |                          |                     |                                                            |
| Nr. BDatum erfasst                           | Bitte markieren Sie die Eigentümer, die Sie                                                                                                    | abrechnen wollen (Mehrfachm     | arkierung über Umschalt-Taste                                         | (Bereich) oder Strg-Taste (ei              | nzelne))                 |                     | alle Eigentümer markieren                                  |
|                                              | Nr. Haus                                                                                                    | Vorname                         | Name                                                                  | Firma                                      | E-Mail                   | Straße              | Ort                                                        |
|                                              |                                                                                                    |                                 |                                                                       |                                            |                          |                     |                                                            |
|                                              | 11                                                                                                    | Osama                           |                                                                       | Xsigns                                     |                          | Kleejamp 6          | Rotenburg                                                  |
|                                              | 7                                                                                                    | Julian                          |                                                                       | Xsigns                                     |                          | Kleekamp 6          | Rotenburg                                                  |
|                                              | 3 Haus 1                                                                                                    | Carolin                         |                                                                       | Test Firma Eigentümer                      |                          |                     | Rotenburg (Wümme)                                          |
|                                              | 4                                                                                                    | Irina                           |                                                                       | Xsigns                                     |                          | Kleekamp 6          | Rotenburg                                                  |
|                                              | 12                                                                                                    | Boots                           |                                                                       | Xsigns                                     |                          | Kleekamp 6          | Rotenburg                                                  |
|                                              | 6                                                                                                    | Tamara                          |                                                                       | Xsigns                                     |                          | Kleekamp 6          | Rotenburg                                                  |
|                                              | 8                                                                                                    | Jannik                          |                                                                       | Xsigns                                     |                          | Kleekamp 6          | Rotenburg                                                  |
|                                              | 10                                                                                                    | Viktor                          |                                                                       | Xsigns                                     |                          | Kleekamp 6          | Rotenburg                                                  |
|                                              | 9                                                                                                    | Fynn                            |                                                                       | Xsigns                                     |                          | Kleekamp 6          | Rotenburg                                                  |
|                                              | 2                                                                                                    | Erna                            |                                                                       |                                            |                          | Musterstraße 5      | Sottrum                                                    |
|                                              | 1                                                                                                    | Jörg                            |                                                                       | Xsigns                                     |                          | Alte Dorfstraße 87  | Sottrum                                                    |
|                                              | 5                                                                                                    | Saskia                          |                                                                       | Xsigns                                     |                          | Kleekamp 6          | Rotenburg                                                  |
|                                              | 2. Zeitraum auswählen     Februar      Z023       Drudvorschau     Beleg ohne Rechnungsnumer     Achtungi Der Beleg ohne Rechnungsnum     Berüdsichtigt ALLE Buchungen etc. und ni     dese bereits abgerechnet wurden oder nice | vom 01.02.2023 -                | bis zum 28.02.2023 -<br>eler Text 🦉 Zusatzz<br>w Text ale 🛒 Zusatzzah | ahlungen 🦉 Auslage<br>ungen alle 🦉 Auslage | pen Artikel für Pro      | w.rednung           | Abrechnung für alle ABREISEN<br>für I Eigentümer berechnen |
|                                              |                                                                                                    |                                 |                                                                       |                                            |                          |                     | Schreben                                                   |

Wenn Sie also Buchungen vom 01.04 bis 01.05. abgerechnet haben, **kann** es sein, dass Sie auch Auslagen oder Artikel für. Prov.rechnung, etc. schon abgerechnet haben. Wenn Sie dann eine Abrechnung vom 02.05 – 31.05 machen möchten, erhalten Sie diese Warnmeldung, die im Grunde sagt, prüfen Sie bitte einmal die zuvor gemachte Abrechnung (01.04 – 01.05.), dass Sie nichts doppelt abrechnen. Wenn Sie nichts doppelt abgerechnet haben, ist alles gut und Sie können die Meldung einfach ignorieren.

Sollten Sie feststellen Sie haben tatsächlich doppelt abgerechnet, dann müssten Sie die Abrechnung 02.05 – 31.05 einmal stornieren Finanzen > Abrechnungsliste > falsch abgerechnete Abrechnung auswählen > Abrechnung stornieren und können dann den Artikel für Prov. Rechnung oder Wartungsartikel auf April buchen und die Abrechnung neu durchführen.

| 1 Fewo-Verwalter 2                                                                                              | 26.3.6                                                 |                    |                        |                          |              |                  |                                             |                  |                 |                |           |         |               |          |         |          |               |
|----------------------------------------------------------------------------------------------------|--------------------------------------------------------|--------------------|------------------------|--------------------------|--------------|------------------|---------------------------------------------|------------------|-----------------|----------------|-----------|---------|---------------|----------|---------|----------|---------------|
| Programm Stam                                                                                                   | mdaten Ansicht Statistiker                             | n Mailing Impor    | t/Export Tools ?       | ت ۷ ۷ ۵ ۹                | 🤱 Reinigur   | ngs- und Service | einsatzplanung                              | 🖑 Chat 🛛 🔁       | Online-Vorgänge | Änderungen     | 🕽 🊖 Bewer | rtungen | 🛞 Skin • -    |          |         |          |               |
| 23 Belegung 🔣 Vo                                                                                                | orgänge 🦸 Finanzen 🎴 📰 Lie                             | sten 📋 ToDo-Liste  | 🚨 Gastdaten 🛛 🎯 Übertr | agungsprotokoll          |              |                  |                                             |                  |                 |                |           |         |               |          |         |          |               |
| Verprovisionierun                                                                                               | g Zahlungen erfassen                                   | Mahnwesen          | 5 Rechnungsliste       | Kreditoren-OP            | Summen-/Sald | lenliste 🍓       | Fibuübergabe                                |                  |                 |                |           |         |               |          |         |          |               |
| Abrechnung                                                                                                    | Kontoauszüge holen                                     | Gastabrechnung     | RechSammeldruck        | Portal-OP                | Einzelkon    | to               |                                             |                  |                 |                |           |         |               |          |         |          |               |
| Abrechnungslis                                                                                                  | ste 🏠 Wartung                                          | Stornoabrechnung   | 6 🤣 Umsätze            |                          | T-Konten Vor | gang             |                                             |                  |                 |                |           |         |               |          |         |          |               |
| Zahlungsein- und aus                                                                                            | sgänge OP-Liste Debitoren                              |                    |                        |                          |              |                  |                                             |                  |                 |                |           |         |               |          |         |          |               |
| am - Dati                                                                                                    | um 07.03.2023 - × • B                                  | luchungsdatum 🔘 Er | fassungsdatum 🔿 Monat  | 🔿 Jahr                   | Vorschau     | drucken          |                                             |                  |                 |                |           |         |               |          |         |          |               |
| Nr. BDa                                                                                                    | atum erfasst Vor                                       | gang Re-Nr.        | Vorgangsart Ob         | ekt                      | Gast-N       | r. Gast          |                                             | Buchur           | ngstext         |                | Art       |         |               | Buch     | ungskan | al       |               |
|                                                                                                    | Eigentümerabrechnungen                                 |                    |                        |                          |              |                  |                                             |                  |                 |                |           |         |               |          | -       |          | ) ×           |
|                                                                                                    | Rechnungsnr. Art                                       | Datum E-N          | r. Eigentümer          | Mail von                 | bis          | Betrag           | Leistungen                                  | Provisionsbetrag | L-Prov. brutto  | O-Prov. brutto | Auslagen  | Artikel | Zusatzzahl. s | torniert | DTA     | Mail-Ver | sandprotokoll |
|                                                                                                    |                                                        |                    |                        |                          |              |                  |                                             | -                |                 |                |           |         |               |          |         |          |               |
|                                                                                                    | 14 Abrechnung                                          | 21.02.2023         | 5 Müller               | ✓ 01.10.2022             | 31.01.2023   | 400,00€          | 0,00€                                       | 0,00€            | 0,00€           | 0,00€          | 0,00€     | 0,00€   | 0,00€         |          |         | ОК       |               |
|                                                                                                    | 13 Abrechnung                                          | 21.02.2023         | 1 Möbes                | 01.10.2022               | 31.01.2023   | -10,00€          | 0,00€                                       | 23,80 €          | 0,00€           | 23,80 €        | 0,00€     | 10,00€  | 0,00€         |          |         | ОК       |               |
|                                                                                                    | 12 Abrechnung                                          | 21.02.2023         | 2 Mustermann           | 01.10.2022               | 31.01.2023   | 0,00€            | 0,00 €                                      | 0,00 €           | 0,00 €          | 0,00 €         | 0,00€     | 0,00€   | 0,00 €        | <u> </u> |         | ОК       |               |
|                                                                                                    | 11 Abrechnung                                          | 21.02.2023         | 9 Meyer                | 01.10.2022               | 31.01.2023   | 7.000,00 €       | 0,00 €                                      | 0,00 €           | 0,00 €          | 0,00 €         | 0,00€     | 0,00 €  | 0,00€         | <u> </u> |         | ок       |               |
|                                                                                                    | 10 Abrechnung                                          | 21.02.2023         | 10 Maier               | 01.10.2022               | 31.01.2023   | 500,00 €         | 0,00 €                                      | 0,00 €           | 0,00 €          | 0,00€          | 0,00 €    | 0,00€   | 0,00 €        | <u> </u> |         | OK       |               |
|                                                                                                    | 9 Abrechnung                                           | 21.02.2023         | 8 Holsten              | 01.10.2022               | 31.01.2023   | 1.500,00 €       | 0,00 €                                      | 0,00 €           | 0,00 €          | 0,00 €         | 0,00 €    | 0,00 €  | 0,00 €        |          |         | ОК       |               |
|                                                                                                    | 8 Abrechnung                                           | 21.02.2023         | 6 Hoffmann             | 01.10.2022               | 31.01.2023   | 900,00 €         | 0,00 €                                      | 0,00 €           | 0,00 €          | 0,00 €         | 0,00€     | 0,00 €  | 0,00 €        |          |         | ОК       | _             |
|                                                                                                    | 7 Abrechnung                                           | 21.02.2023         | 12 Fixl                | 01.10.2022               | 31.01.2023   | 30,00 €          | 0,00 €                                      | 0,00 €           | 0,00 €          | 0,00 €         | 0,00€     | 0,00€   | 0,00€         | <u> </u> |         | ок       |               |
|                                                                                                    | 6 Abrechnung                                           | 21.02.2023         | 4 Faul                 | 01.10.2022               | 31.01.2023   | 90,00 €          | 0,00€                                       | 0,00 €           | 0,00 €          | 0,00€          | 0,00€     | 0,00€   | 0,00€         | <u> </u> |         | ОК       |               |
|                                                                                                    | 5 Abrechnung                                           | 21.02.2023         | 3 Bischoff             | 01.10.2022               | 31.01.2023   | 3.325,00 €       | 0,00 €                                      | 0,00 €           | 0,00 €          | 0,00€          | 0,00€     | 0,00€   | 0,00 €        | <u> </u> |         | ОК       |               |
|                                                                                                    | 4 Abrechnung                                           | 21.02.2023         | 7 Backhaus             | 01.10.2022               | 31.01.2023   | 50,00 €          | 0,00 €                                      | 0,00 €           | 0,00 €          | 0,00 €         | 0,00€     | 0,00 €  | 0,00 €        | <u> </u> |         | ОК       |               |
|                                                                                                    | 3 Abrechnung                                           | 21.02.2023         | 11 Alahmad             | 01.10.2022               | 31.01.2023   | 50,00 €          | 0,00€                                       | 0,00€            | 0,00 €          | 0,00€          | 0,00€     | 0,00€   | 0,00€         | <u> </u> |         | ок       |               |
|                                                                                                    | 2 Abrechnung                                           | 02.03.2022         | 3 Bischoff             | 01.02.2022               | 06.02.2022   | -41,80 €         | 0,00 €                                      | 0,00 €           | 0,00 €          | 0,00 €         | 41,80€    | 0,00 €  | 0,00 €        | <u> </u> |         | ок       |               |
|                                                                                                    | 1 Abrechnung                                           | 17.02.2022         | 3 Bischoff             | 01.01.2022               | 31.01.2022   | -625,00€         | 0,00€                                       | 0,00€            | 0,00€           | 0,00€          | 0,00€     | 625,00€ | 0,00€         |          |         | OK       |               |
|                                                                                                    |                                                        | Abrech             | anung auswäh           | len                      |              |                  |                                             |                  |                 |                |           |         |               |          |         |          |               |
|                                                                                                    |                                                        |                    |                        |                          |              | 13.168,20€       | 0,00€                                       | 23,80 €          | 0,00€           | 23,80 €        | 41,80€    | 635,00€ | 0,00€         |          |         |          |               |
|                                                                                                    | Fomular                                                |                    | - 🖌                    |                          |              | Zahlungsverkehrs | datei erstellen (S                          | EPA-XML-Format)  |                 |                |           |         |               |          |         |          |               |
|                                                                                                    | Drucker OneNote (Desktop) - Kopien 0 🗘 🗸 Druckvorschau |                    |                        |                          |              |                  | Zahlungen an Eigentümer Provisionszahlungen |                  |                 |                |           |         |               |          |         |          |               |
| Unabhängig vom verwendeten Button (Aufstellung, Rechnung) wird immer das komplete kombiniete Dokument gedruckt! |                                                        |                    |                        |                          |              |                  |                                             |                  |                 |                |           |         |               |          |         |          |               |
|                                                                                                    | Abrechnungsaufstellur                                  | ng 🗎 Pi            | rovisionsrechnung      | Wartung als gedruckt m   | arkieren     | and remerin      |                                             |                  |                 |                |           |         |               |          |         |          |               |
|                                                                                                    | in Eigentümerlogin bereitste                           | llen 🖂 Abrech      | nung per E-Mail senden | Mail als Dialog anzeigen |              |                  |                                             |                  |                 |                |           |         |               |          |         |          |               |
|                                                                                                    | Liste drucker                                          | n 🥥 Abrechr        | nung stornieren        | Dokumente                |              |                  |                                             |                  |                 |                |           |         |               | <        | )       | schließ  | ien           |

## 16.12 Ich habe mich mit dem Eigentümer geeinigt auch bei stornierten Buchungen meine Provision zu erhalten, jedoch erscheinen die stornierten Buchungen nicht in der Eigentümerabrechnung.

Verprovisioniert wird nur der Objektpreis. Wenn dieser 0,00 € ist, erhalten Sie keine Provision. Bitte tragen Sie in der Stornierung > Storno > Objektpreis die Buchungssumme des Gastes ein und bei Stornierung > Storno > Stornogebühr die Buchungssumme als Minusbetrag.

| Storno Rechnu | ing        |                                      |                                |             |               |              |                    |      |  |
|---------------|------------|--------------------------------------|--------------------------------|-------------|---------------|--------------|--------------------|------|--|
| Vorgan        | gsdaten    | Storno Verprovisionierung Vorgar     | ngshistorie                    |             |               |              |                    |      |  |
| IntNr.        |            | Anz Leistung                         |                                | Einzelpreis | Summe VK      | Inkl. Leist. | durch Eigent.      | Ruck |  |
| Ohiekt        |            |                                      |                                |             |               |              |                    |      |  |
| Titel         |            |                                      |                                |             |               |              |                    |      |  |
| Figentümer-ID |            | Summe die                            | der Gastbezal                  | hlt hat i   | nkl d         | er Po        | rtalprovis         | sion |  |
| Stornodatum   | 03 05 2023 |                                      |                                |             |               | ~ ~          |                    |      |  |
| Anreise       | 14.06.2023 |                                      |                                | 1           |               |              |                    |      |  |
| Ahreise       | 19.06.2023 |                                      | Leistungen                     | 1           | 0,00€         | Leistungen   | des Vorgangs änder | 'n   |  |
| Tage          | 5          |                                      | Zuschlag                       | 1           | 0,00 € [      | ausbuch      | en                 |      |  |
| Frwachsene    | 3          | Tage bis zur Anreise: -25            | Kurtaxe                        | 1           | 0.00€         | ausbuch      | en                 |      |  |
| Kinder        | 9          | hie                                  | Gehühr                         | 1           | 0.00 € [      | aushuch      | -                  |      |  |
| Kleinkinder   | 0          | alson Champleoton - 197.90           | 9/ uem Obieldmenie (021 92 ff) |             | 1 750 00 6    | dusbuch      |                    |      |  |
|               |            |                                      | % voin Objektpreis (951,82 e)  |             | 1.750,00 €    |              |                    |      |  |
| Externe Nr.   |            | vor Anreise                          | Stornogebühr                   |             | 1.750,00 €    |              |                    |      |  |
| Fremdbuchung  | - X        |                                      | Summe                          |             | 0.00€         |              |                    |      |  |
|               |            |                                      | bereits erhalten               |             | 0.00€         |              |                    |      |  |
| Gastdat       | en         |                                      | Restbetrag                     |             | 0.00€         |              |                    |      |  |
|               |            |                                      | zahlbar bis                    | 10.05.20    | - 123 -       |              |                    |      |  |
| Nr.           |            |                                      | Grund der Stornierung          | Gast wür    | scht Stornier | ung          | -                  |      |  |
| Firms         |            | Stornierungsbedingung :              | Storno-Text                    |             |               |              |                    |      |  |
| Vorname       |            | bis 60 Tage vor Anreise kostenlos, d | ar 🛛                           |             |               |              |                    |      |  |
| Name          |            |                                      |                                |             |               |              |                    |      |  |
| Straße        |            |                                      |                                |             |               |              |                    |      |  |
| PI Z/Ort      |            |                                      |                                |             |               |              |                    |      |  |
| gesperrt      |            |                                      |                                |             |               |              |                    |      |  |
| Geburtstag    |            |                                      |                                |             |               |              |                    |      |  |
|               |            |                                      |                                |             |               |              |                    |      |  |
|               |            |                                      |                                |             |               |              |                    |      |  |
|               |            |                                      | speichern                      |             |               |              |                    |      |  |
|               |            |                                      | 🖂 mailen                       | drucken     |               | schließen    |                    |      |  |
|               |            |                                      |                                |             |               |              |                    |      |  |

Unter **Stornierung > Verprovisionierung > Berechnung des Auszahlungsbetrags** tragen Sie bitte die Summe (abzüglich der Portalprovision) ein, dann taucht die stornierte Buchung auf der Abrechnung korrekt auf.

| Storno Rechnu    | ing        | _            |                         |               |                                |            |                 |                  |                 |                       |  |  |
|------------------|------------|--------------|-------------------------|---------------|--------------------------------|------------|-----------------|------------------|-----------------|-----------------------|--|--|
| Vorgan           | asdaten    | Storno V     | erprovisionierung       | Vorgangshisto | orie                           |            |                 |                  |                 |                       |  |  |
| IntNr.           |            | Eigen um     | Eigen umer oder Partner |               |                                |            | - 🗔             | hinzufügen       |                 |                       |  |  |
| Objekt           |            | Name MwSt. % |                         | Provision %   | rision % Prov. €/N Ber. Auszał |            |                 |                  | Ber. Provision  | er. Provision         |  |  |
| Titel            |            | 1            |                         |               |                                |            |                 |                  |                 |                       |  |  |
| Eigentümer-ID    |            | Krippendor   | f 19,00                 | 10,00         | 0,00€                          | [BUCHUNGS  | PREIS] - 1540 - | [PROVISION       | [BUCHUNGSP      | REIS] * [PROVISIONSSA |  |  |
| Stornodatum      | 03.05.2023 |              |                         |               |                                |            |                 |                  |                 |                       |  |  |
| Anreise          | 14.06.2023 |              |                         |               |                                |            |                 |                  |                 |                       |  |  |
| Abreise          | 19.06.2023 |              |                         |               |                                |            |                 |                  |                 |                       |  |  |
| Tage             | 5          |              |                         |               |                                |            |                 |                  |                 |                       |  |  |
| Erwachsene       | 3          |              |                         |               |                                |            |                 |                  |                 |                       |  |  |
| Kinder           | 0          |              |                         |               |                                |            |                 |                  |                 |                       |  |  |
| Kleinkinder      | 0          | -            | 20                      |               |                                |            |                 |                  |                 |                       |  |  |
| Externe Nr.      |            | <b>E</b> _   | löschen                 |               |                                |            |                 |                  |                 | 🧊 bearbeiten          |  |  |
| Fremdbuchung     |            | Berechnu     | ng des Buchungspr       | eises: [OBJEK | TPREIS] + [RAB                 | ATTBETRAG] | -[ZUSCHLAGSBE   | TRAG]            |                 | Variable einfügen     |  |  |
| Gastdat          | <u>en</u>  |              |                         | adas Drau     | Prov. %                        | 10,00      | Mehrwer         | tsteuersatz % ir | n Rechnung an F | artner 19,00          |  |  |
| Nr.              |            |              |                         | oder Prov.    | e pro Nacric                   | 0,00       |                 |                  |                 |                       |  |  |
| Art              |            | Berechnu     | ng des Provisionsb      | etrags        | Variable (                     | sinfügen   | Berechnung      | des Auszahlung:  | sbetrags        | Variable einfügen     |  |  |
| Firma<br>Vorname |            | [BUCHUN      | GSPREIS] * [PROV        | ISIONSSATZ]   |                                | *          | [BUCHUNGSF      | PREIS] - 1540 -  | [PROVISIONSB    | TRAG_BRUTTO]          |  |  |
| Straße           |            | Die Forme    | l ist gültig.           |               |                                |            | Die Formel is   | t gültig         |                 |                       |  |  |
| PLZ/Ort          |            | 200200000    |                         |               |                                |            |                 |                  |                 |                       |  |  |
| gesperrt         |            |              |                         |               |                                |            |                 | a a              | bbrechen        | B speichern           |  |  |
| Geburtstag       |            |              |                         | Sumn          | ne abzi                        | iglich     | der Po          | ortalpro         | ovisior         | )                     |  |  |
|                  |            |              |                         |               |                                |            |                 |                  |                 |                       |  |  |
|                  |            |              |                         |               |                                |            |                 |                  |                 |                       |  |  |
|                  |            |              |                         |               |                                |            |                 |                  |                 |                       |  |  |
|                  |            |              |                         |               | 🖂 mailen                       |            | drucken         | 😒 sch            | nließen         |                       |  |  |

## 17.13 Kann jeder Eigentümer einen anderen Abrechnungszeitpunkt haben?

Nein, das ist leider nicht möglich. Unter Stammdaten > Vorgaben > Finanzen > Eigentümerabrechnung gibt es nur die Möglich für alle Eigentümer einheitlich auszuwählen zwischen:

- Abrechnung nach Anreisedatum
- Abrechnung nach Abreisedatum
- Abrechnung nach Buchungsdatum

WICHTIG! Die Einstellungen dürfen nach der ersten Abrechnung nicht geändert werden, da sonst doppelte Abrechnungen möglich sind.